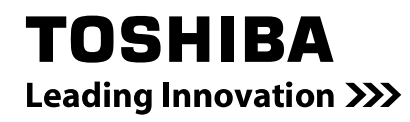

# MAGNIA R3310d メンテナンスガイド

# 本製品のドキュメント

本製品のドキュメントは、次のように、冊子として添付されているもの(〇〇)、EXPRESSBUILDER 内(②)に 電子マニュアル(</a>)として格納されているものがあります。

| 安全にご利用いただくために | 本機を安全に使うために注意すべきことを説明しています。 <u>本機を取り扱</u><br><b>う前に必ずお読みください。</b> |
|---------------|-------------------------------------------------------------------|
| スタートアップガイド    | 本機の開梱から運用までを順を追って説明しています。はじめにこのガイ<br>ドを参照して、本機の概要を把握してください。       |

| $\bigcirc$ | EXPRESSBUILDER            |                                                                                       |
|------------|---------------------------|---------------------------------------------------------------------------------------|
|            | ユーザーズガイド                  |                                                                                       |
|            | 1章 概要                     | 本機の概要、各部の名称、および機能について説明しています。                                                         |
|            | 2章 準備                     | オプションの増設、周辺機器との接続、および適切な設置場所について<br>説明しています。                                          |
|            | 3章 セットアップ                 | システム BIOS の設定と EXPRESSBUILDER の概要について説明して<br>います。                                     |
|            | 4章 付録                     | 本機の仕様などを記載しています。                                                                      |
|            | インストレーションガイド              |                                                                                       |
|            | 1 章 Windows のインストール       | Windows、ドライバーのインストール、およびインストール時に知って<br>いただきたいことについて説明しています。                           |
|            | 2章 バンドルソフトウェアの<br>インストール  | ESMPRO、Universal RAID Utility など、標準添付されているソフトウェ<br>アのインストールについて説明しています。               |
|            | メンテナンスガイド                 |                                                                                       |
|            | 1章 保守                     | 本機の保守とトラブルシューティングについて説明しています。                                                         |
|            | 2章 便利な機能                  | 便利な機能の紹介、システム BIOS、RAID コンフィグレーションユー<br>ティリティー、および EXPRESSBUILDER の詳細について説明してい<br>ます。 |
|            | 3章 付録                     | エラーメッセージ、Windows イベントログを記載しています。                                                      |
| PDF        | その他のドキュメント                |                                                                                       |
|            | ESMPRO、Universal RAID Uti | lity の操作方法など、詳細な情報を提供しています。                                                           |

# 目 次

1

|   | 本製品のド          | キュメント                                              | 2        |
|---|----------------|----------------------------------------------------|----------|
|   | 目 次            |                                                    | 3        |
|   | 本書で使う          | 表記                                                 | 6        |
|   |                | 安全にかかわる表示について                                      | 6        |
|   |                | 大文山の記号                                             |          |
|   |                | 本久午の記う                                             | 7        |
|   |                | 「ルノイベンドノイン」の次記                                     |          |
|   |                | 「ハートナイスクトライノ」の表記                                   | ······ / |
|   |                | 「リムーハフルメティア」の表記                                    |          |
|   |                | オペレーティンクシステムの表記(Windows)                           | 8        |
|   |                | 商 標                                                | 9        |
|   | ライセンス          | 通知                                                 | 10       |
|   |                | ライセンス文                                             | 10       |
|   | 本書につい          | ての注意、補足                                            |          |
|   |                | 最新版                                                | 12       |
|   |                | 42 m) ///                                          |          |
| 章 | 保 守            |                                                    | 13       |
|   | Ⅰ。移動と傷         | <b>呆</b> 管                                         |          |
|   |                |                                                    |          |
|   | <b>2.</b> 日常の係 | 呆守                                                 | 16       |
|   |                | <b>2.1</b> アップデートの確認と適用                            | 16       |
|   |                | <b>2.2</b> アラートの確認                                 | 16       |
|   |                | <b>2.3</b> STATUS ランプの確認                           | 17       |
|   |                | <b>2.4</b> バックアップ                                  |          |
|   |                | <b>2.5</b> クリーニング                                  |          |
|   |                | 2.5.1 本機のクリーニング                                    |          |
|   |                | 2501 テープドライブのクリーニング                                | 18       |
|   |                | 2.5.3 キーボード/マウスのクリーニング                             |          |
|   | -              |                                                    |          |
|   | <b>3.</b> ユーザー |                                                    |          |
|   |                | 3.1 製品の保証                                          | 19       |
|   |                | <b>3.2</b> 修理に出す前に                                 | 20       |
|   |                | <b>3.3</b> 修理に出すときは                                | 21       |
|   |                | <i>3.4</i> 補修用部品                                   | 21       |
|   |                | <b>3.5</b> 情報サービス                                  | 21       |
|   | ◢ 暗害情報         | 品の採取                                               | 22       |
|   | ∡∙ r∓ □ IR ŦI  | ▲↓ イベントログの採取                                       |          |
|   |                | 1.1 Windows Server 2012 P2/Windows Server 2012     |          |
|   |                | 4.1.2 Windows Server 2008 P2 / Windows Server 2008 |          |
|   |                | 4.1.2 WINDOWS SEIVER 2000 RZ / WINDOWS SEIVER 2000 |          |
|   |                | 4.4 1 Windows Sanvar 2012 D2/Windows Sanvar 2012   |          |
|   |                | 4.2.1 Windows Server 2008 D2 / Windows Server 2008 |          |
|   |                | 4.2.2 Windows Server 2008 R2 / Windows Server 2008 |          |
|   |                | 4.5 ユーサーセートノロセスタンノの採取                              |          |
|   |                | <b>4.4</b> メモリタンフの採取                               |          |
|   | <b>5.</b> トラブル | レシューティング                                           | 27       |
|   |                | <i>5.1</i> 電源 ON から POST 終了にかけてのトラブル               | 27       |
|   |                | <b>5.2</b> EXPRESSBUILDER 起動時のトラブル                 |          |
|   |                | <b>5.3</b> Windows インストール時のトラブル                    |          |
|   |                | 5.4 OS 起動時のトラブル                                    |          |
|   |                | 5.5 STOP エラー発生時の トラブル                              | 36       |
|   |                | 5 & RAID システム演田時のトラブル                              |          |
|   |                | 9.9 いつレンヘナム圧力时ツェノノル                                |          |

|                 | <i>5.7</i> 内蔵デバイス、その他ハードウェア使用時のトラブル                        |          |
|-----------------|------------------------------------------------------------|----------|
|                 | <b>5.8</b> OS 連用時のトラフル                                     |          |
|                 | 5.9 Windows 上で EXPRESSBUILDER を動作させたときのトラブル                |          |
|                 | <i>5.10</i> バンドルソフトウェアのトラブル                                |          |
|                 | <i>5.11</i> 光ディスクドライブのトラブル                                 |          |
|                 | <b>5.12</b> 電源 OFF 時のトラブル                                  | 43       |
| 6. Windows      | s システムの修復                                                  |          |
|                 | 6.1 Windows Server 2012 R2, Windows Server 2012 の修復        |          |
|                 | <b>6.2</b> Windows Server 2008 R2, Windows Server 2008 の修復 |          |
| <b>7.</b> リセット  | - とクリア                                                     | 45       |
|                 | <b>7.1</b> ソフトリセット                                         | 45       |
|                 | <b>7.2</b> BMC リセット                                        | 45       |
|                 | <b>7.3</b>                                                 |          |
|                 | 7.4 BIOS 設定(CMOS メモリ)のクリア                                  | 47       |
| <b>8</b> . システム | ⊾診断                                                        | 50       |
|                 |                                                            | 50       |
|                 | 8.2 システム診断の起動と終了                                           |          |
| <b>9</b> オフライ   | (ンツール                                                      | 53       |
| 5. 4 × 7 1      | 9.1 オフラインツールの起動方法                                          |          |
|                 | <b>9.2</b> オフラインツールの機能                                     |          |
|                 | 9.2 コンソールレスでの運田                                            |          |
|                 | 0.31 法隔過作の方法                                               |          |
|                 | 9.3.2 準備                                                   |          |
| 章 便利な機能         | Ê                                                          |          |
|                 |                                                            |          |
| 1. 2871         | A DIOS                                                     | 57<br>57 |
|                 | 19 パラメーターと説明                                               |          |
|                 | 191 Main                                                   |          |
|                 | 1.2.1 Mainten                                              |          |
|                 | 1.2.2 / dvdihodd                                           |          |
|                 | 1.2.4 Server                                               |          |
|                 | 1.2.5 Boot                                                 |          |
|                 | 1.2.6 Save & Exit                                          | 94       |
| 2. Server C     | Configuration                                              |          |
|                 | 2.1 Server Configurationの起動                                | 95       |
|                 | 2.2 EXPRESSSCOPE Engine 3 のメインメニュー                         |          |
|                 | 2.3 コンフィグレーション設定                                           | 97       |
|                 | 230                                                        | ٩۶       |
|                 | 2.0.1 キシーン フ                                               | 100      |
|                 | 2.3.2 ユーソー目生                                               | 100      |
|                 | 2.3.5 アール通報<br>9.9.4 SNIMD                                 |          |
|                 | 2.3.4 SINVIF 通報<br>9.9 c シフニノ 撮佐                           |          |
|                 | 2.3.3 シス)ム保1F                                              |          |
|                 |                                                            |          |
|                 | 2.3.7 その也                                                  |          |
|                 | 2.4 BMC の SEL  月去                                          |          |
|                 | 2.5 BMC のリセット<br>2.6 BMC 設定の初期化                            |          |
|                 |                                                            |          |
| 3. Flash FD     |                                                            | 111      |
|                 | 3.1 汪意爭項                                                   | 111      |
|                 | 3.1.1 記録データの補償                                             | 111      |
|                 | 3.1.2 Flash FDD の取り扱い                                      | 111      |
|                 | 3.1.3 EXPRESSBUILDER で使うときの注意                              | 112      |
| 4. 電力制御         | 即機能                                                        | 113      |
|                 | <i>4.1</i> 対応 OS                                           | 113      |

|                | <b>4.2</b> Windows Server 2008 使用時の留意点                                  | 114           |
|----------------|-------------------------------------------------------------------------|---------------|
|                | <b>4.3</b> Windows Server 2008R2, 2012, 2012R2 使用時の留意点                  | 114           |
|                | ·フニ / のコン·フ / だし                                                        | 115           |
| J. KAID 2      | ス)ムのコフノイクレーション                                                          |               |
|                | J.I Legacy Mode の LSI Software RAID Configuration Utility の起動           |               |
|                | 5.1.1 LSI Soltware RAID Conliguration Outily の検丁                        |               |
|                |                                                                         |               |
|                | 5.3 Legacy Mode の LSI Software RAID Configuration Utility 操作手順          |               |
|                | 5.3.1 Configuration の新規作成/追加作成                                          |               |
|                | 5.3.2 マニュアルリヒルド                                                         |               |
|                | 5.3.3 ホットスペアの設定                                                         |               |
|                | 5.3.4 整合性チェック                                                           | 127           |
|                | 5.3.5 その他                                                               | 128           |
|                | 5.4 UEFI Mode の LSI Software RAID Configuration Utility の起動             | 129           |
|                | 5.4.1 SETUP の起動                                                         | 129           |
|                | 5.4.2 Advanced メニュー                                                     |               |
|                | 5.4.3 LSI Software RAID Configuration Utilityの終了                        |               |
|                | <b>5.5</b> UEFI Mode のメニューツリー                                           |               |
|                | 5.6 UEFI Mode の LSI Software RAID Configuration Utility 操作手順            |               |
|                | 5.6.1 Configuration の新規作成/追加作成                                          |               |
|                | 5.6.2 マニュアルリビルド                                                         |               |
|                | 5.6.3 ホットスペアの設定                                                         |               |
|                | 5.6.4 整合性チェック                                                           |               |
|                | 565 その他                                                                 |               |
|                | 5.7   SI Software RAID Configuration Litility & Universal RAID Litility |               |
|                | 5.8 オフラインユーティリティと Universal RAID Utility                                | 164           |
|                |                                                                         |               |
| 6. EXPRE       | SSBUILDER の詳細                                                           |               |
|                | 6.1 EXPRESSBUILDER の起動                                                  | 166           |
|                | <b>6.2</b> EXPRESSBUILDER のメニュー                                         |               |
|                | <i>6.3</i> EXPRESSBUILDER 内のユーティリティー                                    | 170           |
|                | 6.4 EXPRESSBUILDER コマンドラインインターフェース                                      | 171           |
| 7. EXPRE       | SSSCOPE エンジン 3                                                          | 172           |
|                | 0                                                                       | 172           |
| O. ESIVIER     | 8 I ESMDRO/ServerAgentService (Windows 版)                               |               |
|                | 8 9 ESMDRO/ServerManager                                                | 173           |
|                | 8 2 FSMPRO/ServerAgent Extension                                        | ۲/4۱۲4<br>۱7۶ |
|                | 8.4 Server Configuration Utility                                        | 175<br>175    |
|                |                                                                         |               |
| 9. 装置情報        | 報収集ユーティリティ                                                              | 176           |
|                | <i>9.1</i> 使用方法                                                         | 176           |
| 10 Univer      | sal RAID Litility                                                       | 177           |
|                | 10.1 RAID レベル 6 の論理ドライブの作成                                              |               |
|                |                                                                         |               |
| 付 録            |                                                                         | 178           |
| I. POST 0      | Dエラーメッセージ                                                               | 179           |
| 2. Window      | rs イベントログ一覧                                                             | 194           |
| <b>3.</b> 電力、注 | 温度、プロセッサー利用率のデータへのアクセス方法                                                |               |
|                | 3.1 Windows                                                             |               |
|                | 3.1.1 消費電力                                                              |               |
|                | 3.1.2 吸気温度                                                              |               |
|                | 3.1.3 プロセッサー使用率                                                         |               |
|                |                                                                         |               |
| 4. 用語集.        |                                                                         |               |

# 本書で使う表記

# 安全にかかわる表示について

本書では、危険を表す言葉として、以下の「警告」「注意」という用語を使用しています。

🋕 警告

人が死亡する、または重傷を負うおそれがあることを示します。

▲ 注意 火傷やけがなどを負うおそれや物的損害を負うおそれがあることを示します。

危険に対する注意、表示は次の3種類の記号を使っています。それぞれの記号は次のような意味を持ちます。

|            | 注意の喚起 | この記号は危険が発生するおそれがあることを表します。<br>記号の中の絵表示は危険の内容を図案化したものです。                         | (例)<br>(感電注意)             |
|------------|-------|---------------------------------------------------------------------------------|---------------------------|
| $\bigcirc$ | 行為の禁止 | この記号は行為の禁止を表します。記号の中や近くの絵表<br>示は、してはならない行為の内容を図案化したものです。                        | (例)<br>(分解禁止)             |
|            | 行為の強制 | この記号は行為の強制を表します。記号の中の絵表示は、<br>しなければならない行為の内容を図案化したものです。危<br>険を避けるためにはこの行為が必要です。 | (例)<br>(電源 <b>見</b> 気を抜け) |

### (表示例)

| 注意を促す記号危険 | <ul> <li>注に対する注意の内容</li> <li>危険の程度を表す用語</li> <li></li></ul>             |
|-----------|-------------------------------------------------------------------------|
|           | <b>のコンセントに差し込まない</b><br>た電圧で、アース付きのコンセントをお使いください。指定以外で使うとり<br>の原因となります。 |

## 本文中の記号

本書では安全にかかわる注意記号のほかに 3 種類の記号を使用しています。これらの記号は、次のような意味 を持ちます。

| <b>↓</b><br>重要 | ハードウェアの取り扱い、ソフトウェアの操作などにおいて、守らなければならないことにつ<br>いて示しています。記載の手順に従わないときは、ハードウェアの故障、データの損失など、 |
|----------------|------------------------------------------------------------------------------------------|
|                | <u>重大な不具合が起きるおそれがあります。</u>                                                               |
| チェック           | ハードウェアの取り扱い、ソフトウェアの操作などにおいて、確認しておかなければならない<br>ことについて示しています。                              |
|                | 知っておくと役に立つ情報、便利なことについて示しています。                                                            |

## 「光ディスクドライブ」の表記

本機は、購入時のオーダーによって以下のいずれかのドライブを装備できます。本書では、これらのドライブ を「光ディスクドライブ」と記載しています。

- DVD-ROM ドライブ
- DVD Super MULTI ドライブ

# 「ハードディスクドライブ」の表記

本書で記載のハードディスクドライブとは、特に記載のない限り以下の両方を意味します。

- ハードディスクドライブ(HDD)
- ソリッドステートドライブ(SSD)

# 「リムーバブルメディア」の表記

本書で記載のリムーバブルメディアとは、特に記載のない限り以下の両方を意味します。

- USBメモリ
- Flash FDD

### \_\_\_\_\_ オペレーティングシステムの表記(Windows)

本書では、Windows オペレーティングシステムを次のように表記します。

本機でサポートしている OS の詳細は、「インストレーションガイド」の「1 章(1.2 インストール可能な Windows OS)」を参照してください。

| 本書の表記                  | Windows OSの名称                     |  |
|------------------------|-----------------------------------|--|
| Windows Sonver 2012 P2 | Windows Server 2012 R2 Standard   |  |
|                        | Windows Server 2012 R2 Datacenter |  |
| Windows Sonier 2012    | Windows Server 2012 Standard      |  |
| Windows Server 2012    | Windows Server 2012 Datacenter    |  |
| Windows Conver 2009 D2 | Windows Server 2008 R2 Standard   |  |
| Windows Server 2008 K2 | Windows Server 2008 R2 Enterprise |  |
| Windows Somer 2009     | Windows Server 2008 Standard      |  |
| Windows Server 2008 🔆  | Windows Server 2008 Enterprise    |  |

※ 本書のWindows Server 2008は32ビット版です。

### 商標

MAGNIAは、東芝ソリューション株式会社の登録商標です。

EXPRESSBUILDERとESMPRO、EXPRESSSCOPEは日本電気株式会社の登録商標です。Microsoft、Windows、 Windows Server、Windows Vista、MS-DOSは米国Microsoft Corporationの米国およびその他の国における登録商標ま たは商標です。Intel、Pentium、Xeonは米国Intel Corporationの登録商標です。ATは米国International Business Machines Corporationの米国およびその他の国における登録商標です。Adaptecとそのロゴ、SCSI*Select*は米国Adaptec, Inc.の 登録商標または商標です。 Avago、LSIおよびLSIロゴ・デザインはAvago Technologies(アバゴ・テクノロジー社)の 商標または登録商標です。Adobe、Adobeロゴ、Acrobatは、Adobe Systems Incorporated(アドビ システムズ社)の商 標です。PCI EXPRESSはPeripheral Component Interconnect Special Interest Groupの商標です。

その他、記載の会社名および商品名は各社の商標または登録商標です。

# ライセンス通知

本製品の一部(システム BIOS)には、下記ライセンスのオープンソースソフトウェアが含まれています。

- EDK from Tianocore.org
- UEFI Network Stack 2
- Crypto package using WPA Supplicant

本製品の一部(オフラインツール)には、下記ライセンスのオープンソースソフトウェアが含まれています。

• EDK from Tianocore.org

### ライセンス文

### EDK FROM TIANOCORE.ORG

**BSD** License from Intel

Copyright (c) 2012, Intel Corporation

All rights reserved.

Redistribution and use in source and binary forms, with or without modification, are permitted provided that the following conditions are met:

- Redistributions of source code must retain the above copyright notice, this list of conditions and the following disclaimer.
- Redistributions in binary form must reproduce the above copyright notice, this list of conditions and the following disclaimer in the documentation and/or other materials provided with the distribution.
- Neither the name of the Intel Corporation nor the names of its contributors may be used to endorse or promote products derived from this software without specific prior written permission.

THIS SOFTWARE IS PROVIDED BY THE COPYRIGHT HOLDERS AND CONTRIBUTORS "AS IS" AND ANY EXPRESS OR IMPLIED WARRANTIES, INCLUDING, BUT NOT LIMITED TO, THE IMPLIED WARRANTIES OF MERCHANTABILITY AND FITNESS FOR A PARTICULAR PURPOSE ARE DISCLAIMED. IN NO EVENT SHALL THE COPYRIGHT OWNER OR CONTRIBUTORS BE LIABLE FOR ANY DIRECT, INDIRECT, INCIDENTAL, SPECIAL, EXEMPLARY, OR CONSEQUENTIAL DAMAGES (INCLUDING, BUT NOT LIMITED TO, PROCUREMENT OF SUBSTITUTE GOODS OR SERVICES; LOSS OF USE, DATA, OR PROFITS; OR BUSINESS INTERRUPTION) HOWEVER CAUSED AND ON ANY THEORY OF LIABILITY, WHETHER IN CONTRACT, STRICT LIABILITY, OR TORT (INCLUDING NEGLIGENCE OR OTHERWISE) ARISING IN ANY WAY OUT OF THE USE OF THIS SOFTWARE, EVEN IF ADVISED OF THE POSSIBILITY OF SUCH DAMAGE.

#### Copyright (c) 2004 - 2007, Intel Corporation

All rights reserved. This program and the accompanying materials are licensed and made available under the terms and conditions of the BSD License which accompanies this distribution. The full text of the license may be found at http://opensource.org/licenses/bsd-license.php

THE PROGRAM IS DISTRIBUTED UNDER THE BSD LICENSE ON AN "AS IS" BASIS, WITHOUT WARRANTIES OR REPRESENTATIONS OF ANY KIND, EITHER EXPRESS OR IMPLIED.

### **UEFI NETWORK STACK 2**

OpenSSL License

Copyright (c) 1998-2011 The OpenSSL Project. All rights reserved.

Redistribution and use in source and binary forms, with or without modification, are permitted provided that the following conditions are met:

- 1. Redistributions of source code must retain the above copyright notice, this list of conditions and the following disclaimer.
- 2. Redistributions in binary form must reproduce the above copyright notice, this list of conditions and the following disclaimer in the documentation and/or other materials provided with the distribution.
- 3. All advertising materials mentioning features or use of this software must display the following acknowledgment:

"This product includes software developed by the OpenSSL Project for use in the OpenSSL Toolkit. (<u>http://www.openssl.org/</u>)"

- The names "OpenSSL Toolkit" and "OpenSSL Project" must not be used to endorse or promote products derived from this software without prior written permission. For written permission, please contact <u>openssl-core@openssl.org</u>.
- 5. Products derived from this software may not be called "OpenSSL" nor may "OpenSSL" appear in their names without prior written permission of the OpenSSL Project.
- Redistributions of any form whatsoever must retain the following acknowledgment: "This product includes software developed by the OpenSSL Project for use in the OpenSSL Toolkit (http://www.openssl.org/)"

THIS SOFTWARE IS PROVIDED BY THE OpenSSL PROJECT ``AS IS" AND ANY EXPRESSED OR IMPLIED WARRANTIES, INCLUDING, BUT NOT LIMITED TO, THE IMPLIED WARRANTIES OF MERCHANTABILITY AND FITNESS FOR A PARTICULAR PURPOSE ARE DISCLAIMED. IN NO EVENT SHALL THE OpenSSL PROJECT OR ITS CONTRIBUTORS BE LIABLE FOR ANY DIRECT, INDIRECT, INCIDENTAL, SPECIAL, EXEMPLARY, OR CONSEQUENTIAL DAMAGES (INCLUDING, BUT NOT LIMITED TO, PROCUREMENT OF SUBSTITUTE GOODS OR SERVICES; LOSS OF USE, DATA, OR PROFITS; OR BUSINESS INTERRUPTION) HOWEVER CAUSED AND ON ANY THEORY OF LIABILITY, WHETHER IN CONTRACT, STRICT LIABILITY, OR TORT (INCLUDING NEGLIGENCE OR OTHERWISE) ARISING IN ANY WAY OUT OF THE USE OF THIS SOFTWARE, EVEN IF ADVISED OF THE POSSIBILITY OF SUCH DAMAGE.

This product includes cryptographic software written by Eric Young (<u>eay@cryptsoft.com</u>). This product includes software written by Tim Hudson (tjh@cryptsoft.com).

### **CRYPTO PACKAGE USING WPA SUPPLICANT**

WPA Supplicant

Copyright (c) 2003-2012, Jouni Malinen <j@w1.fi> and contributors All Rights Reserved.

This program is licensed under the BSD license (the one with advertisement clause removed). If you are submitting changes to the project, please see CONTRIBUTIONS file for more instructions.

#### License

-----

This software may be distributed, used, and modified under the terms of BSD license:

Redistribution and use in source and binary forms, with or without modification, are permitted provided that the following conditions are met:

- 1. Redistributions of source code must retain the above copyright notice, this list of conditions and the following disclaimer.
- 2. Redistributions in binary form must reproduce the above copyright notice, this list of conditions and the following disclaimer in the documentation and/or other materials provided with the distribution.
- 3. Neither the name(s) of the above-listed copyright holder(s) nor the names of its contributors may be used to endorse or promote products derived from this software without specific prior written permission.

THIS SOFTWARE IS PROVIDED BY THE COPYRIGHT HOLDERS AND CONTRIBUTORS "AS IS" AND ANY EXPRESS OR IMPLIED WARRANTIES, INCLUDING, BUT NOT LIMITED TO, THE IMPLIED WARRANTIES OF MERCHANTABILITY AND FITNESS FOR A PARTICULAR PURPOSE ARE DISCLAIMED. IN NO EVENT SHALL THE COPYRIGHT OWNER OR CONTRIBUTORS BE LIABLE FOR ANY DIRECT, INDIRECT, INCIDENTAL, SPECIAL, EXEMPLARY, OR CONSEQUENTIAL DAMAGES (INCLUDING, BUT NOTLIMITED TO, PROCUREMENT OF SUBSTITUTE GOODS OR SERVICES; LOSS OF USE, DATA, OR PROFITS; OR BUSINESS INTERRUPTION) HOWEVER CAUSED AND ON ANY THEORY OF LIABILITY, WHETHER IN CONTRACT, STRICT LIABILITY, OR TORT (INCLUDING NEGLIGENCE OR OTHERWISE) ARISING IN ANY WAY OUT OF THE USE OF THIS SOFTWARE, EVEN IF ADVISED OF THE POSSIBILITY OF SUCH DAMAGE.

# 本書についての注意、補足

- 1. 本書の一部または全部を無断転載することを禁じます。
- 2. 本書に関しては将来予告なしに変更することがあります。
- 3. 弊社の許可なく複製、改変することを禁じます。
- 本書について誤記、記載漏れなどお気づきの点があった場合、弊社サービスセンタまたは担当営業窓口まで連絡してください。
- 5. 運用した結果の影響については、4項に関わらず弊社は一切責任を負いません。
- 6. 本書の説明で用いられているサンプル値は、すべて架空のものです。

この説明書は、必要なときすぐに参照できるよう、お手元に置いてください。

## 最新版

本書は作成日時点の情報をもとに作られており、画面イメージ、メッセージ、または手順などが実際のものと 異なるときがあります。 変更されているときは適宜読み替えてください。

また、ユーザーズガイドをはじめとするドキュメントは、次の Web サイトから最新版をダウンロードすること ができます。

[MAGNIA ホームページ] <u>http://magnia.toshiba-sol.co.jp</u>

# TOSHIBA MAGNIA シリーズ MAGNIA R3310d

本機の運用などにおいて、点検、保守、またはトラブルが起きたときの対処について説明します。

- 1. 移動と保管 本機の移動および保管について説明しています。
- 2. 日常の保守 日常使う上で確認しなければならない点、ファイルの管理、およびクリーニングについて説明しています。

保

- 3. ユーザーサポート 本製品に関するさまざまなサービスについて説明しています。サービスは、弊社サービスセンタが提供しま す。
- 4. 障害情報の採取 本機が故障したとき、故障の箇所、原因について、情報を採取する方法を説明しています。故障が起きたときに参照してください。
- 5. トラブルシューティング 故障かな?と思ったときに参照してください。トラブルの原因とその対処について説明しています。
- 6. Windowsシステムの修復 Windowsを修復させるための手順について説明しています。Windowsが破損したときに参照してください。
- 7. リセットとクリア

本機のリセットとクリアについて説明しています。本機が動作しなくなったとき、またはBIOSの設定を出 荷時に戻すときに参照してください。

8. システム診断

本機のハードウェア診断と接続チェックについて説明しています。

9. オフラインツール

本機を予防保守するツールについて説明しています。

# Ⅰ.移動と保管

本機を移動または保管するときは次の手順に従ってください。

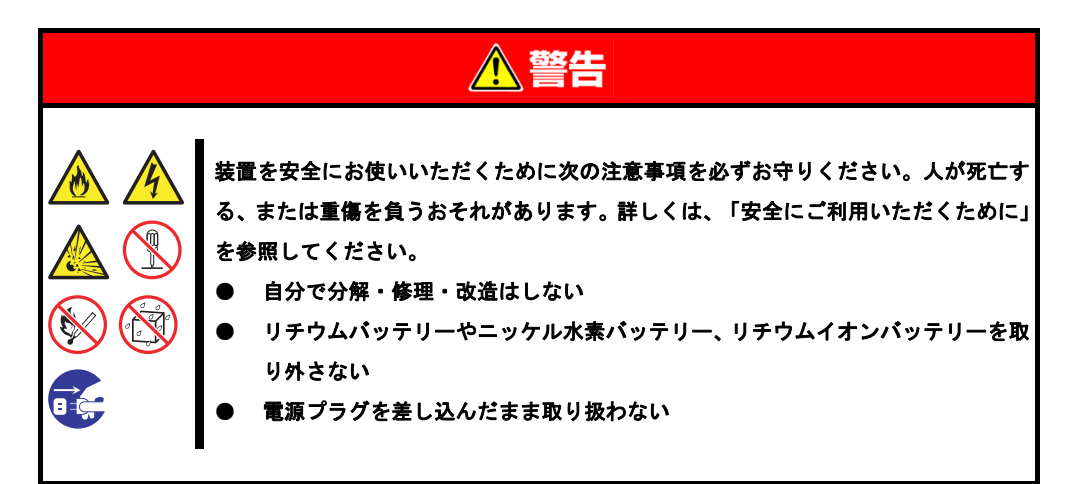

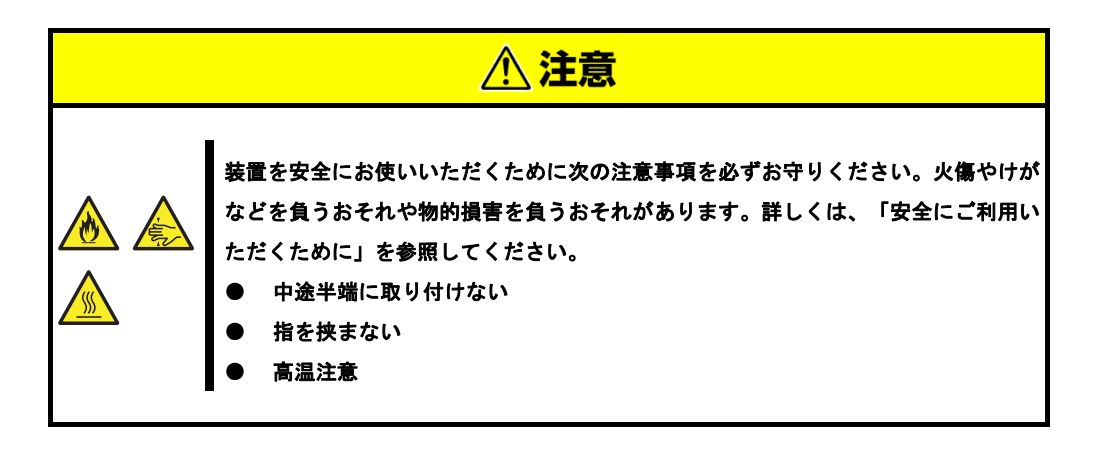

- フロアのレイアウト変更など大掛かりな作業のときは、弊社サービスセンタまたは担当営業窓口にお問い合わせください。
  - ハードディスクドライブを内蔵しているときは、ハードディスクドライブに衝撃を与 えないように注意してください。
  - 本機を保管するときは、保管環境条件(温度:-10℃~55℃、湿度:20%~80%、ただし、結露しないこと)を守ってください。

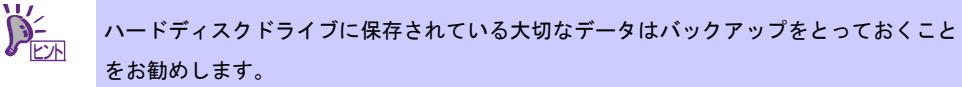

- 1. 光ディスクドライブからメディアを取り出しておきます。
- 2. 電源を OFF(POWER ランプ消灯)にします。
- 3. 電源コードをコンセントから抜きます。
- 4. 接続されているケーブルをすべて取り外します。
- 5. 傷がついたり、衝撃や振動を受けたりしないようしっかりと梱包します。

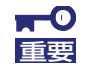

本機と内蔵型のオプション機器は、寒い場所から暖かい場所に急に持ち込むと結露が発生 し、そのまま使用すると誤作動や故障の原因になります。移動後や保管後、再び運用する ときは、使用環境に十分なじませてからお使いください。

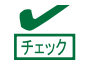

輸送後や保管後、本機を再び運用するときは、運用前にシステム時計の確認、調整をして ください。

# 2. 日常の保守

本機を常にベストな状態でお使いになるために、次のように定期的に確認、保守してください。万一、異常が 見られたときは、無理な操作をせずに弊社サービスセンタまたは担当営業窓口へ保守を依頼してください。

## 2.1 アップデートの確認と適用

MAGNIA シリーズでは、本機および周辺機器の BIOS、ファームウェア(FW)、ドライバーなどのアップデート 情報を弊社 Web サイトに掲載しています。システムの安定稼働のため、常に最新のアップデートを適用するこ とをお勧めします。

[MAGNIA ホームページ] <u>http://magnia.toshiba-sol.co.jp</u>

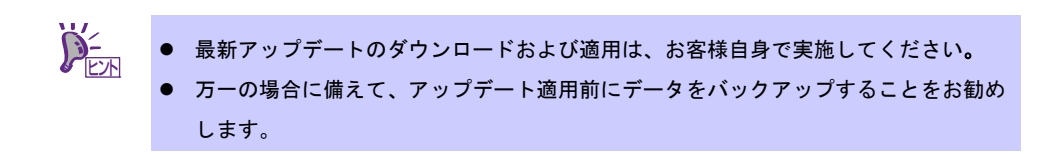

## 2.2 アラートの確認

ESMPRO/ServerManager を使い、監視対象サーバーに異常がないこと、アラートが通報されていないことを常に確認してください。

### ESMPRO/ServerManagerの画面例

| ESMPRO/ServerManager Version8 -        | Microsoft Internet Explorer |                             |                                                                                                    | 0                       | ESM    | PRO/Serv          | erManager (WIN-UO6   | (SBC2VR8A) - W    | Indows Inten     | net Explorer        |            | - 0           | × |
|----------------------------------------|-----------------------------|-----------------------------|----------------------------------------------------------------------------------------------------|-------------------------|--------|-------------------|----------------------|-------------------|------------------|---------------------|------------|---------------|---|
| フォイルビ 爆集(ビ 表示)(ビ お気                    | 記入りる ツール田 ヘルプロ              |                             | ar 1997 - 1997 - 1997 - 1997 - 1997 - 1997 - 1997 - 1997 - 1997 - 1997 - 1997 - 1997 - 1997 - 1997 - 1997 - 19 | 75-14-7                 | -      |                   |                      |                   |                  |                     |            |               |   |
| 🔇 🛤 • 🕤 · 💌 🖀 🐔                        | 🔎 🕸 👷 braich o 🙆 🍰 🤇        | 0 🖬 🖏                       |                                                                                                    |                         |        | 73-207 <b>8</b> 8 |                      | 75%(1.8%MP-5v/7%) | RELINGT          |                     | _          |               |   |
| 7FURD Mp//locahost0005/es              | inpro/pages/commons/top.jsp |                             | 💌 💽 6546 15-25 🐃                                                                                               | MARLINE DISTURDED       |        |                   |                      |                   |                  |                     |            |               | ^ |
| ESMPRO5                                |                             |                             | ユーザ名: root (権限:アドミニストレータ) ログアウト                                                                                |                         |        |                   |                      |                   | _                |                     |            | CO REAL MARKS |   |
| Manager Vin                            |                             | アラードビューア   ウー               | ル   環境設定   ESMPRO/ServerManagerについて   ヘルプ                                                                      |                         | ALC: N | AL                |                      | (36936 0000)      |                  |                     | (6)6       |               |   |
|                                        | root > Server5              |                             | 【RADシステム管理モード: アドバンストモード】                                                                                      | 79 V 79                 |        | v                 | 243/2-               |                   |                  |                     |            |               |   |
| 2n-2                                   |                             |                             |                                                                                                    |                         | 10.48  | 212               | 73-11-               | 14-24.*           | 712-             | 20461               | * 34M      | 2-2-          | 1 |
| C I raot                               |                             | 04-1918                     |                                                                                                    | 0 9 237409-6 ANDE       | 513    | OPU               | mgr;MN+U009802MBA    | HEAS              | 192148.1587      | 2014/05/27 1419-49  | EDMPRO/DM  | ESKePet       |   |
| - Server1                              | C3サーバ状態/構成集種                |                             |                                                                                                    | CASTACHARARDE           | 23     | OPU               | mg/MN-UOEBC2MREA     | HEAS              | 192.168.15.87    | 2014/08/27 14 19:27 | ESMPRO/SM  | EDCpJpf       |   |
| (2) 1 Second                           | 1 11 - 15 H III             | 811-5                       | 328                                                                                                    | □ O 227405.8X8.8.8      | 53     | OPU               | ner MN-UOEBCAREA     | HEAS              | 192.168.15.87    | 2014/08/27 1410.44  | ESMPRO/SM  | ESKp-Pert     |   |
|                                        | D D B 1/771                 | 200 W W                     |                                                                                                    | □ ▲ 5/3.2 × 0PURAR      | 53     | OPU               | ngr,MN+UOEBC/MRA     | HEAS              | 192.168.15.87    | 2014/06/27 14 10:21 | ESMPRO/SM  | ESACpuPert    |   |
| - A Dervero                            |                             | 1171-6                      | 00000000000                                                                                                    | C S 227AOMARIE          | 50     | OPU               | ng/389-008802/REA    | *PGAS             | 192 148 14 152   | 2014/06/22 2101.16  | ESMPRO/SM  | ESKpPet       |   |
| Hor J Server4                          |                             | 000                         | 0000-0-0-0-0-0-0-0-0-0-0-0-0-0-0-0-0-0-0                                                                       | 0 01740N#X###           | 53     | OPU               | mgr, MBH-COERECT/FEA | *PGAS             | 19216814152      | 2014/05/22 21:00:36 | E3MPRO/3M  | EMGPART       |   |
| Server5                                | I Tetal OPU                 | 17-1(11.16                  |                                                                                                    | □ ▲ 222405MRRE          | 53     | OPU               | ng-389-0088C2/REA    | *PGAS             | 192.148.14.152   | 2014/05/22 21:00:27 | E2MPRO/3M  | ESKaren       |   |
| - a _ Serverő                          | @ OH CPUD]                  | 185                         |                                                                                                    | O O LITARIAR            | 53     | OPU               | ng, MN-UOEBCIMEA     | REAS              | 192.168.15.87    | 2014/06/22 202436   | EDM/HO/DM  | EMOPH         |   |
| L 😋 🛄 Server7                          | - OPUMAR                    | パージョン装置                     |                                                                                                    |                         | 53     | OPU               | mgr (MRH-UOESECD/REA | HEAS              | 1921681547       | 2014/06/22 20:24:08 | ESMPRO/SM  | ESKpJw1       |   |
| 10000000000000000000000000000000000000 | 1 - • xEU                   | 05/5-ジョン                    | Windows XP Professional Service Pack 3                                                                         | 〇〇 <u>22740</u> 円満米高発売  | 22     | OPU               | mgr 389-UOESCONREA   | HEAS              | 192 168 15 87    | 2014/08/22 20:2251  | ESMPRO/SM  | ESACp.Perl    |   |
|                                        | m 26 1/0/9) 5-(7)           | EBOSパージョン                   | 0006/248A0600                                                                                                  | 0 0 227 AONARADIX       | 53     | OPU               | ng 389-0088023/REA   | HEAS              | 192.168.15.87    | 2014/08/22 20:22:25 | ESMPRO/SM  | ESKpPet       |   |
|                                        | 8-B:000-7                   | ESMPRO/Server AgenUS-ジョン    | 45                                                                                                    | C SITTERNET             | 53     | OPU               | ngr,MN-UOESEC2/FEA   | HEAS              | 192.168.15.87    | 2014/06/22 202213   | ESMPRO/SM  | EMGPH         |   |
|                                        |                             | マネージェントコントローラ情報             |                                                                                                    | C SIZACHARDIN           | 53     | OPU               | ng 384-008802398A    | HEAS              | 192.168.15.87    | 2014/05/22 2021-05  | E2MPRO/2M  | ESK2-Per      |   |
|                                        |                             | EMC ファームウェアリビジョン            |                                                                                                    | 0 02740N#X888           | 23     | OPU               | mgr, MNH-UOESECIMIEA | HEAS              | 192.168.75-87    | 2014/05/22 20:20:25 | E2MPRO/2M  | ESKpPet       | A |
|                                        | B - B BD2                   | ExpressUpdate 1846          |                                                                                                    | 222400488               | 5.3    | OPU               | mgr.)MR+UOEBC2NREA   | HEAS              | 192.168.15.87    | 2014/05/22 20:20:04 | EDMPRO/DM  | ESKpJet       |   |
|                                        | * <u>0-168-024</u>          | ExpressUpdate Agent 管理      | 未至終                                                                                                    | C SIZACUARDIA           | 53     | OPU               | mgr389-UOEBC2NREA    | HEAS              | 192 168 15.87    | 2014/05/22 1141:09  | ESMPRO/SM  | EMCpuPert     |   |
|                                        | 目 🏈 🏟 ストレージ                 | Universal RAID Utility 18 1 |                                                                                                    | □▲ 22.2.4.0PU構築器        | 23     | OPU               | mgr 389-0082025/REA  | HEAS              | 192.168.15.87    | 2014/05/22 11:40:08 | ESMPRO/SM  | ESACp-Part    |   |
|                                        | ■ ● ■ ファイルシステム              | Universal RAD Utility 管理    | 未登録                                                                                                    | □ <b>○</b> 227409488003 | 53     | OPU               | ner, MN-UOEBCAREA    | HEAS              | 192.168.15.87    | 2014/05/22-09/53-46 | ESMPRO/SM  | ESKp-Peri     |   |
|                                        |                             |                             |                                                                                                    |                         | 513    | OPU               | mp384-008802MBA      | HEAS              | 1921481587       | 2014/05/22 09/53/34 | EDMPRO//DM | ESKpPet       |   |
|                                        |                             | 1                           |                                                                                                    | C O 22740KREAR          | 53     | OPU               | mgr,MN+COERECIMIEA   | HEAS              | 1921681547       | 2014/08/22 06/5231  | EDMPRO/DM  | EDApper       | ~ |
| 0                                      |                             |                             | 10543t                                                                                                    | CO. CO. CONTRACTOR      |        | ~                 |                      |                   | BOX 1.04 104 104 |                     |            | \$ 100%       | • |

ESMPRO/ServerManager

アラートビューアー

### 2.3 STATUS ランプの確認

本機の電源を ON にした後、シャットダウンして電源を OFF にする前に、前面にある STATUS ランプの表示 を確認してください。ランプの機能と表示については「ユーザーズガイド」の「1 章(5. 各部の名称と機能)」 を参照してください。万一、表示が異常を示したときは、弊社サービスセンタまたは担当営業窓口まで連絡し てください。

## **2.4** バックアップ

定期的にハードディスクドライブ内のデータをバックアップすることをお勧めします。最適なバックアップ用 ストレージデバイスやバックアップツールについては、弊社サービスセンタまたは担当営業窓口まで問い合わ せてください。

RAID システムを構築しているときは、コンフィグレーション情報のバックアップをとってください。また、ハードディスクドライブが故障してリビルドした後も、コンフィグレーション情報のバックアップをとっておくことをお勧めします。コンフィグレーション情報のバックアップについては、本書の「2章(6.3 EXPRESSBUILDER内のユーティリティー)」を参照してください。

## 2.5 クリーニング

本機を良い状態に保つため、定期的にクリーニングしてください。

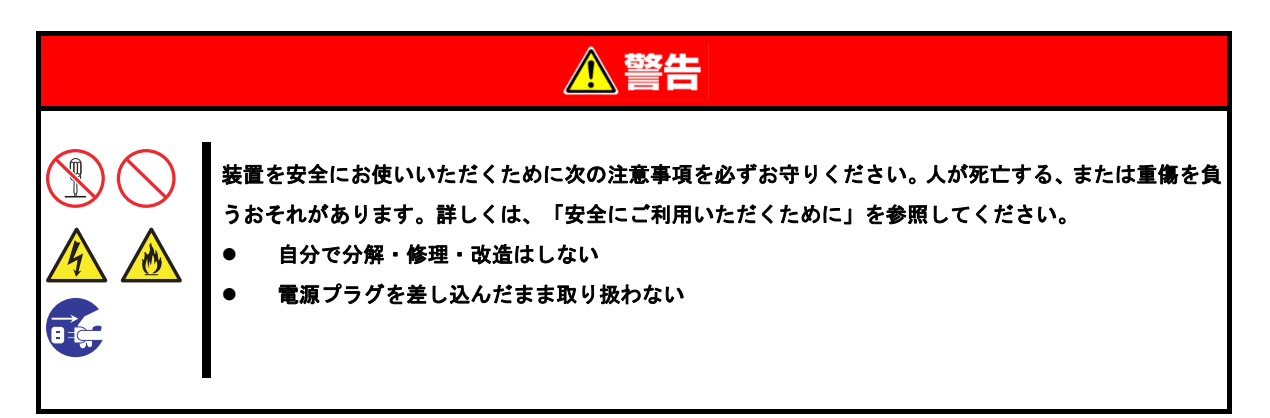

### 2.5.1 本機のクリーニング

外観の汚れは、柔らかい乾いた布で拭き取ってください。汚れが落ちにくいときは、次のような方法できれい になります。

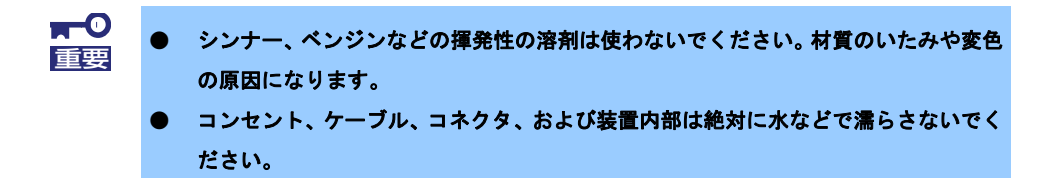

- 1. 電源が OFF(POWER ランプ消灯)になっていることを確認します。
- 2. 電源コードをコンセントから抜きます。
- 3. 電源コードの電源プラグ部分に付いているほこりを乾いた布でふき取ります。
- 4. 中性洗剤をぬるま湯または水で薄めて柔らかい布を浸し、よく絞ります。
- 5. 汚れた部分は、手順4の布で少し強めにこすって取ります。
- 6. 真水で濡らしてよく絞った布でもう一度ふきます。
- 7. 乾いた布でふきます。

### 2.5.2 テープドライブのクリーニング

テープドライブのヘッドの汚れは、バックアップの失敗やテープカートリッジの損傷の原因となります。定期 的に専用のクリーニングテープを使ってクリーニングしてください。

クリーニングの時期、方法、およびテープカートリッジの使用期間、寿命については、テープドライブに添付 の説明書を参照してください。

### 2.5.3 キーボード/マウスのクリーニング

てください。

キーボードは、本機と周辺機器を含むシステム全体の電源が OFF(POWER ランプ消灯)になっていることを確認した後、キーボードの表面を乾いた布で拭いてください。 マウスは光センサー部が汚れていると正常に機能しません。光センサー部に付いた汚れは、乾いた布で拭き取っ

# 3. ユーザーサポート

アフターサービスを受ける前に、保証とサービスの内容について確認してください。

### **3.** I 製品の保証

本製品には「保証書」が添付されています。「保証書」は、販売店で所定事項を記入してお渡しします。記載 内容を確認し、大切に保管してください。保証期間中に故障が起きたときは、「保証書」の内容にもとづき無 償修理します。詳しくは「保証書」を参照してください。

保証期間後の修理については、弊社サービスセンタまたは担当営業窓口まで連絡してください。

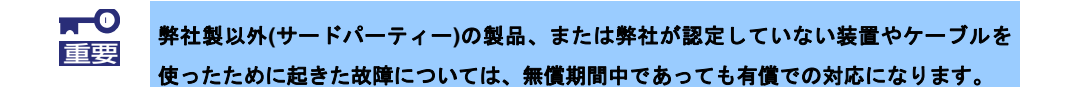

本機には、製品の製造番号などが記載された銘板や、保守ラベルが貼ってあります。銘板に記載の製造番号と 保証書の番号が一致しているか確認してください。 これらが一致していませんと、保証期間内に故障したとき でも保証を受けられないことがあります。万一違うときは、弊社サービスセンタまたは担当営業窓口まで連絡 してください。

[R3310d]

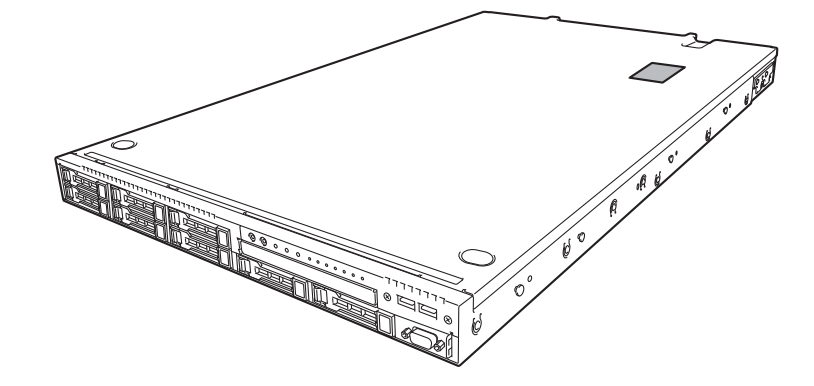

### 3.2 修理に出す前に

「故障かな?」と思ったら、次の確認をしてください。

- 1. 電源コードおよび他の製品と接続しているケーブルが正しく接続されているか確認します。
- 本書の「1章(5. トラブルシューティング)」を参照してください。該当する症状があれば、記載されているように対処してください。
- 3. ソフトウェアが正しくインストールされているか確認してください。
- 4. 市販のウィルス検出プログラムなどでウィルスチェックしてください。

以上の確認をしてもなお異常があるときは、無理な操作をせず、弊社サービスセンタまたは担当営業窓口まで 連絡してください。故障時のランプ表示、画面表示は、修理のときに有用な情報となりますので記録しておい てください。

保証期間中の修理は、必ず保証書を添えてお申し込みください。

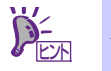

本製品は日本国内仕様のため、弊社の海外拠点で修理することはできません。

### 3.3 修理に出すときは

修理に出すときは、次のものを用意してください。

- □ 保証書
- □ ディスプレイに表示されたメッセージのメモ
- □ 障害情報

(本書の「1章(4. 障害情報の採取)」に記載している情報などが該当します。障害情報は弊社サービスセンタから指示があったときのみ用意してください)

□ 銘板に記載の情報(製品名、型番、製造番号(SERIAL No.))

## 3.4 補修用部品

本製品の補修用部品の最低保有期間は、製造打ち切り後5年です。

## 3.5 情報サービス

インターネットで情報を提供しています。

[MAGNIA ホームページ] <u>http://magnia.toshiba-sol.co.jp</u>

# 4. 障害情報の採取

本機が故障したとき、次のような方法で障害情報を採取することができます。

以降で説明する障害情報の採取については、弊社サービスセンタの保守員から情報採取の依頼があったときの み採取してください。

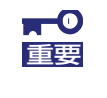

故障が起きた後に再起動すると、仮想メモリが不足していることを示すメッセージが表示 されることがありますが、そのまま起動してください。途中でリセットすると、障害情報 を正しく保存できないことがあります。

# 4.1 イベントログの採取

本機に起きたさまざまな事象(イベント)のログを採取します。

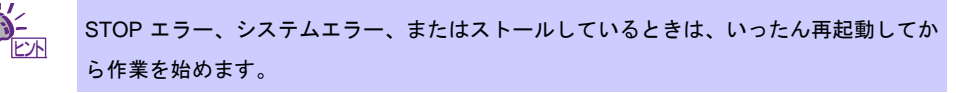

### 4.1.1 Windows Server 2012 R2/Windows Server 2012

チャームから[設定]をクリックします。
 (または、画面の左下隅を右クリックして表示されるメニューより、[イベントビューアー]をクリックすると手順4の画面が表示されます)

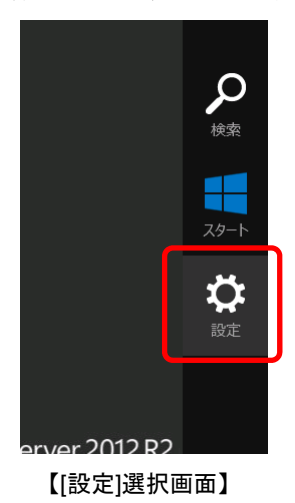

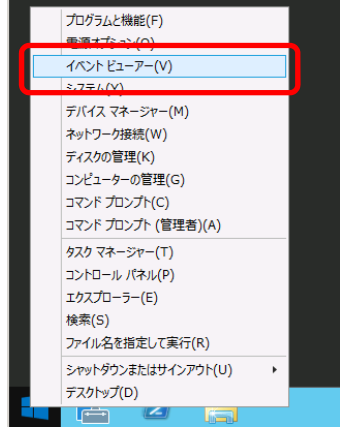

【[イベントビューアー]選択画面】

2. [コントロールパネル]をクリックします。

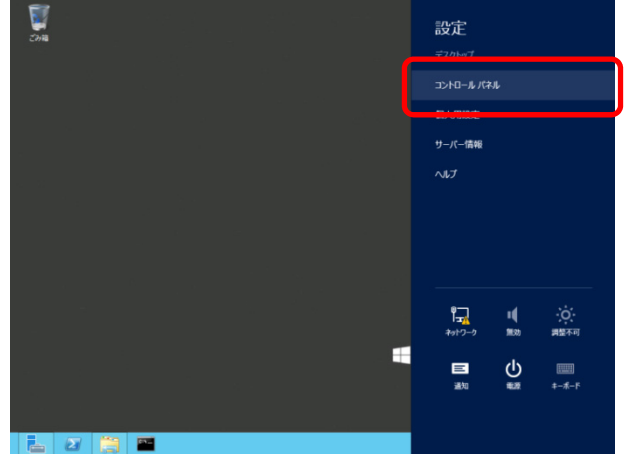

3. [システムとセキュリティ]の[イベントログの表示]をクリックします。

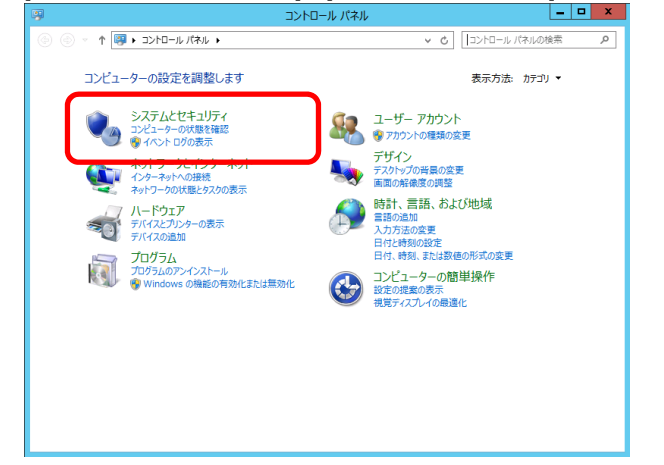

4. [Windows ログ]内でログの種類を選択します。

[Application]にはアプリケーションに関連するイベントが記録されています。 [セキュリティ]にはセキュリティに関連するイベントが記録されています。

[システム]には Windows のシステム構成要素で発生したイベントが記録されています。

| 6                                                                                                    |                                                                         | - イベント t                       | ニューアー                                      |                                                                      |                                                                                                    |
|----------------------------------------------------------------------------------------------------|-------------------------------------------------------------------------|--------------------------------|--------------------------------------------|----------------------------------------------------------------------|----------------------------------------------------------------------------------------------------|
| ファイル(F) 操作(A) 表示(V) ^                                                                                                    | Jレプ(H)                                                                  |                                |                                            |                                                                      |                                                                                                    |
| 🗢 🔿 🙎 📰 🛛 📰                                                                                                    |                                                                         |                                |                                            |                                                                      |                                                                                                    |
| 🛃 イベント ビューアー (ローカル)                                                                                                    | Windows ログ                                                              |                                |                                            |                                                                      | 操作                                                                                                    |
| ■ 1/2/17 とユーク (ビー加))<br>● 7/274/とコ<br>● 7/274/とコ<br>● 7/274/とコ<br>● 7/274/27<br>● 7/274/27<br>● 7/27/27<br>● 7/27/27/27<br>● 7/27/27<br>● 7/27/27<br>● 7/27<br>● 7/27/27<br>● 7/27<br>● 7/2 | Windows 10<br>名前<br>Application<br>セキュリティ<br>Setup<br>システム<br>転送されたイベント | 種類<br>管理<br>使用可能<br>管理<br>使用可能 | イベント数<br>1,509<br>2,008<br>1<br>4,375<br>0 | 947<br>2.07 MB<br>2.07 MB<br>68 KB<br>2.07 MB<br>0 /74<br>N<br>0 /74 | Perfe<br>Windows ログ ◆<br>「保存されたひ々を編く…<br>「カスタムとユーの作気…<br>カスタムとユーのインボー…<br>表示<br>Application ◆<br>BK<br>ゴ プロパティ<br>ビ ヘルブ |
|                                                                                                    | <                                                                       | Ш                              |                                            |                                                                      | >                                                                                                    |
|                                                                                                    |                                                                         |                                |                                            |                                                                      |                                                                                                    |

5. [操作]から[すべてのイベントを名前をつけて保存]をクリックします。

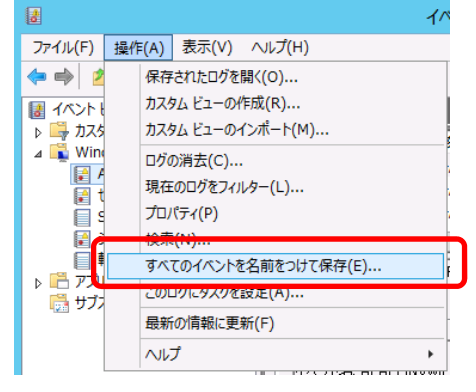

- 6. 保存するログファイルの名前を[ファイル名]に入力します。
- 7. [ファイルの種類]でログファイルの形式を選択して[保存]をクリックします。

### 4.1.2 Windows Server 2008 R2 / Windows Server 2008

- コントロールパネルから[管理ツール]-[イベントビューア]をクリックします。
   (Windows Server 2008 R2 の場合は[イベントビューアー]をクリックします)
- [Windows ログ]内でログの種類を選択します。
   [アプリケーション]にはアプリケーションに関連するイベントが記録されています。
   [セキュリティ]にはセキュリティに関連するイベントが記録されています。
   [システム]には Windows のシステム構成要素で発生したイベントが記録されています。
- 3. [操作]から[すべてのイベントを名前をつけて保存]をクリックします。

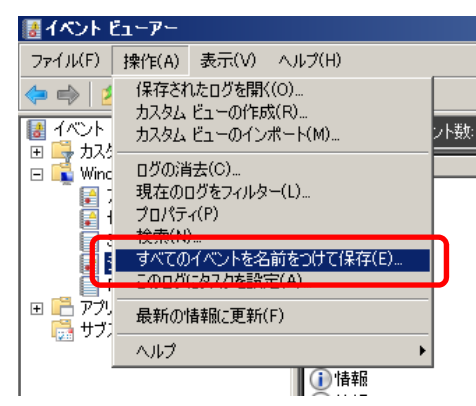

- 4. 保存するログファイルの名前を[ファイル名]に入力します。
- 5. [ファイルの種類]でログファイルの形式を選択して[保存]をクリックします。

## 4.2 構成情報の採取

2.

ハードウェア構成や内部設定情報などを採取します。

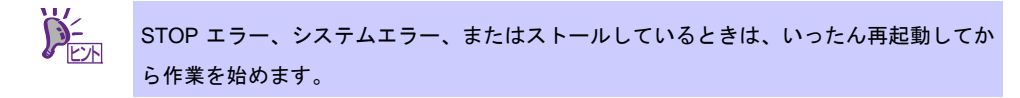

### 4.2.1 Windows Server 2012 R2/Windows Server 2012

チャームから[検索]をクリックします。(または、画面の左下隅を右クリックして表示されるメニューより、[ファイル名を指定して実行]をクリックします)

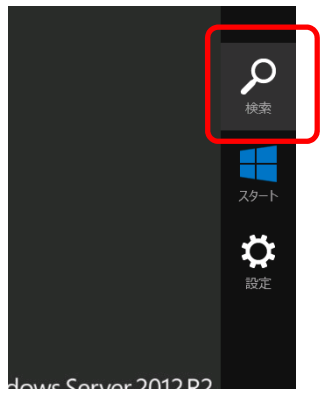

【[検索]選択画面】

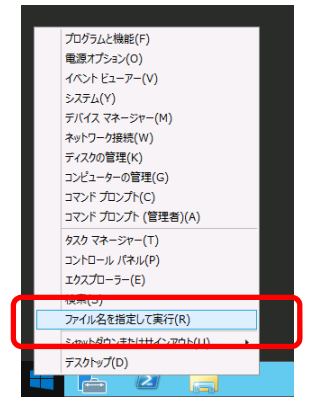

【[ファイル名を指定して実行]選択画面】

- 3. [システム情報]が起動します。
- 4. [ファイル]から[エクスポート]をクリックします。
- 5. 保存するファイルの名前を[ファイル名]に入力して[保存]をクリックします。

х

~

### 4.2.2 Windows Server 2008 R2 / Windows Server 2008

- 1. スタートメニューから[ファイル名を指定して実行]をクリックします。
- 2. 名前に「msinfo32.exe」と入力し[OK]をクリックします。
- 3. [システム情報]が起動します。
- 4. [ファイル]から[エクスポート]をクリックします。
- 5. 保存するファイルの名前を[ファイル名]に入力して[保存]をクリックします。

## 4.3 ユーザーモードプロセスダンプの採取

アプリケーションエラーに関連する診断情報を採取します。 詳しくは「インストレーションガイド」の「1 章(7.2 ユーザーモードプロセスダンプの取得方法)」を参照し てください。

## 4.4 メモリダンプの採取

エラーが起きたときのメモリの内容を採取します。保存先は任意に設定できます。

詳しくは「インストレーションガイド」の「1 章(7.1 メモリダンプ(デバッグ情報)の設定)」を参照してくだ さい。

メモリダンプは、弊社サービスセンタの保守員と相談した上で採取してください。正常に動作しているときに 操作すると、システムの運用に支障をきたすおそれがあります。

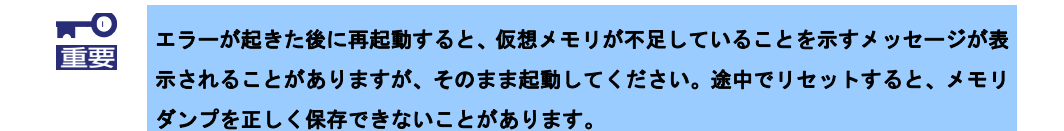

# **5**. トラブルシューティング

本機が思ったように動作しないときは、修理に出す前に、次のチェックリストを参照してチェックしてくださ い。リストに該当するような項目があるときは、記載の対処方法を試してみてください。 それでも正常に動作しないときは、ディスプレイに表示されたメッセージを記録してから、弊社サービスセン タまたは担当営業窓口に連絡してください。

### 5. / 電源 ON から POST 終了にかけてのトラブル

### [?] **電源がONにならない**

- □ 電源が本機に正しく供給されていますか?
  - → 本機の電源規格に合ったコンセント、または無停電電源装置(UPS)に電源コードを接続している か確認してください。
  - → 添付の電源コードを使用してください。また、電源コードの被覆が破れていたり、プラグ部分が 折れていたりしていないことを確認してください。
  - → 接続したコンセントのブレーカーがONになっていることを確認してください。
  - → UPSに接続しているときは、UPSの電源がONになっていること、およびUPSから電力が出力されていることを確認してください。詳しくはUPSに添付の説明書を参照してください。 また、BIOSセットアップユーティリティーでUPSとの電源連動機能の設定ができます。
- D POWERスイッチを押しましたか?
  - → 電源コードを接続すると、EXPRESSSCOPEエンジン3(BMC)の初期化が始まります。初期化中は、STATUSランプ1,2が緑、アンバーにそれぞれ点灯します。
  - → STATUSランプ1,2が消灯してから、前面のPOWERスイッチを押して電源をON(POWERランプ が緑点灯)にしてください。
- □ BIOSの設定で「Standby Power Save」が[Enable]になっていませんか?
  - → 本設定が[Enable]になっているとリモートからの電源ON操作が制限され、POWERスイッチによる操作のみとなります。この状態からAC Link設定を変更した場合、本機を起動させるには POWERスイッチを2回押してください。
- [?] <u>画面が表示されない</u>
  - → POST画面が表示されるまで時間がかかる場合があります。画面が表示されるまでお待ちください。
- [?] POST中に何も表示されていない画面(黒い画面)に何度か切り替わる
  - → 複数のオンボードLANのオプションROM展開を有効にすると、黒い画面に何度か切り替わる場合 があります。動作に問題ありません。

- [?] POSTが終わらない
  - □ メモリを正しく搭載していますか?
    - → メモリを正しく搭載しているか確認してください。
  - □ 大容量のメモリを搭載していますか?
    - → 搭載メモリのサイズが大きいと、メモリチェックで時間がかかります。チェックが終わるまでお 待ちください。
  - □ 起動直後にキーボードやマウスを操作していませんか?
    - → 起動直後にキーボードやマウスを操作すると、POSTは誤ってキーボードコントローラーの異常 を検出し、処理を停止してしまうことがあります。そのときは本機を再起動してください。また、 再起動直後は、BIOSの起動メッセージなどを表示するまでキーボードやマウスの操作をしない よう注意してください。
  - □ 本機で使用できるメモリ、PCIデバイスを搭載していますか?
    - → 弊社が指定する機器以外は動作の保証ができません。
  - ECO設定の"Shutdown System"を有効にしていますか?
    - → リモートからECO設定の内容を確認してください。
      - リモート接続できない場合は、本機に搭載されているオプションのデバイスを取り外すなどし、 本機の消費電力を下げた後、再起動してください。
    - → "Power Threshold(Pa)"の値が、正常に起動する範囲に設定されているか確認してください。
      "Shutdown System"の設定を継続して使用する場合は、十分に考慮した値を設定してください。

### **5.2** EXPRESSBUILDER 起動時のトラブル

### [?] <u>EXPRESSBUILDERが起動しない</u>

- EXPRESSBUILDERをセットし、起動しましたか?
  - → EXPRESSBUILDERがセットされていることを確認した後、本機を再起動させてください。
- D BIOSの設定を間違えていませんか?
  - → BIOSセットアップユーティリティーの「Boot」メニューで、光ディスクドライブが最初に起動 するよう設定してください。
- □ 起動時にエラーメッセージが表示されましたか?
  - → 表示されたメッセージに応じて、次のように対処してください。

Error [Message ID:Z3001] : Unable to start EXPRESSBUILDER. Virtual Drive (VD) is incorrect.

意味:マザーボード上のデータが壊れています。

対処:以下のサイトに修復用のファイルが登録されているか確認してください。登録されてい るときは、記載の指示に従って修復してください。

[MAGNIA ホームページ] <u>http://magnia.toshiba-sol.co.jp</u>

Error [Message ID:Z3002] : Failed to detect a DVD drive or a flash drive. 意味: DVD ドライブまたは内蔵フラッシュメモリが認識できません。 対処: ハードウェアの接続状況を確認してください。

Error [Message ID:Z3003] : Failed to read a file.

意味: DVD からファイルが読めません。 対処: DVD にキズなどが付いていないか確認してください。

- □ グラフィック画面表示後にエラーメッセージが表示されましたか?
  - → 表示されたメッセージに応じて、次のように対処してください。

| メッセージ                                                                              | 原因                                                       | 対 処                                                                                                    |
|------------------------------------------------------------------------------------|----------------------------------------------------------|----------------------------------------------------------------------------------------------------|
| EXPRESSBUILDER は、このコンピュー<br>ターを動作対象としていません。<br>正しいバージョンをセットして、[OK]を<br>クリックしてください。 | EXPRESSBUILDER の対象マ<br>シンではありません。                        | 本機に添付された<br>EXPRESSBUILDER を使用して<br>ください。正しいバージョンを<br>セットしても同じエラーが出る<br>ときは、弊社サービスセンタまた<br>は担当営業窓口へ連絡してくだ<br>さい。 |
| マザーボード上のハードウェアに関す<br>る情報を取得できませんでした。<br>対象外の機種、またはマザーボードが故<br>障している可能性があります。       | EXPRESSBUILDER が、マザー<br>ボード上の装置固有情報を見つ<br>けられない場合に表示します。 | 弊社サービスセンタまたは担当<br>営業窓ロへ連絡してください。                                                                                 |
| 処理対象のファイルが見つかりません。                                                                 | EXPRESSBUILDER 内のファ                                      | メディア不良、光ディスクドライ                                                                                                  |
| 処理対象のファイルを開くことができ<br>ません。                                                          | イル、フォルターの読み込みに<br>失敗しました。                                | フの故障の可能性があります。弊<br>社サービスセンタまたは担当営<br>業窓口へ連絡してください。                                                               |
| 定義ファイルのパラメーターが取得で<br>きません。                                                         |                                                          |                                                                                                    |
| ファイルの書き込みに失敗しました。                                                                  |                                                          |                                                                                                    |
| ファイルのコピーに失敗しました。                                                                   |                                                          |                                                                                                    |
| 予期せぬエラーが発生しました。                                                                    | EXPRESSBUILDER の内部エ<br>ラーが発生しました。                        |                                                                                                    |

### [?] 内蔵フラッシュメモリからEXPRESSBUILDERが起動できない

- □ POST中に<F3>キーを押して内蔵フラッシュメモリからの起動を指示しましたか?
  - → 起動後、画面に「Press <F2> Setup, <F3> Internal Flash Memory, <F4> ROM Utility, <F12> Network」と表示があるときに<F3>キーを押してください。

#### [?] <u>EXPRESSBUILDERの操作中、一定時間が経過すると自動的にリブートする</u>

- □ 「Boot Monitoring」を有効にしましたか?
  - → EXPRESSBUILDERを操作するときは、BIOSセットアップユーティリティーの「Boot Monitoring」 を無効にしてください。

## 5.3 Windows インストール時のトラブル

[?] Windows Server 2012 R2 または Windows Server 2012 をインストールするときに、パーティション

### <u>が作成できない</u>

口 次のメッセージが表示されましたか?

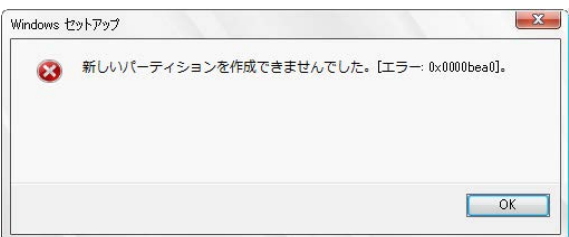

→ パーティションの作成に失敗しています。

作成したパーティションをいったん削除してから、再度パーティションを作成してください。 データディスクなどを接続しているときは、削除するパーティションに十分ご注意ください。

口 次のメッセージが表示されましたか?

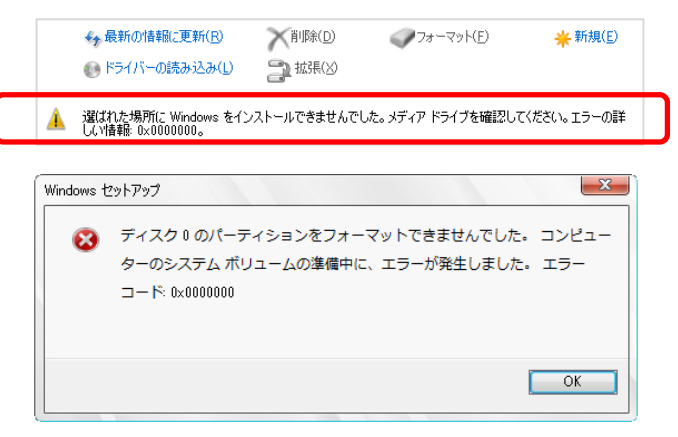

→ パーティションが正しく作成されていない環境で、OSのインストールを続けたときに表示され るメッセージです。

メッセージが表示された場合は、いったんインストールを中断し、再度OSのインストールを開 始してください。その際、OSインストール時に作成したパーティションは削除し、再度パーティ ションを作成してください。データディスクなど接続しているときは、削除するパーティション に十分ご注意ください。 [?] Windowsをインストールできない

〇 ハードディスクドライブを正しく取り付けていますか?

→ ハードディスクドライブの取り付け状態やケーブルの接続状態を確認してください。

- □ インストール先のディスクはサポートされているディスク形式ですか?
  - → 次のとおり、ブートモードによりサポートされているディスク形式が異なります。

| ブートモード      | ディスク形式               |
|-------------|----------------------|
| UEFI Mode   | GPT(GUIDパーティションテーブル) |
| Legacy Mode | MBR(マスターブートレコード)     |

例えば、UEFI ModeでMBR形式のディスクをインストール先に指定すると、次のようなメッセージが表示されます。

| Windows t | 29トアップ                                                                    |
|-----------|---------------------------------------------------------------------------|
| Â         | このディスクに Windows をインストールすることはできません。 選択されたディスクは GPT の<br>パーティションの形式ではありません。 |
|           |                                                                           |
|           | ОК                                                                        |

ディスク形式の変更は、いったんインストール先のディスクを消去し、パーティションを作成し なおす必要があります。事前に、必要なユーザーデータのバックアップをとり、パーティション を作成しなおしてください。

- □ RAIDコントローラーをコンフィグレーションしましたか?
  - → RAIDシステムのときは、EXPRESSBUILDERを使うか、RAIDコンフィグレーションユーティリ ティーを使って正しくコンフィグレーションしてからWindowsをインストールしてください。
- □ 論理ドライブを作成しましたか?
  - → RAIDシステムのときは、EXPRESSBUILDERを使うか、RAIDコンフィグレーションユーティリ ティーを使って論理ドライブを作成してからWindowsをインストールしてください。

#### [?] Windowsを正しくインストールできない

- □ インストール時の注意事項を確認していますか?
  - → 「インストレーションガイド」を参照してください。

### [?] プロダクトキーを入力するタイミングがない

→ バックアップDVD-ROMを使ってインストールするとき、プロダクトキーを入力する必要はあり ません。

### [?] <u>Windows Server 2012 R2またはWindows Server 2012のServerCoreインストール環境で[問題のある</u> <u>デバイス]に以下が表示される。</u>

- ・SM バスコントローラー
- ・基本システム デバイス
- ・システム割り込みコントローラー
- ・パフォーマンス カウンター
- ・PCI デバイス
  - → 動作上問題ありません。
- [?] OSインストール時に次のメッセージが表示されて先に進めない

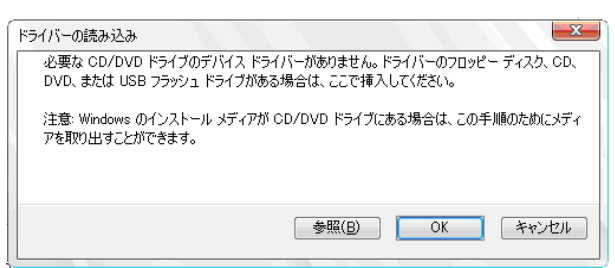

→ EXPRESSBUILDERをセットしたUSB接続の光ディスクドライブがUSB3.0に対応したポートに 接続されている可能性があります。

「ユーザーズガイド」の「1章(5. 各部の名称と機能)」を参照してUSB2.0に対応したポートに接続してください。

## [?] 複数ディスクを接続した環境で再インストール後、以前作成していたパーティションにアクセスできな

<u>くなる</u>

→ 詳細については次のMicrosoft社のWebサイトを参照してください。

http://support.microsoft.com/kb/2497048/ja

[?] <u>複数ディスクを接続した環境でWindows Server 2008 R2をインストールすると、システムパーティショ</u> ンとブートパーティション(100MBの先頭領域)が別のディスクに作成されるときがある

→ 詳細については次のMicrosoft社のWebサイトを参照してください。

http://support.microsoft.com/kb/2530901/ja

[?] Windows Server 2008 R2環境でStarter Packを適用すると、シャットダウン時に以下のメッセージが一 瞬表示することがある

[表示メッセージ]

1 個のプログラムが閉じられていません: (待機中)Task Host Window

→ 運用上問題はありません。

詳細については次のMicrosoft社のWebサイトを参照してください。

http://support.microsoft.com/kb/975777/ja-jp

- [?] ドメインに参加するように設定したのに、ワークグループでインストールされている
  - LANケーブルを接続していますか?
    - → LANケーブルを接続していないとき、ドメイン参加設定ではなく、ワークグループ設定でインス トールします。Windows起動後にドメインに参加してください。
- [?] Windows Server 2008 R2/Windows Server 2008をEXPRESSBUILDERでのセットアップでIISをイン

#### <u>ストールしたとき、以下の機能をインストールしている</u>

- 〇 Windowsプロセスアクティブ化サービス
  - ・プロセスモデル
  - ・構成 API
- □ リモートサーバー管理ツール
  - ・役割管理ツール
  - ・Web サーバー(IIS)ツール
  - → IISの基本機能をインストールする場合は、上記の機能をインストールする必要があるため、有効 になります。

#### [?] <u>Windowsのインストール後にデバイスマネージャーで日本語106/109キーボードが英語101/102キー</u>

<u>ボードと認識される</u>

- → デバイスマネージャーでは英語101/102キーボードと認識していますが、日本語106/109キーボードの配列でキー入力できます。日本語106/109キーボードに変更したいときは、以下の手順で変更してください。
  - (1) スタートメニューから [設定] を選択し、 [コントロールパネル] を起動します。
  - (2) [管理ツール]内の[コンピューターの管理]を起動し、[デバイスマネージャー]をク リックします。
  - (3) [キーボード]をクリックし、以下のプロパティを開きます。
     101/102 英語キーボードまたは、Microsoft Natural PS/2 キーボード
  - (4) [ドライバー]タブの[ドライバーの更新]をクリックし、[このデバイスの既知のドラ イバーを表示してその一覧から選択する]を選択します。
  - (5) 「このデバイスクラスのハードウェアをすべて表示」を選択し、日本語 PS/2 キーボード (106/109 キー)を選択して[次へ]をクリックします。
  - (6) ウィザードに従ってドライバーを更新してコンピューターを再起動します。
  - (7) 以下のメッセージが表示された場合は、[はい]をクリックして操作を続行します。

| ドライバ | D更新警告                                                                                                    |
|------|----------------------------------------------------------------------------------------------------|
| À    | Windows によって、このデドイスやイリジートセンアを直接性はあることを確認できなかったため、のデドイスをインスト<br>ールしたいとたも前のします、トライジー・ロンス い場合、ハービアンが加上し動作したことが感ります。た、エンビュ<br>ーがが不安定したったり、完全に動くなななずに、そのます。このドライバのインストールを続行しますか?<br>(ないの)」「しいえいひ」 |
|      | ×                                                                                                    |

- [?] <u>Telnetサービスがインストールされていない</u>
  - → コンピューター名を14文字以下にし、以下の手順に従ってTelnetサービスをインストールしてく ださい。

<Telnet サービスのインストール手順>

- (1) スタートメニューから [ファイル名を指定して実行] をクリックします。
- (2) [名前] に「tIntsvr /service」と入力し、 [OK] をクリックします。
- (3) スタートメニューから [コントロールパネル] [管理ツール] [サービス] を開き、サービスの一覧に Telnet サービスが登録されていることを確認します。
- \* Telnet サービスのインストール後は、コンピューター名を 15 文字以上に設定しても問題あ りません。

### [?] 「Windows OSパラメーターファイルの作成」が実行できない

- □ 関連付けが正しいですか?
  - →「Microsoft HTML Application host」が関連付けられていないと、「Windows OSパラメーターファ イルの作成」を起動することができません。次の手順に従って関連付けしてください。
    - (1) Windows のスタートメニューから [ファイル名を指定して実行]を選択します。
    - (2) 「%windir%¥system32¥mshta.exe /register」と入力します。

### [?] <u>グラフィックスアクセラレータドライバーをインストールしたあと、再起動前にエラーメッセージが表</u> <u>示されることがある</u>

Windows Server 2012 R2 の Server Core環境ですか?

→ イベントログにアプリケーションエラーが登録されますが、再起動後の動作に問題はありません。

### **5.4** OS 起動時のトラブル

#### [?] OSを起動できない

- □ RAIDコントローラーのBIOS設定を変更していませんか?
  - → RAIDコンフィグレーションユーティリティーを使って正しく設定してください。
- POSTでRAIDコントローラーを認識していますか?
  - → RAIDコントローラーを正しく接続していることを確認してから電源をONにしてください。
    - → 正しく接続していても認識しない場合は、RAIDコントローラーの故障が考えられます。弊 社サービスセンタまたは担当営業窓口へ連絡してください。
- □ RAIDコントローラーをまっすぐ奥までPCIスロットに実装していますか?
  - → 正しく実装してください。
- □ RAIDコントローラーを実装制限があるPCIスロットに実装していませんか?
  - → 本機の実装制限を確認後、正しいスロットに実装してください。 上記の処置を実施しても認識しない場合は、RAIDコントローラーの故障が考えられます。 弊社サービスセンタまたは担当営業窓口へ連絡してください。
- □ ハードディスクドライブを奥までしっかり実装していますか?
  - → 正しく実装してください。

- □ SASケーブルを正しく接続していますか?(ハードディスクドライブとの接続)
  - → 正しく接続してください。
    上記の処置を実施しても認識しない場合は、ハードディスクドライブの故障が考えられます。弊社サービスセンタまたは担当営業窓口へ連絡してください。
- □ 「EXPRESSBUILDER」DVDをセットしていませんか?
  - → 「EXPRESSBUILDER」DVDを取り出して再起動してください。
- □ TN8151-125T内蔵RDX(USB)にカートリッジが入っていませんか?
  - → カートリッジを抜くか、BIOS SetupのBootメニューでブート順位を変えてください。
- D PCIカードにディスクアレイ装置が接続されていますか?
  - → BIOS SetupのBootメニューのHDD Drive BBS Prioritiesでブートデバイスの設定を変えてください。
- [?] <u>Windows Server 2008 R2、Windows Server 2008でログオンするとき、以下のメッセージが表示され</u> るようになった

| Vindows のライセンス認証                             |       |
|----------------------------------------------|-------|
| Vindows のライセンス認証                             |       |
| Windows は正規品ではありません                          |       |
| お使いのコンビューターで実行されている Windows は偽造品である可能性があります。 |       |
|                                              |       |
| → 今すぐ正規品を取得(N)                               |       |
|                                              |       |
| → 後で確認する(L)                                  |       |
|                                              |       |
|                                              |       |
|                                              |       |
|                                              |       |
| 0xC004F057                                   |       |
|                                              |       |
|                                              | キャンセル |
|                                              |       |

- □ Windows製品のライセンス認証手続きを完了していますか?
  - → Windows Server 2008 R2、Windows Server 2008では、Windows製品のライセンス認証手続きを 完了しないまま使用すると、上記のメッセージを表示します。
    - [今すぐ正規品を取得]を選んでWindowsのライセンス認証の手続きを行ってください。

なお、上記メッセージはライセンス認証要求メッセージの一例であり、ライセンスによって表示 されるメッセージは異なります。

## 5.5 STOP エラー発生時のトラブル

#### [?] <u>ブルー画面(STOPエラー画面)で電源OFFができない</u>

- D POWERスイッチを押し続けていますか?
  - → POWERスイッチを4秒以上押し続け、強制的に電源をOFFにしてください。

### 5.6 RAID システム運用時のトラブル

### [?] <u>リビルドができない</u>

- □ リビルドするハードディスクドライブの容量が少なくありませんか?
   → 故障したハードディスクドライブと同じ容量のハードディスクドライブを使用してください。
- □ 論理ドライブが、RAID0ではありませんか?
  - → RAID0には冗長性がないためリビルドできません。故障したハードディスクドライブを交換し、 再度コンフィグレーション情報を作成してください。コンフィグレーション情報作成後、初期化 してからバックアップデータを使って復旧してください。
- [?] オートリビルドができない
  - □ ハードディスクドライブを交換(ホットスワップ)するときに十分な時間を空けましたか?
     → オートリビルドを機能させるには、ハードディスクドライブを取り出してから取り付けるまで90
     秒以上の時間を空けてください。
- [?] <u>ハードディスクドライブが故障した</u>

→ 弊社サービスセンタまたは担当営業窓口へ連絡してください。

#### [?] 整合性チェックが実行できない

- □ 論理ドライブが「Critical」または「Degraded」になっていませんか?
   → 故障しているハードディスクドライブを交換し、リビルドしてください。
- □ 論理ドライブがRAID0ではありませんか?
   → RAID0は冗長性がないため整合性チェックができません。
- [?] <u>キャッシュモードをライトバックに設定できない</u>
  - → Web BIOSのVirtual Disks-PropertiesのPolicies欄の「Default Write」は、RAIDコントロー ラーのキャッシュモードの設定値を表示しており、「Current Write」が現在値を示していま す。そのため、バッテリーが接続されていない構成、バッテリーが異常な場合、および充 電が十分ではない場合は、「Default Write」を「Write Back with BBU」に設定しても「Current Write」の表示が「Write Through」に切り替わります。

Reason for Diff in Write表示 BBU not installed (1) バッテリーが接続されていない場合に表示されます。 (1) バッテリー制御ケーブル(本 RAID コントローラーとバッテリーを接続 するケーブル)が正しく接続されていますか? → 正しく接続してください。 (2) バッテリーを接続した直後ではありませんか? → バッテリーの充電が低い場合に、バッテリーが認識できない場合が あります。24 時間経過しても認識しない場合は、一度本機を再起動 してください。

キャッシュモードについての説明は、「Universal RAID Utilityユーザーズガイド」を参照 してください。
| Reason for Diff in Write表示 | 対処                                                                 |
|----------------------------|--------------------------------------------------------------------|
| BBU is failed              | バッテリーが故障している場合に表示されます。<br>弊社サービスセンタまたは担当営業窓口へ連絡してください。             |
| BBU is discharged          | バッテリーの電圧が低い場合に表示されます。<br>12 時間後を目安に再度キャッシュモード(現在値)を確認してください。       |
| BBU in re-learn cycle      | バッテリーがリフレッシュ動作中の場合に表示されます。<br>12 時間後を目安に再度キャッシュモード(現在値)を確認してください。  |
| Reconstruction             | リコンストラクション中に表示されます。<br>リコンストラクション完了後、再度キャッシュモード(現在値)を確認してく<br>ださい。 |

上記の処置を実施しても認識されない場合は、バッテリーの故障が考えられます。弊社サービスセ ンタまたは担当営業窓口へ連絡してください。

#### [?] 増設バッテリーが認識されない、またはPOSTにて下記のメッセージが表示される

The battery hardware is missing or malfunctioning, or the battery is unplugged, or the battery could be fully discharged. If you continue to boot the system, the battery-backed cache will not function. If battery is connected and has been allowed to charge for 30 minutes and this message continues to appear, then contact technical support for assistance. Press 'D' to disable this warning(if your controller does not have a battery.

- バッテリーパックとバッテリーボードを接続するケーブル、バッテリーボードおよびバッテリーコ
   ネクタとバッテリー制御ケーブル、それぞれを正しく接続していますか?
  - → 正しく接続してください。
- □ バッテリーを接続した直後ではありませんか?
  - → バッテリーの充電が低い場合に、バッテリーが認識できない場合があります。24時間経過しても 認識しない場合は、一度本機を再起動してください。 上記の処置を実施しても認識されない場合は、増設バッテリーの故障が考えられます。弊社サー

ビスセンタまたは担当営業窓口へ連絡してください。

#### [?] <u>イベントID510について</u>

RAID コントローラーの増設バッテリー使用開始後、1 年程度リフレッシュを実行しなかった場合、 以下のようなバッテリーのリフレッシュを促すログが登録されます(W,X は RAID コントローラーを 示す数字)。

- イベントソース:raidsrv
- イベント ID: 510

種類:警告

- 説明:[CTRL:W(ID=X)] バッテリーリフレッシュが必要です。
- → RAIDコントローラーの増設バッテリーのリフレッシュは、バッテリーの安定稼動のために、定期的にリフレッシュすることを推奨します。実行間隔は1年に1回を目安としてください。リフレッシュは自動で行われないため、Universal RAID Utilityを使用し、手動で実行してください。 詳細は、添付のEXPRESSBUILDER内の「Universal RAID Utility ユーザーズガイド」を参照してください。

#### [?] DISKランプが点滅する

- □ 使用していないのに、頻繁にDISKランプが点滅する。
  - → パトロールリードが動作した場合、使用していない状態でもDISKランプが点滅します。なお、 SATAのハードディスクドライブを使用している場合、DISKランプが点灯状態となる場合があり ます。
- [?] TN8190-157AT/158AT Fibre Channelコントローラ使用時、デバイスマネージャーでのコントローラー 名がコントローラーごとに異なって表示される
  - → Windowsで TN8190-157AT/158ATを使用している場合、デバイスマネージャーでのコントロー ラー名がコントローラーごとに異なって表示される場合がありますが、動作上、問題ありません。 EXPRESSBUILDER DVD内の以下のファイルを実行し、再起動することで正しいコントロー ラー名が表示されます。

Windows Server 2012 R2

¥009¥win¥winnt¥ws2012r2¥elxfc¥friendlyname.exe Windows Server 2012

¥009¥win¥winnt¥ws2012¥elxfc¥friendlyname.exe

Windows Server 2008 R2

¥009¥win¥winnt¥ws2008r2¥elxfc¥friendlyname.exe

Windows Server 2008

¥009¥win¥winnt¥ws2008¥elxstor¥friendlyname.exe

# 5.7 内蔵デバイス、その他ハードウェア使用時のトラブル

- [?] 内蔵デバイスや外付けデバイスにアクセスできない(または正しく動作しない)
  - ロ ケーブルを正しく接続していますか?
    - → インターフェースケーブルや電源ケーブル(コード)を確実に接続していることを確認してください。また接続順序が正しいかどうか確認してください。
  - □ 電源ONの順番を間違っていませんか?
     → 外付けデバイスを接続しているときは、外付けデバイス、本機の順に電源をONにします。
  - □ ドライバーをインストールしていますか?
    - → 接続したオプションのデバイスによっては専用のデバイスドライバーが必要です。デバイスに添付の説明書を参照してドライバーをインストールしてください。
  - ロ オプションボードの設定を間違えていませんか?
    - → PCIデバイスについては通常、特に設定を変更する必要はありませんが、ボードによっては特別 な設定が必要なものがあります。詳しくはボードに添付の説明書を参照して正しく設定してくだ さい。
    - → シリアルポートや、USBポートに接続しているデバイスについては、I/Oポートアドレスや動作 モードの設定が必要なものがあります。デバイスに添付の説明書を参照して正しく設定してくだ さい。

- [?] <u>キーボードやマウスが正しく機能しない</u>
  - ロ ケーブルを正しく接続していますか?
    - → 本機背面や前面にあるUSBコネクタに正しく接続していることを確認してください。
  - □ BIOSの設定を間違えていませんか?
    - → BIOSセットアップユーティリティーでキーボードの機能を変更できます。BIOSセットアップ ユーティリティーで設定を確認してください。
  - □ ドライバーをインストールしていますか?
    - → ご使用のOSに添付の説明書を参照してキーボードやマウスのドライバーをインストールしてい ることを確認してください(これらはOSのインストールの際に標準でインストールします)。また、 OSによってはキーボードやマウスの設定を変更できます。ご使用のOSに添付の説明書を参照し て正しく設定しているかどうか確認してください。
- [?] ハードディスクドライブにアクセスできない
  - □ 本機で使用できるハードディスクドライブですか?
     → 弊社が指定する機器以外は動作の保証はできません。
  - ロ ハードディスクドライブを正しく取り付けていますか?
    - → ハードディスクドライブの取り付け状態やケーブルの接続状態を確認してください。

# 5.8 OS 運用時のトラブル

#### [?] <u>Windowsの動作が不安定</u>

- Starter Packを適用しましたか?
  - → OSをインストールした後にネットワークドライバーをインストールすると動作が不安定になる ことがあります。「インストレーションガイド」の「Starter Packの適用」を参照してStarter Pack を適用してください。
- [?] バックアップツールからシステムをリストア後、動作がおかしい
  - → EXPRESSBUILDERを使ってStarter Packを適用してください(「インストレーションガイド」の 「Starter Packの適用」を参照)。
- [?] システム時刻がずれる
  - → Windows Server 2008において、NTP(Network Time Protocol)サーバーなど時刻を調整するサーバーを利用しない場合、実時刻に対してシステム時刻がずれることがあります。この場合は、NTPサーバーを利用するか、Windows Timeサービスを無効に設定してください。

- [?] <u>ネットワーク上で認識されない</u>
  - ロ ケーブルを接続していますか?
    - → 本機背面にあるネットワークポートに確実に接続してください。また、使用するケーブルがネットワークインターフェースの規格に準拠したものであることを確認してください。
  - □ BIOSの設定を間違えていませんか?
    - → BIOSセットアップユーティリティーで内蔵のネットワークコントローラーを無効にできます。 BIOSセットアップユーティリティーで設定を確認してください。
  - プロトコルやサービスのセットアップを済ませていますか?
    - →本体ネットワークコントローラー用のネットワークドライバーをインストールしてください。また、TCP/IPなどのプロトコルのセットアップや各種サービスが確実に設定されていることを確認してください。
  - □ 転送速度の設定を間違えていませんか?
    - → 接続しているハブと転送速度やデュプレックスモードが同じであることを確認してください。

### **5.9** Windows 上で EXPRESSBUILDER を動作させたときのトラブル

#### [?] <u>ドキュメントが読めない</u>

- Adobe Readerを正しくインストールしていますか?
  - → ドキュメントは、PDFファイル形式で提供しています。あらかじめAdobe Readerをインストー ルしてください。
- ロ ご使用のブラウザーは、Internet Explorerですか?
  - → Internet Explorerは、セキュリティ強化のため情報バーを表示することがあります。このとき、 情報バーをクリックしてドキュメント表示を許可してください。

#### [?] メニューが表示されない

- □ <Shift>キーを押していませんか?
  - → <Shift>キーを押しながらディスクをセットすると、オートラン機能をキャンセルします。
- □ OSの状態は問題ありませんか?
  - → レジストリー設定やディスクをセットするタイミングによっては、メニューが起動しないときがあります。そのようなときは、エクスプローラーから「コンピューター」を選択し、セットしたDVDドライブのアイコンをダブルクリックしてください。

#### [?] メニュー項目がグレーアウトされている

- □ ご使用の環境は正しいですか?
  - → 実行するソフトウェアによっては、管理者権限(Administrator)が必要となる場合や、本機上で動 作することが必要となる場合があります。適切な環境にて実行してください。

#### [?] メニューが英語で表示される

- □ ご使用の環境は正しいですか?
  - → Windowsが英語バージョンのとき、メニューは英語で表示されます。日本語メニューを起動した いときは、日本語バージョンのWindows上で動作させてください。
  - →「地域と言語のオプション」の各タブの設定がすべて「日本語」になっているか確認してください。

#### [?] リポジトリーの作成に失敗する

- □ ドライブレターに空きがありますか?
  - → リポジトリー作成時、A, Bドライブ以外で少なくとも4つのドライブレターを空けてください。 例えば、CドライブからWドライブまで割り当て済みの場合、新たに4つのドライブレターを割り 当てることができないため、リポジトリー作成に失敗します。

#### [?] EXPRESSBUILDERの「メンテナンス」-「アップデート」に失敗する

口 次のようなメッセージが表示されましたか?

ドライブ I: を使うにはフォーマットする必要があります。フォーマットしますか? (I:は、環境によって変わる可能性があります)

→「キャンセル」をクリックして、このウィンドウを閉じてください。
 誤ってフォーマットした場合でも、再度「アップデート」を実行すれば復旧します。

#### [?] OS上からEXPRESSBUILDERの起動に失敗する

- EXPRESSBUILDERをOS上でアンインストールしましたか?
  - → EXPRESSBUILDERをアンインストールすると、OS上からEXPRESSBUILDERを起動すること ができません。その場合、EXPRESSBUILDER DVD上の次のファイルを実行して再インストー ルしてください。

Windows:

¥009¥ar\_menu¥setup.exeを実行します。

# **5.10** バンドルソフトウェアのトラブル

#### [?] インストーラーが英語で表示される、またはエラーになる

- □ ご使用の環境は正しいですか?
  - →「地域と言語のオプション」の各タブの設定がすべて「日本語」になっているか確認してください。
- [?] ESMPRO/ServerAgentService (Windows版)について
  - → ESMPRO/ServerAgentService (Windows版)の詳細は、EXPRESSBUILDER内の
    - 「ESMPRO/ServerAgentService インストレーションガイド」を参照してください。

#### [?] ESMPRO/ServerManagerについて

→ ESMPRO/ServerManagerの詳細は、EXPRESSBUILDER内の「ESMPRO/ServerManager イン ストレーションガイド」、またはESMPROのオンラインヘルプを参照してください。

**5.11** 光ディスクドライブのトラブル

- [?] <u>CD-ROMなどの光ディスクにアクセスできない、または正しく再生できない</u>
  - 光ディスクドライブのトレーに確実にセットしていますか?
    - → トレーにはディスクを保持するホルダーがあります。ホルダーで確実に保持していることを確認してください。

#### [?] CD/DVDにアクセスできない、または正しく再生できない

- □ 本機で使用できるディスクですか?
  - → CD規格に準拠しない「コピーガード付きCD」などのディスクは、再生する保証ができません。
  - → Macintosh専用のディスクは使えません。

#### [?] トレーイジェクトボタンを押してもディスクが取り出せない

→ 次の手順に従ってディスクを取り出してください。

- 1. POWER スイッチを押して本機の電源を OFF(POWER ランプ消灯)にします。
- 直径約 1.2mm、長さ約 100mm の金属製のピン(太めのクリップを引き伸ばして代用可)をトレー前面の強制イジェクトホールに差し込み、トレーが出てくるまでゆっくりと押します。

ー ー • ・ 強制イジェクトホール

つま楊枝やプラスチックなど折れやすいものを使用しないでください。
 トレーが出てこない場合は、弊社サービスセンタまたは担当営業窓口に連絡してください。

- 3. トレーを手で持って引き出します。
- 4. ディスクを取り出します。
- 5. トレーを押して元に戻します。

# 5.12 電源 OFF 時のトラブル

### [?] <u>電源がOFFにならない</u>

□ POWERスイッチの抑止機能を有効にしていませんか?

→ いったんシステムを再起動して、BIOSセットアップユーティリティーを起動してください。
 <確認するメニュー:「Server」→「Power Switch Inhibit」>

# **6.** Windows システムの修復

Windows を動作させるために必要なファイルが破損したときは、次の手順に従って Windows システムを修復 してください。

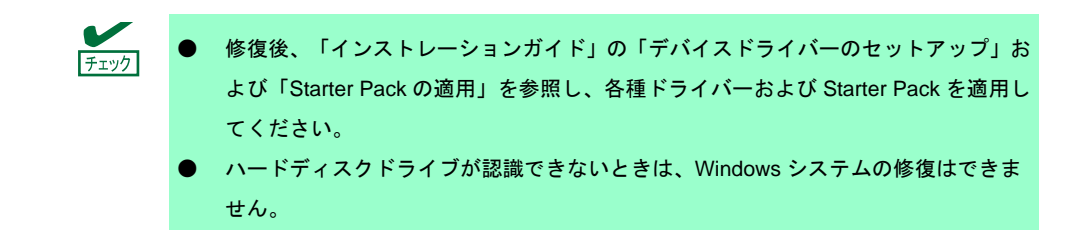

### 6. I Windows Server 2012 R2, Windows Server 2012 の修復

何らかの原因で Windows が起動できなくなったときは、OS インストールメディアの機能を使って修復することができます。OS インストールメディアから起動し、Windows のセットアップウィザードの「コンピュータを修復する」を選択してください。この方法は、詳しい知識のあるユーザーや管理者のもとで実施してください。

OEM ドライバーが必要なときは、EXPRESSBUILDERの下記フォルダー配下のファイルをリムーバブルメディアにコピーしてください。

オンボードの RAID コントローラー(LSI Embedded MegaRAID)を使う場合 Windows Server 2012 R2 : ¥009¥win¥winnt¥oemfd¥ws2012r2¥megasr1 Windows Server 2012 : ¥009¥win¥winnt¥oemfd¥ws2012¥megasr1

# 6.2 Windows Server 2008 R2, Windows Server 2008 の修復

何らかの原因で Windows が起動できなくなったときは、システム回復オプションを使って修復できます。 この方法は、詳しい知識のあるユーザーや管理者のもとで実施してください。 詳細については、Windows のヘルプを参照してください。

OEM ドライバーが必要なときは、EXPRESSBUILDERの下記フォルダー配下のファイルをリムーバブルメディアにコピーしてください。

TN8103-176T/177T/178T RAID コントローラを使う場合

| Windows Server 2008 R2      | : ¥009¥win¥winnt¥oemfd¥ws2008r2¥megasas2 |
|-----------------------------|------------------------------------------|
| Windows Server 2008 32 ビット版 | : ¥009¥win¥winnt¥oemfd¥ws2008¥megasas2   |

| タンホートの RAID コントローフー(LSI EIIIDedded MegaRAID)を使う場合 |
|---------------------------------------------------|
|---------------------------------------------------|

| Windows Server 2008 R2      | : ¥009¥win¥winnt¥oemfd¥ws2008r2¥megasr1 |
|-----------------------------|-----------------------------------------|
| Windows Server 2008 32 ビット版 | : ¥009¥win¥winnt¥oemfd¥ws2008¥megasr1   |

# 7. リセットとクリア

本機が動作しなくなったとき、または BIOS 設定を出荷時に戻したいとき、以下を参照してください。

# 7.1 ソフトリセット

OS 起動前に動作しなくなったときは、<Ctrl>キーと<Alt>キーを押しながら<Delete>キーを押してください。 メモリに記憶されている処理中のデータをすべてクリアして再起動します。

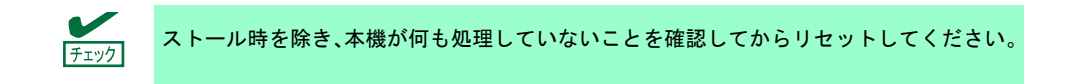

# 7.2 BMC リセット

BMC RESET スイッチは、EXPRESSSCOPE エンジン 3(BMC)に問題が起きているときのみ使用してください。 通常の運用では、本スイッチは使わないでください。

使用するときは BMC RESET スイッチを5秒以上押し続けてください。BMC リセットしてから約3分はリモー トマネージメント機能を使用できません。BMC 初期化中は、STATUS ランプ1,2が、それぞれ緑色およびア ンバー色に点灯します。

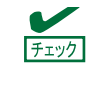

BMC RESET スイッチを押した後、3 分間は、本機の電源 OFF、リブート、および各種ス イッチ操作を行わないでください。

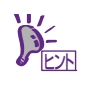

BMC RESET スイッチは、BMC のみをリセットします。本機そのものはリセット(リブート)しません。

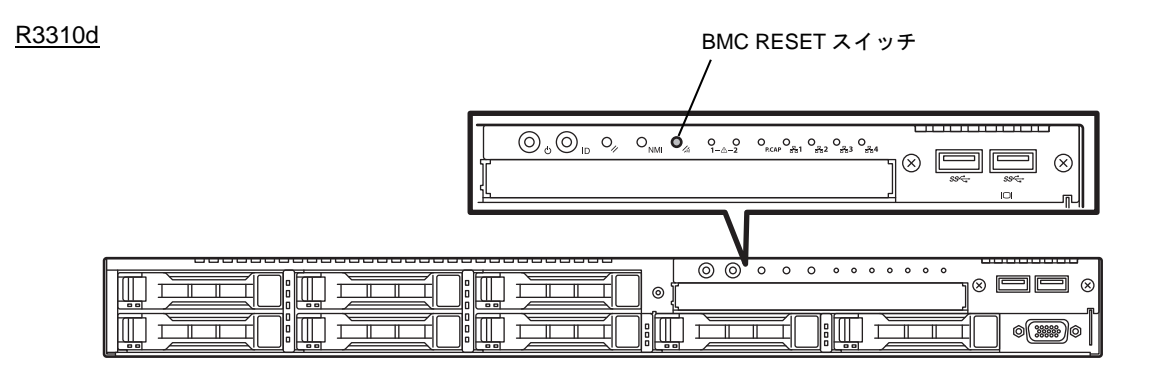

## 7.3 強制電源 OFF

OSからシャットダウンできなくなったとき、POWERスイッチを押しても電源をOFFにできなくなったとき、 またはソフトリセットが機能しないときなどの場合でも、次の操作により強制電源OFF することができます。

本機の POWER スイッチを 4 秒以上押し続けてください。電源が強制的に OFF になります。**電源を再び ON** にするときは、電源 OFF から 30 秒以上待ってから電源を ON にしてください。

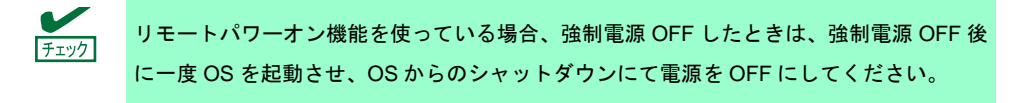

<u>R3310d</u>

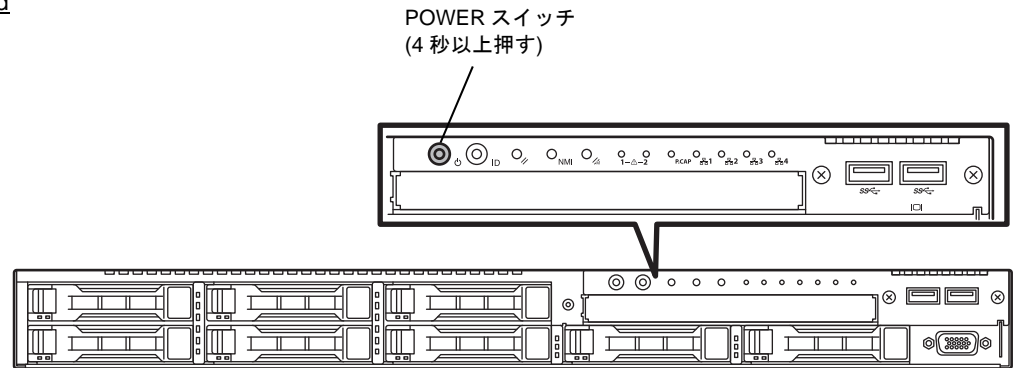

#### 7.4 BIOS 設定(CMOS メモリ)のクリア

BIOSの設定を出荷時に戻す(CMOSメモリのクリア)ときは、内部のジャンパースイッチを操作します。 また、BIOS セットアップユーティリティー(SETUP)で設定したパスワードについても、同様の操作でクリアで きます。

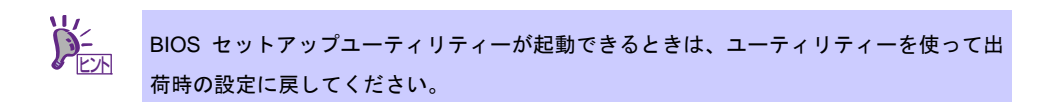

パスワード/CMOSメモリのクリアは、下図のジャンパースイッチを操作します。

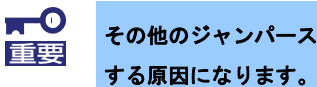

その他のジャンパースイッチは変更しないでください。本機が故障したり、誤動作したり

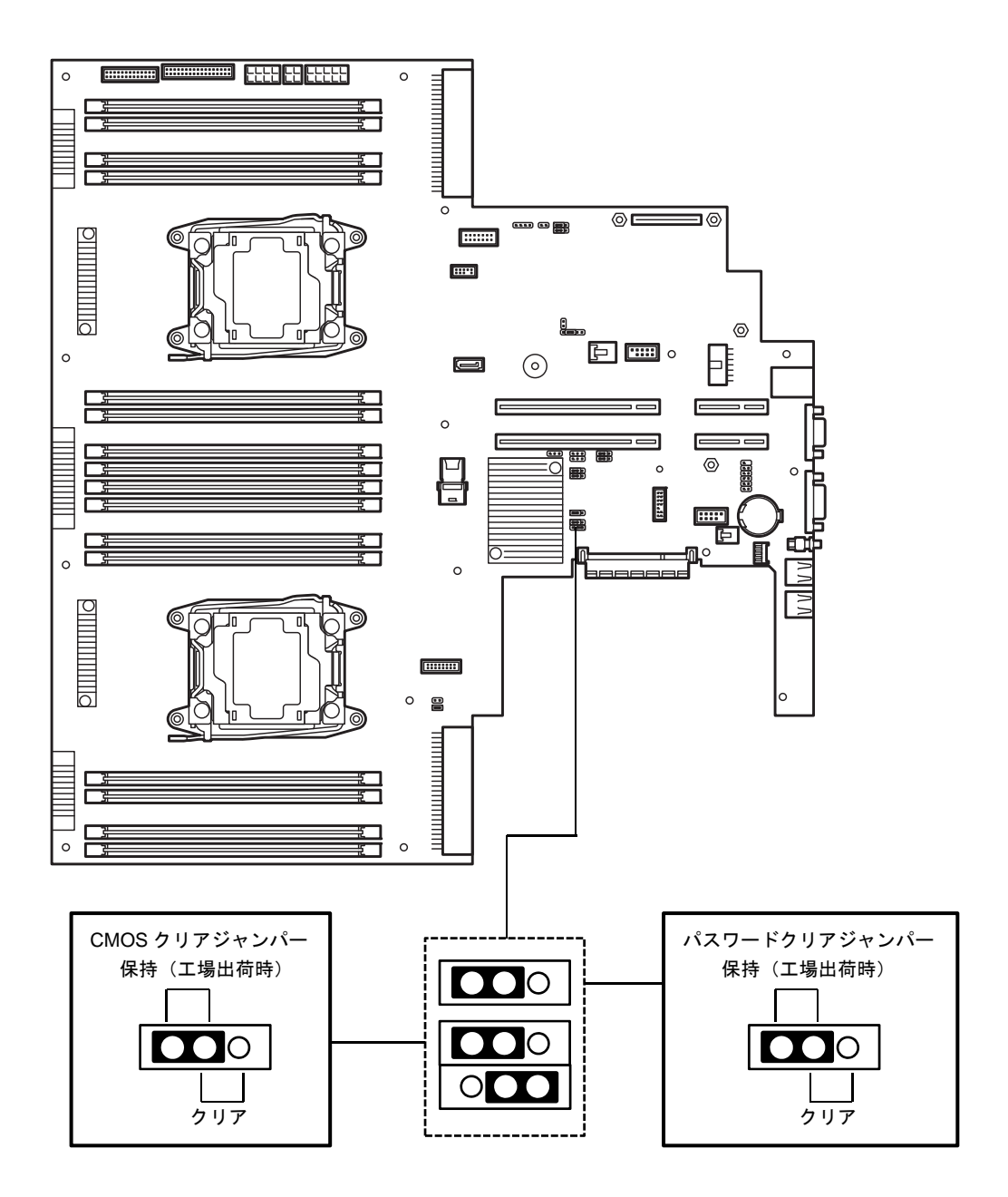

次に、クリアする方法について説明します。

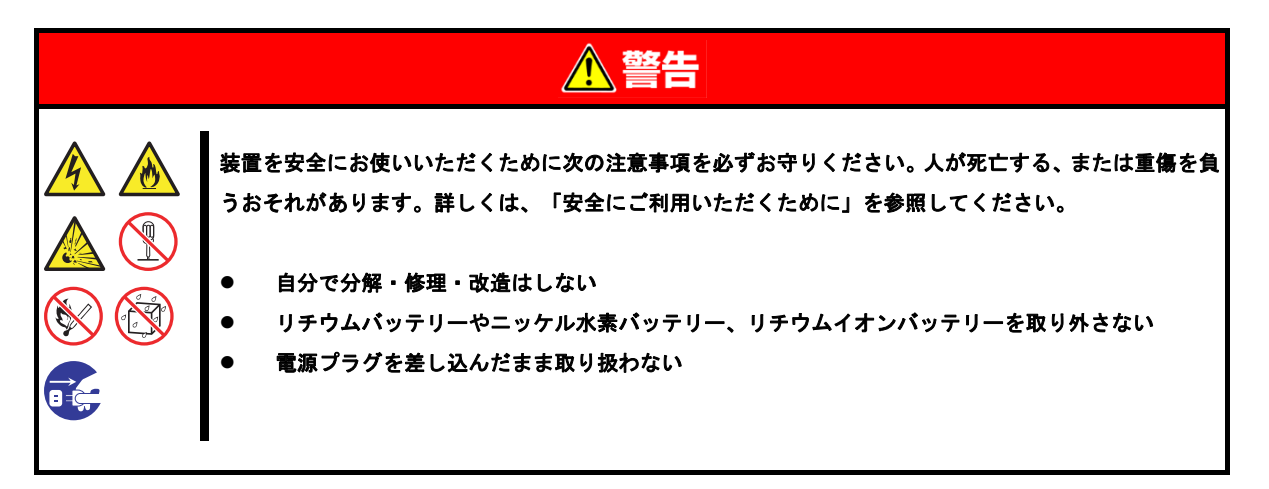

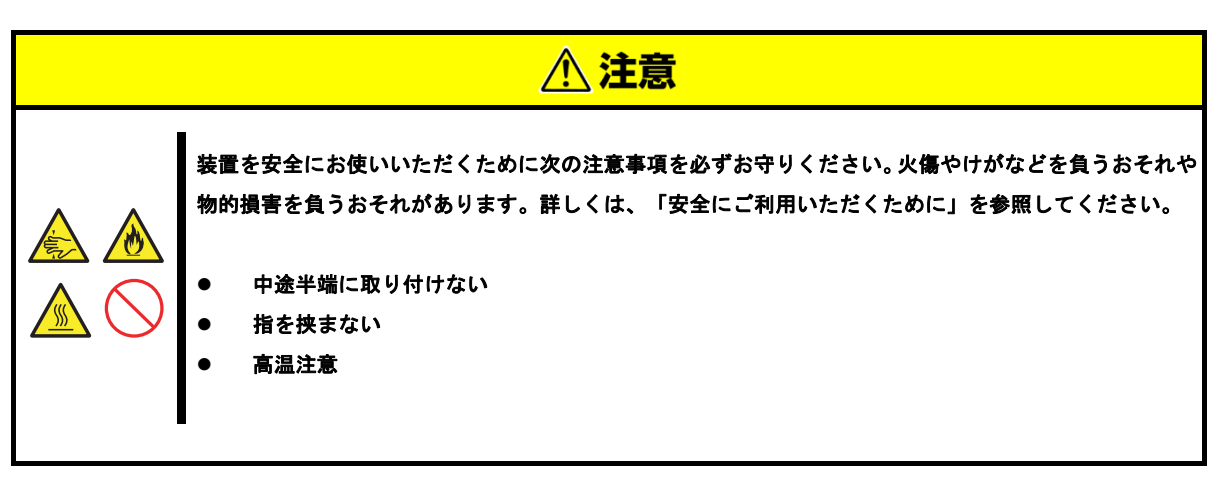

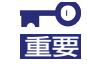

静電気への対策をした上で操作してください。静電気に関する説明は、「安全にご利用い ただくために」の「1 章(1.8 静電気対策)」で詳しく説明しています。

- CMOSメモリのクリア
  - 本機に添付の「スタートアップガイド」または「ユーザーズガイド」の「2章(1. 内蔵オプションの 取り付け/取り外し)」を参照してトップカバーを取り外します。
  - 2. CMOS クリアジャンパーの位置を確認します。
  - 3. ジャンパースイッチを「クリア」に変更します。
  - 4. 5秒以上待ち、「保持」に戻します。
  - 5. 取り外した部品を元どおり組み立てます。
  - 6. 電源コードを接続して本機の電源を ON にします。

- 以下のエラーメッセージで POST が停止します。
   ERROR
   8006: System configuration data cleared by Jumper.
   Press<F1> to resume, <F2> to Setup
- 8. <F2>キーを押して BIOS セットアップユーティリティーを起動し、[Save & Exit]メニューから[Load Setup Defaults]を実行します。

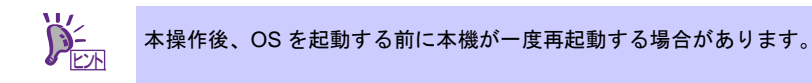

- パスワードのクリア
  - 本機に添付の「スタートアップガイド」または「ユーザーズガイド」の「2章(1. 内蔵オプションの 取り付け/取り外し)」を参照してトップカバーを取り外します。
  - 2. パスワードクリアジャンパーの位置を確認します。
  - 3. ジャンパースイッチを「クリア」に変更します。
  - 4. 取り外した部品を元どおり組み立て、POWER スイッチを押します。
  - 5. 以下のエラーメッセージで POST が停止します。 ERROR 8007:SETUP Menu Password cleared by Jumper. Press<F1> to resume, <F2> to Setup
  - 6. 電源を OFF にし、手順 1,2 を実施してからジャンパースイッチを「保持」に戻します。
  - 7. 元どおりに組み立てます。

# 8. システム診断

「システム診断」は、本機が正常に動作しているか確認するための各種テストを行います。

# 8.1 システム診断の内容

システム診断には、次の項目があります。

- 本機に取り付けられているメモリのチェック
- CPU キャッシュメモリのチェック
- ハードディスクドライブのチェック

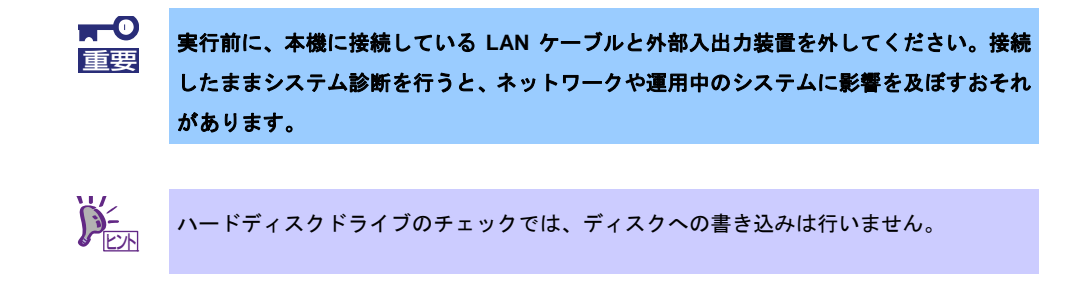

## 8.2 システム診断の起動と終了

次の手順でシステム診断を起動します。

EXPRESSBUILDER を起動し、ブートメニューから[Tool menu]を選択します。
 EXPRESSBUILDER の詳細は、本書の「2 章(6. EXPRESSBUILDER の詳細)」を参照してください。

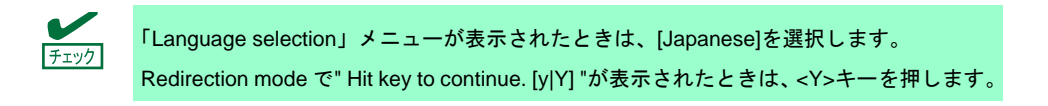

- 2. [Test and diagnostics]を選択します。
- [End-User Mode(Basic)]を選択するとシステム診断が始まり、約3分で終了します。
   診断を終了すると次ページのような表示に変わります。

[End-User Mode(Professional)]については、EXPRESSBUILDER の¥isolinux¥diag フォルダー内の *eupro\_ug\_jp.pdf* を参照してください。 [Supervisor-Mode]は保守員向けです。

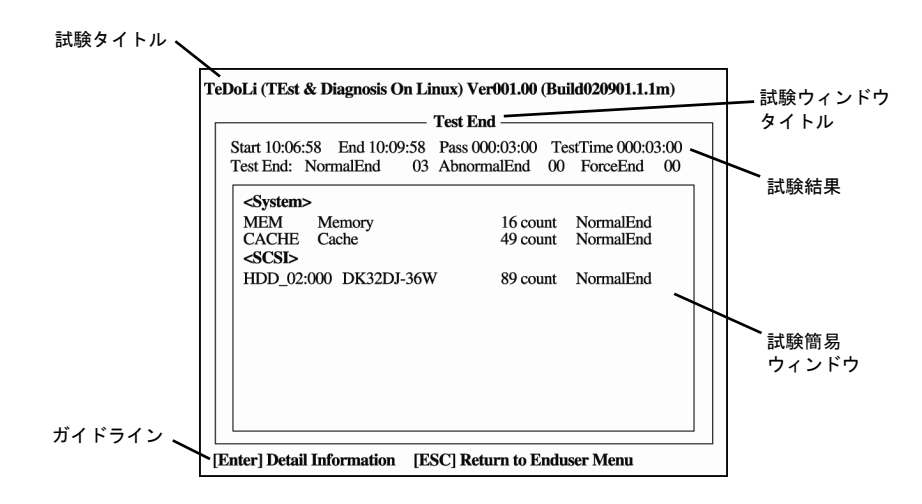

#### 試験タイトル

診断ツールの名称およびバージョン情報です。

#### 試験ウィンドウタイトル

診断の状態です。試験終了時は「Test End」になります。

#### 試験結果

診断開始、終了、経過時間、および終了時の状態です。

ガイドライン

ウィンドウを操作するキーの説明です。

#### 試験簡易ウィンドウ

各試験の結果です。カーソル行で<Enter>キーを押すと試験の詳細を表示します。 システム診断でエラーを検出した場合、試験簡易ウィンドウの該当する結果が赤く反転し、右側に 「Abnormal End」を表示します。 エラーを検出した試験にカーソルを移動して<Enter>キーを押してください。出力されたエラーメッ セージは、内容を記録し、弊社サービスセンタまたは担当営業窓口に連絡してください。

 面面最下段の「ガイドライン」に従って<Esc>キーを押します。
 以下のエンドユーザーメニューが表示されます。

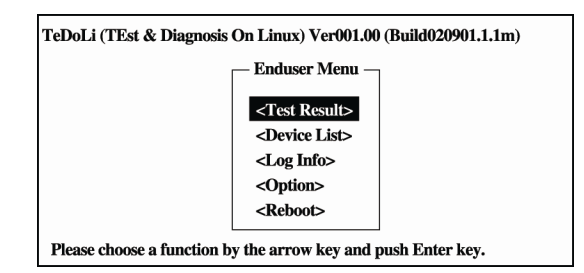

<Test Result>

手順3の画面を表示します。

<Device List>

接続されているデバイス一覧を表示します。

#### <Log Info>

試験ログを表示し、保存できます。試験ログを保存する場合、FAT フォーマット済みのリムーバブル メディアをセットし、[Save(F)]を選択してください。

#### <Option>

オプション機能が利用できます。

#### <Reboot>

本機が再起動します。

手順4のエンドユーザーメニューから[Reboot]を選択します。
 本機が再起動しますので、EXPRESSBUILDER を取り出してください。

以上でシステム診断は終了です。

# **9.** オフラインツール

オフラインツールは、本機の予防保守、障害解析、設定等を行うためのツールです。

## 9.1 オフラインツールの起動方法

次の手順に従ってオフラインツールを起動します。

- 1. 周辺機器(ディスプレイなど)、本機の順に電源を ON にします。
- POST で、次の表示があるときに<F4>キーを押します。
   Press <F2> SETUP, <F3> Internal Flash Memory, <F4> ROM Utility, <F12> Network
- 3. POST 終了後、キーボード選択のメニューが現れます。

メニューからキーボードを選択すると、次のようなメニューを表示します。

Off-line TOOL MENU Maintenance Utility Server Configuration Utility Exit

メニューから各機能を選択します。
 詳細は、次項「9.2 オフラインツールの機能」を参照してください。

# 9.2 オフラインツールの機能

オフラインツールには次のような機能があります。

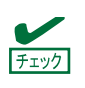

RDX が接続されている状態でオフラインツールを起動するときは、起動前に RDX を休止 モードに設定して無効化してください。

#### • Off-line Maintenance Utility

[Maintenance Utility]を選択するとオフライン保守ユーティリティーを起動します。オフライン保守ユー ティリティーは、本機の予防保守、障害解析を行うためのユーティリティーです。ESMPRO が起動でき ないような問題が起きたときは、オフライン保守ユーティリティーを使って原因を確認できます。

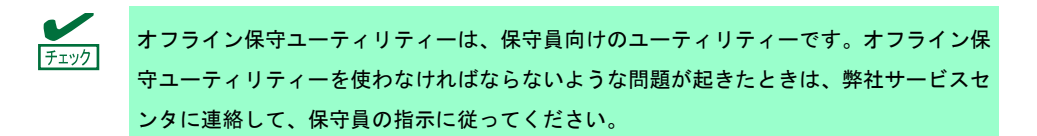

オフライン保守ユーティリティーを起動すると、以下の機能が実行できます。

- IPMI Information Viewer
   Intelligent Platform Management Interface(IPMI)におけるシステムイベントログ(SEL)、センサー装置 情報(SDR)、保守交換部品情報(FRU)を表示し、また、これらの情報をバックアップします。
   本機能により、本機で起こった障害や各種イベントを調査し、交換部品を特定することができます。
   その他、SEL 領域のクリアや、SEL 領域に空きがなくなった場合の動作を設定できます。
- System Information Viewer プロセッサー(CPU)、BIOS などに関する情報を表示します。
   また、これらの情報をテキストファイルに出力します。
- System Information Management
   お客様の装置固有情報(製品情報、筐体情報)を設定します。
- Server Configuration Utility
  - EXPRESSSCOPE エンジン 3 による通報機能や、管理 PC からのリモート制御機能を使うための設 定をします。

### 9.3 コンソールレスでの運用

オフラインツールは、本機にキーボードなどのコンソールが接続されていなくても管理用コンピューター(管理 PC)から遠隔操作できます。

#### 9.3.1 遠隔操作の方法

LAN 接続された管理 PC から EXPRESSSCOPE エンジン 3 のリモート KVM を用いて操作します。 リモート KVM については、EXPRESSBUILDER 内の「EXPRESSSCOPE エンジン 3 ユーザーズガイド」を 参照してください。

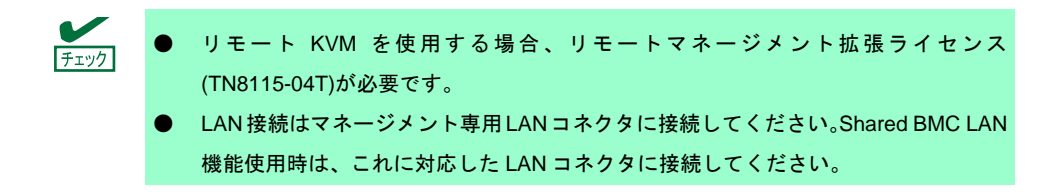

その他、BIOS コンソールリダイレクション機能を使用してリモート操作することもできます。

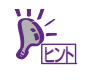

コンソールリダイレクション接続時、端末画面の表示が文字化けする場合は、使用してい る端末のフォント設定を適切なものに変更してください。

#### 9.3.2 準備

コンソールレス運用においては、障害発生時のハードウェアエラー情報を確認できるように、EXPRESSSCOPE エンジン 3のリモートマネージメント機能を準備してください。

詳細は、「EXPRESSSCOPE エンジン 3 ユーザーズガイド」を参照してください。

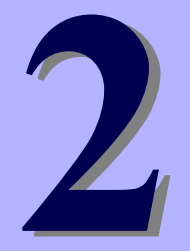

# TOSHIBA MAGNIA シリーズ MAGNIA R3310d

便利な機能

本製品を使う上で便利な機能について説明します。お客様の目的や必要に応じてこの章を参照してください。

- 1. システム BIOS BIOS の設定方法、パラメーターについて説明しています。
- **2. Server Configuration** Server Configuration について説明しています。
- 3. Flash FDD Flash FDD について説明しています。
- 4. 電力制御機能 電力制御機能について説明しています。
- 5. RAID システムのコンフィグレーション 本機に組み込まれている RAID コンフィグレーションユーティリティーについて説明しています。
- 6. EXPRESSBUILDER の詳細 本製品に添付の EXPRESSBUILDER について説明しています。
- **7. EXPRESSSCOPE エンジン3** EXPRESSSCOPE エンジン3について説明しています。
- 8. ESMPRO 管理、監視用アプリケーションの ESMPRO について説明しています。
- 9. 装置情報収集ユーティリティ 装置情報収集ユーティリティについて説明しています。
- **10. Universal RAID Utility** RAID コントローラーの管理、監視用アプリケーション Universal RAID Utility について説明しています。

# ▮. システム BIOS

システム BIOS は、BIOS セットアップユーティリティー(SETUP)を使ってパラメーターの確認と変更ができます。

# I.I SETUP の起動

本機の電源を ON にして、POST を進めます。

しばらくすると、次のメッセージが画面左下に表示されます。

Press <F2> SETUP, <F3> Internal Flash Memory, <F4> ROM Utility, <F12> Network

(※環境によってメッセージが変わります)

ここで〈F2〉キーを押すと、POST 終了後に SETUP が起動して Main メニューが表示されます。 オプション ROM の展開中に〈F2〉キーを押しても SETUP が起動します。

## 1.2 パラメーターと説明

SETUP には大きく6種類のメニューがあります。

- Main メニュー
- Advanced メニュー
- Security メニュー
- Serverメニュー
- Boot メニュー
- Save & Exit メニュー

これらのメニューには、関連する項目ごとにサブメニューがあります。サブメニューを選択することで、より 多くのパラメーターを設定できます。

#### 1.2.1 Main

SETUP を起動すると、はじめに Main メニューが表示されます。

| Aptio Setup<br>Main Advanced Security                                               | Utility – Copyright (C) 2014 America<br>Server Boot Save & Exit | an Megatrends, Inc.                                    |
|-------------------------------------------------------------------------------------|-----------------------------------------------------------------|--------------------------------------------------------|
| BIOS Information<br>BIOS Version<br>Build Date<br>Access Level<br>UEFI Spec Version | 5.0.4013<br>11/06/2014 18:39:15<br>Administrator<br>2.3.1       | Selects the display language<br>for system setup.      |
| Memory Information<br>Total Memory                                                  | 32768 MB                                                        |                                                        |
| System Language<br>System Date<br>System Time                                       | [English]<br>[Fri 11/07/2014]<br>[17:01:45]                     |                                                        |
|                                                                                     |                                                                 | F1: General Help<br>F4: Save & Exit Setup<br>ESC: Exit |
| Version 2.16.1243n Convright (C) 2014 American Megatrends. Thr                      |                                                                 |                                                        |

| 項目                 | パラメーター                                                  | 説明                                                                                                    |
|--------------------|---------------------------------------------------------|----------------------------------------------------------------------------------------------------|
| BIOS Information   | -                                                       | _                                                                                                    |
| BIOS Version       | (表示のみ)                                                  | BIOSのバージョンです。                                                                                                    |
| Build Date         | (表示のみ)                                                  | BIOSの作成日です。                                                                                                    |
| Access Level       | (表示のみ)                                                  | 管理者(Administrator)、ユーザー(User)のどちらでアクセ<br>スしているかが表示されます。<br>パスワードが設定されていないときは[Administrator]に<br>なります。                                                                                                    |
| UEFI Spec Version  | (表示のみ)                                                  | BIOSがサポートするUEFI仕様のバージョンです。                                                                                                    |
| Memory Information | -                                                       | _                                                                                                    |
| Total Memory       | (表示のみ)                                                  | 搭載されたメモリの容量です。                                                                                                    |
| System Language    | [English]<br>Français<br>Español<br>Deutsch<br>Italiano | SETUPで表示する言語を選択します。<br>「BIOS Redirection Port」が有効な状態([Disabled]以外)<br>でSETUPを起動したとき、自動的に英語表示になりま<br>す。また、このときSystem Languageの設定を変更する<br>ことはできません。<br>「BIOS Redirection Port」を[Disabled]に戻すと、次回<br>SETUPを起動したときに、本項目で設定した言語で表示<br>され、設定を変更することができます。 |
| System Date        | WWW MM/DD/YYYY                                          | 日付を設定します。                                                                                                    |
| System Time        | HH:MM:SS                                                | 時刻を設定します。                                                                                                    |

[ ]: 出荷時の設定

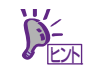

時刻や日付が正しいか確認してください。

システム時計は毎月1回程度の割合で確認してください。また、高精度で運用したいとき は、タイムサーバー(NTP サーバー)などを利用することをお勧めします。 システム時計を調整しても時間の経過と共に著しい遅れや進みが生じるときは、弊社サー ビスセンタまたは担当営業窓口にお問い合わせください。

#### 1.2.2 Advanced

カーソルを[Advanced]の位置に移動すると、Advanced メニューが表示されます。

「▶」が付いている項目は、選択して<Enter>キーを押すとサブメニューが表示されます。

#### Boot Mode が[UEFI]の場合

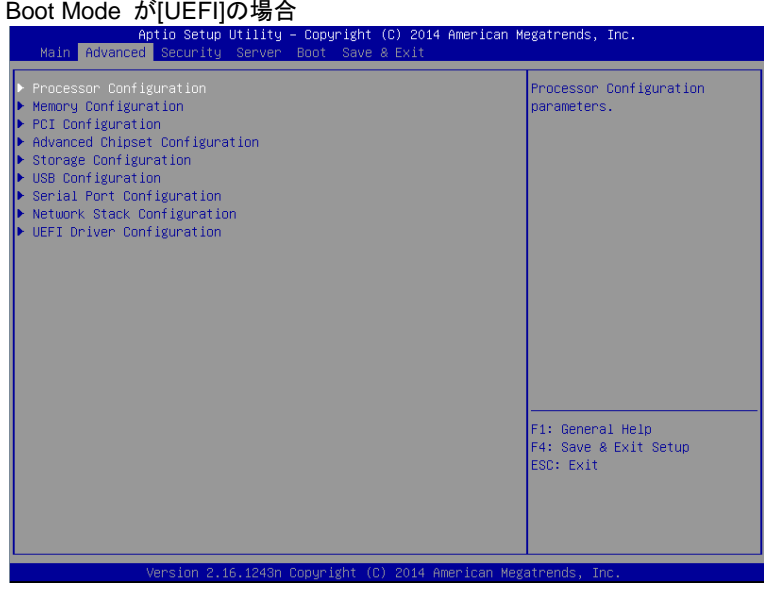

#### Boot Mode が[Legacy]の場合

| Aptio Setup Utility – Copyright (C) 2014 American M<br>Main Advanced Security Server Boot Save & Exit                                                                                                    | egatrends, Inc.                                                                     |
|----------------------------------------------------------------------------------------------------|-------------------------------------------------------------------------------------|
| <pre>&gt; Processor Configuration<br/>&gt; Memory Configuration<br/>&gt; PCI Configuration<br/>&gt; Advanced Chipset Configuration<br/>&gt; Storage Configuration<br/>&gt; USB Configuration<br/>&gt; Network Stack Configuration<br/>&gt; Network Stack Configuration<br/>************************************</pre> | Processor Configuration<br>parameters.<br>F1: General Help<br>F4: Save & Exit Setup |
|                                                                                                    | F4: Save & EXIT Setup<br>ESC: Exit                                                  |

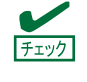

Network Stack Configuration サブメニュー、及び、UEFI Driver Configuration サブメニュー は「Boot Mode」が[Legacy]のときは選択することができません。「Boot Mode」が[UEFI] のときのみ選択できます。

#### (1) Processor Configuration サブメニュー

Advanced メニューで[Processor Configuration]を選択して<Enter>キーを押すと、次の画面が表示されます。 「▶」が付いている項目は、選択して<Enter>キーを押すとサブメニューが表示されます。

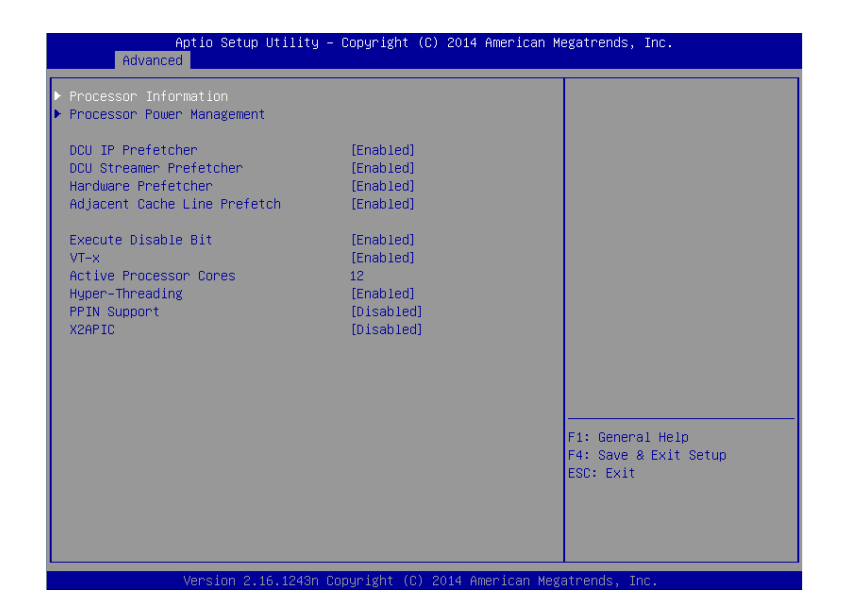

各項目については次ページの表を参照してください。

| 項目                           | パラメーター                | 説明                                                                                                   |
|------------------------------|-----------------------|----------------------------------------------------------------------------------------------------|
| Processor Information        | -                     | -                                                                                                    |
| Processor Power Management   | -                     | -                                                                                                    |
| DCU IP Prefetcher            | Disabled<br>[Enabled] | プロセッサーのDCU(Data Cache Unit) IP プリフェッ<br>チャーの有効/無効を設定します。                                             |
| DCU Streamer Prefetcher      | Disabled<br>[Enabled] | プロセッサーのDCU Stremerプリフェッチャーの有効/<br>無効を設定します。                                                          |
| Hardware Prefetcher          | Disabled<br>[Enabled] | ハードウェアのプリフェッチャーの有効/無効を設定し<br>ます。                                                                     |
| Adjacent Cache Line Prefetch | Disabled<br>[Enabled] | メモリからキャッシュへのアクセスの最適化の有効/無<br>効を設定します。                                                                |
| Execute Disable Bit          | Disabled<br>[Enabled] | Execute Disable Bit機能の有効/無効を設定します。本<br>機能をサポートしているプロセッサーが搭載されたとき<br>のみ表示されます。                        |
| VT-x                         | Disabled<br>[Enabled] | Intel (R) Virtualization Technology機能(プロセッサーの<br>仮想化支援機能)の有効/無効を設定します。                               |
| Active Processor Cores       | 1-[X]                 | プロセッサー内部の有効なコア数を設定します。搭載す<br>るプロセッサーによって設定できる最大コア数が変わり<br>ます。Xは最大コア数です。                              |
| Hyper-Threading              | Disabled<br>[Enabled] | 1つのコアで2つのスレッドを同時に実行する機能の有効<br>/無効を設定します。本機能をサポートしているプロ<br>セッサーが搭載されたときのみ表示されます。                      |
| PPIN Support                 | [Disabled]<br>Enabled | Protected Processor Inventory Number(PPIN)機能の有<br>効/無効を設定します。本機能をサポートしているプロ<br>セッサーが搭載されたときのみ表示されます。 |
| X2APIC                       | Disabled<br>[Enabled] | X2APICの有効/無効を設定します。本項目は「VT-x」<br>および「VT-d」を[Enabled]に設定すると選択できます。                                    |
|                              |                       | ・次のOSでは、本項目を[Enabled]にしてください。<br>- Windows Server 2012<br>- Windows Server 2012 R2                   |
|                              |                       | ・次のOSでは、本項目を[Disabled]にしてください。<br>- Windows Server 2008<br>- Windows Server 2008 R2                  |
|                              |                       | ご使用になるOSのインストレーションガイドのセット<br>アップ前の確認事項に従い、有効/無効を設定してくだ<br>さい。<br>〔1章 Windows のインストール〕                |

### (a) Processor Information サブメニュー

| Processor 1 CPUID<br>Processor Type                                          | 306f2<br>Intel(R) Xeon(R)                         |                                                        |
|------------------------------------------------------------------------------|---------------------------------------------------|--------------------------------------------------------|
| Processor Speed<br>Active Cores<br>Max Cores<br>L2 Cache RAM<br>L3 Cache RAM | 2500 MHz<br>12<br>12 12 × 256 kB<br>30720 kB      |                                                        |
| Microcode Revision<br>EMT64<br>Hyper-Threading                               | 1e<br>Supported<br>Supported                      |                                                        |
| Processor 2 CPUID<br>Processor Type                                          | 306f2<br>Intel(R) Xeon(R)<br>processor E5–2680 v3 |                                                        |
| Processon Speed<br>Active Cores<br>Max Cores<br>L2 Cache RAM                 | 2500 MHZ<br>12<br>12<br>12 × 256 kB               |                                                        |
| L3 Cache RAM<br>Microcode Revision<br>EMT64<br>Hyper-Threading               | 30720 kB<br>1e<br>Supported<br>Supported          | F1: General Help<br>F4: Save & Exit Setup<br>ESC: Exit |
|                                                                              |                                                   |                                                        |

各項目については次ページの表を参照してください。

| 項目                 | パラメーター | 説明                                                                   |
|--------------------|--------|----------------------------------------------------------------------|
| Processor 1 CPUID  | (表示のみ) | プロセッサー1のIDです                                                         |
| Processor Type     | (表示のみ) | プロセッサー1のタイプです。                                                       |
| Processor Speed    | (表示のみ) | プロセッサー1のクロック速度です。                                                    |
| Active Cores       | (表示のみ) | プロセッサー1の内部の有効なコア数です。                                                 |
| Max Cores          | (表示のみ) | プロセッサー1の内部の最大コア数です。                                                  |
| L2 Cache RAM       | (表示のみ) | プロセッサー1の2次キャッシュサイズです。                                                |
| L3 Cache RAM       | (表示のみ) | プロセッサー1の3次キャッシュサイズです。                                                |
| Microcode Revision | (表示のみ) | プロセッサー1に適用されているマイクロコードのレビ<br>ジョンです。                                  |
| EMT64              | (表示のみ) | プロセッサー1がインテル64アーキテクチャをサポートし<br>ているとき、[Supported] になります。              |
| Hyper-Threading    | (表示のみ) | プロセッサー1がHyper-Threading Technologyをサポート<br>しているとき、[Supported] になります。 |
| Processor 2 CPUID  | (表示のみ) | プロセッサー2のIDです。<br>「Not Installed」表示は、取り付けられていないことを示し<br>ます。           |
| Processor Type     | (表示のみ) | プロセッサー2のタイプです。                                                       |
| Processor Speed    | (表示のみ) | プロセッサー2のクロック速度です。                                                    |
| Active Cores       | (表示のみ) | プロセッサー2の内部の有効なコア数です。                                                 |
| Max Cores          | (表示のみ) | プロセッサー2の内部の最大コア数です。                                                  |
| L2 Cache RAM       | (表示のみ) | プロセッサー2の2次キャッシュサイズです。                                                |
| L3 Cache RAM       | (表示のみ) | プロセッサー2の3次キャッシュサイズです。                                                |
| Microcode Revision | (表示のみ) | プロセッサー2に適用されているマイクロコードのレビ<br>ジョンです。                                  |
| EMT64              | (表示のみ) | プロセッサー2がインテル64アーキテクチャをサポートし<br>ているとき、[Supported] になります。              |
| Hyper-Threading    | (表示のみ) | プロセッサー2がHyper-Threading Technologyをサポート<br>しているとき、[Supported] になります。 |

[ ]: 出荷時の設定

### (b) Processor Power Management サブメニュー

| Aptio Setup Utility<br>Advanced                                                                                                    | – Copyright (C) 2014 America                                                                                                    | an Megatrends, Inc.                                    |
|----------------------------------------------------------------------------------------------------|----------------------------------------------------------------------------------------------------|--------------------------------------------------------|
| Power Management Policy<br>Processor C3 Report<br>Processor C6 Report<br>Package C State Limit<br>EIST<br>Energy Performance<br>Turbo Boost<br>Energy Efficient Turbo<br>P-STATE Coordination<br>Workload Sensitivity<br>Uncore Frequency Scaling<br>Uncore Frequency Coordination | [Energy Preferred]<br>[Disabled]<br>[Enabled]<br>[No Limit]<br>[Balanced Performance]<br>[Enabled]<br>[Enabled]<br>[HHALL]<br>[Balanced]<br>[Enabled]<br>[Disabled] | Select the power management policy.                    |
|                                                                                                    |                                                                                                    | F1: General Help<br>F4: Save & Exit Setup<br>ESC: Exit |

各項目については次ページの表を参照してください。

| 項目                               | パラメーター                                                           | 説明                                                                                                    |
|----------------------------------|------------------------------------------------------------------|----------------------------------------------------------------------------------------------------|
| Power Management Policy          | Performance Preferred<br>[Energy Preferred]<br>Custom            | Power Management Policyを設定します。以下のメ<br>ニュー項目は[Custom]にすると、選択できます。                                                  |
| Processor C3 Report              | [Disabled]<br>Enabled                                            | プロセッサーC3ステートが使用可能なことをOSに通知<br>する機能の有効/無効を設定します。                                                                   |
| Processor C6 Report              | Disabled<br>[Enabled]                                            | プロセッサーC6ステートが使用可能なことをOSに通知<br>する機能の有効/無効を設定します。                                                                   |
| Package C state Limit            | C0/C1<br>C2<br>C6(non Retention)<br>C6(Retention)<br>[No Limit]  | プロセッサーのパッケージCステートの上限を設定しま<br>す。                                                                                   |
| EIST                             | Disabled<br>[Enabled]                                            | Enhanced Intel SpeedStep (R)Technologyの有効/無効<br>を設定します。本機能をサポートしたプロセッサーが搭<br>載されたときのみ表示されます。                      |
| Energy Performance               | Performance<br>[Balanced Performance]<br>Balanced Power<br>Power | プロセッサーの動作について、性能と省電力のどちらを<br>優先するか割合を設定します。<br>本項目は「EIST」を[Enabled]に設定すると表示されます。                                  |
| Turbo Boost                      | Disabled<br>[Enabled]                                            | Turbo Boost Technologyの有効/無効を設定します。<br>本項目は「EIST」を[Enabled]に設定すると表示されます。<br>本機能をサポートしたプロセッサーが搭載されたときの<br>み表示されます。 |
| Energy Efficient Turbo           | Disabled<br>[Enabled]                                            | Energy Efficient Turboの有効/無効を設定します。本項<br>目は「EIST」を[Enabled]、かつ、「Turbo Boost」を[Enabled]<br>に設定すると表示されます。           |
| P-STATE Coordination             | [HW_ALL]<br>SW_ALL<br>SW_ANY                                     | P-STATE Coordinationのタイプを設定します。<br>本項目はEISTを[Enabled]に設定すると表示されます。                                                |
| Workload Sensitivity             | [Balanced]<br>I/O sensitive                                      | I/Oワークロードに対してシステムパフォーマンスを優<br>先させたい場合に[I/O sensitive]を設定してください。                                                   |
| Uncore Frequency Scaling         | Disabled<br>[Enabled]                                            | Uncoreの動作周波数を動的に調整する機能の有効/無<br>効を設定します。                                                                           |
| Uncore Frequency<br>Coordination | [Disabled]<br>Enabled                                            | プロセッサー間のUncore動作周波数を調整する機能の<br>有効/無効を設定します。<br>本項目はUncore Frequency Scalingを[Enabled]に設定す<br>ると表示されます。            |

### (2) Memory Configuration サブメニュー

Advanced メニューで[Memory Configuration]を選択して<Enter>キーを押すと、次の画面が表示されます。 「▶」が付いている項目は、選択して<Enter>キーを押すとサブメニューが表示されます。

| <ul> <li>Memory Information</li> <li>Hardware Memory Test</li> <li>Memory Retest</li> <li>Memory Frequency Limit</li> <li>NUMA</li> <li>Cluster On Die</li> <li>Early Snoop</li> <li>Memory RAS Mode</li> <li>Patrol Scrub</li> <li>Demand Scrub</li> </ul> | [Disabled]<br>[NO]<br>[Auto]<br>[Enabled]<br>[Disabled]<br>[Enabled]<br>[Independent]<br>[Enabled]<br>[Enabled] |                                                        |
|----------------------------------------------------------------------------------------------------|----------------------------------------------------------------------------------------------------|--------------------------------------------------------|
|                                                                                                    |                                                                                                    | Fi: General Help<br>F4: Save & Exit Setup<br>ESC: Exit |

| 項目                     | パラメーター                                                 | 説明                                                                                            |
|------------------------|--------------------------------------------------------|-----------------------------------------------------------------------------------------------|
| Memory Information     | _                                                      | _                                                                                             |
| Hardware Memory Test   | [Disabled]<br>Enabled                                  | POST中のメモリ診断の有効/無効を設定します。<br>[Enabled]のとき、メモリ試験中にエラーを検出すると、該当<br>するメモリリソースを縮退します。              |
| Memory Retest          | [No]<br>Yes                                            | [Yes]に設定すると、メモリのエラー情報をクリアし、次回<br>POST時にすべてのメモリを再構成します。このパラメー<br>ターは、メモリ再構成後に自動的に[No]に戻ります。    |
| Memory Frequency Limit | [Auto]<br>1333 MHz<br>1600 MHz<br>1866 MHz<br>2133 MHz | メモリの動作周波数の上限を設定します。メモリの構成によ<br>り、設定された上限値より低い動作周波数になる場合があり<br>ます。                             |
| NUMA                   | Disabled<br>[Enabled]                                  | Non-Uniform Memory Access機能の有効/無効を設定しま<br>す。複数プロセッサー構成の場合のみ表示されます。                            |
| Cluster On Die         | [Disabled]<br>Enabled                                  | Cluster On Die機能の有効/無効を設定します。本項目は<br>「NUMA」を[Enabled]に設定し、本機能をサポートしている<br>プロセッサーを搭載すると選択できます。 |
| Early Snoop            | Disabled<br>[Enabled]                                  | Early Snoop機能の有効/無効を設定します。本項目は<br>「Cluster On Die」を[Disabled]に設定すると選択できます。                    |
| Memory RAS Mode        | [Independent]<br>Mirroring<br>Lock Step<br>Sparing     | メモリのRASモードを設定します。機能の詳細については、<br>ユーザーズガイドの「2章(1.9.7 メモリ機能の利用)」を参照<br>してください。                   |

| 項目           | パラメーター                | 説明                                      |
|--------------|-----------------------|-----------------------------------------|
| Patrol Scrub | Disabled<br>[Enabled] | メモリRAS機能(パトロールスクラビング) の有効/無効を<br>設定します。 |
| Demand Scrub | Disabled<br>[Enabled] | メモリRAS機能(デマンドスクラビング)の有効/無効を設定<br>します。   |

[ ]: 出荷時の設定

### (a) Memory Information サブメニュー

| Aptio Setup Util<br>Advanced           | ity – Copyright (C) 2014 Ameri | can Megatrends, Inc. |
|----------------------------------------|--------------------------------|----------------------|
| Total Memory                           | 32768 MB                       |                      |
| Current Memory Speed<br>Mirroring      | 1866 MHz<br>Not Possible       |                      |
| Sparing<br>Lock Step                   | Not Possible<br>Not Possible   |                      |
| CPU1_DIMM1 Status                      | 32768 MB<br>Not Present        |                      |
| CPU1_DIMM3 Status                      | Not Present                    |                      |
| CPU1_DIMM4 Status<br>CPU1_DIMM5 Status | Not Present<br>Not Present     |                      |
| CPU1_DIMM6 Status                      | Not Present                    |                      |
| CPU1_DIMM8 Status                      | Not Present                    |                      |
| CPU2_DIMM1 Status                      | Not Present                    |                      |
| CPU2_DIMM2 Status<br>CPU2_DIMM3 Status | Not Present<br>Not Present     |                      |
| CPU2_DIMM4 Status                      | Not Present                    | F1: General Help     |
| CPU2_DIMM6 Status                      | Not Present                    | ESC: Exit            |
| CPU2_DIMM7 Status<br>CPU2_DIMM8 Status | Not Present<br>Not Present     |                      |
|                                        |                                |                      |

Version 2.16.1243n Copyright (C) 2014 American Megatrends, Inc.

| 項目                                         | パラメーター | 説明                                                                                                    |
|--------------------------------------------|--------|----------------------------------------------------------------------------------------------------|
| Total Memory                               | (表示のみ) | 搭載されたメモリの物理容量です。                                                                                                    |
| Current Memory Speed                       | (表示のみ) | 現在動作しているメモリクロックです。                                                                                                    |
| Mirroring                                  | (表示のみ) | 現在のメモリ構成でミラーリング機能が利用可能なと<br>き、かつ、「Memory RAS Mode」を[Mirroring]に設定し<br>たときに[Supported]になります。                                                                                                    |
| Sparing                                    | (表示のみ) | 現在のメモリ構成でスペアリング機能が利用可能なと<br>き、かつ、「Memory RAS Mode」を[Sparing]に設定し<br>たときに[Supported]になります。                                                                                                    |
| Lock Step                                  | (表示のみ) | 現在のメモリ構成でロックステップ機能が利用可能なと<br>き、かつ、「Memory RAS Mode」を[Lock Step]に設定<br>したときに[Supported]になります。                                                                                                    |
| CPU1_DIMM1-8 Status<br>CPU2_DIMM1-8 Status | (表示のみ) | <ul> <li>各DIMMの状態を次のように表します。</li> <li>[数値]:正常。数値はメモリの容量です。</li> <li>[数値(Mirrored/Lock Step/Spared)]:正常。</li> <li>Mirrored/Lock Step/SparedのいずれかのメモリRAS<br/>モードが設定中。数値はメモリの容量です。</li> <li>[数値(Error)]:故障中(メモリは有効)。数値はメモリの容<br/>量です。</li> <li>[Disabled]:故障中。メモリは縮退しています。</li> <li>[Not Present]:未実装。</li> </ul> |

### (3) PCI Configuration サブメニュー

Advanced メニューで[PCI Configuration]を選択して<Enter>キーを押すと、次の画面が表示されます。

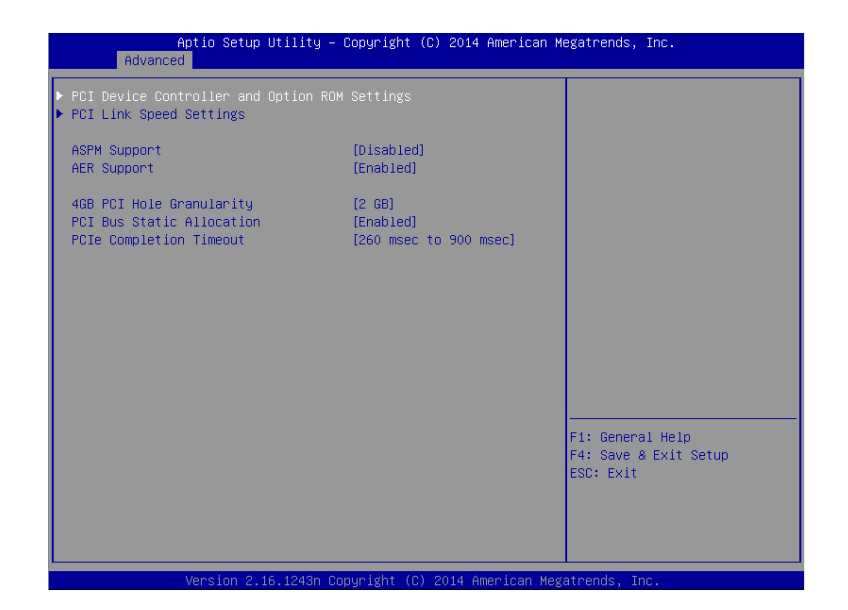

| 項目                                               | パラメーター                                                                                                    | 説明                                                                                   |
|--------------------------------------------------|----------------------------------------------------------------------------------------------------|--------------------------------------------------------------------------------------|
| PCI Device Controller and<br>Option ROM Settings | _                                                                                                    | _                                                                                    |
| PCI Link Speed Settings                          | —                                                                                                    | —                                                                                    |
| ASPM Support                                     | [Disabled]<br>Auto                                                                                                    | Active State Power Managementの省電力レベルを設定<br>します。[Auto]を選択すると、適切なレベルに自動的に設<br>定します。    |
| AER Support                                      | Disabled<br>[Enabled]                                                                                                    | PCle Advanced Error ReportingをOSから制御する機能<br>の有効/無効を設定します。<br>オンボードLAN/VGAは本機能の対象外です。 |
| 4GB PCI Hole Granularity                         | 3GB<br>[2GB]<br>1GB                                                                                                    | PCIデバイス用アドレス空間のサイズを設定します。                                                            |
| PCI Bus Static Allocation                        | Disabled<br>[Enabled]                                                                                                    | PCI Bus番号の静的割当ての有効/無効を設定します。                                                         |
| PCIe Completion Timeout                          | 50 µsec to 10 msec<br>16 msec to 55 msec<br>65 msec to 210 msec<br>[260 msec to 900 msec]<br>1 sec to 3.5 sec<br>4 sec to 13 sec<br>17 sec to 64 sec | PCleデバイスのCompletion Timeoutの時間を設定しま<br>す。                                            |

(a) PCI Device Controller and Option ROM Settings サブメニュー

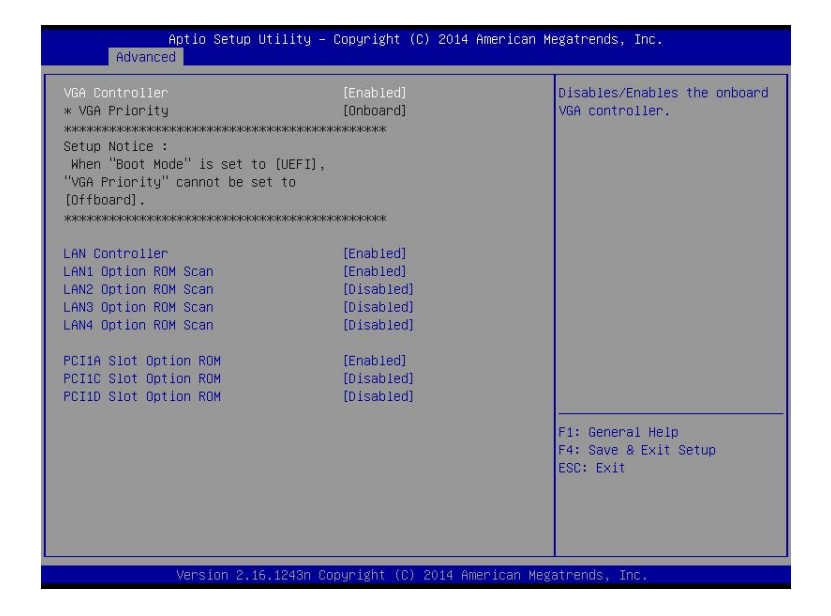

| 項目                    | パラメーター                | 説明                                                                                             |
|-----------------------|-----------------------|------------------------------------------------------------------------------------------------|
| VGA Controller        | Disabled<br>[Enabled] | オンボードVGAコントローラーの有効/無効を設定しま<br>す。オンボード以外に有効なVGAコントローラーが無い<br>場合、本項目は自動的に[Enabled]に設定されます。       |
| VGA Priority          | [Offboard]<br>Onboard | VGAコントローラーのオプションROM展開の優先順位<br>を設定します。本項目は「Boot Mode」を[Legacy]に設定<br>時のみ選択できます。                 |
| LAN Controller        | Disabled<br>[Enabled] | オンボードLANコントローラーの有効/無効を設定しま<br>す。オフラインツールにて「Shared LAN」が有効に設定<br>されている場合は、本項目は[Enabled]に固定されます。 |
| LANX Option ROM Scan  | Disabled<br>[Enabled] | オンボードLANのオプションROM展開の有効/無効を<br>設定します。本項目はLANポート数に応じて表示されま<br>す。LAN1以外は[Disabled]です。             |
| PCIXX Slot Option ROM | Disabled<br>[Enabled] | 各PCIスロットのオプションROM展開の有効/無効を設<br>定します。PCI1Aのみ[Enabled]です。<br>R3310d XX:1A/1C/1D                  |

[ ]: 出荷時の設定

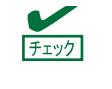

RAID コントローラーや LAN ボード(ネットワークブート)、Fibre Channel コントローラー で、OS がインストールされたハードディスクドライブを接続しないときは、その PCI ス ロットのオプション ROM 展開を[Disabled]に設定してください。 (b) PCI Link Speed Settings サブメニュー

| Target Link Speed Limit<br>PCI1A Slot Link Speed Limit<br>PCI1B Slot Link Speed Limit<br>PCI1C Slot Link Speed Limit<br>PCI1D Slot Link Speed Limit | [Auto]<br>[8.0 GT/S]<br>[8.0 GT/S]<br>[8.0 GT/S]<br>[8.0 GT/S] | Selects the target link<br>speed limit.Depending on<br>hardware, link speed may be<br>set lower than this limit. |
|----------------------------------------------------------------------------------------------------|----------------------------------------------------------------|----------------------------------------------------------------------------------------------------|
|                                                                                                    |                                                                | Fi: General Help<br>F4: Save & Exit Setup<br>ESC: Exit                                                           |

| 項目                          | パラメーター                          | 説明                                                                                                    |
|-----------------------------|---------------------------------|----------------------------------------------------------------------------------------------------|
| Target Link Speed Limit     | [Auto]<br>2.5GT/s<br>5.0GT/s    | オンボードPCIデバイスおよび各PCIスロットに接続さ<br>れたPCIデバイスの、Linkスピードの上限値を設定します                                              |
| PCIXX Slot Link Speed Limit | 2.5GT/s<br>5.0GT/s<br>[8.0GT/s] | 「Target Link Speed Limit」で設定したLinkスピードの範<br>囲内で、各PCIスロットのLinkスピードの上限値を設定し<br>ます。<br>R3310d XX:1A/1B/1C/1D |

# (4) Advanced Chipset Configuration サブメニュー

Advanced メニューで[Advanced Chipset Configuration]を選択して<Enter>キーを押すと、次の画面が表示されます。

| Aptio Setup Utility<br>Advanced              | – Copyright (C) 2014 America | n Megatrends, Inc.                                                                       |
|----------------------------------------------|------------------------------|------------------------------------------------------------------------------------------|
| Current QPI Link Freq<br>QPI Frequency Limit | 9.6 GT/s<br>[Auto]           | Selects the QPI frequency<br>limit.Depending on processor<br>tune _ OPI frequency may be |
| VT-d<br>I/OAT                                | [Enabled]<br>[Enabled]       | set lower than this limit.                                                               |
| Wake On LAN/PME<br>Wake On RTC Alarm         | [Enabled]<br>[Disabled]      |                                                                                          |
|                                              |                              |                                                                                          |
|                                              |                              |                                                                                          |
|                                              |                              |                                                                                          |
|                                              |                              | F1: General Help<br>F4: Save & Exit Setup<br>ESC: Exit                                   |
|                                              |                              |                                                                                          |
| Nana Jan D. 46, 4040a                        |                              |                                                                                          |

| 項目                    | パラメーター                                     | 説明                                                                                                    |
|-----------------------|--------------------------------------------|----------------------------------------------------------------------------------------------------|
| Current QPI Link Freq | (表示のみ)                                     | QPI Linkスピードを表示します。<br>複数プロセッサー構成の場合のみ表示されます。                                                                             |
| QPI Frequency Limit   | [Auto]<br>6.4 GT/s<br>8.0 GT/s<br>9.6 GT/s | QPI Linkスピードの上限値を設定します。                                                                                                   |
| VT-d                  | Disabled<br>[Enabled]                      | Intel Virtualization Technology for Directed I/O機能(I/Oの<br>仮想化支援機能)の有効/無効を設定します。本機能をサ<br>ポートしたプロセッサーが搭載されたときのみ表示され<br>ます。 |
| Ι/ΟΑΤ                 | Disabled<br>[Enabled]                      | Intel I/O Acceleration Technology機能の有効/無効を設<br>定します。                                                                      |
| Wake On LAN/PME       | Disabled<br>[Enabled]                      | ネットワーク経由のリモートパワーオン機能の有効/無<br>効を設定します。                                                                                     |
| Wake On RTC Alarm     | [Disabled]<br>Enabled                      | リアルタイムクロックのアラーム機能を使ったリモート<br>パワーオン機能の有効/無効を設定します。                                                                         |

### (5) Storage Configuration サブメニュー

Advanced メニューで[Storage Configuration]を選択して<Enter>キーを押すと、次の画面が表示されます。 「▶」が付いている項目は、選択して<Enter>キーを押すとサブメニューが表示されます。

| Advanced                     | ptio Setup Utility - | · Copyright (C            | ) 2014 American I | Megatrends,                           | Inc.                    |
|------------------------------|----------------------|---------------------------|-------------------|---------------------------------------|-------------------------|
| ▶ SATA Informatic            | n                    |                           |                   |                                       |                         |
| SATA Mode<br>Hard Disk Pre-D | elay                 | (AHCI Mode)<br>(Disabled) |                   |                                       |                         |
|                              |                      |                           |                   |                                       |                         |
|                              |                      |                           |                   |                                       |                         |
|                              |                      |                           |                   |                                       |                         |
|                              |                      |                           |                   | F1: Genera<br>F4: Save &<br>ESC: Exit | al Help<br>& Exit Setup |
|                              |                      |                           |                   |                                       |                         |

| 項目                  | パラメーター                                                                                                   | 説明                        |
|---------------------|----------------------------------------------------------------------------------------------------|---------------------------|
| SATA Information    | —                                                                                                    |                           |
| SATA Mode           | Disabled<br>IDE Mode<br>[AHCI Mode]                                                                      | SATA Modeを設定します。          |
| Hard Disk Pre-Delay | [Disable]<br>3 Seconds<br>6 Seconds<br>9 Seconds<br>12 Seconds<br>15 Seconds<br>21 Seconds<br>30 Seconds | POST中のHDDアクセスの遅延時間を設定します。 |

[ ]: 出荷時の設定

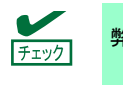

弊社では、IDE モードでの動作検証はしていません。

### (a) SATA Information サブメニュー

| Aptio<br>Advanced                                                  | Setup Utility – Copyright (C) 2014 Americar                         | Megatrends, Inc.                                       |  |  |
|--------------------------------------------------------------------|---------------------------------------------------------------------|--------------------------------------------------------|--|--|
| SATA Port0<br>SATA Port1<br>SATA Port2<br>SATA Port3<br>SATA Port4 | Not Present<br>Not Present<br>Not Present<br>UJDA782 DVD/CD – ATAPI | F1: General Help<br>F4: Save & Exit Setup<br>ESC: Exit |  |  |
| Vancian 2 16 1242n Comunicht (C) 2014 American Maratmonda. Tea     |                                                                     |                                                        |  |  |

| 項目         | パラメーター | 説明                              |
|------------|--------|---------------------------------|
| SATA Port0 | (表示のみ) | 各ポートに接続されているデバイスを表示します。         |
| SATA Port1 |        | 未接続の場合は、[Not Present]になります。<br> |
| SATA Port2 |        |                                 |
| SATA Port3 |        |                                 |
| SATA Port4 |        |                                 |
# (6) USB Configuration サブメニュー

Advanced メニューで[USB Configuration]を選択して<Enter>キーを押すと、次の画面が表示されます。

| Aptio Setup U<br>Advanced                                                | Jtility – Copyright (C) 2014 Amer.          | ican Megatrends, Inc.                                             |
|--------------------------------------------------------------------------|---------------------------------------------|-------------------------------------------------------------------|
| Device Reset Timeout<br>Controller Timeout<br>XHCI Mode<br>XHCI Hand-off | [20 sec]<br>[20 sec]<br>[Auto]<br>[Enabled] | Selects USB mass storage<br>device Start Unit command<br>timeout. |
|                                                                          |                                             | F1: General Help<br>F4: Save & Exit Setup<br>ESC: Exit            |

| 項目                   | パラメーター                                      | 説明                                                                                                    |
|----------------------|---------------------------------------------|----------------------------------------------------------------------------------------------------|
| Device Reset Timeout | 10 sec<br>[20 sec]<br>30 sec<br>40 sec      | USBデバイスへStart Unitコマンドを発行したときのタ<br>イムアウト時間を設定します。                                                                                                    |
| Controller Timeout   | 1 sec<br>5 sec<br>10 sec<br>[20 sec]        | USBコントローラーへControl, BulkおよびInterrupt<br>Transferコマンドを発行したときのタイムアウト時間を<br>設定します。                                                                                                    |
| XHCI Mode            | Smart Auto<br>[Auto]<br>Enabled<br>Disabled | USB3.0コントローラーのモードを設定します。<br>[Smart Auto]は、OSのサポートにあわせて、POST時に<br>USB3.0の設定を引き継ぎます。<br>[Auto]は、USB3.0をサポートするOSを起動後にUSB3.0<br>を有効にします。<br>[Enabled]は、USB3.0を有効にします。<br>[Disabled]は、USB3.0を無効にします。 |
| XHCI Hand-off        | Disabled<br>[Enabled]                       | XHCI Hand-offの有効/無効を設定します。                                                                                                    |

### (7) Serial Port Configuration サブメニュー

Advanced メニューで[Serial Port Configuration]を選択して<Enter>キーを押すと、次の画面が表示されます。

| Aptio Setup Utility<br>Advanced                                                                                                    | – Copyright (C) 2014 Amer                                                      | ican Megatrends, Inc.                                                                                           |
|----------------------------------------------------------------------------------------------------|--------------------------------------------------------------------------------|----------------------------------------------------------------------------------------------------|
| Serial Port A Settings<br>Serial Port A<br>Serial A Base L/O<br>Serial A Interrupt<br>Serial Port B Settings<br>Serial B Base L/O<br>Serial B Interrupt<br>Auto-Shutdown | [Enabled]<br>[3F8h]<br>[IRQ 4]<br>[Enabled]<br>[2F8h]<br>[IRQ 3]<br>[Disabled] | Configures serial port A<br>using options.<br>[Disabled]<br>No configuration<br>[Enabled]<br>User configuration |
| Console Redirection Settings<br>BIOS Redirection Port                                                                                                    | [Disabled]                                                                     | F1: General Help<br>F4: Save & Exit Setup<br>ESC: Exit                                                          |
| Version 2 16 1243n                                                                                                    | Converget (C) 2014 Americ:                                                     | an Megatrends Inc                                                                                               |

「BIOS Redirection Port」で[Serial Port A]、または[Serial Port B]を選択して<Enter>キーを押すと、次の画面が 表示されます。

| Aptio Setup Utility<br>Advanced                                                                                                    | – Copyright (C) 2014 Ameri                                                            | can Megatrends, Inc.                                                                                                 |
|----------------------------------------------------------------------------------------------------|---------------------------------------------------------------------------------------|----------------------------------------------------------------------------------------------------|
| Serial Port A Settings<br>Serial Port A<br>Serial A Base I/O<br>Serial A Interrupt                                                      | [Enabled]<br>[3F8h]<br>[IRQ 4]                                                        | Selects the Serial port to<br>use for Console Redirection.<br>[Disabled] completely<br>disables Console Redirection. |
| Serial Port B Settings<br>Serial Port B<br>Serial B Base I/O<br>Serial B Interrupt<br>Auto-Shutdown                                     | [Enabled]<br>[2F8h]<br>[IRQ 3]<br>[Disabled]                                          |                                                                                                    |
| Console Redirection Settings<br>BIDS Redirection Port<br>Terminal Type<br>Baud Rate<br>Data Bits<br>Parity<br>Stop Bits<br>Flow Control | [Serial Port A]<br>[VT100+]<br>[115200]<br>[0]<br>[None]<br>[1]<br>[Hardware RTS/CTS] | E1: General Halo                                                                                                    |
| Continue C.R. after POST                                                                                                    | [Enabled]                                                                             | Fi: General Heip<br>F4: Save & Exit Setup<br>ESC: Exit                                                               |
| Version 2.16.1243n                                                                                                    | Copyright (C) 2014 America                                                            | n Megatrends, Inc.                                                                                                   |

各項目については次ページの表を参照してください。

| 項目                           | パラメーター                                       | 説明                                                                                                    |
|------------------------------|----------------------------------------------|----------------------------------------------------------------------------------------------------|
| Serial Port A Settings       | _                                            | -                                                                                                    |
| Serial Port A                | Disabled<br>[Enabled]                        | シリアルポートAの有効/無効を設定します。                                                                                                    |
| Serial A Base I/O            | [3F8h]<br>2F8h<br>3E8h<br>2E8h               | シリアルポートAのベースI/Oアドレスを設定します。                                                                                                    |
| Serial A Interrupt           | [IRQ 4]<br>IRQ 3                             | シリアルポートAの割り込みを設定します。                                                                                                    |
| Serial Port B Settings       | _                                            | _                                                                                                    |
| Serial Port B                | Disabled<br>[Enabled]                        | シリアルポートBの有効/無効を設定します。                                                                                                    |
| Serial B Base I/O            | 3F8h<br>[2F8h]<br>3E8h<br>2E8h               | シリアルポートBのベースI/Oアドレスを設定します。                                                                                                    |
| Serial B Interrupt           | IRQ 4<br>[IRQ 3]                             | シリアルポートBの割り込みを設定します。                                                                                                    |
| Auto-Shutdown                | [Disabled]<br>Enabled                        | シリアルポートのAuto-Shutdownの有効/無効を設定しま<br>す。[Enabled]に設定する場合、本機能に対応するデバイス<br>を接続してください。非対応のデバイスの場合、シリアル<br>ポートは停止状態から復帰できません。                                                                     |
| Console Redirection Settings | -                                            | _                                                                                                    |
| BIOS Redirection Port        | [Disabled]<br>Serial Port A<br>Serial Port B | 指定したシリアルポートのコンソールリダイレクション機能の有効/無効を設定します。[Serial Port A]または[Serial Port B]に設定すると、ESMPRO/ServerManagerなどのターミナル端末を使ったダイレクト接続が利用できます。<br>ターミナル端末の画面サイズは80 x 25に設定してください。また、次項からの接続の設定項目が表示されます。 |
| Terminal Type                | [VT100+]<br>VT-UTF8<br>PC-ANSI               | ターミナル端末の種別を選択します。                                                                                                    |
| Baud Rate                    | 9600<br>19200<br>57600<br>[115200]           | ボーレートを設定します。                                                                                                    |
| Data Bits                    | 7<br>[8]                                     | データのビット幅を設定します。                                                                                                    |
| Parity                       | [None]<br>Even<br>Odd                        | パリティの種別を設定します。                                                                                                    |
| Stop Bits                    | [1]<br>2                                     | ストップビットの長さを設定します。                                                                                                    |
| Flow Control                 | None<br>[Hardware RTS/CTS]                   | フロー制御の方法を設定します。                                                                                                    |
| Continue C.R. after POST     | Disabled<br>[Enabled]                        | POST終了後もコンソールリダイレクションを継続するか<br>どうかを設定します。                                                                                                    |

### (8) Network Stack Configuration サブメニュー

Advanced メニューで[Network Stack Configuration]を選択して<Enter>キーを押すと、次の画面が表示されます。

| Aptio :<br>Advanced                                     | Setup Utility – Copyright (C) 2014 Americ | an Megatrends, Inc.                |
|---------------------------------------------------------|-------------------------------------------|------------------------------------|
| Network Stack                                           | [Enabled]                                 | Disable/Enable UEFI Network        |
| PXE Configuration<br>Network Mode<br>Media Detect Count | [IPv4]<br>1                               | Stuck.                             |
| ▶ iSCSI Configuration                                   |                                           |                                    |
|                                                         |                                           |                                    |
|                                                         |                                           |                                    |
|                                                         |                                           |                                    |
|                                                         |                                           |                                    |
|                                                         |                                           |                                    |
|                                                         |                                           | F4: Save & Exit Setup<br>ESC: Exit |
|                                                         |                                           |                                    |
|                                                         |                                           |                                    |
| Versi                                                   | on 2.16.1243n Copyright (C) 2014 American | Megatrends, Inc.                   |

### 各項目については次の表を参照してください。

| 項目                  | パラメーター                     | 説明                                                              |
|---------------------|----------------------------|-----------------------------------------------------------------|
| Network Stack       | Disabled<br>[Enabled]      | UEFIネットワークスタックの有効/無効を設定します。<br>以下のメニュー項目は、本機能を有効にすると表示され<br>ます。 |
| PXE Configuration   | —                          | _                                                               |
| Network Mode        | Disabled<br>[IPv4]<br>IPv6 | PXEネットワークモードを設定します。                                             |
| Media Detect Count  | [1]-50                     | PXE接続時にメディア検出を試みる回数を設定します。                                      |
| iSCSI Configuration | _                          | _                                                               |

# (a) iSCSI Configuration サブメニュー

| Aptio Setup Utility -<br>Advanced                     | Copyright (C) 2014 American M          | egatrends, Inc.                                                                          |
|-------------------------------------------------------|----------------------------------------|------------------------------------------------------------------------------------------|
| iSCSI Initiator Name                                  | iqn.1955–05.com.broadcom.<br>iscsiboot | The worldwide unique name of<br>iSCSI Initiator. Only IQN<br>format is accepted.Range is |
| <ul> <li>Add an Attempt</li> <li>Attempt 1</li> </ul> |                                        | from 4 to 223                                                                            |
| ▶ Delete Attempts                                     |                                        |                                                                                          |
| ▶ Change Attempt Order                                |                                        |                                                                                          |
|                                                       |                                        |                                                                                          |
|                                                       |                                        |                                                                                          |
|                                                       |                                        |                                                                                          |
|                                                       |                                        |                                                                                          |
|                                                       |                                        | F1: General Help<br>F4: Save & Exit Setup<br>ESC: Exit                                   |
|                                                       |                                        |                                                                                          |
|                                                       |                                        |                                                                                          |
| Version 2 16 1243n C                                  | opunight (C) 2014 American Meg         | strends Inc                                                                              |

| 項目                   | パラメーター            | 説明                                                                                                    |
|----------------------|-------------------|----------------------------------------------------------------------------------------------------|
| iSCSI Initiator Name | 4-223文字までの英数<br>字 | iSCSIのイニシエーター名を設定します。イニシエーター<br>名はiSCSI 修飾名(IQN)形式で設定してください。以下の<br>メニュー項目は、iSCSIのイニシエーター名を設定すると<br>選択できます。 |
| Add an Attempt       | _                 | _                                                                                                    |
| Attempt [XX]         | _                 | _                                                                                                    |
| Delete Attempts      | _                 | _                                                                                                    |
| Change Attempt Order | _                 | _                                                                                                    |

①. Add an Attempt サブメニュー

| Aptio Setup Utility – Copyright (C) 2014 American Me<br>Advanced | gatrends, Inc.                                         |
|------------------------------------------------------------------|--------------------------------------------------------|
| ▶ MAC 44:8A:5B:6C:C1:DD                                          | PFA: Bus 5   Dev 0   Func 0                            |
|                                                                  | F1: General Help<br>F4: Save & Exit Setup<br>ESC: Exit |

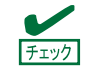

オンボード LAN コントローラー、または各 PCI デバイスの UEFI ドライバがロードされた 場合に、MAC アドレスが表示されます。

| 項目                      | パラメーター | 説明 |
|-------------------------|--------|----|
| MAC [XX:XX:XX:XX:XX:XX] | —      | _  |

i. MAC [XX:XX:XX:XX:XX]サブメニュー

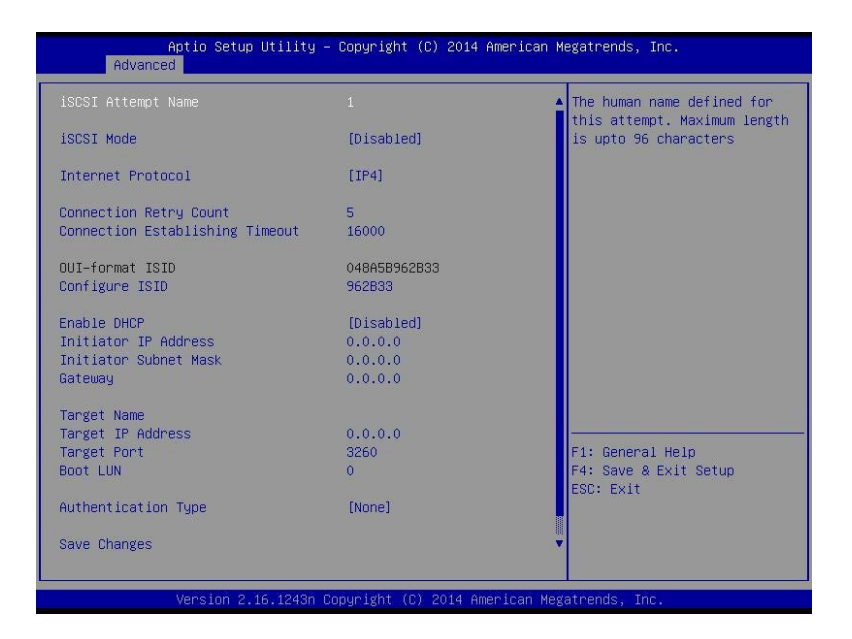

| 項目                                 | パラメーター                                    | 説明                                                                                           |
|------------------------------------|-------------------------------------------|----------------------------------------------------------------------------------------------|
| iSCSI Attempt Name                 | 96文字までの英数字                                | iSCSIのアテンプト名を設定します。                                                                          |
| iSCSI Mode                         | [Disabled]<br>Enabled<br>Enabled for MPIO | iSCSIモードを設定します。                                                                              |
| Internet Protocol                  | [IP4]<br>IP6<br>Autoconfigure             | iSCSIのIPモードを設定します。                                                                           |
| Connection Retry Count             | 0-[5]-16                                  | iSCSI接続のリトライ数を設定します。                                                                         |
| Connection Establishing<br>Timeout | 100-[16000]-20000                         | iSCSI接続のタイムアウト時間を設定します。単位は<br>msecです。                                                        |
| OUI-format ISID                    | (表示のみ)                                    | OUI-format ISIDを表示します。                                                                       |
| Configure ISID                     | 6文字の数字                                    | OUI-format ISIDの下位3バイトを設定します。デフォル<br>トにはMACアドレスの値を格納します。                                     |
| Enable DHCP                        | [Disabled]<br>Enabled                     | DHCPの有効/無効を設定します。                                                                            |
| Initiator IP Address               | IP Address                                | イニシエーターのIPアドレスを設定します。本項目は<br>「Enable DHCP」を有効、または、「Internet Protocol」<br>を[IP6]にすると、表示されません。 |
| Initiator Subnet Mask              | IP Address                                | イニシエーターのサブネットマスクを設定します。本項<br>目は「Enable DHCP」を有効にすると、表示されません。                                 |
| Gateway                            | IP Address                                | ゲートウェイを設定します。本項目は「Enable DHCP」<br>を有効にすると、表示されません。                                           |
| Get target info via DHCP           | [Disabled]<br>Enabled                     | DHCP経由でターゲット情報を取得する機能の有効/無<br>効を設定します。本項目は「Enable DHCP」を無効にす<br>ると、表示されません。                  |
| Target Name                        | 4-223文字までの英数<br>字                         | ターゲット名を設定します。iSCSI修飾名(IQN)形式で設<br>定してください。本項目は「Get Target info via DHCP」<br>を有効にすると、表示されません。 |
| Target IP Address                  | IP Address                                | ターゲットIPアドレスを設定します。本項目は「Get<br>Target info via DHCP」を有効にすると、表示されません。                          |
| Target Port                        | 0-65535                                   | ターゲットポートを設定します。本項目は「Get Target<br>info via DHCP」を有効にすると、表示されません。                             |
| Boot LUN                           | 20文字までの英数字                                | LUNを設定します。本項目は「Get Target info via DHCP」<br>を有効にすると、表示されません。                                 |
| Authentication Type                | CHAP<br>[None]                            | 認証タイプを設定します。                                                                                 |
| СНАР Туре                          | One way<br>[Mutual]                       | CHAPタイプを設定します。本項目は「Authentication<br>Type」を[CHAP]に設定すると表示されます。                               |
| CHAP Name                          | 126文字までの英数字                               | CHAP名を設定します。本項目は「Authentication Type」<br>を[CHAP]に設定すると表示されます。                                |
| CHAP Secret                        | 12-16文字までの英数<br>字                         | CHAPシークレットを設定します。本項目は<br>「Authentication Type」を[CHAP]に設定すると表示され<br>ます。                       |
| CHAP Status                        | (表示のみ)                                    | CHAPシークレットの設定状態を表示します。本項目は<br>「Authentication Type」を[CHAP]に設定すると表示され<br>ます。                  |

| 項目                    | パラメーター            | 説明                                                                                                    |
|-----------------------|-------------------|----------------------------------------------------------------------------------------------------|
| Reverse CHAP Name     | 126文字までの英数字       | リバースCHAP名を設定します。本項目は「Authentication<br>Type」を[CHAP]に設定、かつ、「CHAP Type」を[Mutual]<br>に設定すると表示されます。                |
| Reverse CHAP Secret   | 12-16文字までの英数<br>字 | リバースCHAPシークレットを設定します。本項目は<br>「Authentication Type」を[CHAP]に設定かつ、「CHAP<br>Type」を[Mutual]に設定すると表示されます。            |
| Reverse CHAP Status   | (表示のみ)            | リバースCHAPシークレットの設定状態が表示されま<br>す。本項目は「Authentication Type」を[CHAP]に設定か<br>つ、「CHAP Type」を[Mutual]に設定すると表示されま<br>す。 |
| Save Changes          | _                 | 設定した内容を保存します。                                                                                                  |
| Back to Previous Page | _                 | iSCSI Configurationサブメニューに戻ります。                                                                                |

[ ]: 出荷時の設定

# ②. Attempt[XX] サブメニュー

MAC [XX:XX:XX:XX:XX:XX]サブメニューと同じ項目を表示/設定します。 MAC [XX:XX:XX:XX:XX:XX]サブメニューを参照してください。

### ③. Delete Attempts サブメニュー

| Aptio Setup<br>Advanced                                          | Utility – Copyright (C) 2014 American  | Megatrends, Inc.                                                                                    |
|------------------------------------------------------------------|----------------------------------------|----------------------------------------------------------------------------------------------------|
| Attempt 1<br>Commit Changes and Exit<br>Discard Changes and Exit | (Disabled)                             | MAC: 44:8A:58:6C:C1:DD, PFA:<br>Bus 5   Dev 0   Func 0,<br>ISCSI mode: Disabled, IP<br>version: IP4 |
|                                                                  |                                        | F1: General Help<br>F4: Save & Exit Setup<br>ESC: Exit                                              |
| Version 2.:                                                      | 16.1243n Copyright (C) 2014 American M | egatrends, Inc.                                                                                     |

| 項目                       | パラメーター                | 説明                                              |
|--------------------------|-----------------------|-------------------------------------------------|
| Attempt [XX]             | [Disabled]<br>Enabled | 削除するiSCSIアテンプトを[Enabled]に設定してください。              |
| Commit Changes and Exit  | _                     | 設定した内容を保存してiSCSI Configurationサブメ<br>ニューに戻ります。  |
| Discard Changes and Exit | _                     | 設定した内容を保存せずにiSCSI Configurationサブメ<br>ニューに戻ります。 |

④. Change Attempt Order サブメニュー

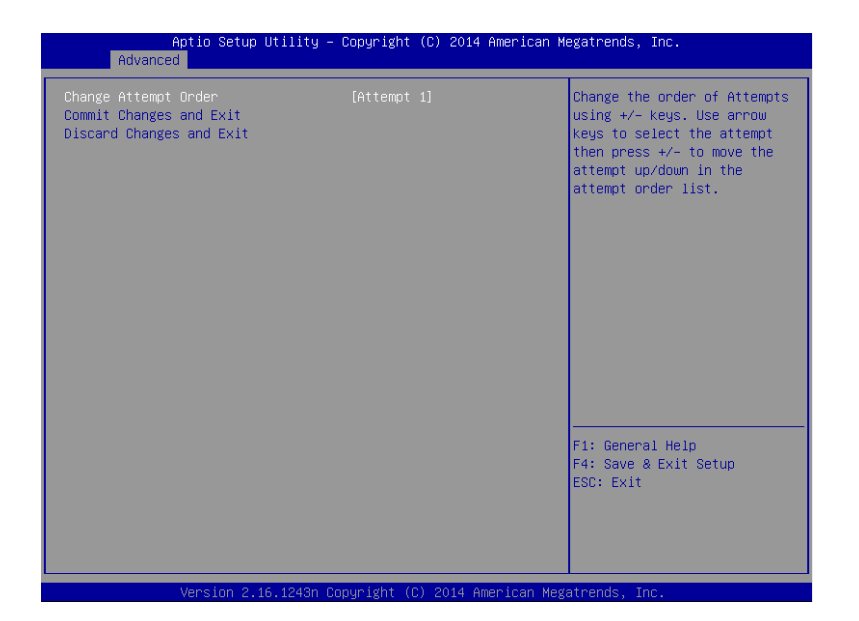

| 項目                       | パラメーター | 説明                                                                                                    |
|--------------------------|--------|----------------------------------------------------------------------------------------------------|
| Change Attempt Order     | -      | iSCSIアテンプトの優先順位を設定します。 <enter>キー<br/>を押してポップアップ画面を表示後、&lt;+&gt;キー/&lt;-&gt;<br/>キーで優先順位を変更します。</enter> |
| Commit Changes and Exit  | _      | 設定した内容を保存してiSCSI Configurationサブメ<br>ニューに戻ります。                                                         |
| Discard Changes and Exit | _      | 設定した内容を保存せずにiSCSI Configurationサブメ<br>ニューに戻ります。                                                        |

(9) UEFI Driver Configuration サブメニュー

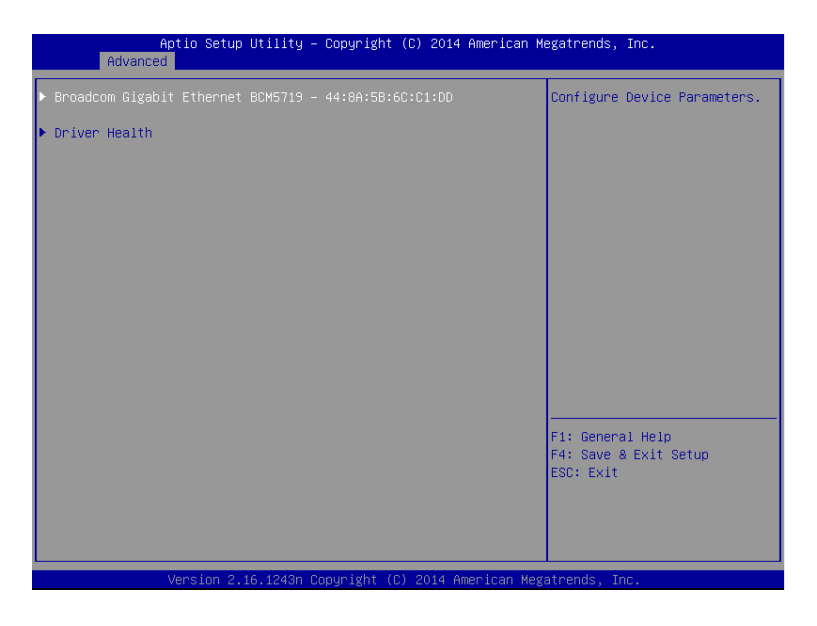

| 項目                 | パラメーター | 説明                                                                                                    |
|--------------------|--------|----------------------------------------------------------------------------------------------------|
| (UEFI Driver Name) | _      | 本項目はオンボードLANコントローラー、または各PCI<br>デバイスのUEFIドライバーがロードされた場合に表示<br>されます。本サブメニューはUEFIドライバーによってメ<br>ニューが異なります。 |
| Driver Health      | _      | _                                                                                                    |

(a) Driver Health サブメニュー

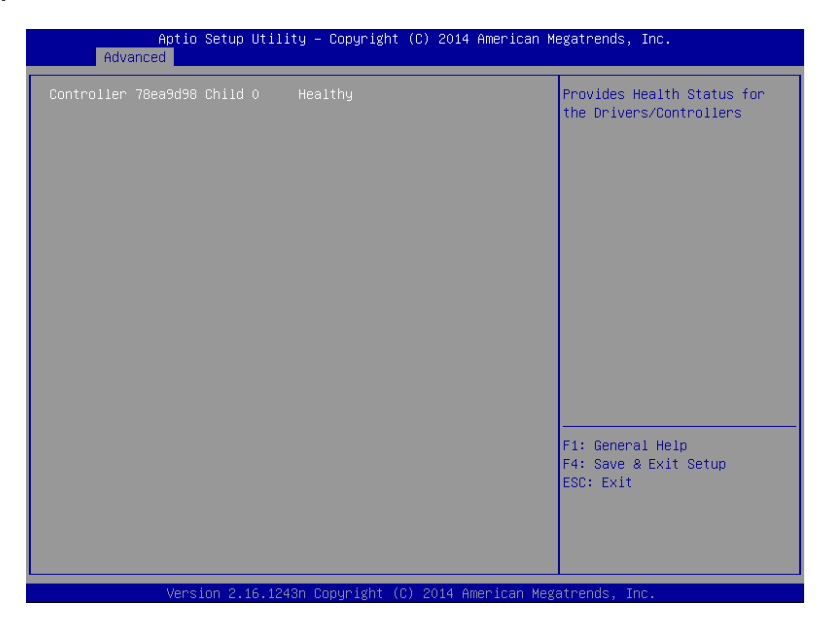

| 項目                 | パラメーター | 説明                                                                                                    |
|--------------------|--------|----------------------------------------------------------------------------------------------------|
| (UEFI Driver Name) | (表示のみ) | UEFI Driver Healthの状態を表示します。本項目はオン<br>ボードLANコントローラー、または各PCIデバイスの<br>UEFIドライバーがロードされたとき、UEFIドライバーが<br>Driver Healthに対応する場合に表示されます。 |

### 1.2.3 Security

- カーソルを[Security]の位置に移動すると、Security メニューが表示されます。
- 「▶」が付いている項目は、選択後<Enter>キーを押してサブメニューを表示させてから設定します。

| Aptio Setup Ut:<br>Main Advanced Security Se                                                 | ility – Copyright (C) 2014 Ar<br>erver Boot Save & Exit | merican Megatrends, Inc.                               |
|----------------------------------------------------------------------------------------------|---------------------------------------------------------|--------------------------------------------------------|
| Password Configuration<br>Administrator Password<br>User Password                            |                                                         | Set the Administrator<br>Password for system setup.    |
| Security Configuration<br>Password On Boot<br>Disable USB Ports<br>Remote Keyboard and Mouse | (Disabled)<br>[None]<br>[Enabled]                       | F1: General Help<br>F4: Save & Exit Setup<br>ESC: Exit |
|                                                                                              |                                                         |                                                        |

「Administrator Password」または「User Password」のどちらかで<Enter>キーを押すと、パスワードの登録/ 変更画面が表示されます。

| • | 「User Password」を設定するには、「Administrator Password」を先に設定してくだ<br>さい。 |
|---|-----------------------------------------------------------------|
| • | OS のインストール前にパスワードを設定しないでください。                                   |
| • | パスワードを忘れてしまったときは、弊社サービスセンタまたは担当営業窓口にお問                          |
|   | い合わせください。パスワードを初期化する場合は、「1 章(7.リセットとクリア)」                       |

| 項目                     | パラメーター     | 説明                                                                                                    |
|------------------------|------------|----------------------------------------------------------------------------------------------------|
| Password Configuration | _          | _                                                                                                    |
| Administrator Password | 20文字までの英数字 | <enter>キーを押すと管理者権限を設定できるパスワー<br/>ド入力画面が表示されます。<br/>管理者権限ではすべてのSETUPメニューを設定できま<br/>す。パスワードは管理者権限でSETUPを起動したとき設<br/>定できます。<br/>パスワードを設定していないときは管理者権限になりま<br/>す。</enter> |
| User Password          | 20文字までの英数字 | <enter>キーを押すとユーザー権限を設定するパスワー<br/>ド入力画面が表示されます。<br/>ユーザー権限ではSETUPメニューの設定範囲に制限が<br/>あります。パスワードは管理者権限またはユーザー権限<br/>でSETUPを起動したとき設定できます。</enter>                          |
| Security Configuration | _          | _                                                                                                    |

の手順に従ってください。

| 項目                        | パラメーター                                                                                                    | 説明                                                                             |
|---------------------------|----------------------------------------------------------------------------------------------------|--------------------------------------------------------------------------------|
| Password On Boot          | [Disabled]<br>Enabled                                                                                                 | パスワードによるブート制限機能の有効/無効を設定し<br>ます。本項目は「Administrator Password」を設定すると<br>選択できます。  |
| Disable USB Ports         | [None]<br>Front<br>Rear<br>Internal<br>Front + Rear<br>Front + Internal<br>Rear + Internal<br>Front + Rear + Internal | 無効にするUSBポートを設定します。<br>ここで無効にしてもPOST中に限っては、USBキーボー<br>ドを使うことができます。              |
| Remote Keyboard and Mouse | Disabled<br>[Enabled]                                                                                                 | BMCがサポートするリモートキーボード、およびリモー<br>トマウス機能の有効/無効を設定します。                              |
| Trusted Computing         | _                                                                                                    | 本項目はオプションのTPMキットが搭載されたときのみ<br>表示されます。「Administrator Password」を設定すると<br>選択できます。 |

[ ]: 出荷時の設定

# (1) Trusted Computing サブメニュー

Security メニューで[Trusted Computing]を選択して<Enter>キーを押すと、次の画面が表示されます。

| Aptio Setup Utility -<br>Security                                                                                                    | - Copyright (C) 20                                  | 13 American Megatrends, Inc.                           |
|----------------------------------------------------------------------------------------------------|-----------------------------------------------------|--------------------------------------------------------|
| TPM Configuration<br>TPM Support<br>TPM State<br>Pending TPM operation<br>Current TPM Status Information                                                                       | (Disabled)<br>(Disabled)<br>[None]                  | Disables/Enables Trusted<br>Platform Module support.   |
| Intel(R) TXT Configuration<br>TXT Support<br>Setup Notice :<br>When the above "TPM Support", "TPM<br>and the following menus are set to<br>"TXT Support" can be set to [Enable | [Disabled]<br>⇔⇔⇔⇔⇔<br>State"<br>[Enabled],<br>ed]. |                                                        |
|                                                                                                    | кноконсконско                                       |                                                        |
| VI-x<br>VT-d                                                                                                    | [Enabled]<br>[Enabled]                              |                                                        |
|                                                                                                    |                                                     | Fi: General Help<br>F4: Save & Exit Setup<br>ESC: Exit |
|                                                                                                    |                                                     |                                                        |

「TPM Support」を[Enabled]に設定すると、次の画面が表示されます。

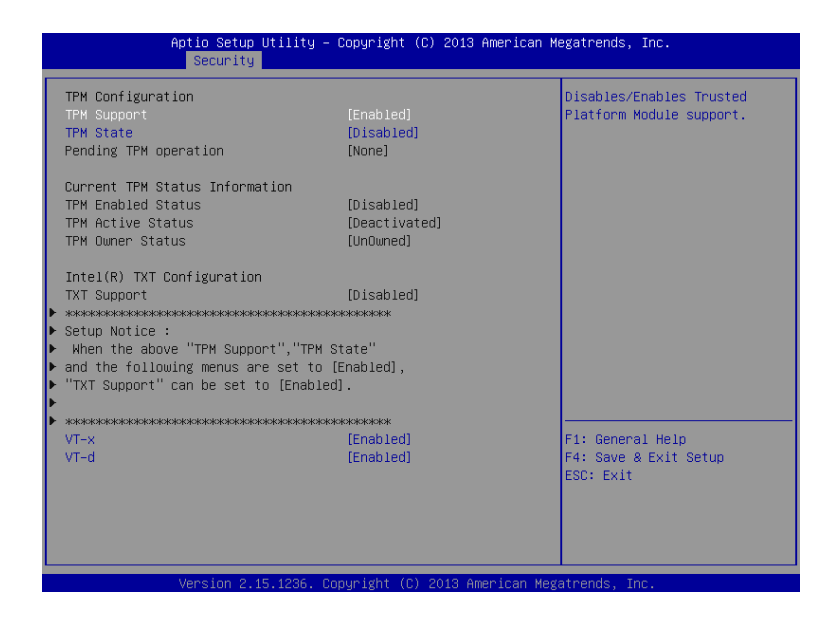

「TXT Support」を[Enabled]に設定すると、次の画面が表示されます。

| Aptio Setup Utility - )<br>Security                      | Copyright (C) 2013 American N | Megatrends, Inc.              |
|----------------------------------------------------------|-------------------------------|-------------------------------|
| Second reg                                               |                               |                               |
| TPM Configuration                                        |                               | Disables/Enables Intel(R)     |
| TPM Support                                              | [Enabled]                     | Trusted Execution Technology. |
| TPM State                                                | [Enabled]                     |                               |
|                                                          | *>ioioioioioioi               |                               |
| Setup Notice :                                           |                               |                               |
| When "TXT Support" is set to [Enable                     | ed],                          |                               |
| <ul> <li>"TPM Support" and "TPM State" cannot</li> </ul> | be                            |                               |
| • set to [Disabled].                                     |                               |                               |
| <ul> <li>Roading TPM openation</li> </ul>                | (Nopol                        |                               |
| renaing inn operation                                    | [NOIIE]                       |                               |
| Current TPM Status Information                           |                               |                               |
| TPM Enabled Status                                       | [Disabled]                    |                               |
| TPM Active Status                                        | [Deactivated]                 |                               |
| TPM Owner Status                                         | [UnOwned]                     |                               |
| Intel(R) TXT Configuration                               |                               |                               |
| TXT Support                                              | [Enabled]                     |                               |
| VT-x                                                     | [Enabled]                     |                               |
| VT-d                                                     | [Enabled]                     | F1: General Help              |
|                                                          | жнонноск                      | F4: Save & Exit Setup         |
| Setup Notice :                                           |                               | ESC: Exit                     |
| When "TXT Support" is set to [Enable                     |                               |                               |
| "VT-x" and "VT-d" cannot be set to                       |                               |                               |
| [Disabled].                                              |                               |                               |
|                                                          |                               |                               |
| Version 2 15 1226 Da                                     | nuright (C) 2013 American Me  | ratpends Inc                  |

各項目については次ページの表を参照してください。

| 項目                             | パラメーター                                                                 |                                                                                                    |
|--------------------------------|------------------------------------------------------------------------|----------------------------------------------------------------------------------------------------|
| TPM Configuration              |                                                                        |                                                                                                    |
| TPM Support                    | [Disabled]<br>Enabled                                                  | Trusted Platform Moduleの有効/無効を設定します。<br>[Enabled]にすると、Current TPM Status Informationが表<br>示されます。                          |
| TPM State                      | [Disabled]<br>Enabled                                                  | TPM Stateの有効/無効を設定します。本項目はTPM<br>Supportを[Enabled]に設定すると選択できます。                                                           |
| Pending TPM operation          | [None]<br>Enable Take Ownership<br>Disable Take Ownership<br>TPM Clear | TPMオペレーションを設定します。本項目はTPM State<br>を[Enabled]に設定すると選択できます。                                                                 |
| Current TPM Status Information | —                                                                      | _                                                                                                    |
| TPM Enabled Status             | (表示のみ)                                                                 | TPMの状態が表示されます。                                                                                                    |
| TPM Active Status              | (表示のみ)                                                                 |                                                                                                    |
| TPM Owner Status               | (表示のみ)                                                                 |                                                                                                    |
| Intel(R) TXT Configuration     | _                                                                      | _                                                                                                    |
| TXT Support                    | [Disabled]<br>Enabled                                                  | Intel Trusted Execution Technologyの有効/無効を設定<br>します。VT-x、VT-dおよびTPM Stateメニューを<br>[Enabled]に設定すると選択できます。                   |
| VT-x                           | Disabled<br>[Enabled]                                                  | Intel Virtualization Technology(プロセッサーの仮想化支<br>援機能)の有効/無効を設定します。                                                          |
| VT-d                           | Disabled<br>[Enabled]                                                  | Intel Virtualization Technology for Directed I/O機能(I/Oの<br>仮想化支援機能)の有効/無効を設定します。本機能をサ<br>ポートしたプロセッサーが搭載されたときのみ表示され<br>ます。 |

### 1.2.4 Server

カーソルを[Server]の位置に移動すると、Server メニューが表示されます。

「▶」が付いている項目は、選択して<Enter>キーを押すとサブメニューが表示されます。

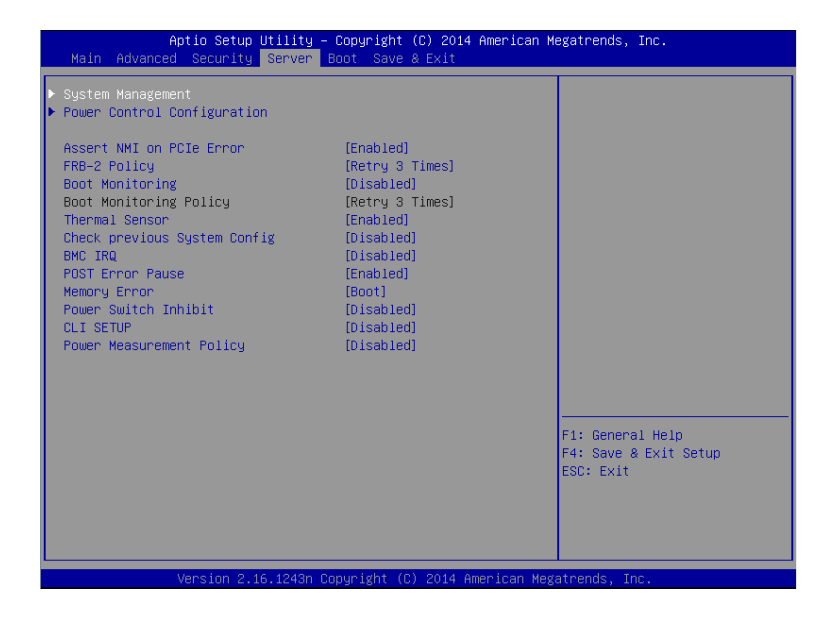

Server メニューで設定できる項目とその機能は次のとおりです。「System Management」は、選択後、<Enter> キーを押してサブメニューを表示させてから設定します。

| 項目                          | パラメーター                                                | 説明                                                                                                    |
|-----------------------------|-------------------------------------------------------|----------------------------------------------------------------------------------------------------|
| System Management           | —                                                     | _                                                                                                    |
| Power Control Configuraiton | _                                                     | _                                                                                                    |
| Assert NMI on PCIe Error    | Disabled<br>[Enabled]                                 | PCle UncorrectableエラーおよびPCI PERR/SERR検<br>出によるNMI発行機能の有効/無効を設定します。                                                                                                    |
| FRB-2 Policy                | [Retry 3 Times]<br>Disable FRB2 Timer<br>Always Reset | FRBレベル2のエラーが発生したときの本機の動作を設<br>定します。                                                                                                    |
| Boot Monitoring             | [Disabled]<br>5-60 minutes                            | 起動監視機能の有効/無効およびタイムアウト時間を<br>設定します。<br>本機能を使うには、ESMPRO/ServerAgentServiceをイ<br>ンストールしてください。<br>ESMPRO/ServerAgentServiceがインストールされてい<br>ないときは、本機能を[Disabled]に設定してください。        |
| Boot Monitoring Policy      | [Retry 3 times]<br>Always Reset                       | 起動監視中にタイムアウトが発生したとき、本機を自動<br>でリセットする動作について設定します。<br>[Retry 3times]に設定すると、OS起動を3回まで試みま<br>す。<br>[Always Reset]に設定すると、常にOS起動を試みます。<br>本機能はBoot Monitoringを有効に設定すると選択でき<br>ます。 |
| Thermal Sensor              | Disabled<br>[Enabled]                                 | 温度センサー監視の有効/無効を設定します。<br>[Enabled]にすると、温度の異常が検出されたとき、OS<br>を起動する前にPOSTを停止して温度が正常に戻るの<br>を待ちます。                                                                              |

| 項目                              | パラメーター                           | 説明                                                                                                    |
|---------------------------------|----------------------------------|----------------------------------------------------------------------------------------------------|
| Check previous System<br>Config | [Disabled]<br>Enabled            | 構成変更の検出を確認する機能の有効/無効を設定し<br>ます。[Enabled]にすると、本機の構成が前回起動時と<br>異なるとき、OSを起動する前に停止し、このままOS起<br>動を進めるかの確認メッセージを表示します。このと<br>き、ユーザー入力があるまでPOSTは停止します。                                                                                                    |
| BMC IRQ                         | Disabled<br>[IRQ11]              | BMCに割り込みラインを割り当てるかどうかを設定し<br>ます。                                                                                                    |
| Post Error Pause                | Disabled<br>[Enabled]            | POST中にエラーを検出したとき、ユーザー入力がある<br>までOSの起動を抑止する機能の有効/無効を設定しま<br>す。[Disabled]に設定すると、POSTエラーを検出して<br>も、ユーザーの指示を待つことなくOS起動を試みます。                                                                                                    |
| Memory Error                    | Halt<br>[Boot]                   | POST中にメモリリソースの縮退エラーを検出したと<br>き、ユーザー入力があるまでOSの起動を抑止する機能<br>の有効/無効を設定します。POST Error Pauseが<br>[Enabled]に設定されているとき、本機能は有効になり<br>ます。<br>[Boot]に設定していても、すべてのメモリリソースで縮<br>退しているときは、POSTの終わりで停止します。                                                                                                    |
| Power Switch Inhibit            | [Disabled]<br>Enabled            | POWERスイッチの抑止機能の有効/無効を設定します。                                                                                                    |
| CLI SETUP                       | [Disabled]<br>Enabled            | Command Line Interface SETUP機能の有効/無効を設<br>定します。[Enabled]にすると、SETUPをメニュー形式<br>の操作から、コマンドライン(CLI)による操作へ変更し<br>ます。再度メニュー形式の操作に戻すときは、CLI<br>SETUPから本項目を[Disabled]に変更してください。<br>コマンドの詳細については、CLI SETUPのプロンプト<br>表示後にHELPコマンドを実行し確認してください。<br>また、一定数以上の起動可能なデバイスがある場合は、<br>コマンドラインに「Failed to get Boot Variable data」が<br>表示され、Bootメニューを表示、変更できません。不要<br>なUSBデバイスを取り外すか、オンボードデバイスや<br>PCIスロットのオプションROM展開を[Disabled]に変更<br>して、起動可能なデバイス数を減らしてください。 |
| Power Measurement Policy        | Disabled<br>[One Time]<br>Always | Power Measurementの動作ポリシーを設定します。<br>[One time]に設定すると、次回POST時に電力測定しま<br>す。このパラメーターは電力測定後に自動的に<br>[Disabled]に設定します。<br>[Always]に設定すると、次回POSTから毎回電力測定し<br>ます。<br>このパラメーターは、[Load Setup Defaults]を実行する<br>と、One Timeに設定されます。<br>なお、本設定により電力測定を行う場合は、消費電力を<br>制限する機能は利用しないようお願いします。消費電力<br>を制限する機能については本書の「2章(4. 電力制御機<br>能)」をご覧ください。                                                                                                    |

L

# (1) System Management サブメニュー

Server メニューで[System Management]を選択して<Enter>キーを押すと、次の画面が表示されます。

| Aptio Setup Utilit<br>Serve                                                                                                    | y – Copyright (C) 2014 Ameri<br>r                                                                                                    | can Megatrends, Inc.                                   |
|----------------------------------------------------------------------------------------------------|----------------------------------------------------------------------------------------------------|--------------------------------------------------------|
| BIDS Version<br>UEFI Spec Version<br>Board Part Number<br>Board Serial Number<br>System Part Number<br>System Serial Number<br>Chassis Part Number<br>Chassis Serial Number<br>Onboard LANI MAC                                   | 5.0,4013<br>2.3.1<br>MS-S0821<br>XX12345678<br>IN8100-2197YJ<br>0123456<br>856-857682-031<br>01<br>44-8A-5B-96-2B-33                            |                                                        |
| Onboard LAN2 MAC<br>Onboard LAN3 MAC<br>Onboard LAN4 MAC<br>Management LAN MAC<br>BMC Device ID<br>BMC Device Revision<br>BMC Firmware Revision<br>SDR Revision<br>NM Firmware Version<br>Descriptor Revision<br>Chipset Revision | 44-0A-5B-96-2B-34<br>44-0A-5B-96-2B-35<br>44-0A-5B-96-2B-36<br>44-0A-5B-33-1D-CE<br>88<br>01<br>02.11<br>07.17<br>3.0.6.267<br>08010000<br>0×05 | Fi: General Help<br>F4: Save 8 Exit Setup<br>ESC: Exit |
| Version 2.16.1243                                                                                                    | n Copyright (C) 2014 America                                                                                                    | n Megatrends, Inc.                                     |

| 項目                    | パラメーター | 説明                                 |
|-----------------------|--------|------------------------------------|
| BIOS Version          | (表示のみ) | BIOSのバージョンです。                      |
| UEFI Spec Version     | (表示のみ) | BIOSがサポートするUEFI仕様のバージョンです。         |
| Board Part Number     | (表示のみ) | マザーボードの部品番号です。                     |
| Board Serial Number   | (表示のみ) | マザーボードのシリアル番号です。                   |
| System Part Number    | (表示のみ) | システムの部品番号です。                       |
| System Serial Number  | (表示のみ) | システムのシリアル番号です。                     |
| Chassis Part Number   | (表示のみ) | 筐体の部品番号です。                         |
| Chassis Serial Number | (表示のみ) | 筐体のシリアル番号です。                       |
| Onboard LAN1 MAC      | (表示のみ) | 標準装備のLAN1のMACアドレスです。               |
| Onboard LAN2 MAC      | (表示のみ) | 標準装備のLAN2のMACアドレスです。               |
| Management LAN MAC    | (表示のみ) | マネージメントLANのMACアドレスです。              |
| BMC Device ID         | (表示のみ) | BMCのデバイスIDです。                      |
| BMC Device Revision   | (表示のみ) | BMCのレビジョンです。                       |
| BMC Firmware Revision | (表示のみ) | BMCのファームウェアレビジョンです。                |
| SDR Revision          | (表示のみ) | センサーデータレコードのレビジョンです。               |
| NM Firmware Version   | (表示のみ) | Intel Node Managerのファームウェアバージョンです。 |
| Descriptor Revision   | (表示のみ) | ディスクリプタのレビジョンです。                   |
| Chipset Revision      | (表示のみ) | チップセットのレビジョンです。                    |

# (2) Power Control Configuration サブメニュー

Server メニューで[Power Control Configuration]を選択して<Enter>キーを押すと、次の画面が表示されます。

| Aptio Setup Utility<br>Server                                           | – Copyright (C) 2014 American H                        | Megatrends, Inc.                                   |
|-------------------------------------------------------------------------|--------------------------------------------------------|----------------------------------------------------|
| AC-LINK<br>Power On Delay Time Mode<br>Delay Time<br>Standby Power Save | [Last State]<br>[Manually Setting]<br>50<br>[Disabled] | Selects system power state<br>after AC power loss. |
| Cold Redundant Mode                                                     | [Disabled]                                             |                                                    |
|                                                                         |                                                        | F1: General Help                                   |
|                                                                         |                                                        | r4: Save & Exit Setup<br>ESC: Exit                 |

| 項目                       | パラメーター                               | 説明                                                                                                    |
|--------------------------|--------------------------------------|----------------------------------------------------------------------------------------------------|
| AC-LINK                  | Stay Off<br>[Last State]<br>Power On | ACリンク機能を設定できます。AC電源OFF後、AC電源<br>が再供給されたときのDC電源の状態を設定します(別表<br>参照)。                                                                                                    |
| Power ON Delay Time Mode | [Manually Setting]<br>Random         | DC電源をONにするまでの待機時間を「ユーザー入力し<br>た値で設定する」または「ランダムな値で設定する」の<br>どちらかを選択します。本項目は「AC-LINK」を[Last<br>State]または[Power On]に設定すると選択できます。                                                                                                    |
| Delay Time               | [45]-600                             | <ul> <li>待機時間を秒単位で設定します。</li> <li>設定可能な最小時間は工場出荷値から変更になることがあります。</li> <li>[Load Setup Defaults]を実行すると、設定可能な最小時間が表示されます。</li> <li>本項目はPower On Delay Time Modeを[Manually Setting]に設定すると選択できます。</li> </ul>                                                                |
| Standby Power Save       | [Disabled]<br>Enabled                | スタンバイ動作時の待機電力を削減する機能の有効/無<br>効を設定します。[Enabled]に設定すると、「AC-LINK」<br>は自動的に[Power On]に設定され変更できません。また、<br>AC電源OFFの状態ではリモートからのサーバー管理、監<br>視および電源投入の操作ができなくなります。電源投入<br>は、本機のPOWERスイッチのみで行うことができます。<br>本設定を行った状態で、リモートからAC LINK設定を変<br>更した場合、電源投入のためにはPOWERスイッチを2回<br>押してください。 |
| Cold Redundant Mode      | [Disabled]<br>Enabled                | Cold Redundancy機能の有効/無効を設定します。機能の<br>詳細についてはユーザーズガイドを参照してください。<br>R3310d : 「2章(1.17.1 コールドリダンダント機能)」                                                                                                    |

「AC-LINK」の設定と、AC 電源が OFF 後に電源が再供給されたときの DC 電源の動作は、次のとおりです。

| AC電源OFFになる前の状態 |          | AC-LINKの設定 |          |
|----------------|----------|------------|----------|
|                | Stay Off | Last State | Power On |
| 動作中(DC電源ON)    | Off      | On         | On       |
| 停止中(DC電源OFF)   | Off      | Off        | On       |
| 強制電源OFF*       | Off      | On         | On       |

\* POWERスイッチを4秒以上押し続ける操作です。強制的に電源をOFFにします。

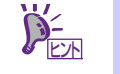

- 無停電電源装置(UPS)を利用して自動運転するときは、「AC-LINK」の設定を[Power On]に変更してください。
- 「AC-LINK」の設定は次回 POST 実行時に有効になります。

# 1.2.5 Boot

カーソルを[Boot]の位置に移動すると、起動順位を設定する Boot メニューが表示されます。

| Aptio Setup U<br>Main Advanced Security                                                        | tility – Copyright (C) 2014 American<br>Server Boot Save & Exit                                                                                 | Megatrends, Inc.                                       |
|------------------------------------------------------------------------------------------------|----------------------------------------------------------------------------------------------------|--------------------------------------------------------|
| Boot Configuration<br>Quiet Boot<br>Bootup NumLock State<br>Setup Prompt Timeout<br>Boot Mode  | (Enabled)<br>(Off)<br>O<br>(UEFT)                                                                                                    | Disables/Enables the Quiet<br>Boot option.             |
| Boot Option Priorities<br>Boot Option #1<br>Boot Option #2<br>Boot Option #3<br>Boot Option #4 | [CD/DVD:UJDA782_DVD/CDRW]<br>[Removable]<br>[NeD0]<br>[Network:(44:8a:Sb:6c:c1:<br>dd) IP4 Broadcom<br>NetXtreme Gigabit<br>Ethernet (BCM5719)] |                                                        |
| ▶ CD/DVD Priorities<br>▶ Network Priorities                                                    |                                                                                                    | F1: General Help<br>F4: Save & Exit Setup<br>ESC: Exit |
| Vanaion 9 16                                                                                   | 1949n Conunight (C) 2014 Amonicon Mo                                                                                                    | catponda Inc                                           |

| 項目                     | パラメーター                | 説明                                                                                                    |
|------------------------|-----------------------|----------------------------------------------------------------------------------------------------|
| Boot Configuration     | —                     | _                                                                                                    |
| Quiet Boot             | [Disabled]<br>Enabled | POST中のロゴ表示機能を有効/無効に設定します。[Disabled]<br>に設定すると、ロゴではなくPOSTの実行内容が表示されます。<br>また、「BIOS Redirection Port」が有効なときは「Unavailable」<br>と表示され、設定を変更することができません(自動的に<br>[Disabled]で動作します)。                                                                                                    |
| Bootup NumLock State   | On<br>[Off]           | キーボードのNumLockの有効/無効を設定します                                                                                                    |
| Setup Prompt Timeout   | [0] - 65535           | SETUPを起動するための <f2>キーの入力待ち時間を0秒から<br/>65535秒の間で設定します。</f2>                                                                                                    |
| Boot Mode              | Legacy<br>[UEFI]      | <ul> <li>ブートモードを設定します。</li> <li>・次のOSでは、本項目を[UEFI]にしてください。</li> <li>-Windows Server 2012</li> <li>-Windows Server 2012 R2</li> <li>・次のOSでは、本項目を[Legacy]にしてください。</li> <li>-Windows Server 2008</li> <li>-Windows Server 2008 R2</li> <li>ご使用になるOSのインストレーションガイドのセットアップ前の確認事項に従い、設定してください。</li> <li>[1章 Windows のインストール]</li> </ul> |
| Boot Option Priorities | —                     | _                                                                                                    |
| Boot Option #1         | —                     | 起動デバイスの優先順位を表示します。                                                                                                    |
| Boot Option #2         | —                     | すべてのBoot Optionを[Disabled]に設定すると、POST終了後に                                                                                                    |
| Boot Option #3         | —                     | SETUPを起動します。「BOOT MODE」を変更した場合、再起動<br>後にデバイスが表示されます。                                                                                                    |
| Boot Option #4         | _                     |                                                                                                    |
| CD/DVD Priorities      | _                     | <br>各デバイスタイプでの起動優先順位を設定します。                                                                                                    |
| Removable Priorities   | _                     |                                                                                                    |
| HDD Priorities         | -                     |                                                                                                    |
| Network Priorities     | _                     |                                                                                                    |

#### ブート順位の変更方法

- 1. BIOS は起動可能なデバイスを検出すると、該当する表示項目にそのデバイスの情報を表示します。
- 2. 各デバイスの位置へ<↑>キー/<↓>キーでカーソルを移動させ、<+>キー/<->キーで優先順位(1 位から 4 位)を変更します。

#### <u>ブート順位に関するルール</u>

- 1. 新たに起動可能なデバイスを接続すると、追加したデバイスは各デバイスタイプの Priorities で最も優先順位の低いデバイスとして登録されます。
- 2. 本機から起動可能なデバイスを取り外すと、対象のデバイスを各デバイスタイプの Priorities から削除しま す。
- 3. Save & Exit メニューの[Load Setup Defaults]を実行すると、Boot Option と各デバイスタイプの Priorities の設定は次のようになります。
  - a) Boot Option の優先順位
    - 1. Boot Option #1 : CD/DVD
    - 2. Boot Option #2 : Removable
    - 3. Boot Option #3 : HDD
    - 4. Boot Option #4 : Network
  - b) 各デバイスタイプの Priorities の優先順位
    - ・USB 以外のデバイス(SATA デバイス,RAID など)の優先順位が高くなり、それらのデバイスの 次に USB デバイスを登録します。
  - c) 起動可能なデバイス
    - ・Disabled にしていた場合、Disabled を解除し各デバイスタイプの Priorities に再登録します。
- 4. リモートマネージメント拡張ライセンス(\*1)を登録すると、リモートメディアが、起動可能なデバイスとし
  - て追加されます。リモートメディアは以下の動作になります。
    - AMI Remote CD/DVD デバイスは、CD/DVD Priorities 内で最も優先順位の高いデバイスとして登録されます。
    - ・Save & Exit メニューの[Load Setup Defaults]を実行すると、AMI Remote CD/DVD デバイスを CD/DVD Priorities 内で最も優先順位の高いデバイスとして登録します。
  - (\*1) リモートマネージメント拡張ライセンスの詳細については、「EXPRESSSCOPE エンジン 3 ユーザーズガイド」 を参照してください。

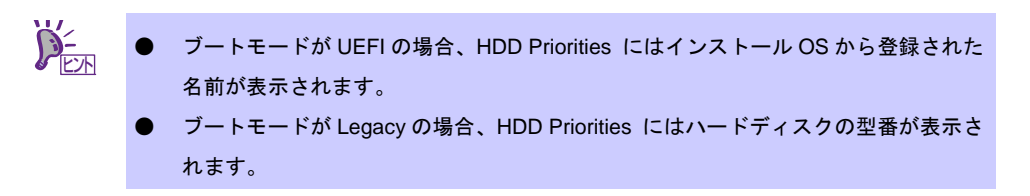

### 1.2.6 Save & Exit

カーソルを[Save & Exit]の位置に移動させると、Save & Exit メニューが表示されます。

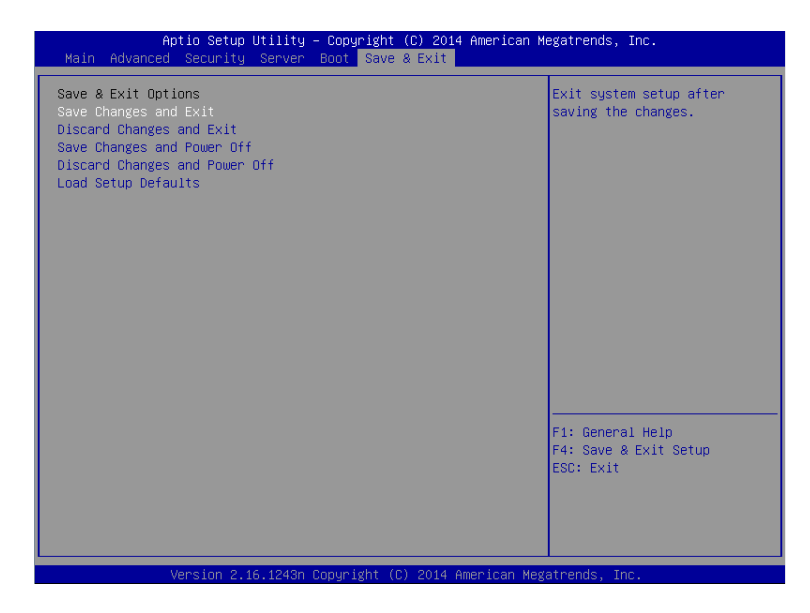

各項目の機能は次のとおりです。

#### (a) Save Changes and Exit

設定した内容を不揮発性メモリ(NVRAM)に保存してユーティリティーを終了します。 終了後、本機は自動的に再起動します。

#### (b) Discard Changes and Exit

設定した内容を NVRAM に保存せずにユーティリティーを終了します。BIOS の設定は、ユーティリティーを起動したときの設定が引き継がれます。終了後、本機は自動的に再起動します。

#### (c) Save Changes and Power Off

設定した内容をNVRAMに保存してユーティリティーを終了します。 終了後、本機は自動的に電源をOFFにします。

#### (d) Discard Changes and Power Off

設定した内容を NVRAM に保存せずにユーティリティーを終了します。BIOS の設定は、ユーティリティーを起動したときの設定が引き継がれます。終了後、本機は自動的に電源を OFF にします。

#### (e) Load Setup Defaults

すべての値をデフォルト値に戻します。

| チェック | • | モデルによっては、出荷時の設定とデフォルト値が異なることがあります。 各項目の<br>設定一覧を参照して、使用する環境に合わせて再設定してください。 |
|------|---|----------------------------------------------------------------------------|
|      | • | iSCSI Configuration サブメニュー、及び、UEFI Driver Configuration サブメニューの            |
|      |   | 値はデフォルト値に戻りません。                                                            |

# **2.** Server Configuration

# 2.1 Server Configuration の起動

1. POST 時に[F4]キーを押すと、「Keyboard type selection」が表示されます。

| JAPANESE-Keyboard<br>ENGLISH-Keyboard                            |
|------------------------------------------------------------------|
| ENGLISH-Keyboard                                                 |
|                                                                  |
|                                                                  |
|                                                                  |
|                                                                  |
|                                                                  |
| elect your keyboard type connected to your system by arrow keys, |
| hen press the Enter key.                                         |
|                                                                  |
|                                                                  |

2. 本機に接続されているキーボードの種類を選択すると、「Off-line TOOL MENU」が表示されます。

| Off-line TOOL MENU                                                                                                    |
|----------------------------------------------------------------------------------------------------|
|                                                                                                    |
| Off-line TOOL MENU                                                                                                    |
| Maintenance Utility                                                                                                    |
| Server Configuration Utility                                                                                                   |
| Exit                                                                                                    |
|                                                                                                    |
|                                                                                                    |
| These utilities are for maintenance and configuration.                                                                         |
| <ul> <li>System information is displayed, managed,<br/>and set in "Maintenance Utility".</li> </ul>                            |
| <ul> <li>Various configuration parameters of the server is displayed and set<br/>in "Server Configuration Utility".</li> </ul> |
| – Exits the Off–line TOOL and resets the system in "Exit".                                                                     |

Off-line TOOL メニュー

3. メニューから「Server Configuration Utility」を選択すると、Server Configuration Utility が起動します。

| Server | Configuration Utility Menu  | Ver. 2.000.000 |
|--------|-----------------------------|----------------|
|        |                             |                |
|        | EXPRESSSCOPE Engine 3       |                |
|        | ECO                         |                |
|        | Help                        |                |
|        | Return to the previous menu |                |
|        | Previous menu:[ESC]         |                |
|        |                             |                |
|        |                             |                |

- (a) EXPRESSSCOPE Engine 3
   詳細は、本書の「2章(2.2 EXPRESSSCOPE Engine 3 のメインメニュー)」を参照してください。
- (b) ECO詳細は、本書の「2章(2.3.6 ECO)」を参照してください。
- (c) HelpEXPRESSSCOPE Engine 3 のヘルプを表示します。
- (d) Return to the previous menu
   EXPRESSSCOPE Engine 3 を終了し、Server Configuration Utility に戻ります。

### **2.2** EXPRESSSCOPE Engine 3 のメインメニュー

オフラインツールメニューで「Server Configuration Utility」→「EXPRESSSCOPE Engine 3」を選択すると、 次のメニューが表示されます。

| Configuration                |  |
|------------------------------|--|
| Clear SEL                    |  |
| Reset                        |  |
| Configuration Initialization |  |
| Help                         |  |
| Return to the previous menu  |  |
| Previous menu:[ESC]          |  |

メインメニュー

(a) Configuration

BMC にコンフィグレーション情報を設定します。 各画面で値を変更後、「OK」を選択して BMC に適用します。 詳細は、本書の「2章(2.3 コンフィグレーション設定)」を参照してください。

- (b) Clear SEL
   BMC のシステムイベントログ(SEL)を消去します。
   詳細は、本書の「2章(2.4 BMC の SEL 消去)」を参照してください。
- (c) Reset
   BMC をリセットします。設定は変更されません。
   詳細は、本書の「2章(2.5 BMC のリセット)」を参照してください。
- (d) Configuration Initialization
   BMC を初期化します。BMC の設定が初期値に戻ります。
   詳細は、本書の「2章(2.6 BMC 設定の初期化)」を参照してください。

(e) Help

EXPRESSSCOPE Engine 3 のヘルプを表示します。

(f) Return to the previous menu EXPRESSSCOPE Engine 3 を終了し、Server Configuration Utility に戻ります。

# **2.3** コンフィグレーション設定

メインメニューで「Configuration」を選択すると、次のメニューが表示されます。

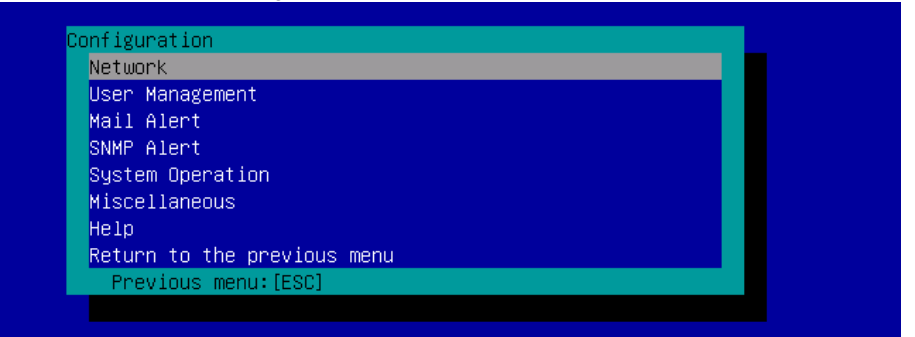

BMC コンフィグレーション設定メニュー

(a) Network

BMC LAN のネットワーク環境およびサービスに関する表示と設定をします。 詳細は、本書の「2章(2.3.1 ネットワーク)」を参照してください。

- (b) User Management
   BMC を利用するユーザーを管理します。
   詳細は、本書の「2章(2.3.2 ユーザー管理)」を参照してください。
- (c) Mail Alert
   BMC からの E メールによる通報の設定をします。
   詳細は、本書の「2章(2.3.3 メール通報)」を参照してください
- (d) SNMP Alert
   BMC からの SNMP による通報の設定をします。
   詳細は、本書の「2章(2.3.4 SNMP 通報)」を参照してください。
- (e) System Operation
   リモート KVM およびリモートメディアの設定をします。
   詳細は、本書の「2章(2.3.5 システム操作)」を参照してください。
- (f) Miscellaneous
   その他の BMC 機能の設定をします。
   詳細は、本書の「2章(2.3.7 その他)」を参照してください。

### 2.3.1 ネットワーク

コンフィグレーション設定メニューで「Network」を選択すると、次のメニューが表示されます。

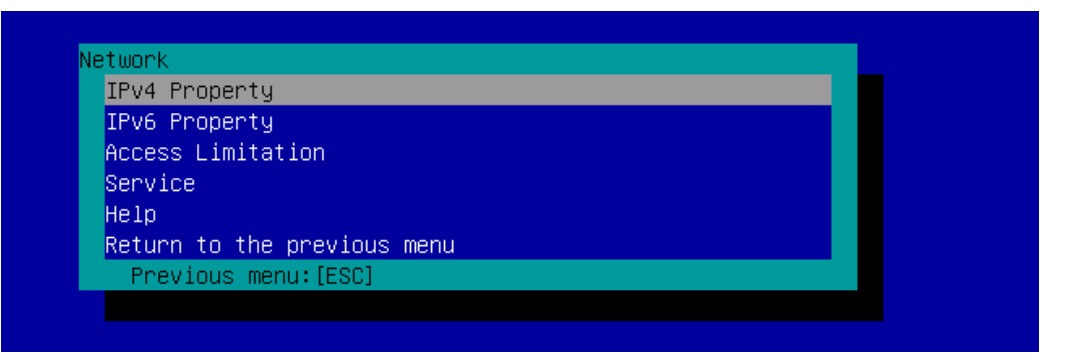

ネットワークメニュー

|                 |                                                  | (1/2)            |
|-----------------|--------------------------------------------------|------------------|
| 項目名             | 意味                                               | デフォルト値           |
| IPv4 Property   |                                                  |                  |
| Management LAN  | BMCが使用するLANポートを表示、設定します。*1 *2 *14                | Management LAN   |
|                 | Management LAN                                   |                  |
|                 | :BMC専用のLANポートを使用します。                             |                  |
|                 | Shared BMC LAN                                   |                  |
|                 | :OSのLANポートを共有して使用します。                            |                  |
|                 | 本機能をご使用になられる場合は、LAN Controllerが有効であること(LAN       |                  |
|                 | Disable機能:無効)を確認後、設定変更を行ってください。また本機能有効時          |                  |
|                 | は、LAN Disable機能は有効にしないようにしてください。                 |                  |
| Connection Type | BMC LANの通信タイプを表示、設定します。*1 *14                    | Auto Negotiation |
|                 | Auto Negotiation                                 |                  |
|                 | : 最適な設定で通信します。                                   |                  |
|                 | 100Mbps Full                                     |                  |
|                 | :100Mbpsの速度で、全二重通信します。                           |                  |
|                 | 100Mbps Half                                     |                  |
|                 | :100Mbpsの速度で、半二重通信します。                           |                  |
|                 | 10Mbps Full                                      |                  |
|                 | : 10Mbpsの速度で、全二重通信します。                           |                  |
|                 | 10Mbps Half                                      |                  |
|                 | :10Mbpsの速度で、半二重通信します。                            |                  |
| BMC MAC Address | BMCのMACアドレスを表示します。                               | —                |
| DHCP            | BMCがDHCPサーバーからIPアドレスを自動的に取得する機能の有効/無効            | Disable          |
|                 | を指定します。有効を指定した場合、登録後に「IP Address」、「Subnet Mask」、 |                  |
|                 | 「Default Gateway」の項目に、BMCがDHCPサーバーから取得した値が設定     |                  |
|                 | されます。                                            |                  |
| IP Address      | BMC LANのIPアドレスを設定します。*4                          | 192.168.1.1      |
| Subnet Mask     | BMC LANのサブネットマスクを設定します。*3 *4                     | 255.255.255.0    |
| Default Gateway | BMC LANのデフォルトゲートウェイのIPアドレスを設定します。*4              | 0.0.0.0          |
|                 | この項目を設定した場合は、ゲートウェイをネットワークに接続した状態でコ              |                  |
|                 | ンフィグレーション情報を登録してください。                            |                  |
| DNS Server      | DNSサーバーを設定します。                                   | 0.0.0.0          |
| Host Name       | ホスト名を設定します。*6                                    | 空白               |
| Domain Name     | ドメイン名を設定します。*7                                   | 空白               |

(2/2)

| 項目名                | 意味                                        | デフォルト値    |
|--------------------|-------------------------------------------|-----------|
| IPv6 Property      |                                           |           |
| IPv6               | IPv6の有効/無効を指定します。                         | Disable   |
| Address Assignment | IPv6アドレスの指定モード(Static/Dynamic)を選択します。 *12 | Dynamic   |
| Mode               |                                           |           |
| Link Local Address | リンクローカルアドレスを表示します。 *12                    | _         |
| Global Address     | Dynamicの場合にIPv6アドレスを表示します。 *12 *13        | _         |
| Static Address     | Staticの場合にIPv6アドレスを設定します。 *12             | 0::0      |
| Prefix Length      | Staticの場合にプレフィックス長を設定します。 *12             | 64        |
| Gateway Address    | Staticの場合にゲートウェイアドレスを設定します。 *12           | 0::0      |
| Access Limitation  |                                           |           |
| Limitation Type    | BMC LANへのアクセス制限の制限タイプを選択します。              | Allow All |
|                    | Allow All                                 |           |
|                    | :BMCへのアクセスを制限しません。                        |           |
|                    | Allow Address                             |           |
|                    | :BMCへのアクセスを許可するIPアドレスを設定します。              |           |
|                    | Deny Address                              |           |
|                    | :BMCへのアクセスを拒否するIPアドレスを設定します。              |           |
| IP Address         | BMCへのアクセスを許可または拒否するIPアドレスを設定します。*8 *9     | 空白        |
| Service            |                                           |           |
| HTTPS              | HTTPSの有効/無効を選択します。*10                     | Enable    |
| HTTPS Port         | HTTPSポート番号を設定します。*11                      | 443       |
| Number             |                                           |           |
| HTTP               | HTTPの有効/無効を選択します。*10                      | Enable    |
| HTTP Port Number   | HTTPポート番号を設定します。*11                       | 80        |
| SSH                | SSHの有効/無効を選択します。                          | Enable    |
| SSH Port Number    | SSHポート番号を設定します。*11                        | 22        |

\*1: 装置が変更をサポートしている場合にのみ設定できます。

- \*2: 変更を有効にするために BMC をリセットしてください。「Shared BMC LAN」を設定した場合、BMC 専用の LAN ポートは 使用できません。「Shared BMC LAN」を設定した場合、OS の LAN の負荷により BMC が使用する LAN の性能が低下する可 能性があります。また、BMC が使用する LAN の負荷により OS の LAN の性能が低下する可能性があります。
- \*3: サブネットマスクとして不正な値を設定した場合は、エラーメッセージが表示されて設定できません。
- \*4: DHCP が「Disable」の場合にのみ設定できます。
- \*5: DHCP が「Enable」の場合にのみ設定できます。
- \*6: 63 文字までの半角英数字、「-」、「\_」および「\_」のみ設定できます。
- \*7: ホスト名と合わせて 255 文字まで、かつ、半角英数字、「-」、「\_」、「\_」および「.」のみ設定できます。
- \*8: 「,」(カンマ)で区切って、許可または拒否する IP アドレスの範囲を記載します。拒否の場合は、ワイルドカードとして「\*」 が使用できます。(例: 192.168.1.\*,192.168.2.1,192.168.2.254)
- \*9: 制限タイプが「Allow Address」または「Deny Address」の場合にのみ設定できます。255 文字まで設定可能です。
- \*10: HTTP を「Enable」にすると、HTTPS も自動で「Enable」になります。HTTP だけを「Enable」にはできません。
- \*11: 各ポートが「Enable」の場合にのみ設定できます。各ポート番号は重複させることができません。
- \*12: IPv6 が「Enable」の場合にのみ設定できます。
- \*13: Address Assignment Mode が「Dynamic」の場合にのみ表示されます。
- \*14: 以下の両方の設定がなされている場合、EXPRESSSCOPE Engine 3 の Network 設定で「Connection Type」を変更してもその設定は反映されません。
  - ・EXPRESSSCOPE Engine 3 の「Management LAN」設定が「Shared BMC LAN」に設定。
  - ・BIOS SETUP の「Boot Mode」が「UEFI」に設定。

Connection Type の設定変更は、「Boot Mode」が「Legacy」の環境でのみ反映されます。そのため、UEFI 環境で変更するに は、BIOS SETUP で「Boot Mode」を「Legacy」に変更した後に「Connection Type」の設定を変更し、再度「Boot Mode」 を「UEFI」に変更してください。

### 2.3.2 ユーザー管理

コンフィグレーション設定メニューで「User Management」を選択すると、次のメニューが表示されます。

| er Account                  |  |
|-----------------------------|--|
| Active Directory (Property) |  |
| Active Directory (Group)    |  |
| LDAP (Property)             |  |
| LDAP (Group)                |  |
| Help                        |  |
| Return to the previous menu |  |
| Previous menu:[ESC]         |  |

| ユーザー | ·管理メ | ニュー |
|------|------|-----|
|------|------|-----|

|                            |                                      | (1/2)         |
|----------------------------|--------------------------------------|---------------|
| 項目名                        | 意味                                   | デフォルト値        |
| User Account               |                                      |               |
| User                       | ユーザーの有効/無効を選択します。*1                  | Enable        |
| User Name                  | ユーザー名を設定します。*2                       | 空白            |
| Password                   | パスワードを設定します。*3                       | 空白            |
| Confirm Password           | 確認用にパスワードと同じ文字を設定します。*3              | 空白            |
| Privilege                  | ユーザーの権限を選択します。*4                     | Administrator |
|                            | Administrator                        |               |
|                            | Operator                             |               |
|                            | User                                 |               |
| Active Directory (Property | <u>y)</u>                            | I             |
| Active Directory           | Active Directory認証の有効/無効を選択します。      | Disable       |
| Authentication             |                                      |               |
| Authentication User        | Active Directoryの認証ユーザを設定します。*5 *6   | 空白            |
| Authentication             | Active Directoryの認証パスワードを設定します。*5 *7 | 空白            |
| Password                   |                                      |               |
| User Domain Name           | ユーザードメイン名を設定します。*5 *8                | 空白            |
| Timeout                    | ドメインコントローラーとの接続タイムアウト時間を設定します。*5     | 120           |
| Domain Controller          | ドメインコントローラーサーバー1の有効/無効を選択します。*5 *9   | Enable        |
| Server1                    |                                      |               |
| Server Address1            | ドメインコントローラーサーバー1のIPアドレスを設定します。*5 *10 | 空白            |
| Domain Controller          | ドメインコントローラーサーバー2の有効/無効を選択します。*5 *9   | Disable       |
| Server2                    |                                      |               |
| Server Address2            | ドメインコントローラーサーバー2のIPアドレスを設定します。*5 *10 | 空白            |
| Domain Controller          | ドメインコントローラーサーバー3の有効/無効を選択します。*5 *9   | Disable       |
| Server3                    |                                      |               |
| Server Address3            | ドメインコントローラーサーバー3のIPアドレスを設定します。*5 *10 | 空白            |
| Active Directory (Group)   |                                      |               |
| Group Name                 | グループ名を設定します。*8                       | 空白            |
| Group Domain               | グループドメインを設定します。*6                    | 空白            |
| Privilege                  | グループの権限を選択します。*4                     | Administrator |
|                            | Administrator                        |               |
|                            | Operator                             |               |
|                            | User                                 |               |

(2/2)

| 項目名              |                     | 意味                                 | デフォルト値        |
|------------------|---------------------|------------------------------------|---------------|
| L                | LDAP                |                                    |               |
|                  | LDAP Authentication | LDAP認証の有効/無効を選択します。                | Disable       |
|                  | IP Address          | IPアドレスを設定します。*11                   | 0.0.0.0       |
|                  | Port Number         | LDAPポート番号を設定します。*11                | 389           |
|                  | Search Base         | LDAP認証で使用するサーチベースを設定します。*11 *12    | 空白            |
|                  | Bind Domain Name    | LDAP認証で使用するバインドドメインを設定します。*11 *12  | 空白            |
|                  | Bind Password       | LDAP認証で使用するバインドパスワードを設定します。*11 *12 | 空白            |
| LDAP (Group) *11 |                     |                                    |               |
|                  | Group Name          | LDAPのグループ名を設定します。                  | 空白            |
|                  | Group Search Base   | LDAPのグループのサーチベースを設定します。*12         | 空白            |
|                  | Privilege           | LDAPのグループの権限を選択します。*4              | Administrator |
|                  |                     | Administrator                      |               |
|                  |                     | Operator                           |               |
|                  |                     | User                               |               |

\*1: ユーザーが存在する場合にのみ設定できます。

\*2: 15 文字までの半角英数字、「-」および「\_」のみ設定できます。ただし、「-」はユーザー名の先頭には使用できません。 また、「root」、「null」、「MWA」、「AccessByEM-Poem」および他の番号に登録されている名前は使用できません。

- \*3: 19 文字までの半角英数字で、「 」(空白)、「"」、「&」、「?」、「=」、「#」および「¥」を除く ASCII 文字が設定できます。 \*4: 権限は次のとおりです。
  - Administrator: 管理者権限を持つユーザーです。すべての操作ができます。

Operator: 装置を操作できるユーザーです。セッション管理、ライセンス登録、リモート KVM/メディア、設定全般、アップ デートはできません。

- User: 一般的なユーザーです。IPMI 情報を表示する以外の操作はできません。
- \*5: Active Directory 認証が「Enable」の場合にのみ設定できます。
- \*6: 64 文字までの半角英数字で、「 」(空白)、「,」、「;」、「:」、「|」、「=」、「+」、「\*」、「?」、「<」、「»」、「@」、 「"」、「¥」、「[」及び「]」を除く ASCII 文字列を設定することができます。
- \*7: 6 文字以上 127 文字以下の半角英数字で、「 」(空白)を除く ASCII 文字列を設定することができます。
- \*8: 255 文字までの半角英数字、「-」、「\_」および「.」のみ設定できます。
- \*9: Active Directory 認証が「Enable」の場合は、1 つ以上のドメインコントローラーサーバーを有効にしてください。
- \*10: ドメインコントローラーサーバーが「Enable」の場合にのみ設定できます。

\*11: LDAP 認証が「Enable」の場合にのみ設定できます。

- \*12:4 文字以上 62 文字以下の半角英数字、「-」、「\_」、「.」、「,」および「=」のみ設定できます。
- \*13:4 文字以上 31 文字以下の半角英数字で、「"」、「#」および「¥」を除く文字が設定できます。

### 2.3.3 メール通報

コンフィグレーション設定メニューで「Mail Alert」を選択すると、次のメニューが表示されます。

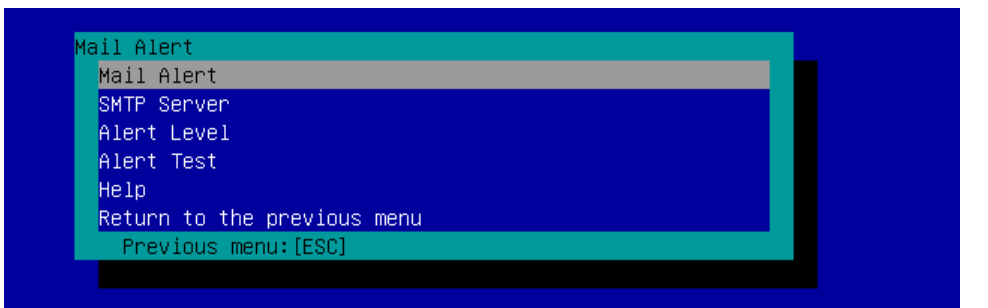

#### メール通報メニュー

|            | (1/                 |                                      |                     |
|------------|---------------------|--------------------------------------|---------------------|
|            | 項目名                 | 意味                                   | デフォルト値              |
| Mail Alert |                     |                                      |                     |
|            | SMTP Alert          | メール通報の有効/無効を選択します。                   | Disable             |
|            | Response of SMTP    | Eメール送信を行ってSMTPサーバーへの接続が成功するまでのタイムアウト | 30                  |
|            | Server              | 時間を設定します。                            |                     |
|            | To:1                | 宛先1の有効/無効を選択します。*1                   | Enable              |
|            | To:1 E-Mail         | 宛先1のメールアドレスを設定します。*2 *3              | 空白                  |
|            | Address             |                                      |                     |
|            | To:2                | 宛先2の有効/無効を選択します。*1                   | Disable             |
|            | To:2 E-Mail         | 宛先2のメールアドレスを設定します。*2 *3              | 空白                  |
|            | Address             |                                      |                     |
|            | To:3                | 宛先3の有効/無効を選択します。*1                   | Disable             |
|            | To:3 E-Mail         | 宛先3のメールアドレスを設定します。*2 *3              | 空白                  |
|            | Address             |                                      |                     |
|            | From:               | 差出人のメールアドレスを設定します。*3                 | 空白                  |
|            | Reply-To:           | 返信先のメールアドレスを設定します。*3                 | 空白                  |
|            | Subject:            | 件名を設定します。*4                          | 空白                  |
|            | Subject Option:     |                                      | Disable             |
|            | X-Priority / Date   |                                      | [Enable / MM / DD / |
|            | Formats             |                                      | YYYY]               |
| s          | MTP Server          |                                      |                     |
|            | SMTP Server         | SMTPサーバーを設定します。*5                    | 0.0.0.0             |
|            | SMTP Port Number    | SMTPポート番号を設定します。                     | 25                  |
|            | SMTP Authentication | SMTP認証の有効/無効を選択します。                  | Disable             |
|            | CRAM-MD5            | CRAM-MD5 認証の有効/無効を選択します。*6 *7        | Enable              |
|            | LOGIN               | LOGIN認証の有効/無効を選択します。*6 *7            | Enable              |
|            | PLAIN               | PLAIN認証の有効/無効を選択します。*6 *7            | Enable              |
|            | User Name           | SMTPユーザー名を設定します。*6 *8                | 空白                  |
|            | Password            | SMTPパスワードを設定します。*6 *9                | 空白                  |

|             |                                                                                                    | (2/2)         |
|-------------|----------------------------------------------------------------------------------------------------|---------------|
| 項目名         | 意味                                                                                                    | デフォルト値        |
| Alert Level |                                                                                                    |               |
| Alert Level | 通報されるイベントの種類を設定します。<br>Error<br>:各センサータイプで「異常」を検出した場合、宛先1~3のうち選択されてい<br>る宛先へ通報する設定になります。<br>Error,Warning<br>:各センサータイプで「異常」または「警告」を検出した場合、宛先1~3のう<br>ち選択されている宛先へ通報する設定になります。<br>Error,Warning,Information<br>:各センサータイプで「異常」、「警告」または「情報」を検出した場合、宛<br>先1~3のうち選択されている宛先へ通報する設定になります。<br>Separate Setting<br>:名センサータイプに、通報するイベント、宛先を任意に設定できます。 | Error,Warning |
| Alert Test  | メールでの通報テストを実行します。*10                                                                                                    | _             |

\*1: メール通報が「Enable」の場合は、1つ以上の宛先を有効にしてください。

\*2: 宛先が「Enable」の場合にのみ設定できます。

\*3: 255 文字までの半角英数字、「-」、「\_」、「.」および「@」のみ設定できます。

\*4: 63 文字までの半角英数字で、「+」、「"」、「?」、「=」、「<」、「>」、「#」および「¥」を除く文字が設定できます。

\*5: 255 文字までの半角英数字、「-」、「.」のフルドメイン名、または IP アドレスを設定することができます。

\*6: SMTP 認証が「Enable」の場合にのみ設定できます。

\*7: SMTP 認証が「Enable」の場合は、1 つ以上の認証方式を有効にしてください。

\*8: 64 文字までの半角英数字で、「 」(空白)、「"」、「?」、「=」、「<」、「×」、「#」および「¥」を除く文字が設定できます。

\*9: 19 文字までの半角英数字で、「 」(空白)、「"」、「?」、「=」、「<」、「>」、「#」および「¥」を除く文字が設定できます。

\*10: 通報テストは、通報の設定をすべて完了させた後に実施してください。使用するネットワークや通報先の設定によっては、通報機能が利用できません。

### 2.3.4 SNMP 通報

コンフィグレーション設定メニューで「SNMP Alert」を選択すると、次のメニューが表示されます。

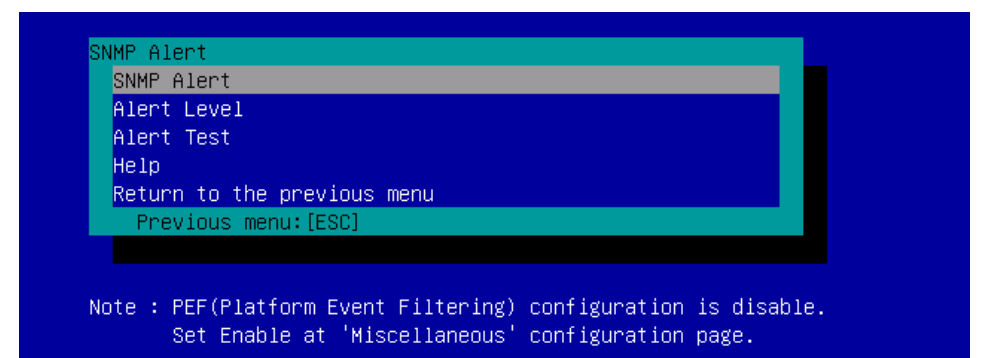

| 項目名               | 意味                                                   | デフォルト値        |
|-------------------|------------------------------------------------------|---------------|
| SNMP Alert        |                                                      |               |
| SNMP Alert        | 通報の有効/無効を選択します。*1                                    | Disable       |
| Computer Name     | コンピューター名を設定します。*2                                    | 空白            |
| Community Name    | コミュニティー名を設定します。*2                                    | Public        |
| Alert Process     | 通報手順を1つの連絡先(One Alert Receiver)、またはすべての通報先(All Alert | One Alert     |
|                   | Receivers)から選択します。                                   | Receiver      |
| Alert Acknowledge | 通報応答確認の有効/無効を選択します。                                  | Enable        |
| Alert Retry       | 通報リトライ回数を設定します。*3                                    | 3             |
| Count             |                                                      |               |
| Alert Timeout     | 通報タイムアウト(秒)を設定します。*3                                 | 6             |
| Alert Reciever1   | 1次通報先の有効/無効を選択します。*4                                 | Enable        |
| IP Address1       | 1次通報先IPアドレスを設定します。*5                                 | 0.0.0.0       |
| Alert Reciever2   | 2次通報先の有効/無効を選択します。*4                                 | Disable       |
| IP Address2       | 2次通報先IPアドレスを設定します。*5                                 | 0.0.0.0       |
| Alert Reciever3   | 3次通報先の有効/無効を選択します。*4                                 | Disable       |
| IP Address3       | 3次通報先IPアドレスを設定します。*5                                 | 0.0.0.0       |
| Alert Level       |                                                      |               |
| Alert Level       | 通報されるイベントの種類を設定します。                                  | Error,Warning |
|                   | Error                                                |               |
|                   | :各センサータイプで「異常」を検出した場合、有効な通報先へ通報する設定                  |               |
|                   | になります。                                               |               |
|                   | Error,Warning                                        |               |
|                   | : 各センサータイプで「異常」または「警告」を検出した場合、有効な通報先                 |               |
|                   | へ通報する設定になります。                                        |               |
|                   | Error,Warning,Information                            |               |
|                   | :各センサータイプで「異常」、「警告」または「情報」を検出した場合、有                  |               |
|                   | 効な通報先へ通報する設定になります。                                   |               |
|                   | Separate Setting                                     |               |
|                   | :各センサータイプに、通報するイベントを任意に設定できます。                       |               |
| Alert Test        | SNMPでの通報テストを実行します。*6                                 | -             |

| SNMP | 通報メ | ニュー |
|------|-----|-----|
|------|-----|-----|

\*1: その他設定(Miscellaneous)の Platform Event Filter が「Disable」の場合は、SNMP 通報はできません。

\*2: 16 文字までの半角英数字のみ設定できます。

\*3: 通報応答確認が「Enable」の場合にのみ設定できます。

\*4: SNMP 通報が「Enable」の場合は、1 つ以上の通報先を有効にしてください。

\*5: 通報先が「Enable」の場合にのみ設定できます。

\*6: 通報テストは、通報の設定をすべて完了させた後に実施してください。使用するネットワークや通報先の設定によっては、通 報機能が利用できません。

### 2.3.5 システム操作

コンフィグレーション設定メニューで「System Operation」を選択すると、次のメニューが表示されます。

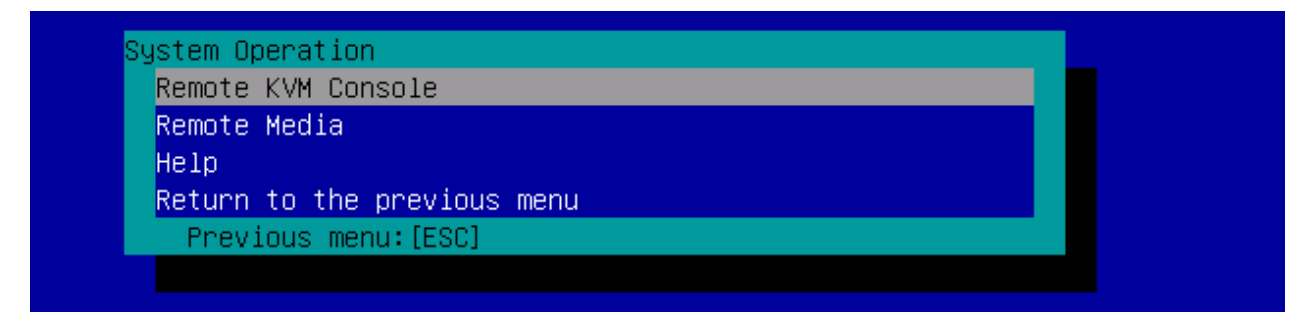

### システム操作メニュー

| 項目名                | 意味                               | デフォルト値      |  |  |
|--------------------|----------------------------------|-------------|--|--|
| Remote KVM Console | Remote KVM Console               |             |  |  |
| Encryption         | 暗号化の有効/無効を選択します。                 | Enable      |  |  |
| Port Number        | 暗号化無効時のポート番号を設定します。 *1           | 7578        |  |  |
| (No Encryption)    |                                  |             |  |  |
| Port Number        | 暗号化有効時のポート番号を設定します。 *1           | 7582        |  |  |
| (Encryption)       |                                  |             |  |  |
| Mouse Cursor       | マウスカーソルの表示モードを選択します。             | Dual        |  |  |
| Mode               | Single                           |             |  |  |
|                    | Dual                             |             |  |  |
| Mouse Coordinate   | マウスカーソルの座標移動の方法を選択します。           | Relative    |  |  |
| Mode               | Relative                         |             |  |  |
|                    | Absolute                         |             |  |  |
| Keyboard Language  | キーボード言語を選択します。                   | English(US) |  |  |
|                    | Japanese(JP)                     |             |  |  |
|                    | English(US)                      |             |  |  |
|                    | French(FR)                       |             |  |  |
|                    | German(DE)                       |             |  |  |
| Remote Media       |                                  |             |  |  |
| Encryption         | 暗号化の有効/無効を選択します。                 | Enable      |  |  |
| Remote CD/DVD      | 暗号化無効時のリモートCD/DVDポート番号を設定します。 *1 | 5120        |  |  |
| (No Encryption)    |                                  |             |  |  |
| Remote USB         | 暗号化無効時のリモートUSBメモリポート番号を表示します。    | -           |  |  |
| Memory             | (リモートCD/DVDポート番号 + 2)            |             |  |  |
| (No Encryption)    |                                  |             |  |  |
| Remote FD          | 暗号化無効時のリモートFDポート番号を表示します。        | -           |  |  |
| (No Encryption)    | (リモートCD/DVDポート番号 + 3)            |             |  |  |
| Remote CD/DVD      | 暗号化有効時のリモートCD/DVDポート番号を設定します。 *1 | 5124        |  |  |
| (Encryption)       |                                  |             |  |  |
| Remote USB         | 暗号化有効時のリモートUSBメモリポート番号を表示します。    | -           |  |  |
| Memory             | (リモートCD/DVDポート番号 + 2)            |             |  |  |
| (Encryption)       |                                  |             |  |  |
| Remote FD          | 暗号化有効時のリモートFDポート番号を表示します。        | -           |  |  |
| (Encryption)       | (リモートCD/DVDポート番号 +3)             |             |  |  |

\*1: 各ポート番号は重複させることができません。

### 2.3.6 ECO

コンフィグレーション設定メニューで「ECO」を選択すると、次のメニューが表示されます。

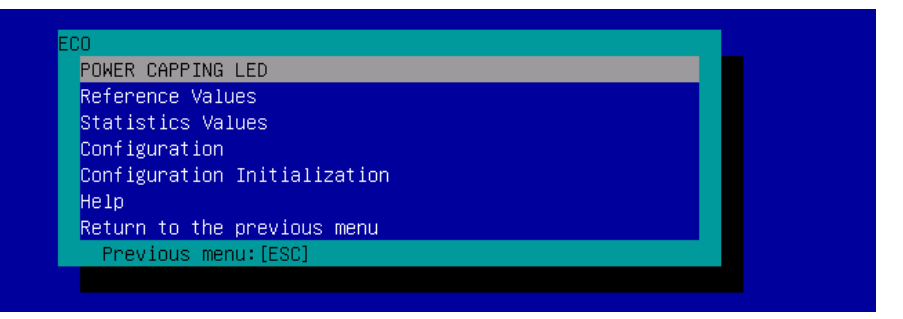

ECO メニュー

|                     |                                                                     | (1/2)     |
|---------------------|---------------------------------------------------------------------|-----------|
| 項目名                 | 意味                                                                  | デフォルト値    |
| POWER CAPPING LED   |                                                                     |           |
| Reference Values    | 消費電力の参考値を表示します。                                                     |           |
| Maximum Power       | 最大消費電力を表示します。*1                                                     | -         |
| Consumption         |                                                                     |           |
| Minimum Power       | 最小消費電力を表示します。*1                                                     | _         |
| Consumption         |                                                                     |           |
| Statistics Values   | 各項目の統計値を表示します。                                                      |           |
|                     | 「Reload」で、すべての統計値を再取得します。                                           |           |
|                     | 「Reset xxxxx statistics」で、それぞれの項目の統計値をリセットします。                      |           |
| Power Consumption   | 消費電力(Watt)の現在値/最大値/最小値/平均値を表示します。                                   | _         |
| CPU Throttling      | CPUスロットリング率(%)の現在値/最大値/最小値/平均値を表示します。*2                             | —         |
| Memory Throttling   | メモリスロットリング率(%)の現在値/最大値/最小値/平均値を表示します。*2                             | —         |
| Configuration       |                                                                     |           |
| Aggressive Mode     | Aggressive Modeの有効/無効を設定します。                                        | Disable   |
| Power Threshold(Pa) | Aggressive Modeの電力閾値を設定します。設定可能な値[Watt]は、(AAA〜最<br>大構成動作電力)です。*3 *4 | 最大構成動作電力  |
| Correction time     | 消費電力が電力閾値を上回り、この項目で設定した時間以内に回復しない場                                  | 2と装置の最小値を |
| limit               | 合、システムイベントログの取得、通報の送信、シャットダウンを行います。                                 | 比較して大きい方  |
|                     | *3                                                                  |           |
| Shutdown System     | 消費電力がCorrection time limitで指定した時間を越えた場合に、シャットダウ                     | Disable   |
|                     | ンする機能の有効/無効を設定します。*3                                                |           |
| Non- Aggressive     | Non-Aggressive Mode の有効/無効を設定します。                                   | Disable   |
| Mode                |                                                                     |           |

|                     |                                               | (2/2)         |
|---------------------|-----------------------------------------------|---------------|
| 項目名                 | 意味                                            | デフォルト値        |
| Configuration       | -                                             |               |
| Power Threshold(Pn) | Non-Aggressive Modeの電力閾値を設定します。               | Power         |
|                     | 設定可能な値[Watt]は、(最小構成待機電力~BBB)です。*5 *6          | Threshold(Pa) |
|                     |                                               | - 10と最小構成待機   |
|                     |                                               | 電力            |
|                     |                                               | + 10を比較して大き   |
|                     |                                               | い方            |
| Correction time     | 消費電力がNon- Aggressive Mode の電力閾値を上回り、この項目で設定した | 10と装置の最小値     |
| limit               | 時間以内に回復しない場合、システムイベントログの取得や通報の送信を行い           | を比較して大きい方     |
|                     | ます。*5                                         |               |
| Safe Power          | Safe Power Capping(電力が読めない場合の監視動作)の有効/無効を設定しま | Disable       |
| Capping *3          | す。                                            |               |
| Boot Time           | Boot Time Configurationの有効/無効を設定します。          | Disable       |
| Configuration *3    |                                               |               |
| Performance Mode    | ブート時のパフォーマンスを選択します。 *7                        | Performance   |
|                     | Performance Optimized                         | Optimized     |
|                     | :性能・動作優先                                      |               |
|                     | Power Optimized                               |               |
|                     | :消費電力量の最適化                                    |               |
| Disable CPU         | 無効にするCPUのコア数を設定します。                           | 0             |
| Cores               | 設定可能な値は、0~(最大コア数-1)です。 *7                     |               |
| Configuration       | 設定初期化処理を行います。                                 | —             |
| Initialization      | 本操作でECO設定が初期値に戻ります。                           |               |

\*1: 表示している数値は参考値であり、装置の構成などにより異なる場合があります。

\*2: クロックの周波数またはデューティーサイクルを低下させ、消費電力を抑える技術です。

\*3: Aggressive Mode が「Enable」 の場合にのみ設定できます。

\*4: AAA は、「最小構成待機電力」または「Power Threshold(Pn)」です。

\*5: Non-Aggressive Mode が「Enable」の場合にのみ設定できます。

\*6: BBB は、「最大構成動作電力」または「Power Threshold(Pa)」です。

\*7: Boot Time Configuration が「Enable」の場合にのみ設定できます。

| チェック | • | 電力値は、閾値にまで達しない場合があります。電力制御は、CPU/メモリの周波数                  |
|------|---|----------------------------------------------------------|
|      |   | を下げることにより本機の消費電力を下げます。CPU/メモリのスロットリング値が                  |
|      |   | 100%に達している場合には、それ以上には電力値は下がりません。                         |
|      | • | Aggressive Mode の電力閾値(Power Threshold(Pa))に装置の起動に必要な電力値よ |
|      |   | り低い値を設定し、「Shutdown System」の設定を有効にしたとき、装置が正常に起            |
|      |   | 動できなくなる場合があります。                                          |
|      |   |                                                          |

本設定を有効にするときは、「Power Threshold(Pa)」の設定値に十分に考慮した値 を設定することを推奨します。

### 2.3.7 その他

BMC コンフィグレーション設定メニューで「Miscellaneous」を選択したときの各項目は、次のとおりです。

| 項目名                | 意味                                   | デフォルト値           |
|--------------------|--------------------------------------|------------------|
| Miscellaneous      |                                      |                  |
| Behavior when      | SELの記録領域がなくなった場合の動作を選択します。*1         | Overwrite oldest |
| SEL repository     | Stop logging SEL                     | SEL              |
| is Full            | : それ以上のSELを記録しない。                    |                  |
|                    | Clear all SEL                        |                  |
|                    | : SELをすべて削除し、改めてSEL記録を行う。            |                  |
|                    | Overwrite oldest SEL                 |                  |
|                    | :古いSELを新しいSELで上書きする。                 |                  |
| Platform Event     | Platform Event Filterの有効/無効を選択します。*2 | Enable           |
| Filter             |                                      |                  |
| Management         | リモート管理用の設定です。                        | _                |
| Software           |                                      |                  |
| ESMPRO             | ESMPROでのBMC管理の有効/無効を選択します。*3         | Disable          |
| Management         |                                      |                  |
| Authentication Key | 認証キーを指定します。*4 *5                     | guest            |
| Redirection        | リダイレクションの有効/無効を選択します。*4 *6           | Enable           |

#### その他項目一覧

\*1: 「Overwrite oldest SEL」から他へ、または、他から「Overwrite oldest SEL」へ変更した場合、SEL はクリアされます。

- \*2: 「Disable」で適用すると、SNMP 通報が無効になります。
- \*3: ESMPRO/ServerManager(Ver.5.4 以降)から、BMC を直接管理できるようにする場合、「Enable」に設定します。 この場合、認証キーの設定が必要です。
- \*4: ESMPRO Management が「Enable」の場合にのみ設定できます。

\*5: ESMPRO/ServerManager(Ver.5.4 以降)から、管理対象サーバーを管理する場合の認証キーです。16 文字までの半角英数字の み設定できます。

\*6: 「Enable」で適用すると、BIOSのコンソールリダイレクションポートの次回起動時設定がシリアルポートBに設定されます。

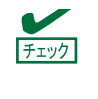

ESMPRO でのリモート管理を行わない場合は、Management Software の ESMPRO Management を「Disable」に設定してください。この場合、関連項目の設定もすべて不要 (非表示)になります。
## 2.4 BMC の SEL 消去

メインメニューで「Clear BMC SEL」を選択すると、次のような確認メッセージを表示します。

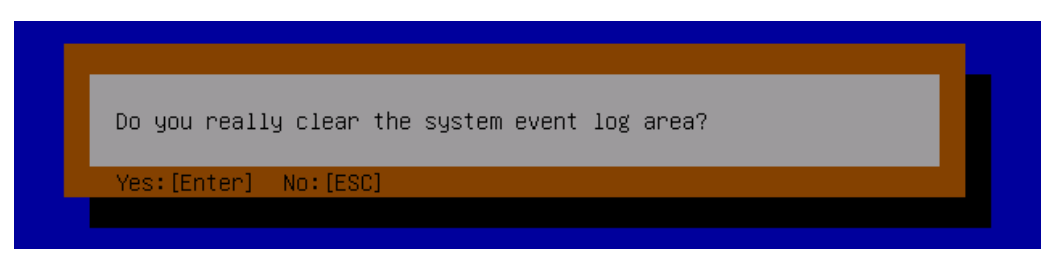

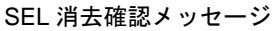

<ESC>キー:キャンセルしてメインメニューに戻ります。 <Enter>キー:SELを消去します。

## 2.5 BMC のリセット

メインメニューで「BMC Reset」を選択すると、次のような確認メッセージを表示します。

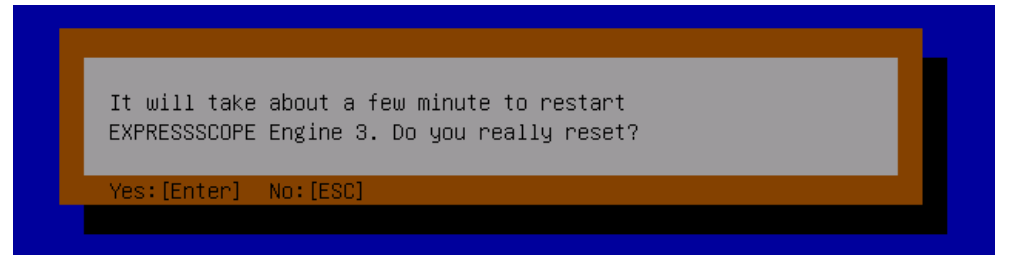

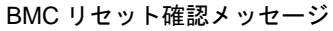

<ESC>キー:キャンセルしてメインメニューに戻ります。

<Enter>キー: BMC をリセットします。BMC リセット後約3分間はリモートマネージメント機能を使用できません。

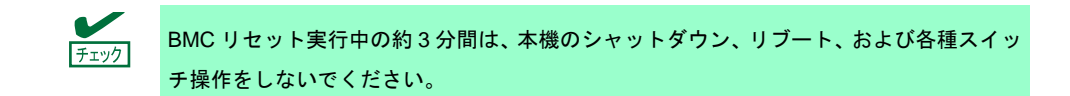

## 2.6 BMC 設定の初期化

オフラインツールメニューで「Configuration Initialization」を選択すると、次のような確認メッセージを表示します。

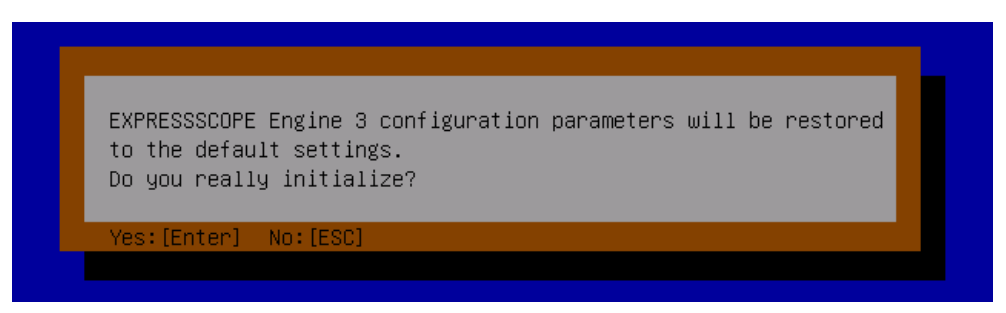

BMC 設定初期化確認メッセージ

<ESC>キー:キャンセルしてメインメニューに戻ります。

<Enter>キー:BMC を初期化します。BMC の設定が初期値に戻ります。初期化後、BMC が再起動するまで約 3分かかります。

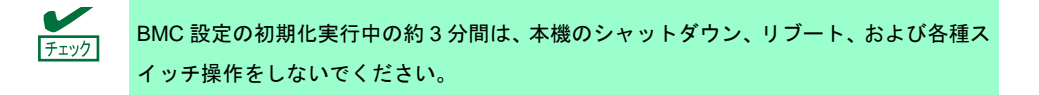

## **3.** Flash FDD

Flash FDD は、フロッピーディスクドライブと互換性があるデバイスです。

Flash FDD は、本機の USB コネクタヘ1 台のみ接続することができます。他の USB フロッピーディスクドラ イブなどが接続されているときは取り外してください。

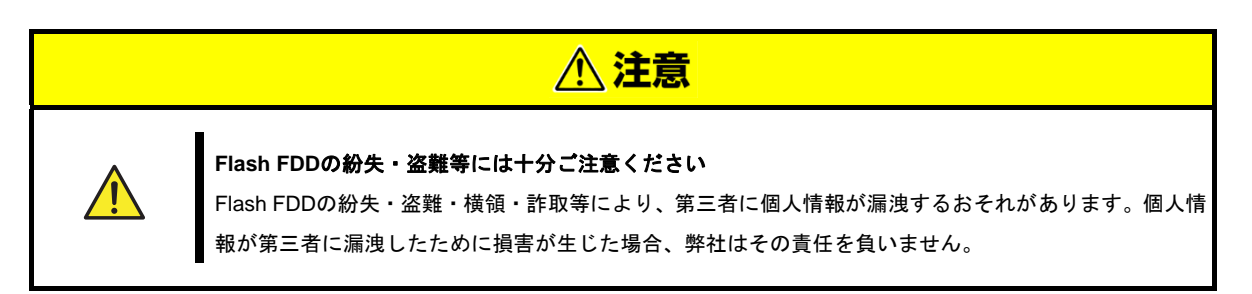

Flash FDD のライトプロテクトスイッチは、本機へ接続する前の状態が反映されます。ライトプロテクトスイッ チを変更するときは、Flash FDD を本機から取り外し、ライトプロテクトスイッチを変更した後、再び接続し てください。

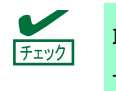

取り付け、取り外しのとき、Flash FDD のライトプロテクトスイッチを誤ってスライドさ せないように注意してください。

## 3.1 注意事項

Flash FDD は、ドライバーの一時的な記録などで使用し、データのバックアップ用として使わないでください。

### 3.1.1 記録データの補償

Flash FDD に記録したデータが消失したときの補償につきましては、弊社はいかなる責任も負いません。

#### 3.1.2 Flash FDD の取り扱い

● Flash FDD は消耗品です。

→エラーが起きた Flash FDD は使い続けず、新しい Flash FDD を使ってください。

- Flash FDD のアクセス LED が点滅しているときに本機の電源を OFF にしないでください。
   → 故障、およびデータ破損の原因となります。
- Flash FDD は、USB ハブを経由して接続できません。
  - → 本機の USB コネクタへ直接接続してください。
- Flash FDD に触れる前に、身近な金属(ドアノブやアルミサッシなど)に手を触れて、身体の静電気を取り除 くようにしてください。
- 分解しないでください。
- 強い衝撃を与えないでください。

- 直射日光や暖房器具の近くには置かないでください。
- 飲食や喫煙をしながらの取り扱いは避けてください。また、シンナーやアルコールなどを付着させないよう に注意してください。
- 本機への取り付けは、ていねいに行ってください。
- Flash FDD を本機の USB コネクタに挿入したまま移動しないでください。
- Flash FDD の使用後は、本機から取り外してください。

#### 3.1.3 EXPRESSBUILDER で使うときの注意

- Flash FDD は、ホームメニューが表示された後に取り付けてください。
- EXPRESSBUILDER を終了するときは、本機から Flash FDD を取り外してから終了してください。

## 4. 電力制御機能

EXPRESSSCOPE エンジン3 (BMC)や ESMPRO/ServerManager から、本機の消費電力を制御できます。本機 能を使うことで消費電力の上限を低く抑えることができ、電力許容量が限られている環境で、より多くのサー バーを実装できます。

設定については、EXPRESSBUILDER に格納されている「EXPRESSSCOPE エンジン 3 ユーザーズガイド」、 または ESMPRO/ServerManager のオンラインヘルプを参照してください。

## 4.1 対応 OS

本機のサポート OS のうち、次の OS にて電力制御機能を利用できます。

- Windows Server 2008 Standard
- Windows Server 2008 Enterprise
- Windows Server 2008 Standard (x64)
- Windows Server 2008 Enterprise (x64)
- Windows Server 2008 R2 Standard (x64)
- Windows Server 2008 R2 Enterprise (x64)
- Windows Server 2012 Standard (x64)
- Windows Server 2012 DataCenter (x64)
- Windows Server 2012 R2 Standard (x64)
- Windows Server 2012 R2 DataCenter (x64)

## 4.2 Windows Server 2008 使用時の留意点

Windows Server 2008 で電力制御機能を利用すると、イベントビューアーに次のようなイベントログが登録されます。これは、本機で電力制御しているために登録されるイベントログであり、正常な動作です。

| 211100 1 141100 30100 1                                                                                                    | ノルブ(H)                                                                                                    |                                                                                                    |                                                                        |                                                                |                                                                                                    |
|----------------------------------------------------------------------------------------------------|----------------------------------------------------------------------------------------------------|----------------------------------------------------------------------------------------------------|------------------------------------------------------------------------|----------------------------------------------------------------|----------------------------------------------------------------------------------------------------|
| 🗢 🔿 🙍 📅 🚺 📅                                                                                                    |                                                                                                    |                                                                                                    |                                                                        |                                                                |                                                                                                    |
| 🛃 איין איין איין איין איין איין איין איי                                                                                                    | システム 4,546・                                                                                                    | 170 h                                                                                                    |                                                                        |                                                                | 操作                                                                                                    |
| <ul> <li>■ カスタム とユー</li> <li>● サスタム とユー</li> <li>● Windows Dグ</li> <li>● アプリケーション</li> <li>● マプリケーション</li> <li>● セキュリティ</li> <li>● セントアップ</li> <li>■ ジスラム</li> <li>● ジスラム</li> <li>● デブリウーションとサービス ログ</li> <li>● サブスクリプション</li> </ul> | レベル         日付と考認           ① 情報報         2008/10/           ● 浮音         2008/10/           ● 情報         2008/10/           ● 情報         2008/10/           ● 情報         2008/10/           ● 情報         2008/10/           ● 情報         2008/10/           ● 情報         2008/10/           ● 情報         2008/10/           ● 情報         2008/10/           ● 情報         2008/10/           ● 情報         2008/10/           ● 情報         2008/10/           ● 情報         2008/10/           ● 情報         2008/10/           ● 日本報告         2008/10/           ● 日本報         2008/10/           ● 日本報         2008/10/           ● 日本報         2008/10/           ● 日本報         2008/10/           ● 日本報         2008/10/           ● 日本報         2008/10/           ● 日本報         2008/10/           ● 日本報         2008/10/           ● 日本報         2008/10/           ● 日本報         2008/10/           ● 日本報         2008/10/           ● 日本         2008/10/           ● 日本         2008/10/           ● | 割<br>ソース<br>17 114/815 Service Control N<br>17 114/815 Service Control N<br>17 114/816 Service Control N<br>17 114/817 ES<br>17 114/817 Service Control N<br>17 114/816 Service Control N<br>17 114/816 | イベン<br>anaeer                                                          | タスクのカテゴリ ▲ なしなしなしなしなしなしなしなしなしなしなしなしなしなしなしない。 マサは、最後のレポート後 71 秒 |                                                                                                    |
|                                                                                                    |                                                                                                    |                                                                                                    |                                                                        |                                                                | る。最新の情報に更新                                                                                                  |
|                                                                                                    | ログの名前(M):                                                                                                    | システム                                                                                                    |                                                                        | 0000 (10 (17 14 40 04                                          |                                                                                                    |
|                                                                                                    | ログの名前(M):<br>ソース(S):<br>イベント ID(E):                                                                                                    | システム<br>Kernel-Processor-Power<br>7                                                                                                    | ログの日付( <u>D</u> ):<br>タスクのカテゴリ(Y):                                     | 2008/10/17 14:43:24                                            |                                                                                                    |
|                                                                                                    | ログの名前(M):<br>ソース(S):<br>イベント ID(E):<br>レベル(L):                                                                                                    | システム<br>Kernel-Processor-Power<br>7<br>警告                                                                                                    | ログの日付(D):<br>タスクのカテゴリ(Y):<br>キーワード( <u>K</u> ):                        | 2008/10/17 14:43:24<br>なし                                      |                                                                                                    |
|                                                                                                    | ログの名前(M):<br>ソース(S):<br>イベント ID(E):<br>レベル(L):<br>ユーザー(U):                                                                                                    | システム<br>Kernel-Processor-Power<br>7<br>警告<br>SYSTEM                                                                                                    | ログの日付(D):<br>タスクのカテゴリ(Y):<br>キーワード( <u>K</u> ):<br>コンピューダ(B):          | 2008/10/17 1443:24<br>なし<br>WIN-PHM7PX5WY9B                    | マー最新の情報に更新           マー最新の情報に更新           マールフ           イベントのプロパティ           図 タスクをこのイベントに添付           ロピー |
|                                                                                                    | ログの名前(M)<br>ソース(S):<br>イベント ID(E):<br>レベル(L):<br>ユーザー(U):<br>オペコード(Q):                                                                                                    | システム<br>Kernel-Processor-Power<br>7<br>警告<br>SYSTEM<br>情報                                                                                                    | ログの日付(D):<br>タスクのカテゴリ(Y):<br>キーワード( <u>K</u> ):<br>コンピューダ(B):          | 2008/10/17 14-43:24<br>なし<br>WIN-PHM7PX5WY9B                   |                                                                                                    |
|                                                                                                    | ログの名前(M):<br>ソース(3):<br>イベント ID(E):<br>レベル(L):<br>ユーザー(U):<br>オペコード(Q):<br>詳細情報取():                                                                                                    | システム<br>Kernel-Processor-Power<br>7<br>警告<br>SYSTEM<br>情報<br><u>イベントログのヘルプ</u>                                                                                                    | ログの日付(D):<br>タスクのカテゴリ(Y):<br>キーワード( <u>U</u> ):<br>コンピューダ(B):          | 2008/10/17 14:43:24<br>なし<br>WIN-PHM7PX5WY9B                   |                                                                                                    |
|                                                                                                    | ログの名前( <u>M</u> ):<br>ソース(S):<br>イベント ID(E):<br>レベル(J):<br>ユーザー(U):<br>オペコード(Q):<br>詳細情報(Q):                                                                                                    | システム<br>Kernel-Processor-Power<br>7<br>警告<br>SYSTEM<br>情報<br><u>イベント ログのヘルプ</u>                                                                                                    | ログの日付(D):<br>タスクのカテゴリ(Y):<br>キーワード( <u>U</u> ):<br>コンピューダ( <u>B</u> ): | 2008/10/17 14:43:24<br>なし<br>WIN-PHM7Pン5WY9B                   |                                                                                                    |

## 4.3 Windows Server 2008R2, 2012, 2012R2 使用時の留意点

Windows Server 2008R2, 2012, 2012 R2 で電力制御機能を利用すると、イベントビューアーに次のようなイベントログが登録されます。これは、本機で電力制御しているために登録されるイベントログであり、正常な動作です。

| 8                                     | イベント ビューアー                                                                                                  |   | _ 0 ×             |
|---------------------------------------|----------------------------------------------------------------------------------------------------|---|-------------------|
| ファイル(F) 操作(A) 表示(V)                   | √レプ(H)                                                                                                    |   |                   |
| (m) 🖄 💼 🔁 💼                           |                                                                                                    |   |                   |
| 【∂ イベント ビューアー (ローカル)                  | システム イベント数: 1,687                                                                                           |   | 操作                |
| ▷ → カスタム ビュー ▲ ● Windows ログ           | レベル 日付と時刻 ソース イベント タスクの                                                                                     | ^ | ୬ステム ▲            |
| Application                           | ① 情報 2014/05/26 15:05:28 Service Control 7036 なし           ① 情報 2014/05/26 15:04:25 Service Control 7036 たし |   | 🧀 保存されたログを聞く      |
| El セキュリティ<br>El Setup                 | ▲警告 2014/05/26 15:04:17 Kernel-Processor 37 (7)                                                             |   | 🍸 カスタム ビューの作成     |
| システム                                  | ▲警告 2014/05/26 15:04:17 Kernel-Processor 37 (7)                                                             |   | リスタム ビューのインホー     |
| ■ 転达されたイベント<br>▶ 100 アプリケーションとサービス ログ | ▲ 警告 2014/05/26 15:04:17 Kernel-Processon 37 (7)                                                            |   | ▼ 現在のログをフィルター     |
| 층 サブスクリプション                           | ▲ 警告 2014/05/26 15:04:17 Kernel-Processor 37 (7)                                                            |   | 70パティ             |
|                                       | ▲ 書音 2014/05/26 15:04:17 Kernel-Processor 37 (7)<br>▲ 警告 2014/05/26 15:04:17 Kernel-Processor 37 (7)        |   | ₩ 検索              |
|                                       | ▲ 警告 2014/05/26 15:04:17 Kernel-Processor 37 (7)                                                            |   | 日 すべてのイベントを名前を    |
|                                       | ▲ 雪吉 2014/05/26 15:04:1/ Kernel-Processor 37 (/)<br>▲ 雪告 2014/05/26 15:04:17 Kernel-Processor 37 (7)        |   | このログにタスクを設定       |
|                                       | ▲ 警告 2014/05/26 15:04:17 Kernel-Processor 37 (7)                                                            |   |                   |
|                                       | ▲ 警告 2014/05/26 15:04:17 Kernel-Processor 37 (7)<br>▲ 警告 2014/05/26 15:04:17 Kernel-Processor 37 (7)        |   |                   |
|                                       | ▲ 部生 つ14/05/26 15:04:17 Karnal Drassan 27 (7)                                                               | ~ |                   |
|                                       | 1 ADh 37, Kernel-Processor-Power                                                                            | × | イベント 37, Kernel ▲ |
|                                       | 全般 詳細                                                                                                    |   | 10 このイベントにタスクを設   |
|                                       | グループ 0 のプロセッサ 16 のスピードはシステム ファームウェアによって制限されます。プロセッサは、最後のレポート後 42                                            |   | Bi ⊐Ľ- ►          |
|                                       | 「り」「「「「」」」」「「」」」」」「「「」」」」」」「「」」」」」」」」」」                                                                     |   | □ 選択したイベントの保存     |
|                                       | ログの名前(M): システム                                                                                              |   | 最新の情報に更新          |
|                                       | ソース(S): Kernel-Processor-Power ログの日付(D): 2014/05/26 15:04:17     (cm) L ID(C)     cm                        |   | 1 NJ              |
|                                       | 1 インド IDLE): 37 タスクのカチョリ(17: (1)<br>レベル(L): 警告 キーワード(K):                                                    |   |                   |
|                                       | ューザー(U): SYSTEM コンピューター(R): WIN-GHH3EQGPBKA                                                                 |   |                   |
|                                       | オペコード(の): 情報                                                                                                |   |                   |
|                                       |                                                                                                    |   |                   |
|                                       |                                                                                                    |   |                   |
| 🚡 🗵 🕽 🕲                               |                                                                                                    | ŀ | 😼 😼 👍 🛞 15:06     |

# 5. RAID システムのコンフィグレーション

ここでは、RAID コンフィグレーションユーティリティー、LSI Software RAID Configuration Utility とオフライ ンユーティリティについて説明します。

LSI Software RAID Configuration Utility は、LSI Embedded MegaRAID に常駐するため、その操作は OS から独 立しています。

### 5.1 Legacy Mode の LSI Software RAID Configuration Utility の起動

本機の電源投入後、POST 画面で次のメッセージが表示されたとき、<Ctrl>+<M>キーまたは<Enter>キーを押してください。LSI Software RAID Configuration Utility が起動します。

Press Ctrl-M or Enter to run LSI Software RAID Configuration Utility

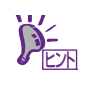

キー操作が間に合わず、次の画面が表示されなかったときは、再起動して<Ctrl>+<M>キーを押してください。

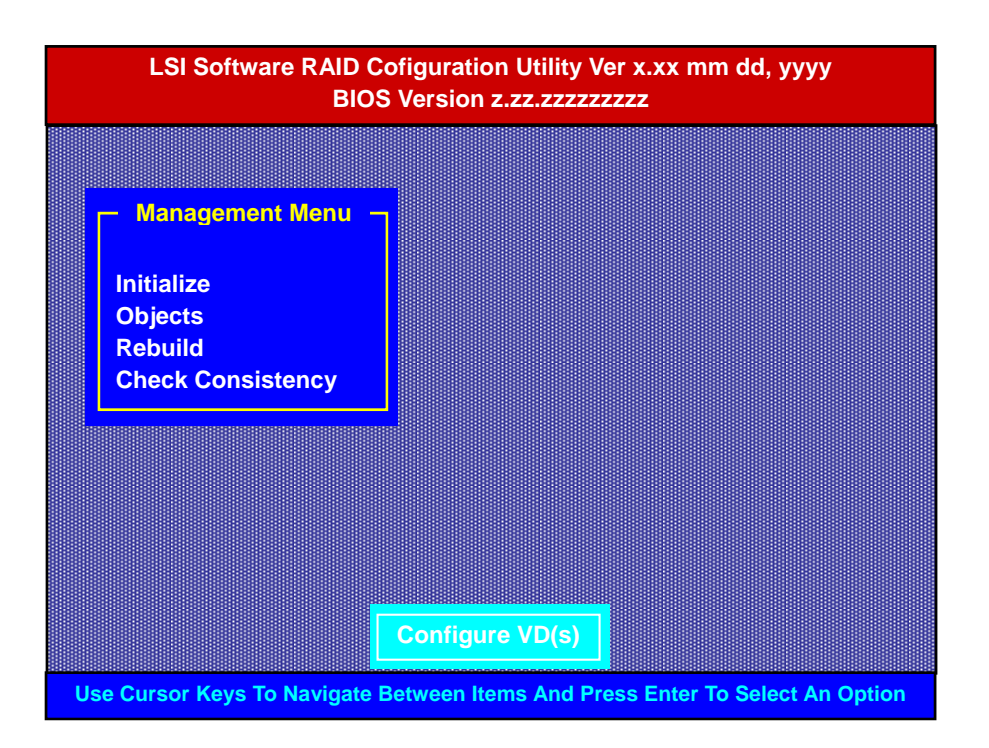

\*1: LSI Software RAID Configuration Utility Verx.xx のxは、Utilityのバージョンが表示されます。 \*2: mm dd, yyy は、Utilityの作成日付が表示されます。

\*3: BIOS Version z.zz.zzzzzzzz の z は、LSI Sfotware RAID BIOS のバージョンが表示されます。

## 5.1.1 LSI Software RAID Configuration Utilityの終了

LSI Software RAID Configuration Utility を終了するときは、TOP メニューで<Esc>キーを押します。

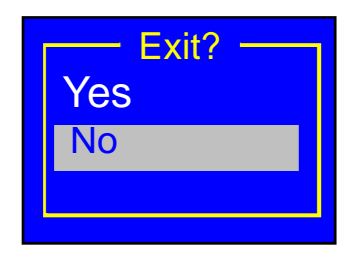

[Yes]を選択します。

Press<CTRL><ALT><DEL> To Reboot The System

上記メッセージが表示されたときは、<Ctrl>+<Alt>+<Del>キーを押します。本機が再起動します。

## **5.2** Legacy Mode のメニューツリー

#### ◇:選択・実行パラメーター ●:設定パラメーター ・:情報表示

◆:Virtual Drive 生成後設定(変更)可能

| メニュー                    | 説明                                                            |
|-------------------------|---------------------------------------------------------------|
| ♦Configure              | Configurationの設定                                              |
| ♦Easy Configuration     | Configurationの設定(固定値使用)                                       |
| ♦New Configuration      | Configurationの新規設定                                            |
| ♦View/Add Configuration | Configurationの追加設定、表示                                         |
| ♦Clear Configuration    | Configurationのクリア                                             |
| ♦Select Boot Drive      | 起動するVirtual Driveの選択                                          |
| ◇Initialize             | Virtual Driveの初期化                                             |
| ♦Objects                | 各種設定                                                          |
| ⇔Adapter                | RAIDコントローラーの設定                                                |
| ♦Sel. Adapter           | アダプターの選択                                                      |
| Rebuild Rate            | 30(RebuildのIOの割合)                                             |
| Chk Const Rate          | 30(整合性チェックのIOの割合)                                             |
| ●FGI Rate               | 30(Foreground InitializeのIOの割合)                               |
| ●BGI Rate               | 30(Background InitializeのIOの割合)                               |
| ● Disk WC               | Off(AdapterのWrite Cashの使用有無の設定、LSI Software RAIDでは使用<br>しません) |
| Read Ahead              | On(HDDのRead Aheadの使用有無の設定)                                    |
| Bios State              | Enable(LSI Software RAID BIOSの有効/無効の設定)                       |
| ●Cont on Error          | Yes(LSI Software RAID BIOSでエラーを検出した時、POSTで停止するか/<br>しないかの設定)  |
| ●Fast Init              | Enable(Fast Initializeの有効/無効の設定)                              |
| Auto Rebuild            | On(自動Rebuildの有効/無効の設定)                                        |
| ●Auto Resume            | Enable(リビルド中、整合性チェック中にシステムを再起動した時、再起<br>動後に自動で継続するかの設定)       |
| Disk Coercion           | 1GB(異なるHDDのサイズを強制的に丸める設定)                                     |
| Factory Default         | デフォルト値に設定                                                     |

| ♦Virtual Drive                 | Virtual Driveの操作                              |
|--------------------------------|-----------------------------------------------|
| ♦Virtual Drives                | Virtual Driveの選択(Virtual Driveが複数存在する場合は選択する) |
| ◇Initialize                    | Virtual Driveの初期化                             |
| ♦ Check Consistency            | Virtual Driveの整合性チェック                         |
| ♦View/Update Parameters        | Virtual Driveの情報表示                            |
| • RAID                         | RAIDレベルの表示                                    |
| • SIZE                         | Virtual Driveの容量表示                            |
| Stripe SIZE                    | ストライプサイズの表示                                   |
| <ul> <li>#Stripes</li> </ul>   | Virtual Driveを構成している物理デバイス数の表示                |
| State                          | Virtual Driveの状態表示                            |
| Spans                          | Virtual Driveのスパンの設定表示                        |
| Disk WC                        | Virtual Driveのライトキャッシュの設定表示                   |
| Read Ahead                     | Virtual Driveのリードアヘッドの設定表示                    |
| ♦Physical Drive                | 物理ドライブの操作                                     |
| ♦Physical Drive Selection Menu | 物理ドライブの選択                                     |
| ♦Make HotSpare                 | オートリビルド用ホットスペアディスクの設定                         |
| ♦Force Online                  | 物理デバイスを強制的にオンラインにする                           |
|                                | Virtual Driveを構成している物理デバイスの場合は、強制的にオフラインに     |
| ♦ Change Drv State             | する                                            |
|                                |                                               |
| <>Device Properties            | 物理ナハイス情報の表示                                   |
| Device Type                    | デバイス種類                                        |
| <ul> <li>Media Type</li> </ul> | メディア種類(HDD or SSD)                            |
| <ul> <li>Capacity</li> </ul>   | 容量                                            |
| Product ID                     | 型番                                            |
| Revision No.                   | レビジョン                                         |
| Link Speed                     | 転送速度                                          |
| ♦Rebuild                       | リビルドの実行                                       |
| ♦ Check Consistency            | Virtual Driveの整合性チェック                         |

## 5.3 Legacy Mode の LSI Software RAID Configuration Utility 操作手順

### 5.3.1 Configuration の新規作成/追加作成

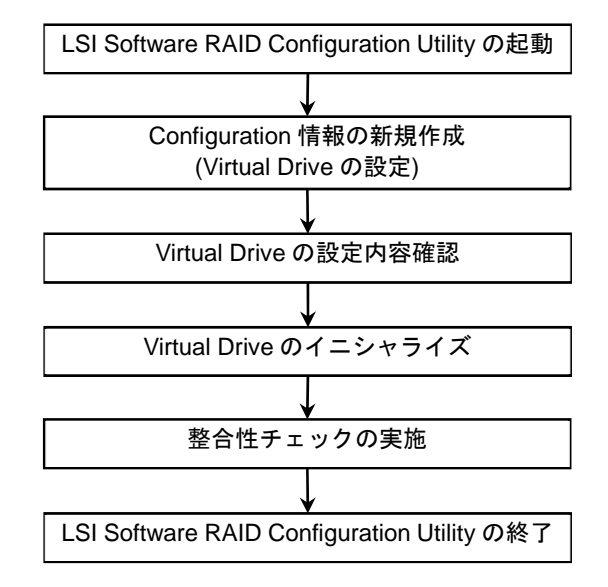

- 1. LSI Software RAID Configuration Utility を起動します。
- TOP メニュー(Management Menu)より、[Configure] → [New Configuration]を選択します。
   追加作成の場合は、[View/Add Configuration]を選択します。

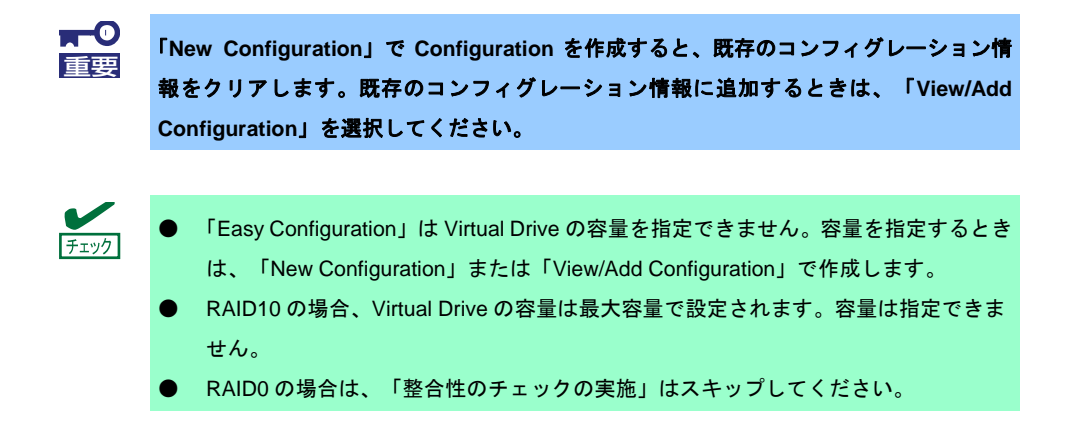

3. 確認のメッセージ(Proceed?)が表示されますので、[Yes]を選択します。

「New Configuration - ARRAY SELECTION MENU」画面が表示されます。

| New Configur | ation – ARRAY SELEC |  |
|--------------|---------------------|--|
|              | PORT #              |  |
| 0            | READY               |  |
| 1            | READY               |  |
|              |                     |  |
|              |                     |  |
|              |                     |  |
|              |                     |  |
|              |                     |  |
|              |                     |  |

ディスクアレイに参加させたい物理デバイスにカーソルを合わせ、スペースキーを押します。
 物理デバイスが選択されます(選択物理デバイスの表示が「READY」から「ONLINE」になります)。

| New Conf | New Configuration – ARRAY SELECTION MENU |               |  |  |  |
|----------|------------------------------------------|---------------|--|--|--|
|          |                                          | PORT #        |  |  |  |
|          | 0                                        | ONLINE A00-00 |  |  |  |
|          | 1                                        | ONLINE A00-01 |  |  |  |
|          |                                          |               |  |  |  |
|          |                                          |               |  |  |  |
|          |                                          |               |  |  |  |
|          |                                          |               |  |  |  |
|          |                                          |               |  |  |  |
|          |                                          |               |  |  |  |

<F10>キーを押して、Select Configurable Array(s)を設定し、スペースキーを押します。
 SPAN-1 が設定されます。

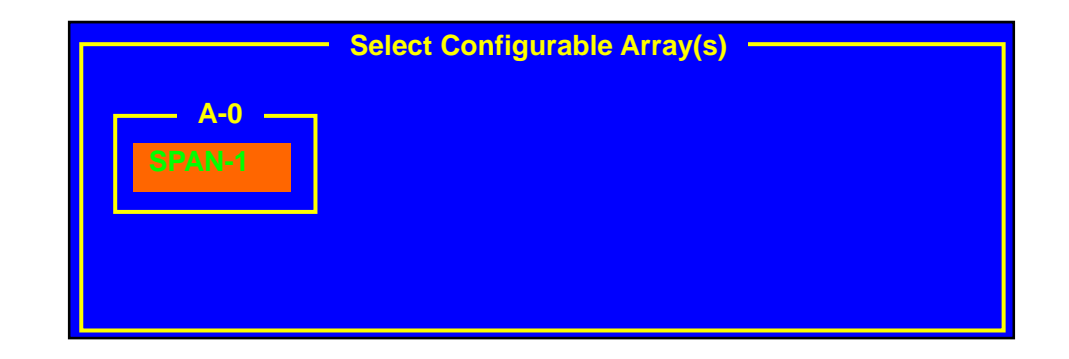

6. <F10>キーを押して Virtual Drive を作成します。

「Virtual Drives Configure」画面が表示されます(下図は、物理デバイス2台、RAID1の例です。 xxx.xxxGB には容量が表示されます)。

|      |           | - Virtual D | orive(s) Config | ured     |        |
|------|-----------|-------------|-----------------|----------|--------|
| VD   | RAID      | Size        | #Stripes        | StripeSz | Status |
| 0    | 1         | xxx.xxxGB   | 2               | 64 KB    | ONLINE |
|      |           |             |                 |          |        |
|      |           |             |                 |          |        |
|      | Virtual E | Drive 0     |                 |          |        |
| RA   | ID = 1    |             |                 |          |        |
| Unit | ts = MB   |             |                 |          |        |
| Size | = xxxx    | xxMB        |                 |          |        |
| RA   | = On      |             |                 |          |        |
| Acc  | ept       |             |                 |          |        |
| SPA  | N = NO    |             |                 |          |        |
|      |           |             |                 |          |        |

- カーソルキーで「RAID」、「Units」、「Size」、「DWC」、「RA」および「Span」を選択します。
   <Enter>キーで確定し、各項目を設定します。
  - (1) 「RAID」: RAID レベルを設定します。

| パラメーター | 備考     |
|--------|--------|
| 0      | RAID0  |
| 1      | RAID1  |
| 10     | RAID10 |

ディスクアレイに参加する物理デバイスの数によって、選択可能な RAID レベルが変わります。

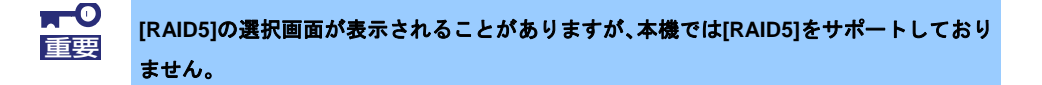

- (2) 「Units」:「Size」で指定する単位(MB、GB または TB)を設定します。
- (3)「Size」: Virtual Drive の容量を指定します。Virtual Drive は最大 8 個まで作成できます。RAID10の場合は容量を指定できません。
- (4) 「DWC」: Disk Write Cache を設定します。

| パラメーター | 備考     |
|--------|--------|
| Off    | ライトスルー |
| On*    | ライトバック |

\* 推奨設定

※本機では性能を考慮し推奨設定は「On」にしています。「On」設定の場合、突然の電源断でキャッシュデータが消失する可能性がありますのでご注意ください。 なお「Off」へ変更した場合、性能が「On」の場

合と比較しておよそ50%以下に低下します。

(5) 「RA」: Read Ahead を設定します。

| パラメーター | 備        | 考 |
|--------|----------|---|
| Off    | 先読みを行わない |   |
| On*    | 先読みを行う   |   |

\* 推奨設定

(6) 「Span」: Span を設定します。

本機では使用しません。

- 8. すべての設定が完了したときは、[Accept]を選択して<Enter>キーを押します。
- <ESC>キーを押し、「Save Configuration?」で[Yes]を選択します。
   Configuration がセーブされます。
- 10.<Esc>キーで TOP メニューまで戻ります。
- 11.TOP メニューより[Objects] → [Virtual Drive] → [View/Update Parameters]を選択して Virtual Drive の情報を確認します。
- 12. <Esc>キーで TOP メニューまで戻り、[Initialize]を選択します。
- 13.「Virtual Drives」画面からイニシャライズする Virtual Drive にカーソルを合わせ、スペースキーを押します。
   Virtual Drive が選択されます。
- 14. <F10>キーを押します。
- 15. [Yes]を選択すると、イニシャライズが始まります。
   「Init Of VD Is In Progress」 画面の Completed 表示が 100%になったとき、イニシャライズは完了です。
   Esc>キーで TOP メニューまで戻ります。
- 16. RAID1 のときは、イニシャライズ完了後に整合性チェックを実行します。 詳細は、本書の「2章(5.3.4 整合性チェック)」を参照してください。
- 17. <Esc>キーで TOP メニューまで戻って、ユーティリティーを終了します。

### 5.3.2 マニュアルリビルド

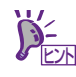

デフォルト設定では物理デバイス交換後、自動でリビルドが動作します。

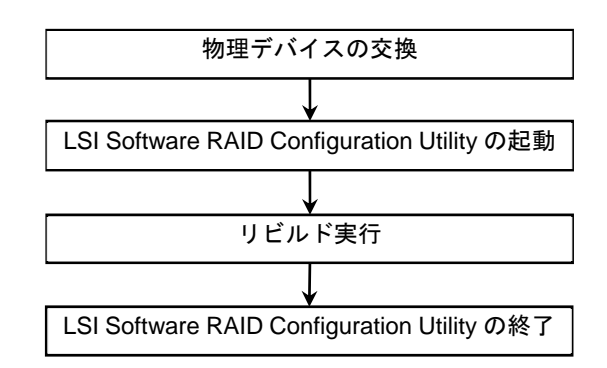

- 1. 物理デバイスを交換し、本機を起動します。
- 2. LSI Software RAID Configuration Utility を起動します。
- 3. TOP メニューより、[Rebuild]を選択します。 「Rebuild -PHYSICAL DRIVES SELECTION MENU」画面が表示されます。

| Rebuild – PHYS | ICAL DRIVES SELECTION MENU |  |
|----------------|----------------------------|--|
|                | PORT #                     |  |
| 0              | ONLINE A00-00              |  |
| 1              | FAIL A00-01                |  |
|                |                            |  |
|                |                            |  |
|                |                            |  |
|                |                            |  |
|                |                            |  |
|                |                            |  |

- 4.「FAIL」の物理デバイスにカーソルを合わせ、スペースキーで選択します。 物理デバイスが選択されると、「FAIL」の表示がピンク色に変わります。
- 5. 物理デバイスを選択後、<F10>キーを押します。
- [Yes]を選択すると、リビルドが始まります。
   「REBUILDING」画面の Completed 表示が 100%になったとき、リビルドは完了です。
- 7. <Esc>キーで TOP メニューまで戻って、LSI Software RAID Configuration Utility を終了します。

#### 5.3.3 ホットスペアの設定

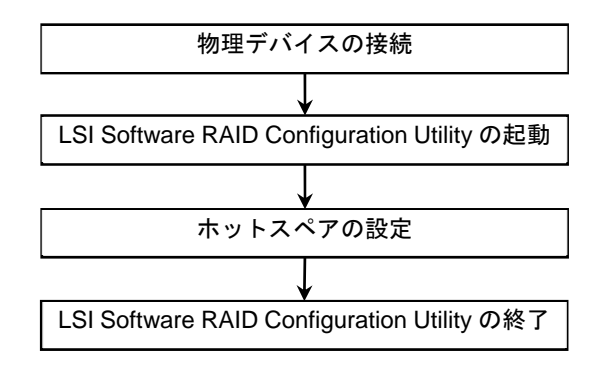

- 1. ホットスペア用の物理デバイスを接続し、本機を起動します。
- 2. LSI Software RAID Configuration Utility を起動します。
- TOP メニューより、[Objects] → [Physical Drive]を選択します。
   「Objects PHYSICAL DRIVE SELECTION MENU」画面が表示されます。

| Objects – PHY | SICAL DRIVES SELE |  |
|---------------|-------------------|--|
|               | PORT #            |  |
| 0             | ONLINE A00-00     |  |
| 1             | ONLINE A00-01     |  |
| 2             | READY             |  |
|               |                   |  |
|               |                   |  |
|               |                   |  |
|               |                   |  |
|               |                   |  |

4. ホットスペアにする物理デバイスにカーソルを合わせて<Enter>キーを押します。

- 5. [Make HotSpare]を選択します。
- 6. [Yes]を選択すると、物理デバイスの表示が「HOTSP」になります。

Objects – PHYSICAL DRIVES SELECTION MENU

 PORT #

 0

 ONLINE A00-00

 1

 2

7. <Esc>キーで TOP メニューまで戻り、LSI Software RAID Configuration Utility を終了します。

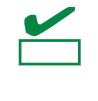

ホットスペアの設定を取り消す場合は、[Objects] → [Physical Drive] へと進み、解除した い物理デバイスにカーソルを合わせて<Enter>キーを押し、[Change Drv State]を選択しま

す。

MAGNIA R3310d メンテナンスガイド

### 5.3.4 整合性チェック

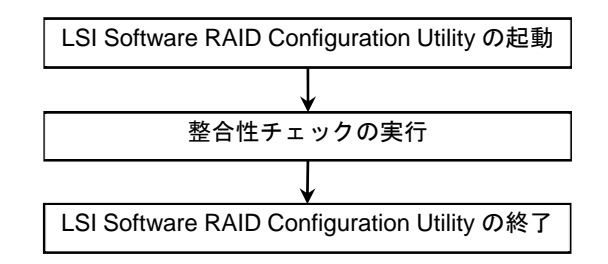

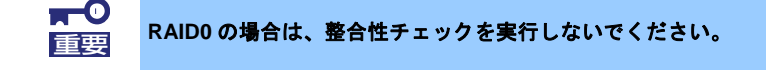

- 1. LSI Software RAID Configuration Utility を起動します。
- 2. TOP メニューより、[Check Consistency]を選択します。
- 3.「Virtual Drives」の画面が表示されます。
- 整合性チェックを行う Virtual Drive にカーソルを合わせ、スペースキーを押します。
   Virtual Drive が選択されます。
- 5. <F10>キーを押します。
- 6. [Yes]を選択すると、整合性チェックが始まります。
   「CC Under Progress」画面の Completed 表示が 100%になったとき、整合性チェックは完了です。
- 7. <Esc>キーで TOP メニューまで戻り、LSI Software RAID Configuration Utility を終了します。

#### 5.3.5 その他

#### (1) Clear Configuration

コンフィグレーション情報をクリアします。TOP メニューより、[Configure]  $\rightarrow$  [Clear Configuration]を選択 します。「Clear Configuration」を実行すると、すべてのコンフィグレーション情報がクリアされます。

物理デバイスに、以前使用していたコンフィグレーション情報が残っている場合、コンフィグレーションを正常に作成できないことがあります。その場合、「Clear Configuration」を実行してください。

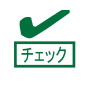

Virtual Driveの削除は、[Objects] → [Virtual Drive] → 削除する Virtual Drive にカーソル を合わせて<Delete>キーを押します。[Want To Delete A VD?]の確認メッセージが表示 されますので、[Yes]を選択します。

#### (2) Force Online

FAIL 状態の物理デバイスを強制的にオンラインにします。 TOP メニューより、[Objects] → [Physical Drive] → 物理デバイス選択 → [Force Online]を選択します。

#### (3) Rebuild Rate

Rebuild Rate を設定します。

TOP メニューより、[Objects] → [Adapter] → [Rebuild Rate]を選択します。 0%~100%の範囲で設定します。デフォルト値は(設定推奨値) 30%です。

#### (4) 物理デバイス情報

物理デバイスの情報を表示します。

TOP メニューより、[Objects] → [Physical Drive] → 物理デバイス選択 → [Drive Properties]を選択します。

### 5.4 UEFI Mode の LSI Software RAID Configuration Utility の起動

LSI Software RAID Configuration Utility は、BIOS セットアップユーティリティ (SETUP)を使って起動します。

#### 5.4.1 SETUP の起動

本機の電源を ON にして、POST を進めます。

しばらくすると、次のメッセージが画面左下に表示されます。

Press <F2> SETUP, <F4> ROM Utility

Press <CTRL + P> MEBX

ここで〈F2〉キーを押すと、POST 終了後に SETUP が起動して Main メニューが表示されます(オプション ROM の展開中に〈F2〉キーを押しても SETUP が起動します)。

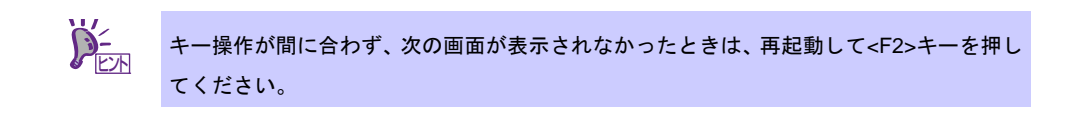

| Aptio Setup Utility - Copyright (C) 2012 American Megatrends, Inc. |              |                    |        |            |                               |
|--------------------------------------------------------------------|--------------|--------------------|--------|------------|-------------------------------|
| Main Advanced                                                      | Security     | System Hardware    | Boot   | Save & Ex  | it                            |
| BIOS Informatio                                                    | on           |                    |        |            | Set the Date. Use Tab to      |
| BIOS Version                                                       |              | 4.6.0011           |        |            | switch between Date elements. |
| Build Date                                                         |              | 02/03/2012         |        |            |                               |
| Access Level                                                       |              | Administra         | tor    |            |                               |
| Memory Informat                                                    | tion         |                    |        |            |                               |
| Total Memory                                                       |              | 8192 MB            |        |            |                               |
|                                                                    |              | EWed 10/03         | /2012] |            |                               |
| System Time                                                        |              | E20:13:033         |        |            |                               |
|                                                                    |              |                    |        |            | →←: Select Screen             |
|                                                                    |              |                    |        |            | ↑↓: Select Item               |
|                                                                    |              |                    |        |            | Enter: Select                 |
|                                                                    |              |                    |        |            | +/-: Change Opt.              |
|                                                                    |              |                    |        |            | F1: General Help              |
|                                                                    |              |                    |        |            | F9: Load Setup Defaults       |
|                                                                    |              |                    |        |            | F1U: Save & Exit              |
|                                                                    |              |                    |        |            | ESC: EXIT                     |
|                                                                    |              |                    |        |            |                               |
|                                                                    | Version 2.15 | .1236. Copyright ( | 2012   | American M | anatrends Inc                 |

#### 5.4.2 Advanced $\checkmark = \neg =$

カーソルを「Advanced」の位置に移動させると、Advanced メニューが表示されます。

「UEFI Driver Configuration」を選択して<Enter>キーを押すとサブメニューが表示されます。

| Aptio Setup Utility – Copyright (C) 2012 American<br>Main Advanced Security System Hardware Boot Save & Exit                                                                                                    | Megatrends, Inc.                                                                                                    |
|----------------------------------------------------------------------------------------------------|----------------------------------------------------------------------------------------------------|
| <ul> <li>Processor Configuration</li> <li>Memory Configuration</li> <li>PCI Configuration</li> <li>Advanced Chipset Configuration</li> <li>SATA Configuration</li> <li>USB Configuration</li> <li>Serial Port Configuration</li> <li>UEFI Driver Configuration</li> </ul> | Processor Configuration<br>Parameters.                                                                                                    |
|                                                                                                    | ★: Select Screen<br>↓: Select Item<br>Enter: Select<br>+/-: Change Opt.<br>F1: General Help<br>F9: Load Setup Defaults<br>F10: Save & Exit<br>ESC: Exit |
| Version 2.15.1236. Copyright (C) 2012 American Me                                                                                                    | egatrends, Inc.                                                                                                    |

「LSI Software RAID Configuration Utility」を選択して<Enter>キーを押すと LSI Software RAID Configuration

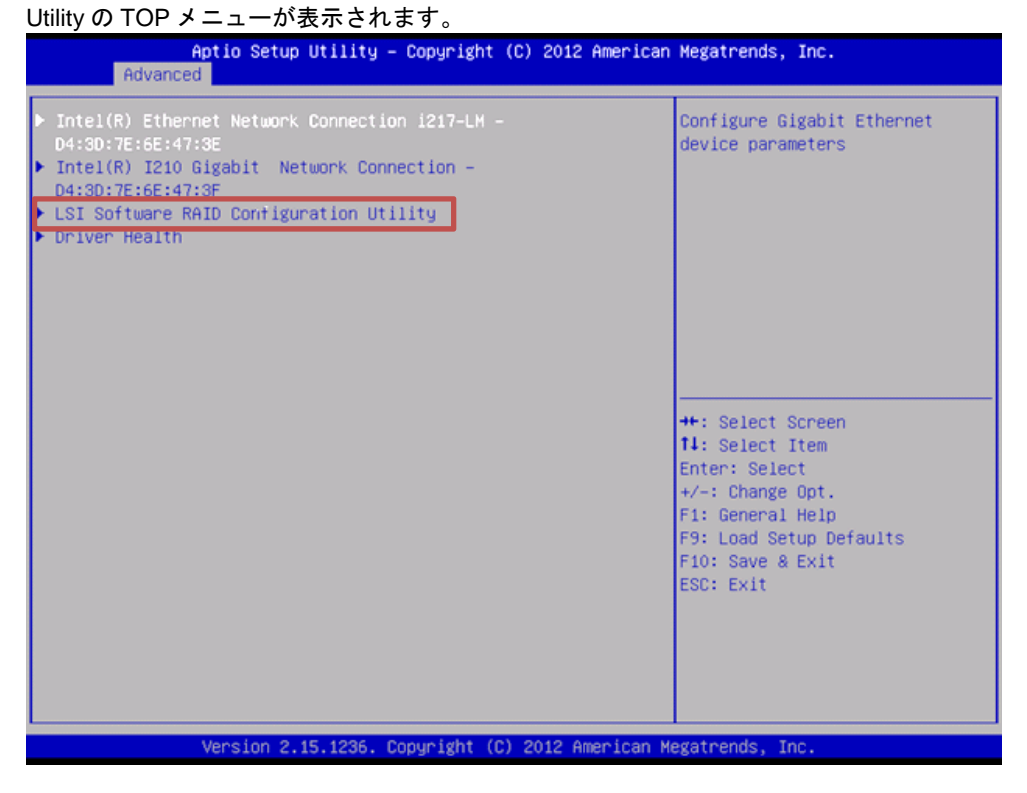

## 5.4.3 LSI Software RAID Configuration Utilityの終了

LSI Software RAID Configuration Utility を終了するときは、TOP メニューで<Esc>キーを押します。

| Aptio Setup Utility - Copyright (C) 2012 American<br>Advanced           | Megatrends, Inc.                                                                                                    |
|-------------------------------------------------------------------------|----------------------------------------------------------------------------------------------------|
| Controller Management     Virtual Drive Management     Drive Management | Manages controller properties,<br>clears configurations, and<br>performs high-level controller<br>functions.<br>→←: Select Screen<br>↑↓: Select Item<br>Enter: Select<br>+/-: Change Opt.<br>F1: General HeLp<br>F9: Load Setup Defaults<br>F10: Save & Exit<br>ESC: Exit |
| Version 2.15.1236. Copyright (C) 2012 American M                        | enatrends. Inc.                                                                                                    |

下記画面が表示されれば、LSI Software RAID Configuration Utility を終了です。

| Aptio Setup Utility – Copyright (C) 2012 American<br>Advanced                                                                                                    | Megatrends, Inc.                                                                                                    |
|----------------------------------------------------------------------------------------------------|----------------------------------------------------------------------------------------------------|
| <ul> <li>Intel(R) Ethernet Network Connection 1217-LM -<br/>D4:30:7E:6E:47:3E</li> <li>Intel(R) I210 Gigabit Network Connection -<br/>D4:30:7E:6E:47:3F</li> <li>LSI Software RAID Configuration Utility</li> <li>Driver Health</li> </ul> | Configure Gigabit Ethernet<br>device parameters                                                                                                    |
|                                                                                                    | <pre>++: Select Screen 11: Select Item Enter: Select +/-: Change Opt. F1: General Help F9: Load Setup Defaults F10: Save &amp; Exit ESC: Exit</pre> |
| Version 2.15.1236. Copyright (C) 2012 American M                                                                                                    | egatrends, Inc.                                                                                                    |

## **5.5** UEFI Mode のメニューツリー

| メニュー                                 | 値                     | 説明                                                              |
|--------------------------------------|-----------------------|-----------------------------------------------------------------|
| Controller Management                | -                     |                                                                 |
| > View Controller Information        |                       | RAID コントローラ情報の表示                                                |
| Controller Marketing Name            | LSI Embedded MegaRAID | RAID コントローラの名称<br>本体装置により表示桁数制限で、表示が異<br>なる場合があります。             |
| Serial Number                        | none                  | RAID コントローラのシリアル番号                                              |
| PCI ID                               | 本体装置に依存               | RAID コントローラの PCI ID                                             |
| Host Interface                       | PCI-E                 | Host インタフェース                                                    |
| Device Port Count                    | 本体装置に依存               | ポート数                                                            |
| PCI Slot Number                      | Integrated            | RAID コントローラの PCI スロット番号                                         |
| Drive Count                          | 本体装置に依存               | Physical Drive 数                                                |
| Virtual Drive Count                  |                       | Virtual Drive 数                                                 |
| Encryption Capable                   | No                    | 暗号化の設定                                                          |
| Minimum Stripe Size                  | 64 KB                 | 最大ストライプサイズ                                                      |
| Maximum Stripe Size                  | 64 KB                 | 最小ストライプサイズ                                                      |
| Driver Version                       |                       | UEFI ドライババージョン                                                  |
| BIOS Version                         |                       | UEFI BIOS バージョン                                                 |
| > Change Controller Properties       |                       | RAID コントローラのパラメータ変更                                             |
| Apply Changes                        |                       | 変更の反映                                                           |
| Set Factory Defaults                 |                       | デフォルト値に設定                                                       |
| Set Boot Device                      |                       | OS を起動する Virtual Drive の設定                                      |
| Rebuild Rate                         | 30                    | Rebuild IO の割合(30%)                                             |
| Background Initialization (BGI) Rate | 30                    | Background Initialize IO の割合(30%)                               |
| Consistency Check Rate               | 30                    | 整合性チェック IO の割合(30%)                                             |
| Disk Coercion                        | 1 GB                  | Physical Drive の異なるサイズを丸める設<br>定のサイズ                            |
| Disk WC                              | Disable               | Physical Drive のキャッシュ設定<br>推奨設定は Enable です。                     |
| Read Ahead                           | Enable                | Read Ahead の設定                                                  |
| Auto Rebuild                         | Enable                | 自動 Rebuild の設定                                                  |
| Auto Resume                          | Enable                | Initialize 中、Rebuild 中、整合性チェック<br>中にシステムを再起動した際、自動で再開<br>するかの設定 |
| > Clear Configuration                |                       | RAID Configuration のクリア                                         |
| Virtual Drive Management             |                       |                                                                 |
| > Create Configuration               |                       | RAID Configuration の作成                                          |
| Save Configuration                   |                       | 作成した Configuration の保存                                          |
| Select RAID Level                    |                       | RAID レベルの選択                                                     |
| Select Drives From                   |                       | Virtual Drive を作成する HDD の選択                                     |
| Select Drives                        |                       | RAID を作成する HDD の選択                                              |

| メニュー                              | 値       | 説明                                          |
|-----------------------------------|---------|---------------------------------------------|
| Virtual Drive Name                |         | Virtual Drive 名                             |
| Virtual Drive Size                |         | Virtual Drive サイズ                           |
| Virtual Drive Size Unit           |         | Virtual Drive サイズの単位                        |
| Stripe Size                       | 64 KB   | ストライプサイズ                                    |
| Disk WC                           | Disable | Prysical Drive のキャッシュ設定<br>推奨設定は Enable です。 |
| Read Ahead                        | Enable  | Read Ahead の設定                              |
| Disable Background Initialization | No      | Background Initialize の設定                   |
| > Manage Virtual Drive Properties |         |                                             |
| Apply Changes                     |         | 変更の反映                                       |
| Select Virtual Drive              |         | Virtual Drive の選択                           |
| Virtual Drive Name                |         | Virtual Drive 名                             |
| Target ID                         |         | Virtual Drive の ID                          |
| RAID Level                        |         | Virtual Drive の RAID レベル                    |
| Virtual Drive Status              | Optimal | Virtual Drive のステータス                        |
| Virtual Drive Capacity (MB)       |         | Virtual Drive のサイズ                          |
| Segment Size                      | 64 KB   | ストライプサイズ                                    |
| Disk WC                           | Disable | Physical Drive のキャッシュ設定<br>推奨設定は Enable です。 |
| Read Ahead                        | Enable  | Read Ahead の設定                              |
| View Associated Drives            |         | Virtual Drive を構成する HDD を表示                 |
| > Select Virtual Drive Operations |         | Virtual Drive の操作                           |
| Select Virtual Drive              |         | Virtual Drive の選択                           |
| Start Locate                      | 本体装置に依存 | 選択した Virtual Drive を実装するスロット<br>ランプを点灯(点滅)  |
| Stop Locate                       | 本体装置に依存 | 選択した Virtual Drive を実装するスロット<br>ランプの消灯      |
| Delete Virtual Drive              |         | Virtual Drive の削除                           |
| Virtual Drive Operation           |         | Virtual Drive に実行する操作                       |
| Stop Operation                    |         | Virtual Drive に実行した操作の停止                    |
| > View Drive Group Properties     |         | Virtual Drive の構成するメンバの使用領域<br>の表示          |
| Drive Management                  |         |                                             |
| > View Drive Properties           | 1       | Physical Drive のプロパティ表示                     |
| Select Drive                      |         | Physical Drive の選択                          |
| Drive ID                          |         | Physical Drive の ID                         |
| State                             | Online  | Physical Drive のステータス                       |
| Coerced Size (MB)                 |         | 他の Physical Drive サイズ                       |
| Device Type                       |         | Physical Drive の種類                          |
| Connected Port                    |         | ポート番号                                       |
| Media Errors                      |         | メディアエラーカウント                                 |
| Predicted Fail Count              | 0       | 故障予兆カウント                                    |
| Available Size (MB)               |         | 使用可能な残りサイズ                                  |

| メニュー                            | 值       | 説明                                          |
|---------------------------------|---------|---------------------------------------------|
| Used Space (MB)                 |         | 使用中のサイズ                                     |
| Disk Protocol                   | SATA    | プロトコル                                       |
| Negotiated Drive Transfer Speed |         | 転送速度                                        |
| Number of Connections           | 1       | 接続されている Physical Drive 数                    |
| Associated Virtual Drive        |         | 選択した Physical Drive がメンバの Virtual<br>Drive  |
| Model Number                    |         | Physical Drive の型番                          |
| Revision                        |         | Physical Drive のリビジョン                       |
| > Select Drive Operations       | -       | Physical Drive の操作                          |
| Select Drive                    |         | Physical Drive の選択                          |
| Start Locate                    | 本体装置に依存 | 選択した Physical Drive を実装するスロッ<br>トランプを点灯(点滅) |
| Stop Locate                     | 本体装置に依存 | 選択した Physical Drive を実装するスロッ<br>トランプの消灯     |
| Drive Operation                 |         | Physical Drive に実行する操作                      |
| Operation Progress              |         | Physical Drive に実行した操作の進捗                   |
| Start Operation                 |         | Physical Drive に実行する操作の開始                   |
| Stop Operation                  |         | Physical Drive に実行した操作の中止                   |
| > View Global Hot Spare Drives  | 本体装置に依存 | Global Hot Spare Drive の表示                  |

## 5.6 UEFI Mode の LSI Software RAID Configuration Utility 操作手順

### 5.6.1 Configuration の新規作成/追加作成

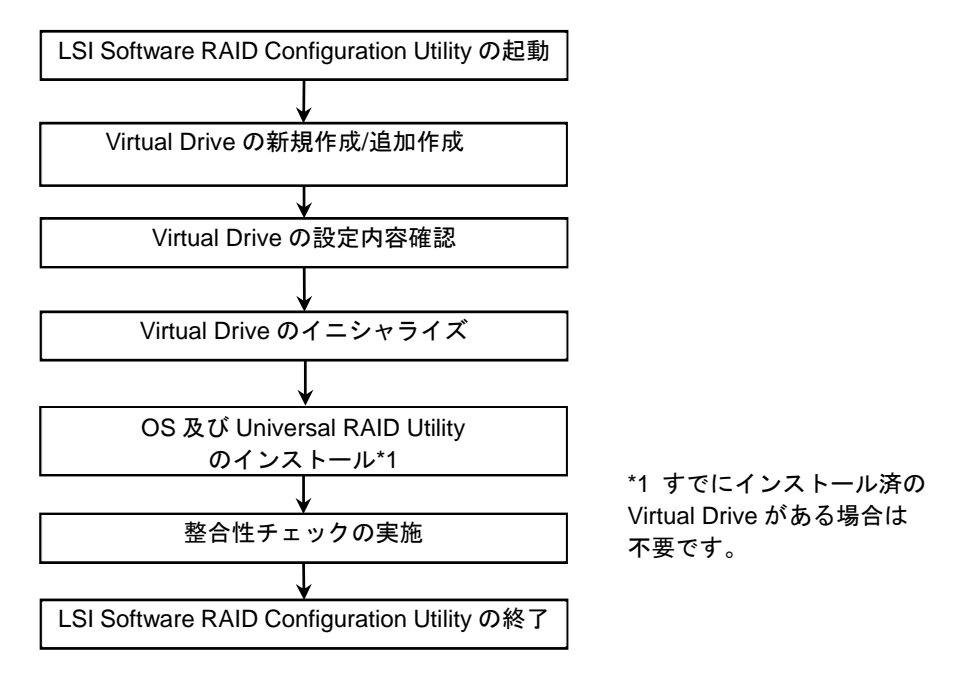

- 1. LSI Software RAID Configuration Utility を起動します。
- 2. TOP メニューより[Virtual Drive Management] → [Create Configuration]を選択します。

| Save Configuration                 |                         | Selects the desired RAID leve |
|------------------------------------|-------------------------|-------------------------------|
| Select RAID Level                  | ERAIDOI                 |                               |
| Select Drives From                 | EUnconfigured Capacity] |                               |
| Select Drives                      |                         |                               |
| Configure Virtual Drive Parameters | :                       |                               |
| Virtual Drive Name                 | 8                       |                               |
| Virtual Drive Size Unit            | U                       |                               |
| Strips Size                        |                         |                               |
| Dick WC                            |                         |                               |
| Read Abead                         | [Fnable]                |                               |
| Disable Background Initialization  | [No]                    |                               |
| Save Configuration                 | 2.102                   |                               |
|                                    |                         |                               |
|                                    |                         | 1 - Select Item               |
|                                    |                         | Enter: Select                 |
|                                    |                         | $\pm/-$ : Change Opt.         |
|                                    |                         | F1: General Help              |
|                                    |                         | F9: Load Setup Defaults       |
|                                    |                         | F10: Save & Exit              |
|                                    |                         | ESC: Exit                     |
|                                    |                         |                               |
|                                    |                         |                               |
|                                    |                         |                               |
|                                    |                         |                               |

3. [Select RAID Level] より RAID レベル(RAID0/RAID1/RAID10)を選択します。

4. Virtual Drive の作成を実施します。新規作成と追加作成で作成手順が異なります。新規作成とは、新たな物理デバイスを使用して Virtual Drive を作成する場合です。追加作成とは、作成済の Drive Group に未使用領域があり追加で Virtual Drive を作成する場合です。 それぞれ以下の手順に沿って作成します。

| チェック   | • | Virtual Drive は最大 8 個まで作成できます。                     |
|--------|---|----------------------------------------------------|
| 7 = 77 | • | RAID10 は新規作成でのみ作成できます。                             |
|        | • | RAID10 は、Virtual Drive の容量は最大容量で設定されます。容量は指定できません。 |

#### 4-1. 新規作成の場合(RAID0/RAID1)

1) 3.の画面より[Select Drives From]で[Unconfigured Capacity]を選択します。

| Select Media Type<br>Select Interface Type<br>Choose Unconfigured Drives:<br>Check All<br>Uncheck All | CHDD]<br>Esataj                           | Displays the possible mee<br>types, such as HDD and S                                                                                        |
|----------------------------------------------------------------------------------------------------|-------------------------------------------|----------------------------------------------------------------------------------------------------|
|                                                                                                    | Select Media Type —<br>HDD<br>SSD<br>Both | → . Select Screen<br>↑↓: Select Item<br>Enter: Select<br>+/-: Change Opt.<br>F1: General Help<br>F9: Load Setup Defaults<br>F10: Save & Exit |
|                                                                                                    |                                           | F1: General Help<br>F9: Load Setup Default<br>F10: Save & Exit<br>ESC: Exit                                                                  |

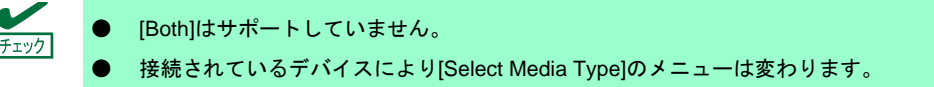

3) 選択した種別の物理デバイスが表示されるので、作成対象の物理デバイスを選択し

| [Enabled]にします。                                                                                                    |                                             |                  |                                                                     |
|----------------------------------------------------------------------------------------------------|---------------------------------------------|------------------|---------------------------------------------------------------------|
| Aptio Setup Utility<br>Advanced                                                                                                    | - Copyright (                               | C) 2012 American | Megatrends, Inc.                                                    |
| <ul> <li>Apply Changes<br/>Select Media Type<br/>Select Interface Type<br/>Choose Unconfigured Drives:<br/>Drive Target ID: 0: SATA,<br/>744.126B, Unconfigured Good<br/>Drive Target ID: 1: SATA,<br/>744.126B, Unconfigured Good<br/>Check All<br/>Uncheck All</li> <li>Apply Changes</li> </ul> | ESSDJ<br>ESATAJ<br>EDisabledJ<br>EDisabledJ |                  | <pre>Displays the possible media types, such as HDD and SSD. </pre> |
| Version 2.15.1256.                                                                                                    | Copyright (C)                               | ZUIZ American M  | legatrends, Inc.                                                    |

 4) 作成対象すべての物理デバイスを選択後、[Apply Changes]を選択し、次の画面で[OK]を選 択します。

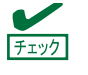

[Apply Changes]は上下に2か所ありますが、どちらを選択してもかまいません。

5) [Virtual Drive Name], [Virtual Drive Size], [Virtual Drive Size Unit], [Disk WC], [Read Ahead]

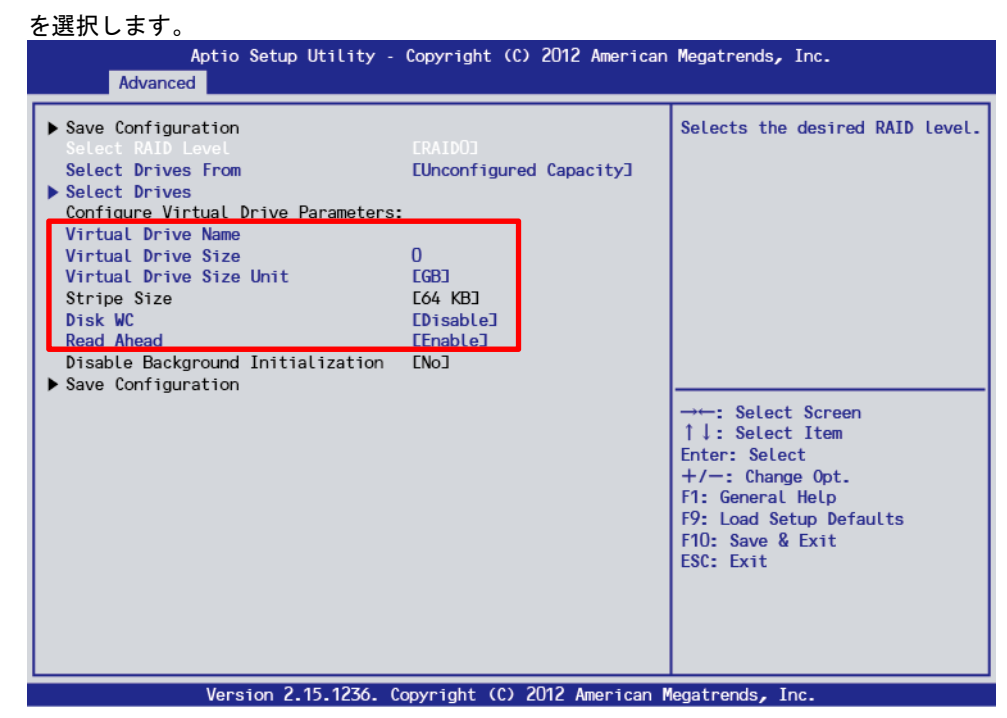

5)-1. [Virtual Drive Name] : Virtual Drive の名称を記載します。記載は任意です。

5)-2. [Virtual Drive Size] : Virtual Drive の容量を指定します。

5)-3. [Virtual Drive Size Unit] : [Virtual Drive Size] で指定する単位(MB/GB/TB)を設定します。

5)-4. [Disk WC] : Disk Write Cache を設定します。

| パラメーター  | 備考     |
|---------|--------|
| Enable* | ライトバック |
| Disable | ライトスルー |

\* 推奨設定

※本機では性能を考慮し推奨設定は[Enable]にしています。[Enable]設定の場合、突然の電源断でキャッシュデータが消失する可能性がありますのでご注意ください。 なお[Disable]へ変更した場合、性能が[Enable]の場合と比較しておよそ50%以下に低下します。

5)-5. [Read Ahead] : Read Ahead を設定します。

| パラメーター  | 備        | 考 |
|---------|----------|---|
| Disable | 先読みを行わない |   |
| Enable* | 先読みを行う   |   |

\* 推奨設定

6) すべての設定が完了後、[Save Configuration]を選択します。

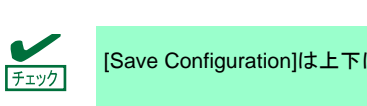

[Save Configuration]は上下に2か所ありますが、どちらを選択してもかまいません。

7) [Yes]を選択し、次の画面で[OK]を選択します。Virtual Drive が作成されます。

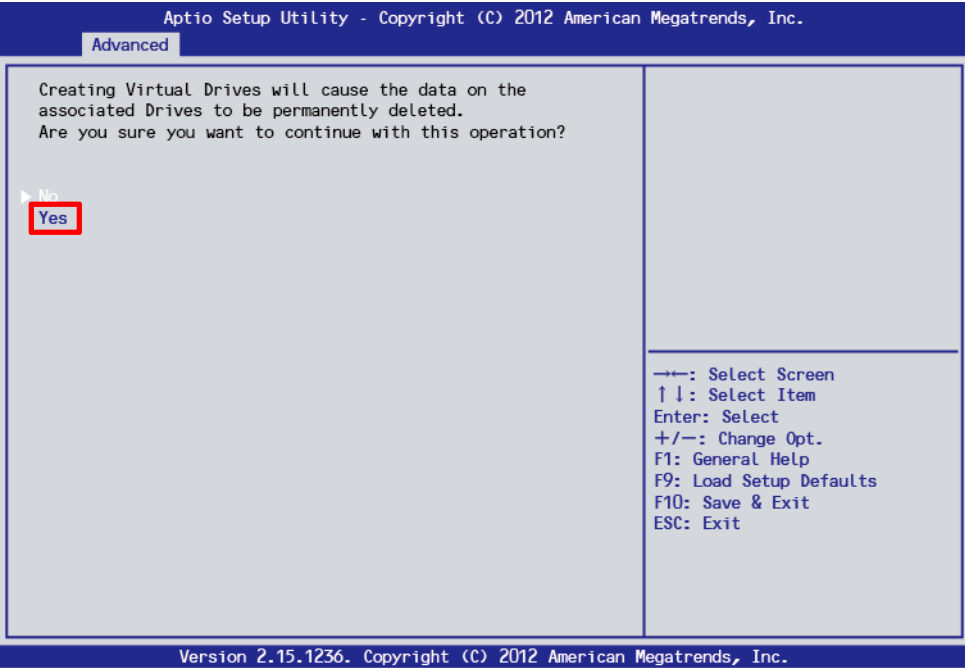

#### 4-2. 新規作成の場合(RAID10)

#### 1) [Select RAID Level]で[RAID10]を選択します。

| Aptio Setup Utility – Copyright (C) 2014 American Megatrends, Inc.<br>Advanced                                                                                                    |                                                       |                                                        |
|----------------------------------------------------------------------------------------------------|-------------------------------------------------------|--------------------------------------------------------|
| <ul> <li>Save Configuration<br/>Select RAID Level</li> <li>Select Drives<br/>Select Span(s):<br/>Span 1:</li> <li>Select Drives<br/>Add More Spans<br/>Configure Virtual Drive Parameters:</li> </ul> | [RAID10]<br>[Unconfigured Capacity]                   | Selects the desired RAID<br>level.                     |
| Virtual Drive Name<br>Virtual Drive Size<br>Virtual Drive Size Unit<br>Stripe Size<br>Disk WC<br>Read Ahead<br>Disable Background Initialization<br>Save Configuration                                | 0<br>[GB]<br>[64 KB]<br>[Disable]<br>[Enable]<br>[No] |                                                        |
|                                                                                                    |                                                       | F1: General Help<br>F4: Save & Exit Setup<br>ESC: Exit |
| Version 2.16.1243n Co                                                                                                    | pyright (C) 2014 American Meg                         | atrends, Inc.                                          |

2) Span1 の[Select Drives]を選択し、[Select Media Type]でデバイスの種類を選択します。

| Advanced<br>Select Media Type<br>Select Interface Type<br>Choose Unconfigured Drives:<br>Check All<br>Uncheck All | EHDD]<br>LSATAJ                      | Displays the possible media<br>types, such as HDD and SSD.                                                                                                |
|----------------------------------------------------------------------------------------------------|--------------------------------------|----------------------------------------------------------------------------------------------------|
|                                                                                                    | Select Media Type HDD<br>SSD<br>Both | → : Select Screen<br>↑↓: Select Item<br>Enter: Select<br>+/-: Change Opt.<br>F1: General HeLp<br>F9: Load Setup Defaults<br>F10: Save & Exit<br>ESC: Exit |
| Version 2.15.12                                                                                                   | 36. Copyright (C) 2012 American      | Megatrends, Inc.                                                                                                    |

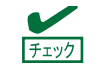

[Both]はサポートしていません。 接続されているデバイスにより[Select Media Type]のメニューは変わります。

- [Enabled]にします。 Aptio Setup Utility – Copyright (C) 2014 American Megatrends, Inc. Advanced Apply Changes Select Media Type Select Interface Type Choose Unconfigured Drive [SSD] [SATA] Drive Target ID: 0: SATA, [Enabled] 185.33GB, Unconfigured Good Drive Target ID: 2: SATA, [Disabled] 185.33GB, Unconfigured Good Drive Target ID: 3: SATA, [Disabled] 185.33GB, Unconfigured Good Check All Uncheck All Apply Changes F1: General Help F4: Save & Exit Setup ESC: Exit Version 2.16.1243n Copyright (C) 2014 American Megatrends,
- 3) 選択した種別の物理デバイスが表示されるので、作成対象の物理デバイス2台を選択し

 4) 作成対象すべての物理デバイスを選択後、[Apply Changes]を選択し、次の画面で[OK]を選 択します。

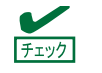

[Apply Changes]は上下に 2 か所ありますが、どちらを選択してもかまいません。

| Save Configuration<br>Select RAID Level<br>Select Drives From<br>Select Drives<br>Select Drives    | [RAID10]<br>[Unconfigured Capacity]                      | Active when creating a<br>virtual drive using<br>unconfigured capacity;<br>selects drives for the<br>uintual drive. |
|----------------------------------------------------------------------------------------------------|----------------------------------------------------------|----------------------------------------------------------------------------------------------------|
| Span 1:                                                                                            | (Drive Target ID: 0<br>SATA)(Drive Target ID: 1<br>SATA) |                                                                                                    |
| Select Drives<br>Span 2:<br>Select Drives<br>Add More Spans<br>Configure Virtual Drive Parameters: |                                                          |                                                                                                    |
| Virtual Drive Name<br>Virtual Drive Size<br>Virtual Drive Size Unit<br>Stripe Size<br>Disk WC      | 189781<br>[MB]<br>[64 KB]<br>[Disable]                   |                                                                                                    |
| Read Anead<br>Disable Background Initialization<br>Save Configuration                              | [No]                                                     | F1: General Help<br>F4: Save & Exit Setup<br>ESC: Exit                                                              |

5) [Add More Spans]を選択し、Span2 を作成します。

- Span2の[Select Drives]を選択し、[Select Media Type]でデバイスの種類を選択します。 6)
- 7) 選択した種別の物理デバイスが表示されるので、作成対象の物理デバイス2台を選択し [Enabled]にします。
- 8) 作成対象すべての物理デバイスを選択後、[Apply Changes]を選択し、次の画面で[OK]を選 択します。

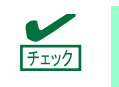

[Apply Changes]は上下に2か所ありますが、どちらを選択してもかまいません。

9) [Virtual Drive Name]、[Disk WC]、[Read Ahead]を選択します。

| Aptio Setup Utility –<br>Advanced                                                                                               | Copyright ((                            | C) 2014 American            | Megatrends, Inc.                                                                                                    |
|----------------------------------------------------------------------------------------------------|-----------------------------------------|-----------------------------|----------------------------------------------------------------------------------------------------|
| <ul> <li>Save Configuration<br/>Select RAID Level<br/>Select Drives From</li> <li>Select Drives<br/>Select Space(s):</li> </ul> | [RAID10]<br>[Unconfigur                 | red Capacity]               | Displays the Write Cache<br>policy for the virtual<br>drive. If Write Cache is<br>Enabled, this may result in<br>data loss when nowen fails |
| Span 1:                                                                                                    | (Drive Targ<br>SATA)(Drive<br>SATA)     | get ID: 0<br>e Target ID: 1 | Disk Write Cache – Disable<br>(Write Through) or Enable<br>(Write Back)                                                                     |
| Select Drives<br>Span 2:                                                                                                    | (Drive Targ<br>SATA)(Drive<br>SATA)     | get ID: 2<br>e Target ID: 3 |                                                                                                    |
| <ul> <li>Select Drives<br/>Add More Spans</li> <li>Senfigure Vietual Drive Reperators</li> </ul>                                |                                         |                             |                                                                                                    |
| Virtual Drive Name<br>Virtual Drive Size<br>Virtual Drive Size Unit                                                             | 379562<br>[MB]                          |                             |                                                                                                    |
| Disk WC<br>Read Ahead<br>Disable Background Initialization                                                                      | [64 KB]<br>[Enable]<br>[Enable]<br>[No] |                             | F1: General Help<br>F4: Save & Exit Setup<br>ESC: Exit                                                                                      |
| ▶ Save Configuration                                                                                                    |                                         |                             |                                                                                                    |
| ۔<br>Version 2.16.1243n C                                                                                                    | opyright (C)                            | 2014 American Me            | egatrends, Inc.                                                                                                    |

9)-1. [Virtual Drive Name] : Virtual Drive の名称を記載します。記載は任意です。

9)-2. [Disk WC] : Disk Write Cache を設定します。

| パラメーター  | 備考     |
|---------|--------|
| Enable* | ライトバック |
| Disable | ライトスルー |

\* 推奨設定

※本機では性能を考慮し推奨設定は[Enable]にしています。[Enable]設定の場合、突然の電源断でキャッシュデータが消失する可能性がありますのでご注意ください。 なお[Disable]へ変更した場合、性能が[Enable]の場合と比較しておよそ50%以下に低下します。

9)-3. [Read Ahead] : Read Ahead を設定します。

| パラメーター  | 備        | 考 |
|---------|----------|---|
| Disable | 先読みを行わない |   |
| Enable* | 先読みを行う   |   |

\* 推奨設定

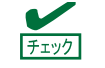

RAID10 では Virtual Drive は最大サイズでしか作成できません。

10) すべての設定が完了後、[Save Configuration]を選択します。

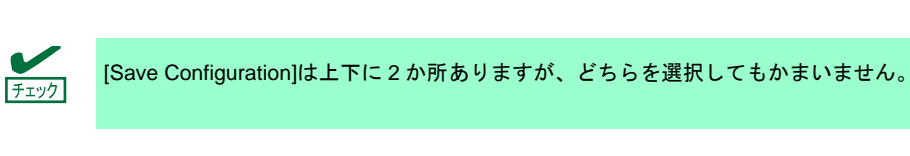

11) [Yes]を選択し、次の画面で[OK]を選択します。Virtual Drive が作成されます。

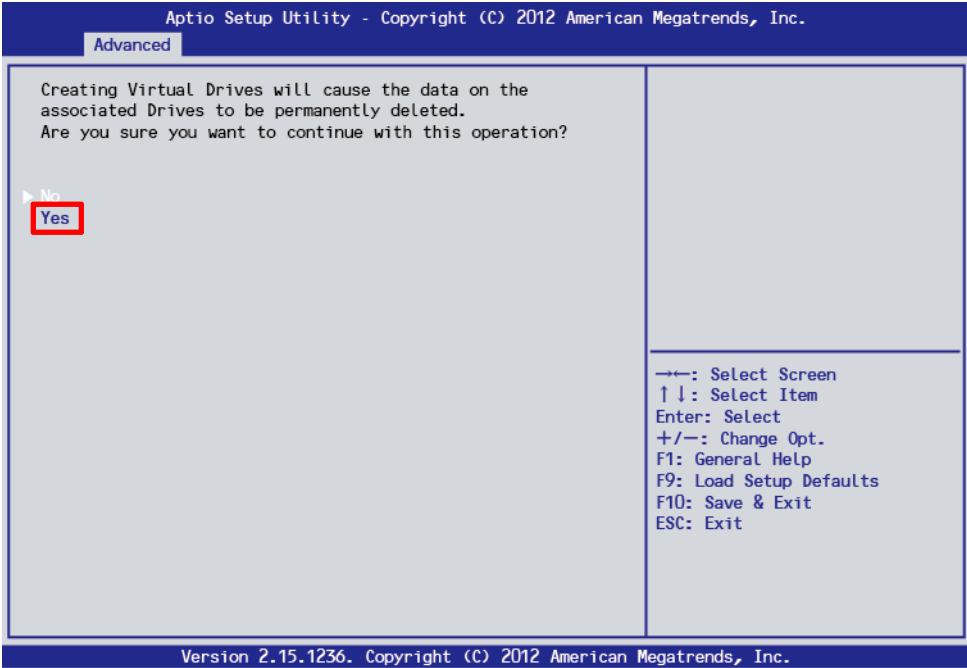
#### 4-3. 追加作成の場合

- 1) [Select Drives From]で[Free Capacity]を選択します。
- 2) [Select Drive Groups]を選択します。

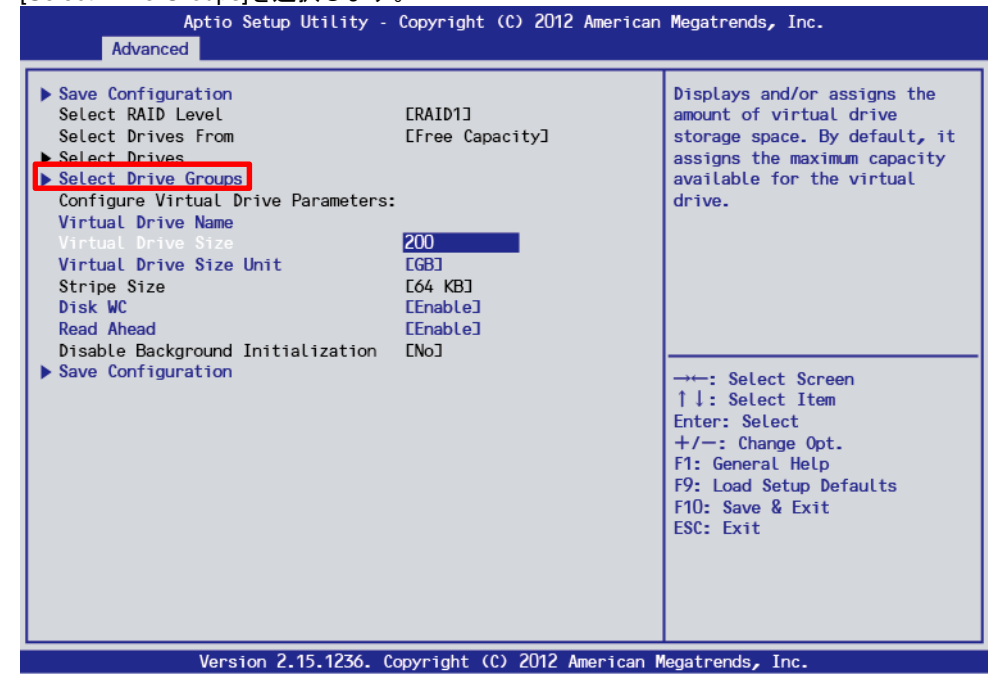

#### 3) [Choose Drive Group]で追加作成する Drive Group を選択し[Enabled]にします。

| <ul> <li>Apply Changes</li> <li>Choose Drive Group:</li> <li>Drive Group 0: RAID1</li> <li>Tree Space:</li> <li>Associated Drives</li> <li>Apply Changes</li> </ul> | CDisabled]<br>20068<br>EDrive Target ID: O:<br>SATA, 744.126B, Online] |                                                                                                    |
|----------------------------------------------------------------------------------------------------|------------------------------------------------------------------------|----------------------------------------------------------------------------------------------------|
|                                                                                                    | Drive Group O: RAID1<br>Disabled<br>Enabled                            | → : Select Screen<br>↑ : Select Item<br>Enter: Select<br>+/-: Change Opt.<br>F1: General Help<br>F9: Load Setup Defaults<br>F10: Save & Exit<br>ESC: Exit |

4) Drive Group 選択後、[Apply Changes]を選択し、次の画面で[OK]を選択します。

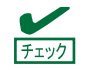

[Apply Changes]は上下に2か所ありますが、どちらを選択してもかまいません。

5) [Virtual Drive Name]、[Virtual Drive Size]、[Virtual Drive Size Unit]を選択します。 Aptio Setup Utility - Copyright (C) 2012 American Megatrends, Inc.

| Virtual Drive Name<br>Virtual Drive Size Unit [GB]<br>Stripe Size L64 KB]<br>Disk WC [Enable]<br>Read Ahead [Enable]<br>Disable Background Initialization [No]<br>Save Configuration [No] | ys and/or assigns the<br>of virtual drive<br>e space. By default, it<br>s the maximum capacity<br>ble for the virtual |
|----------------------------------------------------------------------------------------------------|----------------------------------------------------------------------------------------------------|
| F9: Lc<br>F10: S<br>ESC: E                                                                                                    | Gelect Screen<br>Select Item<br>Select<br>Change Opt.<br>neral Help<br>ad Setup Defaults<br>ave & Exit<br>xit         |

- 5)-1. [Virtual Drive Name] : Virtual Drive の名称を記載します。記載は任意です。
- 5)-2. [Virtual Drive Size] : Virtual Drive の容量を指定します。

5)-3. [Virtual Drive Size Unit] : [Virtual Drive Size] で指定する単位(MB/GB/TB)を設定します。

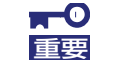

[Disk WC]、[Read Ahead]は作成済の追加元 Drive Group の設定と同じです。本設定を変えると、作成済の Drive Group に含まれるすべての Virtual Drive の設定が変わります。

6) すべての設定が完了後、[Save Configuration]を選択します。

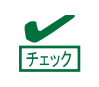

[Save Configuration]は上下に2か所ありますが、どちらを選択してもかまいません。

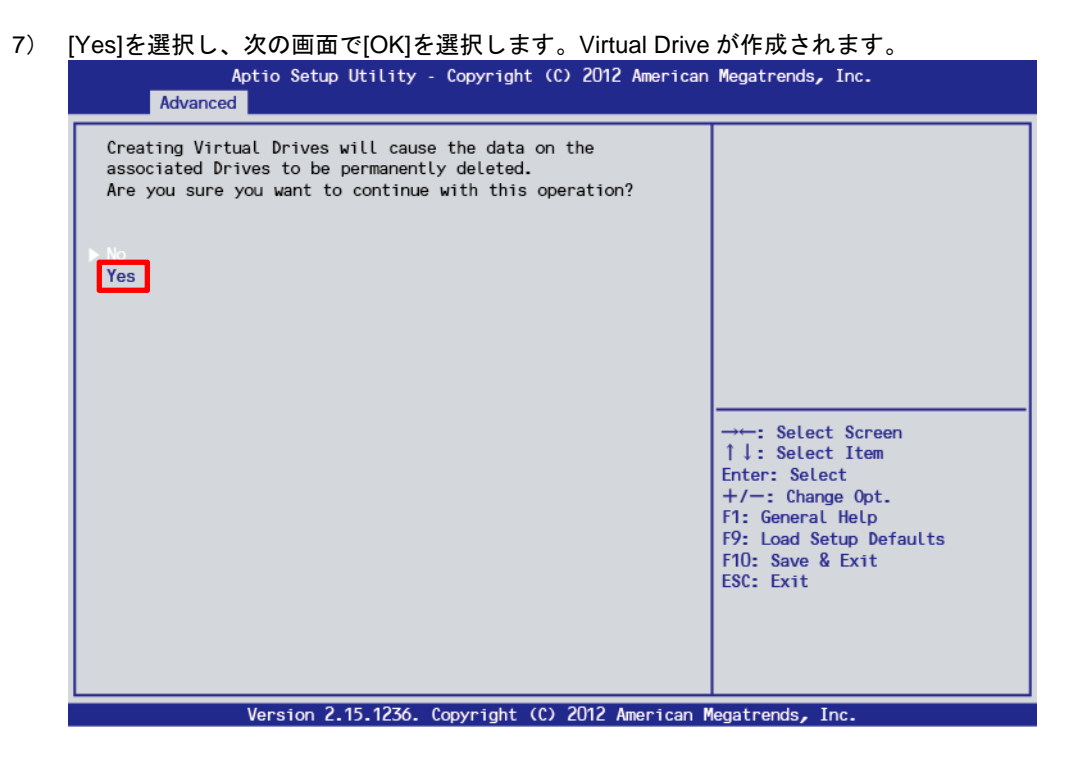

5. [Virtual Drive Management] → [Manage Virtual Drive Properties]を選択し、以下の画面にて Virtual Drive の情報を確認します。複数の Virtual Drive がある場合は、[Select Virtual Drive]より、確認した い Virtual Drive を選択します。

| Aptio Setup Utility<br>Advanced                                                                                                    | - Copyright (C) 2012 America                                                           | n Megatrends, Inc.                                                                                                    |
|----------------------------------------------------------------------------------------------------|----------------------------------------------------------------------------------------|----------------------------------------------------------------------------------------------------|
| Apply Changes     Select Virtual Drive                                                                                                    | EVirtual Drive O:<br>MegaSR R1 #0, RAID1,<br>544.00GB, Optimal]                        | Selects a virtual drive to<br>view and/or change its<br>properties.                                                                                        |
| Virtual Drive Properties:<br>Virtual Drive Name<br>Target ID<br>RAID Level<br>Virtual Drive Status<br>Virtual Drive Capacity (MB)<br>Segment Size<br>Virtual Drive Policies:<br>Disk WC<br>Read Ahead<br>View Associated Drives<br>> Apply Changes | MegaSR R1 #0<br>0<br>ERAID1]<br>EOptimal]<br>557056<br>E64 KB]<br>EEnable]<br>EEnable] | → ←: Select Screen<br>↑↓: Select Item<br>Enter: Select<br>+/-: Change Opt.<br>F1: General Help<br>F9: Load Setup Defaults<br>F10: Save & Exit<br>ESC: Exit |
| Version 2.15.1236.                                                                                                    | . Copyright (C) 2012 American                                                          | Megatrends, Inc.                                                                                                    |

6. <Esc>キーで一つ前のメニューまで戻り、[Select Virtual Drive Operations]を選択します。

MAGNIA R3310d メンテナンスガイド

7. [Select Virtual Drive]で、イニシャライズを実行する Virtual Drive を選択します。

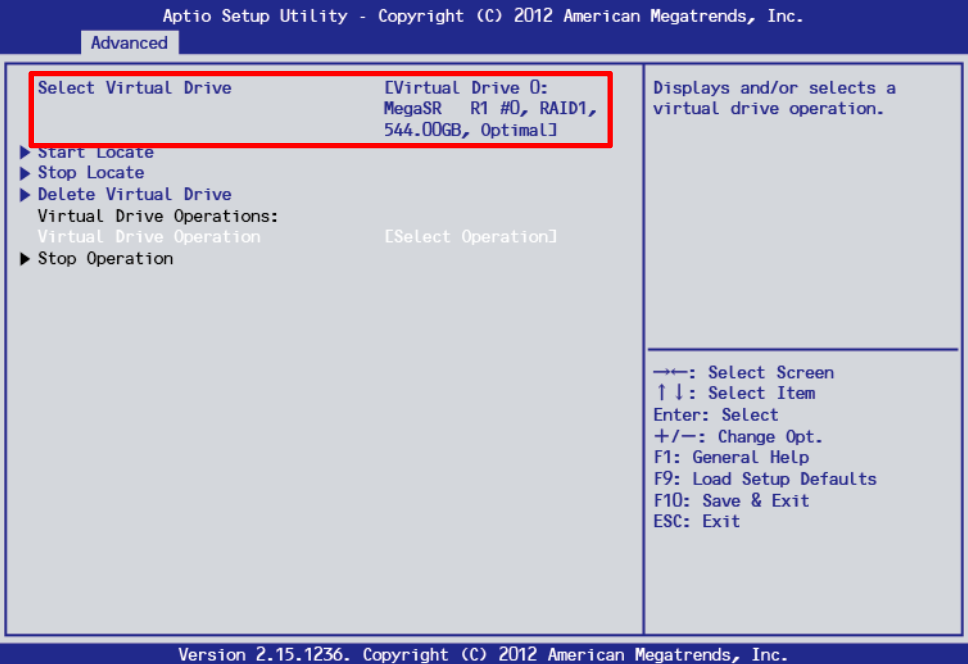

```
▲● イニシャライズを実行するとデータがすべて失われますので、対象 Virtual Drive の選択は
十分に注意してください。
```

8. [Virtual Drive Operation]を選択し、以下の画面より[Fast Initialization]を選択します。

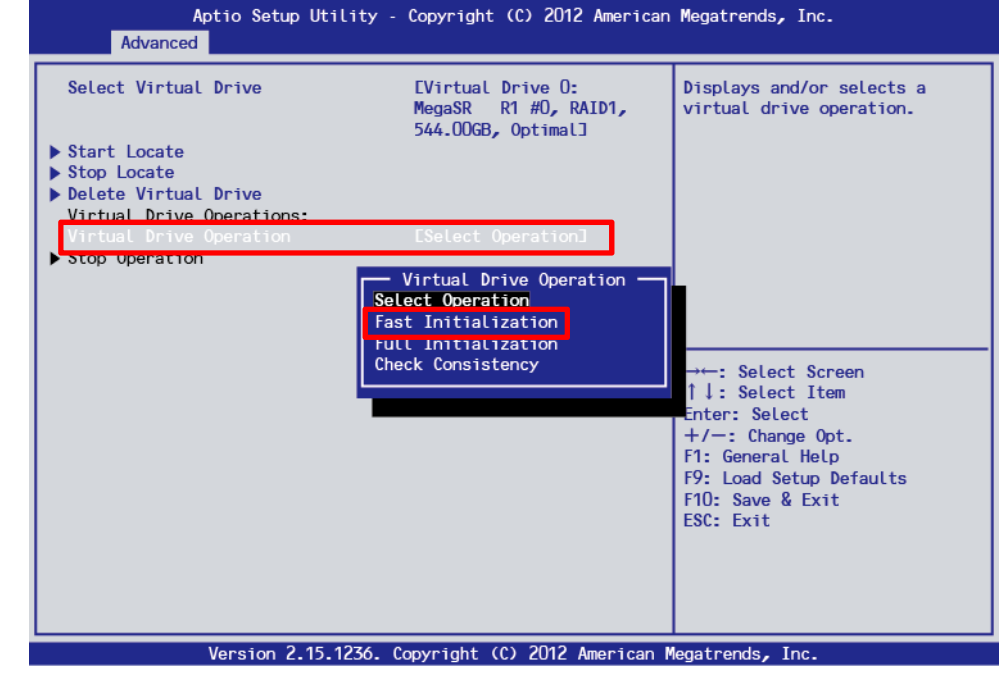

**-0** 重要

UEFI Mode では、LSI Software RAID Configuration Utility 上での[Full Initialization]は非常 に時間がかかるため選ばないでください。 9. [Start Operation]を選択し、以下の画面で[Yes]を選択すると、ファストイニシャライズが開始します。 Aptio Setup Utility - Copyright (C) 2012 American Megatrends, Inc.

| Advanced                                                                                            |                                                                                                    |
|----------------------------------------------------------------------------------------------------|----------------------------------------------------------------------------------------------------|
| Initializing a Virtual Drive will result in data loss.<br>Are you sure you want to continue?<br>Yes |                                                                                                    |
|                                                                                                    | → : Select Screen<br>↑↓: Select Item<br>Enter: Select<br>+/-: Change Opt.<br>F1: General Help<br>F9: Load Setup Defaults<br>F10: Save & Exit<br>ESC: Exit |
| Version 2.15.1236. Copyright (C) 2012 American M                                                    | legatrends, Inc.                                                                                                    |

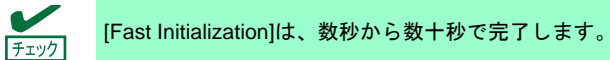

10. [OK]を選択します。

| Aptio Setup Utility - Copyright (C) 2012 American Megatrends, Inc.<br>Advanced                                                                                                    |                                                                                                    |  |
|----------------------------------------------------------------------------------------------------|----------------------------------------------------------------------------------------------------|--|
| The operation has been performed successfully. This<br>operation may take several minutes or hours to complete.<br>User does not need to wait until the task is finished. The<br>task will be picked up and continued by the driver when the<br>OS (Linux / Windows) is running. The task will finish much<br>faster when performed by the OS driver. | → ←: Select Screen<br>↑↓: Select Item<br>Enter: Select<br>+/-: Change Opt.<br>F1: General Help<br>F9: Load Setup Defaults<br>F10: Save & Exit<br>ESC: Exit |  |
| Version 2.45 1276 Comunicate (C) 2012 American M                                                                                                    | In a standard I and                                                                                                    |  |

- OS ブート環境となる Virtual Drive 作成であった場合は、OS 及び Universal RAID Utility のインストー ルを実施します。インストール方法は、本体装置添付のユーザーズガイドを参照してください。
- RAID1/RAID10の場合は、OS 起動し Universal RAID Utility から整合性チェックをします。
   整合性チェックの実行方法は Universal RAID Utility のユーザーズガイドを参照してください。

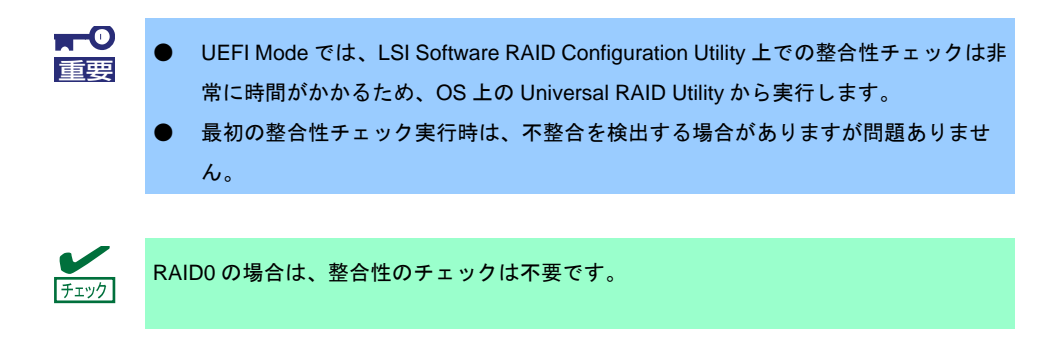

13. <Esc>キーで TOP メニューまで戻って、ユーティリティーを終了します。

5.6.2 マニュアルリビルド

<u>К</u>-

| -0 |
|----|
| 重要 |
|    |

ます。

デフォルト設定では物理デバイス交換後、自動でリビルドが動作します。

UEFI Mode では、LSI Software RAID Configuration Utility 上でのリビルドは非常に時間が かかるため、OS 上の Universal RAID Utility から行います。 やむを得ず、LSI Software RAID Configuration Utility 上で行う場合は、以下の手順で行い

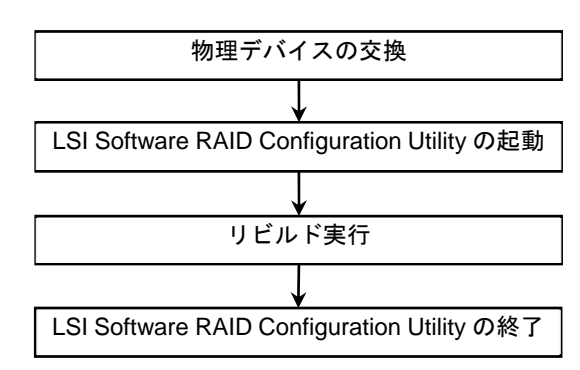

- 1. 物理デバイスを交換し、本機を起動します。
- 2. LSI Software RAID Configuration Utility を起動します。
- 3. TOP メニューより、[Drive Management] → [Select Drive Operations]を選択します。 以下の画面が表示されます。

| Aptio Setup Utili<br>Advanced                                                    | ty – Copyright (C) 2012 America                               | n Megatrends, Inc.                                      |
|----------------------------------------------------------------------------------|---------------------------------------------------------------|---------------------------------------------------------|
| Select Drive                                                                     | EDrive Target ID: 0:<br>SATA, 744.12GB,<br>Unconfigured Good] | Selects a drive.                                        |
| <ul> <li>Start Locate</li> <li>Stop Locate</li> <li>Drive Operations:</li> </ul> |                                                               |                                                         |
| Drive Operation                                                                  | ESelect Operation]                                            |                                                         |
|                                                                                  |                                                               |                                                         |
|                                                                                  |                                                               | →←: Select Screen                                       |
|                                                                                  |                                                               | Enter: Select Item<br>Enter: Select<br>+/-: Change Opt. |
|                                                                                  |                                                               | F9: Load Setup Defaults<br>F10: Save & Exit             |
|                                                                                  |                                                               | ESU: EXIT                                               |
|                                                                                  |                                                               |                                                         |
| Version 2.15.123                                                                 | 66. Copyright (C) 2012 American                               | Megatrends, Inc.                                        |

4. [Select Drive]の表示が対象の物理デバイスになっていることを確認します。

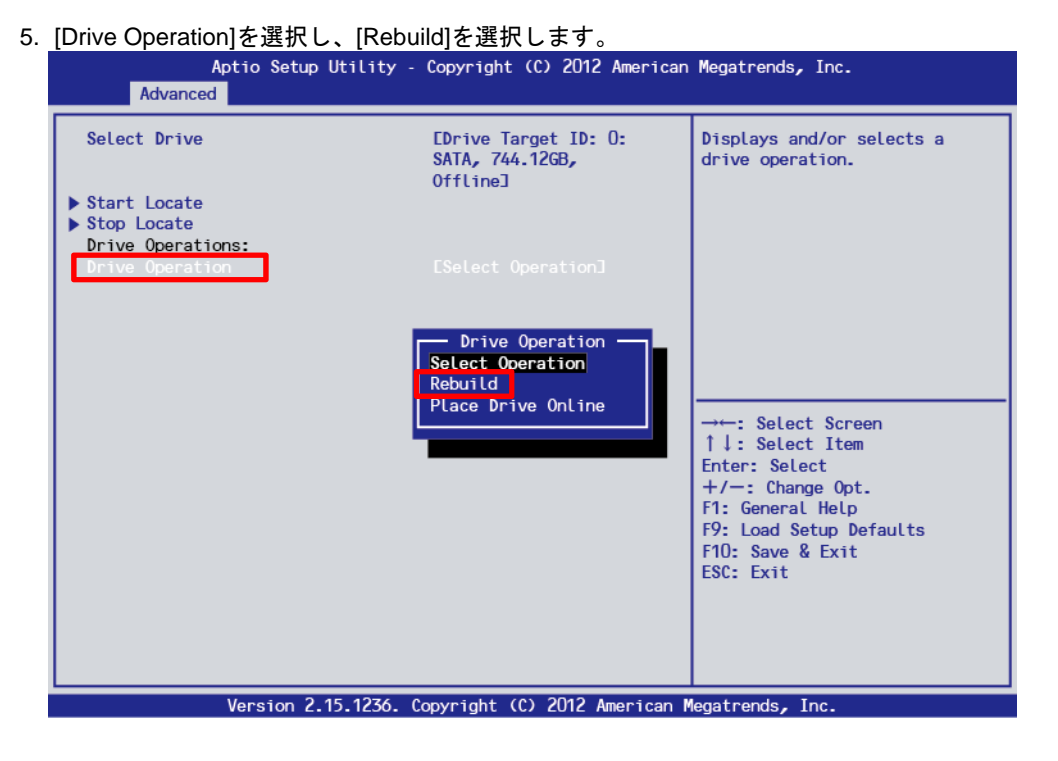

- 6. [Start Operation]を選択します。
- 7. [OK]を選択すると、リビルドが始まります。

| Aptio Setup Utility - Copyright (C) 2012 American Advanced                                                                                                    | Megatrends, Inc.                                                                                                    |
|----------------------------------------------------------------------------------------------------|----------------------------------------------------------------------------------------------------|
| The operation has been performed successfully. This<br>operation may take several minutes or hours to complete.<br>User does not need to wait until the task is finished. The<br>task will be picked up and continued by the driver when the<br>OS (Linux / Windows) is running. The task will finish much<br>faster when performed by the OS driver.<br>CK | → Select Screen<br>↑↓: Select Item<br>Enter: Select<br>+/-: Change Opt.<br>F1: General Help<br>F9: Load Setup Defaults<br>F10: Save & Exit<br>ESC: Exit |
| Version 2.15.1236. Copyright (C) 2012 American M                                                                                                    | egatrends, Inc.                                                                                                    |

チェック

Operation Progress の進捗状況は自動更新されません。<Esc>キーで一旦上位画面に戻った後、再度[Select Virtual Drive Operations]に入ることで更新されます。

8. LSI Software RAID Configuration Utility を終了します。

### 5.6.3 ホットスペアの設定

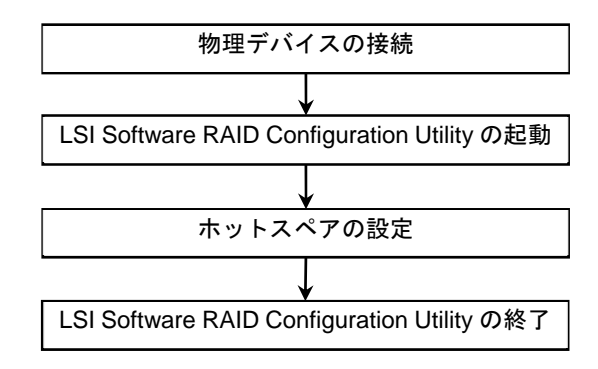

- 1. ホットスペア用の物理デバイスを接続し、本体装置を起動します。
- 2. LSI Software RAID Configuration Utility を起動します。
- 3. TOP メニューより、[Drive Management]を選択します。

| 以下の画面が表示されます      | 0                                               |                       |
|-------------------|-------------------------------------------------|-----------------------|
| Aptio Setup U     | tility – Copyright (C) 2014 Americar            | n Megatrends, Inc.    |
| nuvanceu          |                                                 |                       |
| Select Drive      | [Drive Target ID: 0:<br>SATA, 185.33GB, Online] | Selects a drive.      |
| ▶ Start Locate    |                                                 |                       |
| Stop Locate       |                                                 |                       |
| Drive Operations: |                                                 |                       |
| Drive Operation   | [Select Uperation]                              |                       |
|                   |                                                 |                       |
|                   |                                                 |                       |
|                   |                                                 |                       |
|                   |                                                 |                       |
|                   |                                                 |                       |
|                   |                                                 |                       |
|                   |                                                 |                       |
|                   |                                                 |                       |
|                   |                                                 |                       |
|                   |                                                 |                       |
|                   |                                                 |                       |
|                   |                                                 | F1: General Help      |
|                   |                                                 | F4: Save & Exit Setup |
|                   |                                                 | ESU: EXIT             |
|                   |                                                 |                       |
|                   |                                                 |                       |
|                   |                                                 |                       |
|                   |                                                 |                       |
| Version 2.16      | .1243n Copyright (C) 2014 American N            | legatrends, Inc.      |

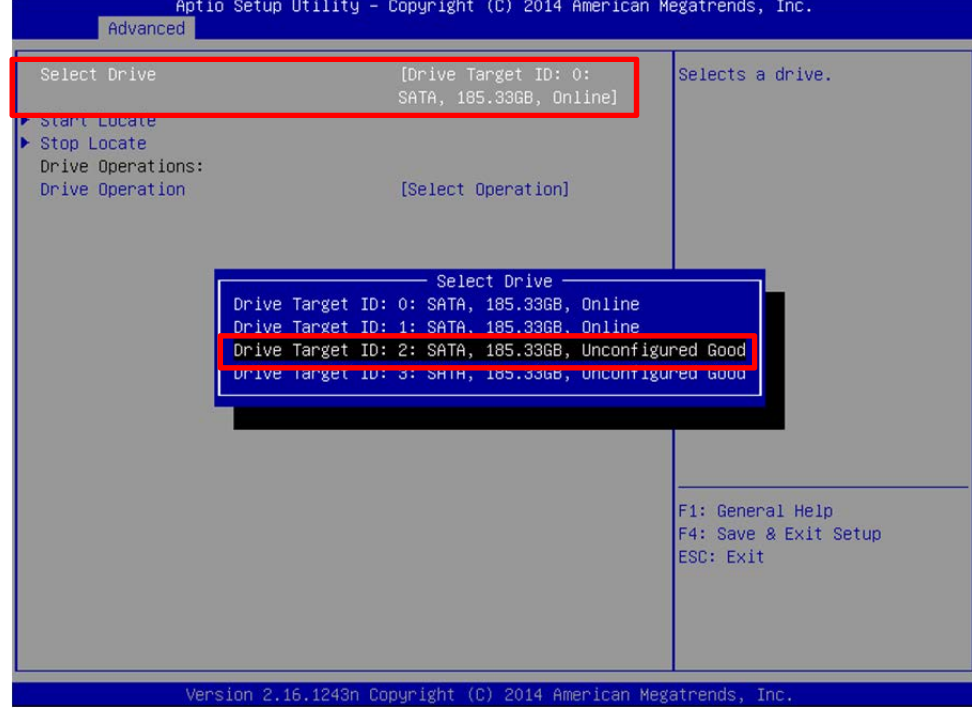

4. [Select Drive]を選択しホットスペア用の物理デバイスを選択します。 Aptio Setup Utility - Copyright (C) 2014 American Megatrends, Inc.

5. [Drive Operation]を選択します。

| Aptio Setup Ut<br>Advanced                                                       | ility – Copyright (C) 2014 America                            | an Megatrends, Inc.                |
|----------------------------------------------------------------------------------|---------------------------------------------------------------|------------------------------------|
| Select Drive                                                                     | [Drive Target ID: 2:<br>SATA, 185.33GB,<br>Unconfigured Good] | Selects a drive.                   |
| <ul> <li>Start Locate</li> <li>Stop Locate</li> <li>Drive Operations:</li> </ul> |                                                               |                                    |
| Drive Operation                                                                  | [Select Operation]                                            |                                    |
|                                                                                  |                                                               |                                    |
|                                                                                  |                                                               |                                    |
|                                                                                  |                                                               |                                    |
|                                                                                  |                                                               | E1: Cananal Heln                   |
|                                                                                  |                                                               | F4: Save & Exit Setup<br>ESC: Exit |
|                                                                                  |                                                               |                                    |
| Version 2.16.                                                                    | 1243n Copyright (C) 2014 American                             | Megatrends. Inc.                   |

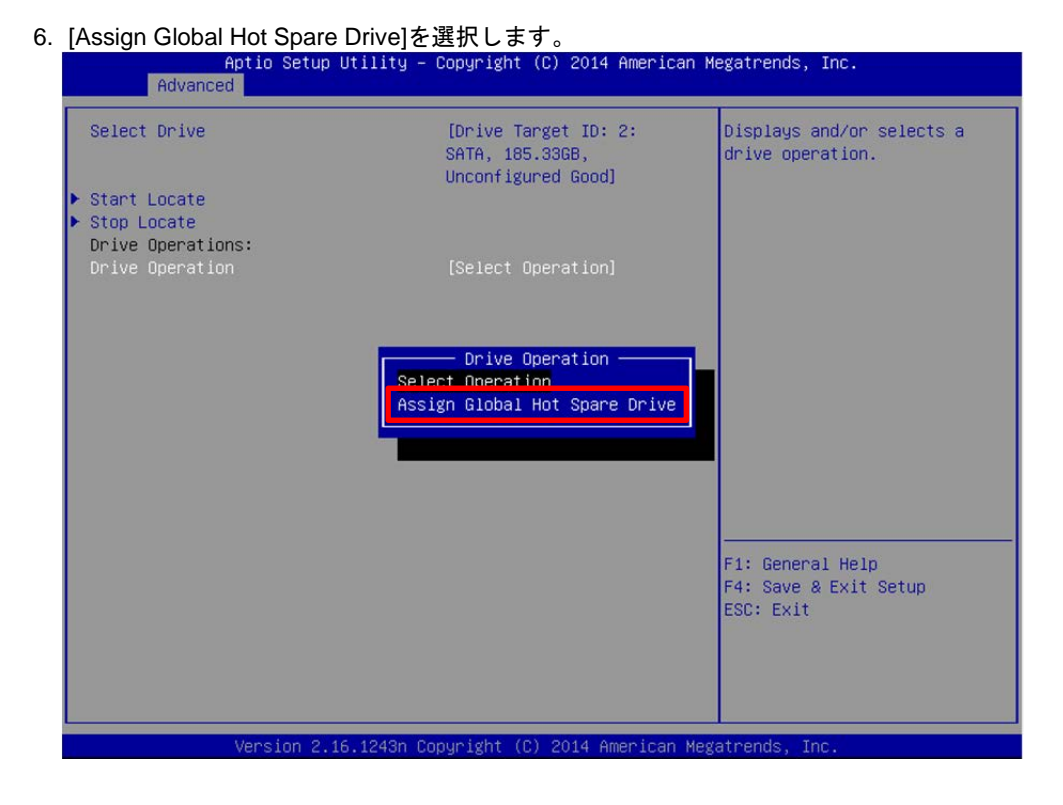

- 7. [Start Operatin]を選択し、[OK]を選択します。
- 8. TOP メニューに戻ります。
- 9. [Drive Management]を選択します。
- 10. [View Global Hot Spare]を選択します。

| Aptio Setup Utility – Copyright (C) 2014 American Ma<br>Advanced | egatrends, Inc.                                        |
|------------------------------------------------------------------|--------------------------------------------------------|
| Drive Target ID: 2: SATA,<br>185.336B, Hot Spare                 |                                                        |
|                                                                  | F1: General Help<br>F4: Save & Exit Setup<br>ESC: Exit |
| Version 2.16.1243n Copyright (C) 2014 American Mega              | atrends, Inc.                                          |

11.Hot Spare Drive が作成できていることを確認します。

12.LSI Software RAID Configuration Utility を終了します。

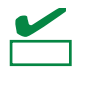

ホットスペアの設定を取り消す場合は、TOP メニューから[Drive Management] → [Select Drive Operations] と進み[Select Drive]で Hot Spare ドライブを選択したのち に[Drive Operation]へと進み、[Unssign Hot Spare Drive]を選択します。

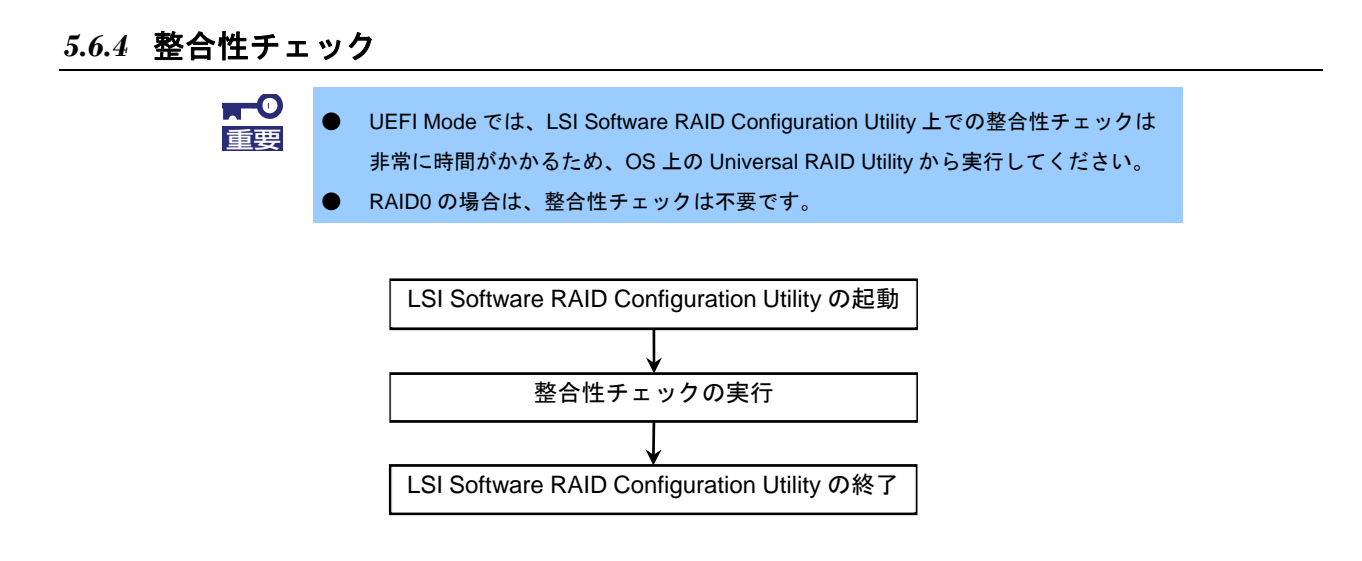

1. LSI Software RAID Configuration UtilityのTOPメニューから、[Virtual Drive Management]を

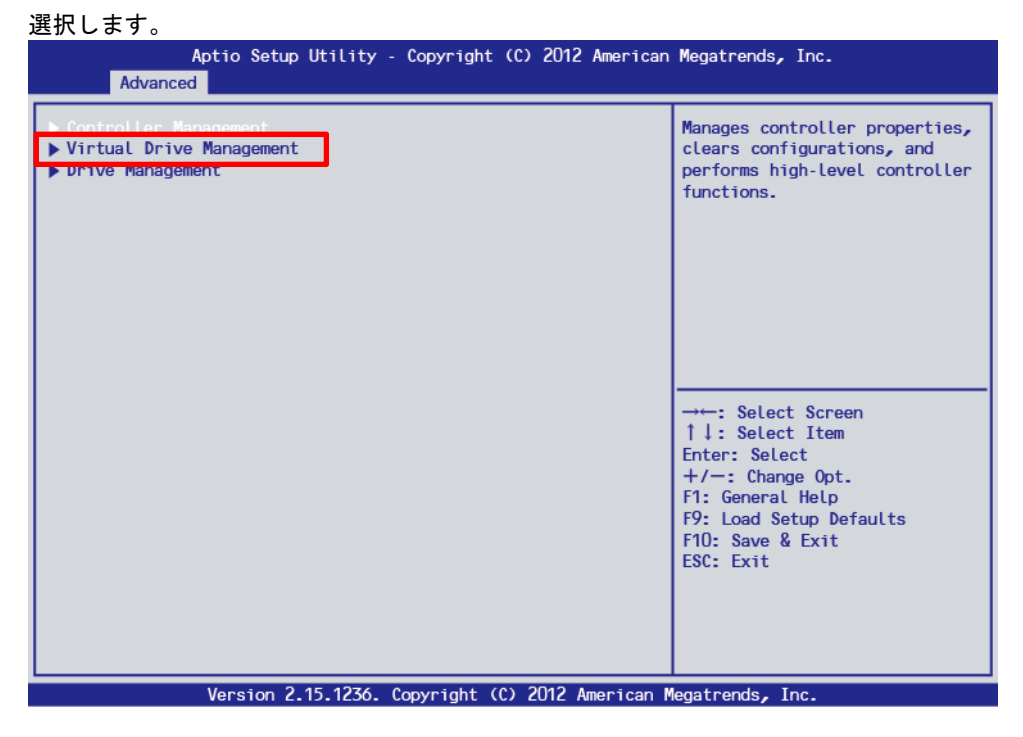

2. [Select Virtual Drive Operations]を選択します。

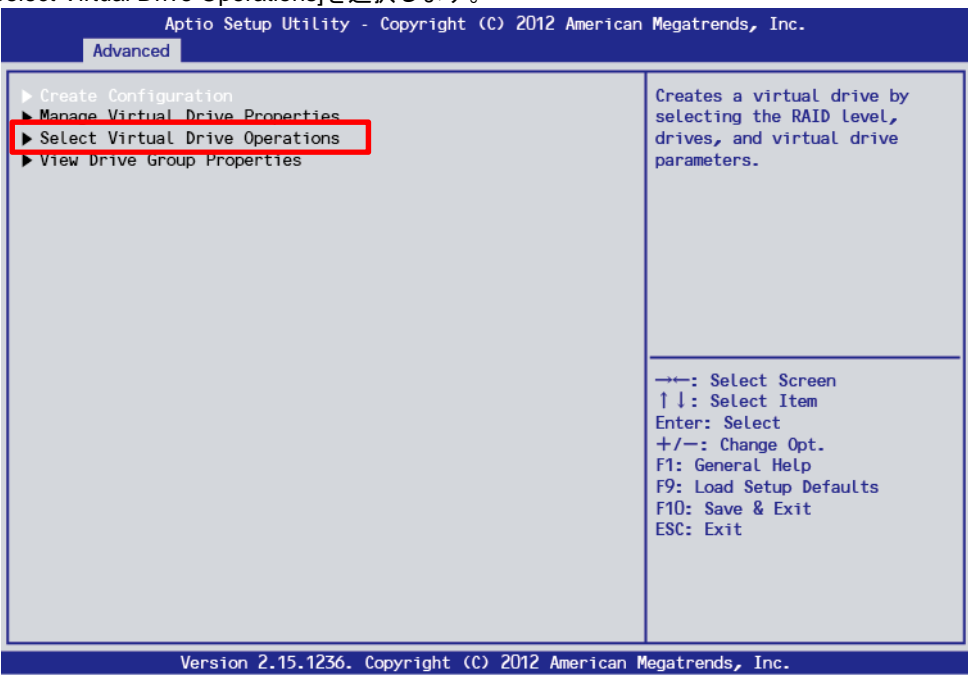

- 3. [Select Virtual Drive]で、対象の Virtual Drive を選択します。
- 4. [Virtual Drive Operation]を選択します。

| Aptio Setup Utility -<br>Advanced | Copyright (C) 2012 American                                      | Megatrends, Inc.                                                                                                    |
|-----------------------------------|------------------------------------------------------------------|----------------------------------------------------------------------------------------------------|
| Select Virtual Drive              | EVirtual Drive O:<br>MegaSR R1 #0, RAID1,<br>544.00GB. Optimal 1 | Displays and/or selects a virtual drive operation.                                                                                                    |
| ▶ Start Locate                    | stricedby optimizes                                              |                                                                                                    |
| ▶ Stop Locate                     |                                                                  |                                                                                                    |
| ▶ Delete Virtual Drive            |                                                                  |                                                                                                    |
| Virtual Drive Operations:         | [Select Operation]                                               |                                                                                                    |
| Stop Operation                    |                                                                  |                                                                                                    |
|                                   |                                                                  | → : Select Screen<br>↑↓: Select Item<br>Enter: Select<br>+/-: Change Opt.<br>F1: General Help<br>F9: Load Setup Defaults<br>F10: Save & Exit<br>ESC: Exit |
| Version 2.15.1236. (              | Copyright (C) 2012 American M                                    | legatrends, Inc.                                                                                                    |

5. [Check Consistency]を選択します。

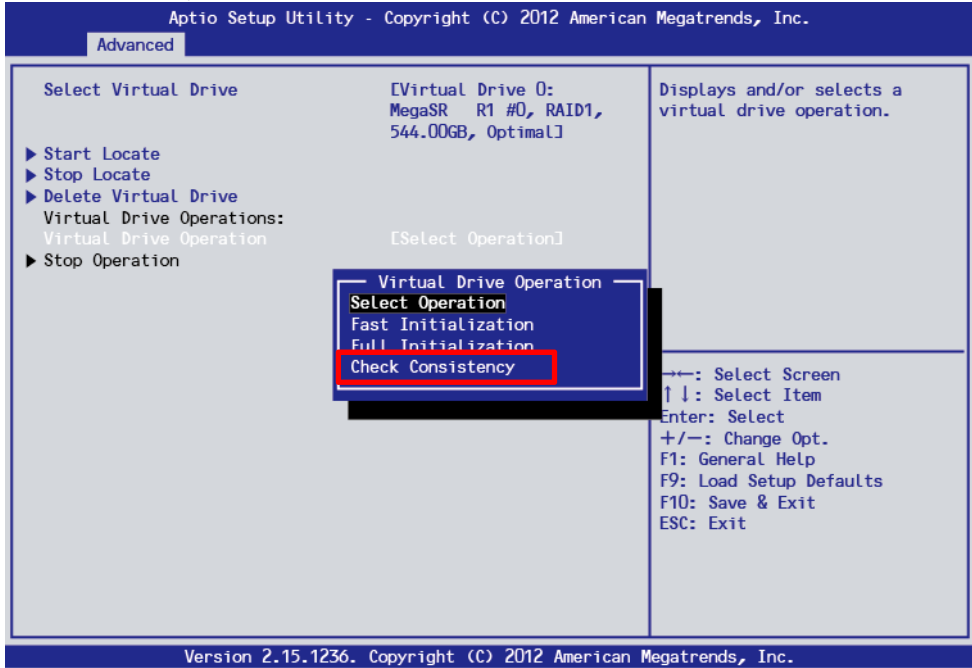

6. [Start Operation]を選択します。

| Aptio Setup Utility -<br>Advanced                                                         | Copyright (C) 2012 American                                      | Megatrends, Inc.                                                     |
|-------------------------------------------------------------------------------------------|------------------------------------------------------------------|----------------------------------------------------------------------|
| Select Virtual Drive                                                                      | EVirtual Drive O:<br>MegaSR R1 #0, RAID1,<br>544.0068. Optimal 1 | Selects a virtual drive.                                             |
| <ul> <li>Start Locate</li> <li>Stop Locate</li> <li>Delete Virtual Drive</li> </ul>       |                                                                  |                                                                      |
| Virtual Drive Operations:<br>Virtual Drive Operation<br>Start Operation<br>Stop Operation | ECheck Consistency]                                              |                                                                      |
|                                                                                           |                                                                  |                                                                      |
|                                                                                           |                                                                  | → Select Screen<br>↑↓: Select Item<br>Enter: Select<br>+/ Change Opt |
|                                                                                           |                                                                  | F1: General Help<br>F9: Load Setup Defaults<br>F10: Save & Exit      |
|                                                                                           |                                                                  | ESC: Exit                                                            |
| Version 2.15.1236.                                                                        | Copyright (C) 2012 American M                                    | egatrends, Inc.                                                      |

7. [Start Operation]を選択し、次の画面で[Yes]を選択します。

 [OK]を選択すると、整合性チェックが開始します。整合性チェック中は、[Select Virtual Drive Operations]で Virtual Drive Operation が[Check Consistency]となり、下に Operation Progress とし て進捗状況が表示されます。

| Aptio Setup Utility - Copyright (C) 2012 American<br>Advanced                                                                                                    | Megatrends, Inc.                                                                                                    |
|----------------------------------------------------------------------------------------------------|----------------------------------------------------------------------------------------------------|
| The operation has been performed successfully. This<br>operation may take several minutes or hours to complete.<br>User does not need to wait until the task is finished. The<br>task will be picked up and continued by the driver when the<br>OS (Linux / Windows) is running. The task will finish much<br>faster when performed by the OS driver. | →←: Select Screen<br>↑↓: Select Item<br>Enter: Select<br>+/-: Change Opt.<br>F1: General HeLp<br>F9: Load Setup Defaults<br>F10: Save & Exit<br>ESC: Exit |
| Vancion 2 15 1276 Converget (C) 2012 Amonicon M                                                                                                    | Incoherendo Teo                                                                                                    |

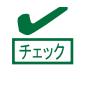

Operation Progress の進捗状況は自動更新されません。<Esc>キーで一旦上位画面に戻った後、再度[Select Virtual Drive Operations]に入ることで更新されます。

### 5.6.5 その他

### (1) Clear Configuration

コンフィグレーション情報をクリアします。TOP メニューより、[Controller Management]  $\rightarrow$  [Clear Config] を選択します。「Clear Config」を実行すると、すべてのコンフィグレーション情報がクリアされます。

物理デバイスに、以前使用していたコンフィグレーション情報が残っている場合、コンフィグレーションを正常に作成できないことがあります。その場合、「Clear Configuration」を実行してください。

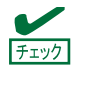

Virtual Drive の削除は、TOP メニューより[Virtual Drive Management] → [Select Virtual Drive Management] → [Select Virtual Drive] に削除する Virtual Drive が表示されている ことを確認します。→[Delete Virtual Drive]を選択し、確認メッセージが表示されますので、 [Yes]を選択した後[OK]を選択します。

### (2) Place Drive Online

FAIL 状態の物理デバイスを強制的にオンラインにします。

TOP メニューより、[Drive Management] → [Select Drive Operations] → [Select Drive]に対象の物理デバイ スが表示されていることを確認 → [Drive Operation] → [Place Drive Online] → [Start Operation]を選択 → 確認メッセージが表示されたら[Yes]を選択した後[OK]を選択します。

#### (3) Rebuild Rate

Rebuild Rate を設定します。

TOP メニューより、[Controller Management] → [Change Controller Properties] → [Rebuild Rate]を選択しま す。

0%~100%の範囲で設定します。デフォルト値は(設定推奨値) 30%です。

設定後は[Apply Changes]を選択し確認メッセージが表示されたら[OK]を選択します。

### (4) 物理デバイス情報

物理デバイスの情報を表示します。 TOPメニューより、[Drive Management] → [View Drive Properties] → [Select Drive]を選択し、確認したい 物理デバイスを選択します。

## 5.7 LSI Software RAID Configuration Utility & Universal RAID Utility

LSI Software RAID Configuration Utility と Universal RAID Utility を併用する上で留意すべき点について説明します。

### (1) 用語の差分について

LSI Software RAID Configuration Utility と Universal RAID Utility は、使う用語に差分があります。以下の表を 参照し、用語を読み替えてください。

| LSI Software RAID Configuration Utilityの用語 | Universal RAID Utilityの用語 |                 |
|--------------------------------------------|---------------------------|-----------------|
|                                            | RAIDビューアー                 | raidcmd         |
| Adapter                                    | RAIDコントローラー               | RAID Controller |
| Virtual Drive                              | 論理ドライブ                    | Logical Drive   |
| Array                                      | ディスクアレイ                   | Disk Array      |
| Physical Drive                             | 物理デバイス                    | Physical Device |
| Drive Group                                | ディスクアレイ                   | Disk Array      |

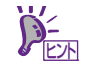

raidcmd は Universal RAID Utility が提供するコマンドです。詳細については「Universal RAID Utility ユーザーズガイド」を参照してください。

### (2) 管理番号の差分について

RAID コントローラーの各情報で使われる番号(管理番号)は、LSI Software RAID Configuration Utility と Universal RAID Utility で表示が異なります。以下の表を参照してください。 詳細については「Universal RAID Utility ユーザーズガイド」を参照してください。

| 項目                     | LSI Software RAID Configuration<br>Utility | Universal RAID Utility                     |
|------------------------|--------------------------------------------|--------------------------------------------|
| Adapter(RAIDコントローラー)   | 0から始まる数字                                   | 1から始まる数字                                   |
| Virtual Drive(論理ドライブ)  | 0から始まる数字                                   | 1から始まる数字                                   |
| Array (ディスクアレイ)        | 0から始まる数字                                   | 1から始まる数字                                   |
| Physical Drive(物理デバイス) | 0から始まる数字                                   | 物理デバイスを収納するエンク<br>ロージャと、スロットの番号を元<br>に割り当て |
| Drive Group(ディスクアレイ)   | 0から始まる数字                                   | 1から始まる数字                                   |

### (3) 優先度の設定

LSI Software RAID Configuration Utility では、RAID コントローラーのリビルド優先度、整合性チェック優先度の設定項目を数値で表示、設定しますが、Universal RAID Utility は、高、中、低の3つのレベルで表示、設定します。それぞれの項目ごとの数値とレベルの対応については、以下の表を参照してください。

| 項目                                       | LSI Software RAID Configuration Utility<br>の設定値 | Universal RAID Utility<br>表示レベル |
|------------------------------------------|-------------------------------------------------|---------------------------------|
| リビルド優先度                                  | 15~100                                          | 高(High)                         |
| LSI Software RAID Configuration Utilityの | 8~14                                            | 中(Middle)                       |
| Rebuild Rate                             | 0~7                                             | 低(Low)                          |
| 整合性チェック優先度                               | 15~100                                          | 高(High)                         |
| LSI Software RAID Configuration Utilityの | 8~14                                            | 中(Middle)                       |
| Chk Const Rate                           | 0~7                                             | 低(Low)                          |

[Universal RAID Utility でレベル変更時に設定する値]

| 項目                                       | Universal RAID Utility<br>選択レベル | 設定値 |
|------------------------------------------|---------------------------------|-----|
| リビルド優先度                                  | 高(High)                         | 20  |
| LSI Software RAID Configuration Utilityの | 中(Middle)                       | 10  |
| Rebuild Rate                             | 低(Low)                          | 5   |
| 整合性チェック優先度                               | 高(High)                         | 20  |
| LSI Software RAID Configuration Utilityの | 中(Middle)                       | 10  |
| Chk Const Rate                           | 低(Low)                          | 5   |

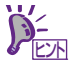

- LSI Software RAID Configuration Utility では、FGI(フォアグラウンドイニシャライズ)、BGI Rate(バックグラウンドイニシャライズの優先度)を設定できますが、 Universal RAID Utility ではバックグラウンドイニシャライズの優先度は設定できません。
- 「LSI Embedded MegaRAID」では、Universal RAID Utility での初期化優先度の設定は できません。初期化優先度は、LSI Software RAID Configuration Utilit から設定してく ださい。

# **5.8** オフラインユーティリティと Universal RAID Utility

オフラインユーティリティと Universal RAID Utility を併用する上で留意すべき点について説明します。オフラ インユーティリティの名称は、ブートモードが Legacy Mode の場合は Ctrl-R、UEFI Mode の場合は HII となり ます。

### (1) 用語の差分について

オフラインユーティリティと Universal RAID Utility は、使う用語に差分があります。オフラインユーティリティと Universal RAID Utility を併用するときは、以下の表を参照し、用語を読み替えてください。

| オフラインユーティリティの用語 | Universal RAID Utilityの用語 |                 |
|-----------------|---------------------------|-----------------|
|                 | RAIDビューアー                 | raidcmd         |
| Controller      | RAIDコントローラー               | RAID Controller |
| Virtual Drive   | 論理ドライブ                    | Logical Drive   |
| Drive Group     | ディスクアレイ                   | Disk Array      |
| Drive           | 物理デバイス                    | Physical Device |

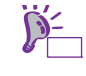

raidcmd は Universal RAID Utility が提供するコマンドです。詳細については「Universal RAID Utility ユーザーズガイド」を参照してください。

### (2) 管理番号の差分について

RAID コントローラーの各情報で使われる番号(管理番号)は、オフラインユーティリティと Universal RAID Utility とで表示が異なります。以下の表を参照してください。

詳細については「Universal RAID Utility ユーザーズガイド」を参照してください。

| 項目                       | 管理番号         |                                             |
|--------------------------|--------------|---------------------------------------------|
|                          | オフラインユーティリティ | Universal RAID Utility                      |
| Controller (RAIDコントローラー) | 0から始まる数字     | 1から始まる数字                                    |
| Virtual Drive(論理ドライブ)    | 0から始まる数字     | 1から始まる数字                                    |
| Drive Group(ディスクアレイ)     | 0から始まる数字     | 1から始まる数字                                    |
| Drive(物理デバイス)            | 0から始まる数字     | 物理デバイスを収納するエン<br>クロージャーと、スロットの<br>番号を元に割り当て |

### (3) 優先度の設定

オフラインユーティリティでは、RAID コントローラーのバックグラウンドタスク(リビルド、パトロールリード、整合性チェック)の優先度を数値で設定、表示しますが、Universal RAID Utility は、高、中、低の3つのレベルで設定、表示します。それぞれの項目ごとの数値とレベルの対応については、以下の対応表を参照してください。

| 項目          | オフラインユーティリティの設定値 | Universal RAID Utility<br>表示レベル |
|-------------|------------------|---------------------------------|
|             | 80~100           | 高(High)                         |
| リビルド優先度     | 31~79            | 中(Middle)                       |
|             | 0~30             | 低(Low)                          |
|             | 80~100           | 高(High)                         |
| パトロールリード優先度 | 31~79            | 中(Middle)                       |
|             | 0~30             | 低(Low)                          |
|             | 80~100           | 高(High)                         |
| 整合性チェック優先度  | 31~79            | 中(Middle)                       |
|             | 0~30             | 低(Low)                          |

[オフラインユーティリティでの設定値と Universal RAID Utility の表示レベル]

[Universal RAID Utility でレベル変更時に設定する値]

| 項目          | Universal RAID Utility<br>選択レベル | 設定値 |
|-------------|---------------------------------|-----|
|             | 高(High)                         | 90  |
| リビルド優先度     | 中(Middle)                       | 50  |
|             | 低(Low)                          | 10  |
|             | 高(High)                         | 90  |
| パトロールリード優先度 | 中(Middle)                       | 50  |
|             | 低(Low)                          | 10  |
|             | 高(High)                         | 90  |
| 整合性チェック優先度  | 中(Middle)                       | 50  |
|             | 低(Low)                          | 10  |

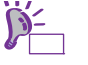

- オフラインユーティリティでは、バックグラウンドイニシャライズの優先度が設定で きますが、Universal RAID Utility では設定できません。
- Universal RAID Utility は、初期化処理(Slow Initialize)の優先度が設定できますが、本 製品では未サポートのため設定できません。

# 6. EXPRESSBUILDER の詳細

「EXPRESSBUILDER」を使うと、簡単に OS がセットアップできたり、本機の接続チェックなどができたりし ます。また、バンドルソフトウェア、説明書(電子マニュアル)についてもこのメディアで提供しています。

### 6.1 EXPRESSBUILDER の起動

EXPRESSBUILDER は、格納先によって次のように起動します。

#### 内蔵フラッシュメモリ:

光ディスクドライブに何もメディアがないことを確認した後、POST で次のメッセージが表示されているとき、〈F3〉キーを押します。

Press <F2> SETUP, <F3> Internal Flash Memory, <F4> ROM Utility, <F12> Network

内蔵フラッシュメモリから起動すると、本書の「2 章(6.2 EXPRESSBUILDER のメニュー)」の(1)ブートメ ニューが現れます。

#### EXPRESSBUILDER DVD :

DVD から次のいずれかの方法により起動します。

- (1) 本機の光ディスクドライブに DVD をセットして再起動します(電源の OFF→ON、または 

   本書の「2章(6.2 EXPRESSBUILDER のメニュー)」の(1)ブートメニューが起動します。
- (2) Windows が動作しているコンピューターに DVD をセットします。
   本書の「2章(6.2 EXPRESSBUILDER のメニュー)」の(4)オートランメニューが起動します。

#### Windows アプリケーション:

Starter Pack がインストールされた環境では、EXPRESSBUILDER を Windows アプリケーションとして起 動できます。デスクトップ上のショートカットをキックするか、スタート画面またはスタートメニューか ら「TOSHIBA」-「EXPRESSBUILDER」を起動してください。

Windows アプリケーションとして起動すると、本書の「2 章(6.2 EXPRESSBUILDER のメニュー)」の(4) オートランメニューが現れます。

## 6.2 EXPRESSBUILDER のメニュー

EXPRESSBUILDER は、画面上のメニューから操作します。

(1) ブートメニュー

EXPRESSBUILDER からブートすると、本機のブートモードによって、次のようなメニューが現れます。 キーボードの矢印キー(<↑>、<↓>)で項目を選択し、<Enter>キーで決定してください。

<u>レガシーBIOS モード:</u>

| Boot selection                  |  |
|---------------------------------|--|
| OS installation *** default *** |  |
| Tool menu (Normal mode)         |  |
| Tool menu (Redirection mode)    |  |

何もキー入力をしないか、 [OS installation]を選択すると、(2)ホームメニューが現れます。

[Tool Menu (Normal mode)]を選択すると、(3)ツールメニューが起動します。画面は、ディスプレイに表示されます。ツールメニューを起動したいときは、通常、こちらのモードを選択してください。 [Tool Menu (Redirection mode)]を選択すると、BIOS コンソールリダイレクション機能を使用しリモートで操作できます。メニューの構成、起動できるツールについては、Normal mode と同じです。

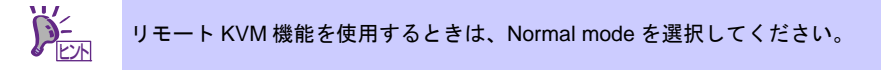

<u>UEFI モード:</u>

| OS installation | *** default *** |  |
|-----------------|-----------------|--|
| Tool menu       |                 |  |
|                 |                 |  |

何もキーを入力しないか、[OS installation]を選択すると、(2)ホームメニューが現れます。 [Tool Menu]を選択すると、(3)ツールメニューが起動します。

```
(2) ホームメニュー
```

| 📤 セットアップ  |  |
|-----------|--|
| <b>१</b>  |  |
| ● バージョン情報 |  |
| (1) 終了    |  |

ホームメニューでは、マウスまたはキーボードを使って操作します。 ホームメニューには、次のような項目があります。

a) セットアップ

RAID の構築、および OS のインストールができます。詳細は「インストレーションガイド」を参照 してください。

OS をインストールせず RAID のみ構築するときは、「セットアップ」の Step1 で「手動設定」を選択します。

- b) ユーティリティー
   EXPRESSBUILDER に格納されているユーティリティーを起動します。
   詳細は、本書の「2章(6.3 EXPRESSBUILDER 内のユーティリティー)」を参照してください。
- c) バージョン情報格納しているドライバー、ソフトウェアのバージョンなどを表示します。
- d) 終了
   EXPRESSBUILDER を終了させるときは、この項目を選択してください。
- (3) ツールメニュー

Test and diagnostics Return to the previous menu

ツールメニューからは、本機の診断、接続チェックをする「システム診断」を起動できます。 詳細は、本書の「1章(8.システム診断)」を参照してください。 (4) オートランメニュー

| EXPRESSBUILDER |              |                          |  |  |  |
|----------------|--------------|--------------------------|--|--|--|
| EXPRESSBUILDER |              |                          |  |  |  |
|                | 説明書          |                          |  |  |  |
| 0              | バージョン情報      |                          |  |  |  |
|                | 統合インストール     |                          |  |  |  |
|                | 各種アプリケーション   |                          |  |  |  |
|                | セットアップファイル作成 |                          |  |  |  |
| ٩              | メンテナンス       |                          |  |  |  |
|                | 終了           |                          |  |  |  |
|                |              | Version 7.11-000.00(000) |  |  |  |

Windows のオートランまたはアプリケーションとして実行すると、以下のような機能が利用できます。

a) 説明書

ユーザーズガイドなどの説明書を参照できます。説明書は PDF 形式で提供しているため、あらかじ めご使用のコンピューターに Adobe Reader をインストールしてください。

b) バージョン情報

EXPRESSBUILDERに格納しているドライバー、ソフトウェアのバージョンなどを表示します。

c) 統合インストール

Starter Pack およびサーバー管理用のアプリケーションを簡単にインストールできます。 対象装置でないとき、または Administrator 権限がないときはグレーアウトします。 インストール時、次のようなメッセージが表示されることがありますが、メッセージは自動的に消 えるため操作は不要です。

「デバイスドライバー ソフトウェアは正しくインストールされませんでした。」

- d) 各種アプリケーション
   その他のアプリケーションを個別に実行またはインストールします。
- e) セットアップファイル作成
   OS インストール時に使用するセットアップ用のファイルを作成します。
- f) メンテナンス内蔵フラッシュメモリのメンテナンスなどを実施します。
- g) 終了 このメニューを閉じます。

## **6.3** EXPRESSBUILDER 内のユーティリティー

本書の「2章(6.2 EXPRESSBUILDER のメニュー)」の(2)ホームメニューから[ユーティリティー]を選択すると、 次のようなユーティリティーを起動できます。

(1) Starter Pack の適用(内蔵フラッシュメモリからの起動時のみ) インストール済みの Windows に Starter Pack を適用します。通常は、ホームメニューのセットアップ、またはオートランメニューから Starter Pack を適用します。DVD を使わず、内蔵フラッシュメモリだけで Windows をインストールするときのみ本機能を使います。

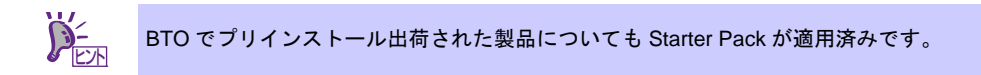

- (2) RAID 設定のセーブ/ロードRAID コントローラー上のコンフィグレーション情報をセーブ、またはロードします。
- (3) ファイルの起動

リムーバブルメディアなどに記録されている外部ユーティリティーを起動します。弊社より、外部ユーティ リティーが提供されているときのみ利用してください。

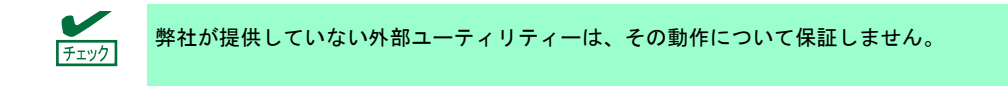

- (6) 内蔵フラッシュメモリの管理 (DVD から起動時のみ)次のようなコマンドを使って、内蔵フラッシュメモリを管理します。
  - a) 初期化する
     内蔵フラッシュメモリをクリアして初期化(フォーマット)します。
     内蔵フラッシュメモリ内の<u>データはすべて消去されます</u>。
  - b) アップデートする
     EXPRESSBUILDER、または弊社より提供されたメディアなどから、内蔵フラッシュメモリに内容を コピーします。
     デートはします。

データは上書きされますので、<u>以前の内容はすべて消去されます</u>。

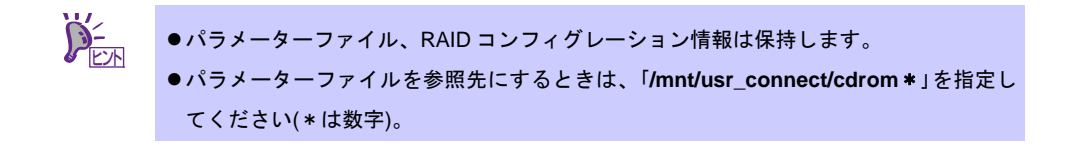

## 6.4 EXPRESSBUILDER コマンドラインインターフェース

Windows コマンドプロンプトなどから、EXPRESSBUILDER をコマンドラインで操作できます。 詳細は、「EXPRESSBUILDER コマンドラインインターフェース ユーザーズガイド」を参照してください。

# **7.** EXPRESSSCOPE エンジン 3

EXPRESSSCOPE エンジン 3 は、システム管理用 LSI であるベースボードマネージメントコントローラー (BMC)を使ってさまざまな機能を実現しています。

EXPRESSSCOPE エンジン 3 は、本機内の電源ユニット、ファン、温度、電圧などの状態を監視することが できます。また、マネージメント専用 LAN をネットワーク接続することにより、Web ブラウザーや SSH クラ イアントなどを使って遠隔地から次のような制御ができます。

- 本機の管理
- 遠隔地からキーボード、ビデオ、マウス(KVM)の操作(\*)
- 遠隔地の CD/DVD、フロッピーディスク、ISO イメージ、USB メモリヘアクセス(\*)
- \* オプションの「リモートマネージメント拡張ライセンス(TN8115-04T)」が必要です。 本機能を実現するために、USB マスストレージデバイス(Remote FD, Remote CD/DVD, Remote USB Memory, Vritual Flash)が仮想的に接続されます。

# 8. ESMPRO

## 8.1 ESMPRO/ServerAgentService (Windows版)

ESMPRO/ServerAgentService (Windows 版)の詳細は、EXPRESSBUILDER 内の「ESMPRO/ServerAgentService インストレーションガイド」を参照してください。

# 8.2 ESMPRO/ServerManager

ESMPRO/ServerManager は、本機のハードウェア、および RAID システムをリモートから管理、監視することができます。

これらの機能を使うには、本機へ ESMPRO/ServerAgentService など、本機用バンドルソフトウェアをインストールしてください。

詳細については、EXPRESSBUILDER 内の「ESMPRO/ServerManager インストレーションガイド」、または ESMPRO のオンラインヘルプを参照してください。

## **8.3** ESMPRO/ServerAgent Extension

ESMPRO/ServerManager と連携し、BMC を使って本機をリモート管理できます。 詳細は、EXPRESSBUILDER 内の「ESMPRO/ServerAgent Extension インストレーションガイド」を参照し てください。

# 8.4 Server Configuration Utility

本機の BMC などにコンフィグレーション情報を設定できます。 詳細は、EXPRESSBUILDER 内の「Server Configuration Utility ユーザーズガイド」を参照してください。

# 9. 装置情報収集ユーティリティ

「装置情報収集ユーティリティ」は、本機に関するさまざまな情報をまとめて採取するユーティリティーです。 採取した情報は、保守などの目的で使われます。

## 9.1 使用方法

本ユーティリティーをインストールしたフォルダー内の¥stdclct¥collect.exe を実行してください。 (デフォルトでは、「C:¥ezclct」フォルダーにインストールします)

stdclct フォルダー内に log フォルダーが作成され、各種情報が圧縮ファイル(zip 形式)で格納されます。

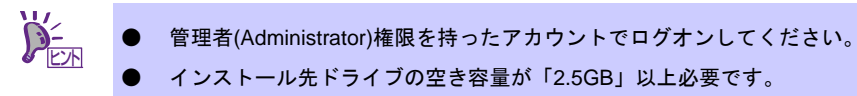

# **IO.** Universal RAID Utility

Universal RAID Utility は、以下の RAID コントローラーの管理、監視を行うアプリケーションです。

- オンボードの RAID コントローラー(LSI Embedded MegaRAID)
- TN8103-176T RAID コントローラ(1GB, RAID 0/1)
- TN8103-177T RAID コントローラ(1GB, RAID 0/1/5/6)
- TN8103-178T RAID コントローラ(2GB, RAID 0/1/5/6)

Universal RAID Utilityのインストールについては、「インストレーションガイド」に記載の「Universal RAID Utility」 を参照してください。

Universal RAID Utility の操作方法と機能の詳細については、添付の EXPRESSBUILDER に収録している「Universal RAID Utility ユーザーズガイド」を参照してください。

# **IO.I** RAID レベル6の論理ドライブの作成

Universal RAID Utility で、RAID レベル6の論理ドライブを作成するには、4 台以上の物理デバイスが必要です。 3 台の物理デバイスで RAID レベル 6 の論理ドライブを作成するには、オフラインユーティリティをお使いく ださい。

# TOSHIBA MAGNIA シリーズ MAGNIA R3310d

- POST のエラーメッセージ
   自己診断機能「POST」が検出するエラーメッセージの一覧です。
- **2. Windows イベントログ一覧** Windows イベントログの一覧です。
- 3. 電力、温度、プロセッサー利用率のデータへのアクセス方法 本機において、消費電力、吸気温度、および論理プロセッサーの使用率を調べる方法について説明していま す。

付 録

**4. 用語集** 本書の用語集です。

# **Ⅰ**. POST のエラーメッセージ

「POST」で何らかの異常を検出すると、ディスプレイにエラーメッセージを表示します。また、エラーの内容によっては、ビープ音でエラーが起きたことを通知します。

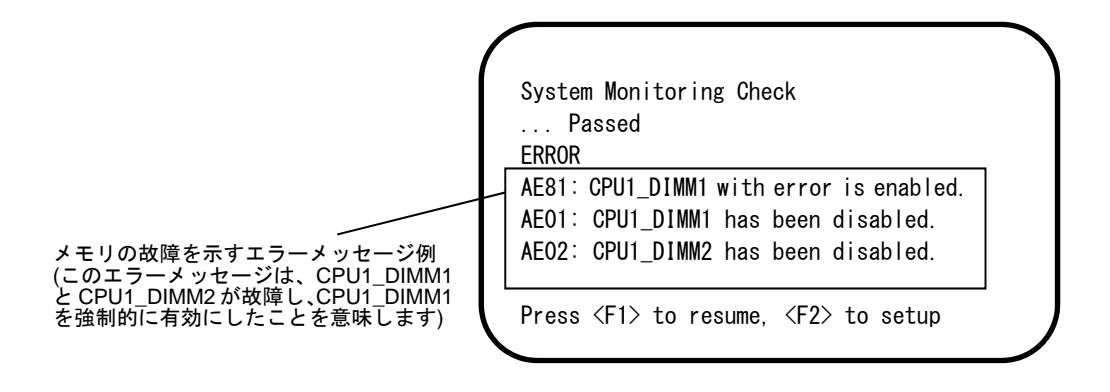

次に、エラーメッセージ、原因、およびその対処方法を説明します。

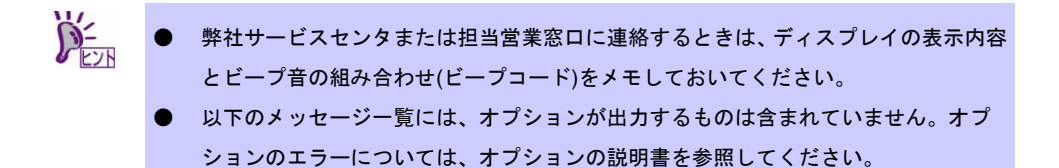

(1) エラーメッセージ一覧

| (1/6) |                                                                 |                                                |                                                                                                    |  |  |
|-------|-----------------------------------------------------------------|------------------------------------------------|----------------------------------------------------------------------------------------------------|--|--|
|       | エラーメッセージ                                                        | 意味                                             | 対処方法                                                                                                    |  |  |
| 8000  | System variable is corrupted.                                   | BIOS セットアップ情報が不正です。                            | SETUP を起動して、「Load Setup<br>Defaults」の実行、および、必要な設定<br>をしてください。再設定しても同じエ<br>ラーが続けて検出されるときは、弊社<br>サービスセンタまたは担当営業窓口に連<br>絡してください。                              |  |  |
| 8001  | Real time clock error                                           | リアルタイムクロックのエラーです。                              | SETUP を起動して、時刻や日付を設定し                                                                                                    |  |  |
| 8002  | Check date and time<br>settings                                 | リアルタイムクロックの設定時刻が不<br>正です。                      | 直してください。再設定しても同じエ<br>ラーが続けて検出されるときは、弊社<br>サービスセンタまたは担当営業窓口に連<br>  絡してください。                                                                                 |  |  |
| 8003  | System battery is dead -<br>Replace and run SETUP               | システム情報を保持するための電池が<br>切れています。                   | 弊社サービスセンタまたは担当営業窓口<br>に連絡して電池を交換してください。交<br>換後、SETUPを起動し再設定してくださ<br>い。                                                                                     |  |  |
| 8005  | Previous boot incomplete<br>- Default configuration<br>used     | 前回の起動時、POST が完了しません<br>でした。                    | SETUP を起動して、「Load Setup<br>Defaults」の実行、および必要な設定を<br>してください。                                                                                               |  |  |
| 8006  | System configuration data<br>cleared by Jumper.                 | ジャンパーによって SETUP の設定が<br>クリアされました。              | 本書の「1章(7.リセットとクリア)」の手順に従ってください。<br>SETUPを起動し、各項目を設定し直して<br>ください。<br>問題が解決しないときは、弊社サービス<br>センタまたは担当営業窓口に連絡してく<br>ださい。<br>リチウム電池を交換した場合も、この<br>メッセージが表示されます。 |  |  |
| 8007  | SETUP Menu Password<br>cleared by Jumper.                       | ジャンパーによって SETUP のパス<br>ワードがクリアされました。           | 本書の「1章(7.リセットとクリア)」の手順に従ってください。<br>SETUPを起動し、各項目を設定し直して<br>ください。<br>問題が解決しないときは、弊社サービス<br>センタまたは担当営業窓口に連絡してく<br>ださい。                                       |  |  |
| 8020  | BIOS update error.                                              | BIOSの更新に失敗しました。                                | BIOSの更新を再実行してください。同じ<br>エラーが続けて検出されるときは、弊社<br>サービスセンタまたは担当営業窓口に連<br>絡してください。                                                                               |  |  |
| 8021  | Recovery jumper is set,<br>but recovery images is not<br>found. | リカバリージャンパーがセットされて<br>いますが、リカバリー用データがあり<br>ません。 | 弊社サービスセンタまたは担当営業窓口<br>に連絡してください。                                                                                                    |  |  |
| 8800  | DXE_NB_ERROR                                                    | チップセットの初期化でエラーが起き                              |                                                                                                    |  |  |
| 8801  | DXE_NO_CON_IN                                                   | コンソールの初期化でエラーが起きま                              |                                                                                                    |  |  |
| 8802  | DXE_NO_CON_OUT                                                  | した。                                            |                                                                                                    |  |  |
| 8803  | PEI_DXE_CORE_NOT_FOUND                                          | システム用フラッシュメモリが故障し                              |                                                                                                    |  |  |
| 8804  | PEI_DXEIPL_NOT_FOUND                                            | ました。                                           |                                                                                                    |  |  |
| 8805  | DXE_ARCH_PROTOCOL_NOT_AV<br>AILABLE                             |                                                |                                                                                                    |  |  |
| 8806  | PEI_RESET_NOT_AVAILABLE                                         | 正しくリセットできませんでした。                               |                                                                                                    |  |  |
| 8807  | DXE_RESET_NOT_AVAILABLE                                         |                                                |                                                                                                    |  |  |
| 8808  | DXE_FLASH_UPDATE_FAILED                                         | システム用フラッシュメモリへ正しく<br>書き込めませんでした。               |                                                                                                    |  |  |
| 8830  | PEI_RECOVERY_NO_CAPSULE                                         | システム用フラッシュメモリが修復で                              |                                                                                                    |  |  |
| 8831  | PEI_RECOVERY_PPI_NOT_FOU<br>ND                                  | きませんでした。                                       |                                                                                                    |  |  |
| 8832  | PEI_RECOVERY_FAILED                                             |                                                |                                                                                                    |  |  |
| 9000  | Unsupported CPU<br>detected                                     | 未サポートの CPU を検出しました。                            |                                                                                                    |  |  |
| 9001  | Unsupported CPU<br>detected on CPU #1                           |                                                |                                                                                                    |  |  |
| 9002  | Unsupported CPU<br>detected on CPU #2                           |                                                |                                                                                                    |  |  |
| 9021  | Unsupported CPU Speed<br>detected on CPU #1                     | 未サポートのクロック周波数の CPU<br>を検出しました。                 |                                                                                                    |  |  |
| 9022  | Unsupported CPU Speed<br>detected on CPU #2                     |                                                |                                                                                                    |  |  |
| 9040  | PEI_CPU_SELF_TEST_FAI<br>LED                                    | CPU の初期化でエラーが起きました。                            |                                                                                                    |  |  |
| 9041  | Detected CPU Error on CPU<br>#1                                 | CPU#1 でエラーが起きました。                              |                                                                                                    |  |  |
(2/6)

|       | エラーメッセージ                                          | 意 味                                          | 対処方法                                                             |
|-------|---------------------------------------------------|----------------------------------------------|------------------------------------------------------------------|
| 9042  | Detected CPU Error on CPU<br>#2                   | CPU#2 でエラーが起きました。                            | 弊社サービスセンタまたは担当営業窓口<br>に連絡してください。                                 |
| 9060  | PEI_CPU_MISMATCH                                  | CPU#1と#2で異なったCPUが搭載さ<br>れています。               |                                                                  |
| 9080  | Link in Slow Speed Mode<br>between CPU1 and CPU2. | CPU1-CPU2 間のバスが低速モード<br>になっていることを検出しました。     |                                                                  |
| 9081  | Link Failure between<br>CPU1 and CPU2.            | CPU1-CPU2 間のバスの接続エラー<br>が起きました。              |                                                                  |
| 9082  | Link width Error<br>between CPU1 and CPU2.        | CPU1-CPU2 間のバス幅の低下を検<br>出しました。               |                                                                  |
| 9E80  | Forced to use CPU with error.                     | CPU のエラーが起きましたが、強制的<br>に有効にしました。             |                                                                  |
| A001  | Memory Error detected in<br>CPU1_DIMM1            | CPU1_DIMM1 でエラーが起きまし<br>た。                   |                                                                  |
| A002  | Memory Error detected in CPU1_DIMM2               | CPU1_DIMM2 でエラーが起きまし<br>た。                   |                                                                  |
| A003  | Memory Error detected in CPU1_DIMM3               | CPU1_DIMM3 でエラーが起きまし<br>た。                   |                                                                  |
| A004  | Memory Error detected in<br>CPU1_DIMM4            | CPU1_DIMM4 でエラーが起きまし<br>た。                   |                                                                  |
| A005  | Memory Error detected in<br>CPU1_DIMM5            | CPU1_DIMM5 でエラーが起きまし<br>た。                   |                                                                  |
| A006  | Memory Error detected in<br>CPU1_DIMM6            | CPU1_DIMM6 でエラーが起きまし<br>た。                   |                                                                  |
| A007  | Memory Error detected in<br>CPU1_DIMM7            | CPU1_DIMM7 でエラーが起きまし<br>た。                   |                                                                  |
| A008  | Memory Error detected in<br>CPU1_DIMM8            | CPU1_DIMM8 でエラーが起きまし<br>た。                   |                                                                  |
| AOOD  | Memory Error detected in CPU2_DIMM1               | CPU2_DIMM1 でエラーが起きまし<br>た。                   |                                                                  |
| A00E  | Memory Error detected in CPU2_DIMM2               | CPU2_DIMM2 でエラーが起きまし<br>た。                   |                                                                  |
| AOOF  | Memory Error detected in CPU2_DIMM3               | CPU2_DIMM3 でエラーが起きまし<br>た。                   |                                                                  |
| A010  | Memory Error detected in CPU2_DIMM4               | CPU2_DIMM4 でエラーが起きまし<br>た。                   |                                                                  |
| A011  | Memory Error detected in<br>CPU2_DIMM5            | CPU2_DIMM5 でエラーが起きまし<br>た。                   |                                                                  |
| A012  | Memory Error detected in<br>CPU2_DIMM6            | CPU2_DIMM6 でエラーが起きまし<br>た。                   |                                                                  |
| A013  | Memory Error detected in CPU2_DIMM7               | CPU2_DIMM7 でエラーが起きまし<br>た。                   |                                                                  |
| A014  | Memory Error detected in CPU2_DIMM8               | CPU2_DIMM8 でエラーが起きまし<br>た。                   |                                                                  |
| A420  | Online Spare Memory was not ready.                | 現在のメモリ構成では、スペアリング<br>機能を有効にできません。            | SETUP を起動し、[Memory RAS Mode]<br>の設定を確認してください。メモリスペ               |
| A421  | Mirroring Memory was not ready.                   | 現在のメモリ構成では、ミラーリング<br>機能を有効にできません。            | アリング、メモリミラーリングやメモリ<br>ロックステップ機能を有効にしている場<br>合、DIMM が縮退しているときも、この |
| A423  | Lockstep was not ready.                           | 現在のメモリ構成では、ロックステッ<br>プ機能を有効にできません。           | エラーになります。SETUP を起動し、<br>[Memory Retest]の設定を[Yes]に変更し、            |
|       |                                                   |                                              | [Save Changes and Exit]を実行してくた<br>さい。<br>問題が解決しないときは 弊社サービス      |
|       |                                                   |                                              | センタまたは担当営業窓口に連絡してください。                                           |
| A428  | Cluster On Die was not<br>ready.                  | 現在のハードウェア構成では、Cluster<br>On Die 機能を有効にできません。 | 本機能をサポートするプロセッサーに交換してください。または、SETUP を起動                          |
|       |                                                   |                                              | し、[Cluster On Die]を無効にしてください。問題が解決しないときは、弊社サービスセンタまたは担当党業空口に連絡し  |
| A429  | DIMM population is                                | 現在のメモリ構成では Cluster On                        | てください。                                                           |
| 1.767 | insufficient for Cluster<br>On Die.               | Die 機能が有効に動作しません。                            | い。問題が解決しないときは、弊社サービスセンタまたは担当営業窓口に連絡してください。                       |
| A800  | Memory not detected                               | 有効なメモリが実装されていません。                            | メモリが正しく実装されているか確認し<br>てください。同じメッセージが続けて表                         |
|       |                                                   |                                              | 示されるときは、弊社サービスセンタま<br>たは担当営業窓口に連絡してください。                         |

(3/6)

|      | エラーメッセージ                           | 意味                                                        | 対処方法                             |
|------|------------------------------------|-----------------------------------------------------------|----------------------------------|
| A804 | Latest memory module is corrupted. | システム用フラッシュメモリが故障し<br>ました。                                 | 弊社サービスセンタまたは担当営業窓口<br>に連絡してください。 |
| AE01 | CPU1_DIMM1 has been<br>disabled.   | メモリエラーが起きました。<br>CPU1_DIMM1 が縮退しています。                     |                                  |
| AE02 | CPU1_DIMM2 has been disabled.      | メモリエラーが起きました。<br>CPU1_DIMM2 が縮退しています。                     |                                  |
| AE03 | CPU1_DIMM3 has been<br>disabled.   | メモリエラーが起きました。<br>CPU1_DIMM3 が縮退しています。                     |                                  |
| AE04 | CPU1_DIMM4 has been<br>disabled.   | メモリエラーが起きました。<br>CPU1_DIMM4 が縮退しています。                     |                                  |
| AE05 | CPU1_DIMM5 has been<br>disabled.   | メモリエラーが起きました。<br>CPU1_DIMM5 が縮退しています。                     |                                  |
| AE06 | CPU1_DIMM6 has been disabled.      | メモリエラーが起きました。<br>CPU1_DIMM6 が縮退しています。                     |                                  |
| AE07 | CPU1_DIMM7 has been<br>disabled.   | メモリエラーが起きました。<br>CPU1_DIMM7 が縮退しています。                     |                                  |
| AE08 | CPU1_DIMM8 has been<br>disabled.   | メモリエラーが起きました。<br>CPU1_DIMM8 が縮退しています。                     |                                  |
| AEOD | CPU2_DIMM1 has been disabled.      | メモリエラーが起きました。<br>CPU2_DIMM1 が縮退しています。                     |                                  |
| AEOE | CPU2_DIMM2 has been disabled.      | メモリエラーが起きました。<br>CPU2_DIMM2 が縮退しています。                     |                                  |
| AEOF | CPU2_DIMM3 has been disabled.      | メモリエラーが起きました。<br>CPU2_DIMM3 が縮退しています。                     |                                  |
| AE10 | CPU2_DIMM4 has been<br>disabled.   | メモリエラーが起きました。<br>CPU2_DIMM4 が縮退しています。                     |                                  |
| AE11 | CPU2_DIMM5 has been<br>disabled.   | メモリエラーが起きました。<br>CPU2_DIMM5 が縮退しています。                     |                                  |
| AE12 | CPU2_DIMM6 has been<br>disabled.   | メモリエラーが起きました。<br>CPU2_DIMM6 が縮退しています。                     |                                  |
| AE13 | CPU2_DIMM7 has been<br>disabled.   | メモリエラーが起きました。<br>CPU2_DIMM7 が縮退しています。                     |                                  |
| AE14 | CPU2_DIMM8 has been<br>disabled.   | メモリエラーが起きました。<br>CPU2_DIMM8 が縮退しています。                     |                                  |
| AE81 | CPU1_DIMM1 with error is enabled.  | CPU1_DIMM1 でエラーが起きました<br>が、すべてのメモリが縮退中のため強<br>制的に有効にしました。 |                                  |
| AE82 | CPU1_DIMM2 with error is enabled.  | CPU1_DIMM2 でエラーが起きました<br>か、すべてのメモリが縮退中のため強<br>制的に有効にしました。 |                                  |
| AE83 | CPU1_DIMM3 with error is enabled.  | CPU1_DIMM3 でエラーが起きました<br>が、すべてのメモリが縮退中のため強<br>制的に有効にしました。 |                                  |
| AE84 | CPU1_DIMM4 with error is enabled.  | CPU1_DIMM4 でエラーが起きました<br>か、すべてのメモリが縮退中のため強<br>制的に有効にしました。 |                                  |
| AE85 | CPU1_DIMM5 with error is enabled.  | CPU1_DIMM5 でエラーが起きました<br>が、すべてのメモリが縮退中のため強<br>制的に有効にしました。 |                                  |
| AE86 | CPU1_DIMM6 with error is enabled.  | CPU1_DIMM6 でエラーが起きました<br>か、すべてのメモリが縮退中のため強<br>制的に有効にしました。 |                                  |
| AE87 | CPU1_DIMM7 with error is enabled.  | CPU1_DIMM7 でエラーが起きました<br>が、すべてのメモリが縮退中のため強<br>制的に有効にしました。 |                                  |
| AE88 | CPU1_DIMM8 with error is enabled.  | CPU1_DIMM8でエラーが起きました<br>か、すべてのメモリが縮退中のため強<br>制的に有効にしました。  |                                  |
| AE8D | CPU2_DIMM1 with error is enabled.  | CPU2_DIMM1 でエラーが起きました<br>が、すべてのメモリが縮退中のため強<br>制的に有効にしました。 |                                  |
| AE8E | CPU2_DIMM2 with error is enabled.  | CPU2_DIMM2でエラーが起きました<br>か、すべてのメモリが縮退中のため強<br>制的に有効にしました。  |                                  |
| AE8F | CPU2_DIMM3 with error is enabled.  | CPU2_DIMM3 でエラーが起きました<br>が、すべてのメモリが縮退中のため強<br>制的に有効にしました。 |                                  |

(4/6)

|      | エラーメッセージ                                                   | 意味                                                        | 対処方法                                                                                                    |
|------|------------------------------------------------------------|-----------------------------------------------------------|----------------------------------------------------------------------------------------------------|
| AE90 | CPU2_DIMM4 with error is enabled.                          | CPU2_DIMM4 でエラーが起きました<br>か、すべてのメモリが縮退中のため強<br>制的に有効にしました。 | 弊社サービスセンタまたは担当営業窓口<br>に連絡してください。                                                                                                    |
| AE91 | CPU2_DIMM5 with error is enabled.                          | CPU2_DIMM5 でエラーが起きました<br>が、すべてのメモリが縮退中のため強<br>制的に有効にしました。 |                                                                                                    |
| AE92 | CPU2_DIMM6 with error is enabled.                          | CPU2_DIMM6 でエラーが起きました<br>か、すべてのメモリが縮退中のため強<br>制的に有効にしました。 |                                                                                                    |
| AE93 | CPU2_DIMM7 with error is enabled.                          | CPU2_DIMM7 でエラーが起きました<br>が、すべてのメモリが縮退中のため強<br>制的に有効にしました。 |                                                                                                    |
| AE94 | CPU2_DIMM8 with error is enabled.                          | CPU2_DIMM8 でエラーが起きました<br>か、すべてのメモリが縮退中のため強<br>制的に有効にしました。 |                                                                                                    |
| B000 | Expansion ROM not<br>initialized                           | オプション ROM が展開できませんで<br>した。                                | OS 起動させないオプションボードのと<br>き、オプション ROM 展開を無効にして                                                                                                    |
| B001 | Expansion ROM not<br>initialized - PCI<br>Slot 1B          | PCIスロット1BのオブションROMが<br>展開できませんでした。                        | ください。<br>SETUP を起動し、Advanced メニューの                                                                                                    |
| B003 | Expansion ROM not<br>initialized - PCI<br>Slot 1C          | PCIスロット1CのオプションROMが<br>展開できませんでした。                        | Controller and Option ROM Settings] -<br>[PCIxx Slot Option ROM]<br>を Disabled (無効)にしてください。(xx:                                                           |
| B006 | Expansion ROM not<br>initialized - PCI<br>Slot 1D          | PCIスロット1DのオプションROMが<br>展開できませんでした。                        | PCIスロット番号)                                                                                                    |
| B01A | Expansion ROM not<br>initialized - PCI<br>Slot 1A          | PCIスロット1AのオプションROMが<br>展開できませんでした。                        |                                                                                                    |
| B022 | Serial Port Configuration<br>Overlapped.                   | シリアルポート設定値が重複していま<br>す。                                   | SETUP を起動して、Advanced メニュー<br>の[Serial Port Configuration]を選択し、<br>[Serial Port A]と[Serial Port B]の Base<br>I/O、および Interrupt の設定が同じ値にな<br>らないように設定してください。 |
| B030 | PCI System Error on<br>Bus/Device/Function                 | PCI SERR が起きました。                                          | 弊社サービスセンタまたは担当営業窓口<br>に連絡してください。                                                                                                    |
| B040 | PCI Parity Error on<br>Bus/Device/Function                 | PCI PERR が起きました。                                          |                                                                                                    |
| B211 | PCI Slot 1A - PCIe Link<br>Failure                         | PCIスロット1AにてPCIeバスの接続<br>エラーが起きました。                        |                                                                                                    |
| B212 | PCI Slot 1B - PCIe Link<br>Failure                         | PCIスロット 1B にて PCIe バスの接続<br>エラーが起きました。                    |                                                                                                    |
| B215 | PCI Slot 1C - PCIe Link<br>Failure                         | PCIスロット1CにてPCleバスの接続<br>エラーが起きました。                        |                                                                                                    |
| B218 | PCI Slot 1D - PCIe Link<br>Failure                         | PCIスロット1DにてPCIeバスの接続<br>エラーが起きました。                        |                                                                                                    |
| B231 | PCI Slot 1A - PCIe Link<br>Width Error                     | PCI Slot 1A の Link Width エラーが起<br>きました。                   |                                                                                                    |
| B232 | PCI Slot 1B - PCIe Link<br>Width Error                     | PCI Slot 1B の Link Width エラーが起<br>きました。                   |                                                                                                    |
| B235 | PCI Slot 1C - PCIe Link<br>Width Error                     | PCI Slot 1C の Link Width エラーが起<br>きました。                   |                                                                                                    |
| B238 | PCI Slot 1D - PCIe Link<br>Width Error                     | PCI Slot 1D の Link Width エラーが起<br>きました。                   |                                                                                                    |
| B271 | PCI Slot 1A - PCIe Link<br>Speed Error                     | PCI Slot 1A の Link Speed エラーが起<br>きました。                   |                                                                                                    |
| B272 | PCI Slot 1B - PCIe Link<br>Speed Error                     | PCI Slot 1B の Link Speed エラーが起<br>きました。                   |                                                                                                    |
| B275 | PCI Slot 1C - PCIe Link<br>Speed Error                     | PCI Slot 1C の Link Speed エラーが起<br>きました。                   |                                                                                                    |
| B278 | PCI Slot 1D - PCIe Link<br>Speed Error                     | PCI Slot 1D の Link Speed エラーが起<br>きました。                   |                                                                                                    |
| B800 | DXE_PCI_BUS_OUT_OF_RESOU<br>RCES                           | PCI拡張カードに割り当てるリソース<br>不足が起きました。                           |                                                                                                    |
| c000 | The error occurred during fan sensor reading.              | ファンセンサーのリードエラーが起き<br>ました。                                 |                                                                                                    |
| c010 | The error occurred during<br>temperature sensor<br>reading | 温度センサーのリードエラーが起きま<br>した。<br>                              |                                                                                                    |

|      | エラーメッセージ                                          | 意味                                           | 対処方法                                                                            |
|------|---------------------------------------------------|----------------------------------------------|---------------------------------------------------------------------------------|
| CO11 | System Temperature out of the range.              | 温度異常が起きました。                                  | ファンの故障、またはファンの目詰まり<br>が考えられます。弊社サービスセンタま<br>たは担当営業窓口に連絡してください。                  |
| c020 | The error occurred during voltage sensor reading. | 電圧センサーのリードエラーが起きま<br>した。                     | 弊社サービスセンタまたは担当営業窓口<br>に連絡してください。                                                |
| CO21 | System Voltage out of the range.                  | 電圧の異常が起きました。                                 |                                                                                 |
| CO40 | SROM data read error                              | FRU のデータリードエラーが起きま<br>した。                    |                                                                                 |
| CO61 | 1st SMBus device Error<br>detected.               | 1st SM Bus でエラーが起きました。                       |                                                                                 |
| C062 | 2nd SMBus device Error<br>detected.               | 2nd SM Bus でエラーが起きました。                       |                                                                                 |
| C063 | 3rd SMBus device Error<br>detected.               | 3rd SM Bus でエラーが起きました。                       |                                                                                 |
| C064 | 4th SMBus device Error<br>detected.               | 4th SM Bus でエラーが起きました。                       |                                                                                 |
| C065 | 5th SMBus device Error<br>detected.               | 5th SM Bus でエラーが起きました。                       |                                                                                 |
| C066 | 6th SMBus device Error<br>detected.               | 6th SM Bus でエラーが起きました。                       |                                                                                 |
| C067 | 7th SMBus device Error<br>detected.               | 7th SM Bus でエラーが起きました。                       |                                                                                 |
| C068 | 8th SMBus device Error<br>detected.               | 8th SM Bus でエラーが起きました。                       |                                                                                 |
| C101 | BMC Memory Test<br>Failed                         | BMC のエラーが起きました。                              | 電源コードを抜いて、30秒待ってから再<br>起動してください。同じエラーが続けて                                       |
| C102 | BMC Firmware Code<br>Area CRC check<br>Failed.    |                                              | 検出されるときば、弊社サービスセンタ<br>または担当営業窓口に連絡してくださ<br>い。                                   |
| C103 | BMC core hardware<br>failure.                     |                                              |                                                                                 |
| C104 | BMC IBF or OBF check<br>failed.                   | BMC へのアクセス異常が起きました。                          |                                                                                 |
| C105 | BMC SEL area full.                                | システムイベントログの保存エリアの<br>空き容量が不足しています。           | オフラインツールを起動してイベントロ<br>グを消去してください。                                               |
| C10C | BMC update firmware corrupted.                    | BMC ファームウェアの更新で不正が<br>起きました。                 | 電源コードを抜いて、30秒待ってから再<br>起動してください。同じエラーが続けて                                       |
| C10D | Internal Use Area of BMC<br>FRU corrupted.        | 装置情報を格納した FRU に不正が起<br>きました。                 | 検出されるときは、弊社サービスセンタ<br>または担当営業窓口に連絡してくださ                                         |
| C10E | BMC SDR Repository empty.                         | BMC の SDR にエラーが起きました。                        |                                                                                 |
| C10F | IPMB signal lines do not<br>respond.              | Sattelite Management Controller が故<br>障しました。 |                                                                                 |
| C110 | BMC FRU device failure.                           | 装置情報を格納した FRU にエラーが<br>起きました。                |                                                                                 |
| C111 | BMC SDR Repository<br>failure.                    | SDR を格納した SROM が故障しまし<br>た。                  |                                                                                 |
| C112 | BMC SEL device failure.                           | BMC SEL デバイスが故障しました。                         |                                                                                 |
| C113 | BMC RAM test error.                               | BMC RAM のエラーが起きました。                          |                                                                                 |
| C114 | BMC Fatal hardware error.                         | ハードウェアに起因する BMC のエ<br>ラーが起きました。              |                                                                                 |
| C115 | Management controller<br>not responding           | マネージメントコントローラーからの<br>応答がありません。               | BMC のファームウェアを更新してくだ<br>さい。同じエラーが続けて検出される場<br>合は弊社サービスセンタまたは担当営業<br>窓口に連絡してください。 |
| C116 | Private I2C bus not responding.                   | プライベート I2C バスからの応答があ<br>りません。                | 電源コードを抜いて、30秒待ってから再<br>起動してください。同じエラーが続けて                                       |
| C117 | BMC internal exception                            | BMC 内部の異常を検出しました。                            | 快田されるとさは、弊社サーヒスセンタ  <br>  または相当堂業窓口に連絡」 てくださ                                    |
| C118 | BMC A/D timeout error.                            | BMC の A/D タイムアウトエラーが起<br>きました。               |                                                                                 |
| C119 | SDR repository corrupt.                           | BMC のエラーまたは SDR データの異<br>常が起きました。            |                                                                                 |
| C11A | SEL corrupt.                                      | BMC のエラーまたはシステムイベン<br>トログの異常が起きました。          |                                                                                 |
| C11B | BMC Mezzanine card is not found.                  | BMC メザニンカードが搭載されてい<br>ません。                   | 弊社サービスセンタまたは担当営業窓口<br>に連絡してください。                                                |
| C11C | BMC Mezzanine partition is invalid.               | BMC メザニンカードのフォーマット<br>異常が起きました。              |                                                                                 |

|      |                                                          |                                                | (0/0)                                                                                                    |
|------|----------------------------------------------------------|------------------------------------------------|----------------------------------------------------------------------------------------------------|
|      | エラーメッセージ                                                 | 意味                                             | 対処方法                                                                                                    |
| C11D | BMC is in Forced Boot Mode.                              | BMC が Foced Boot Mode になってい<br>ます。             | 電源コードを抜いて、30秒待ってから再<br>起動してください。その時マザーボード<br>上のジャンパー設定を確認してくださ<br>い。同じエラーが続けて検出されるとき<br>は、弊社サービスセンタまたは担当営業<br>窓口に連絡してください。 |
| C11E | Communication with BMC<br>was failed in previous<br>boot | 前回起動時に BMC との通信に失敗し<br>ました。                    | 電源コードを抜いて、30秒待ってから再<br>起動してください。同じエラーが続けて<br>検出されるときは、弊社サービスセンタ<br>または担当営業窓口に連絡してくださ<br>い。                                 |
| C11F | Backup Data of BMC<br>Mezzanine card has<br>corrupted.   | BMC メザニンカードの相違が起きま<br>した。                      | 弊社サービスセンタまたは担当営業窓口<br>に連絡してください。                                                                                           |
| C120 | BMC Runtime FW corrupted.                                | BMC FW の起動に失敗しました。                             | 電源コードを抜いて、30秒以上待ってか                                                                                                    |
| C121 | BMC Force Update FW corrupted.                           | BMC FW の起動に失敗しました。<br>                         | ら再起動してください。同じエラーが続<br>  けて検出されるときは、弊社サービスセ<br>  ン々または相当堂業窓口に連絡してくだ                                                         |
| C122 | BMC Configuration area corrupted.                        | BMC コンフィグレーションエリアの<br>異常が起きました。                | さい。                                                                                                    |
| C123 | BMC eMMC inaccessible.                                   | BMC 内部フラッシュメモリへのアク<br>セス異常により初期化に失敗しまし<br>た。   |                                                                                                    |
| C125 | BMC eMMC mode error.                                     | BMC 内部フラッシュメモリの動作<br>モードのエラーが起きました。            |                                                                                                    |
| C126 | BMC eMMC partition corrupted.                            | BMC 内部フラッシュメモリのパー<br>ティション異常を検出しました。           |                                                                                                    |
| C127 | BMC eMMC format corrupted.                               | BMC 内部フラッシュメモリのフォー<br>マット異常を検出しました。            |                                                                                                    |
| C128 | BMC is in Update Mode.                                   | BMC がファームウェアアップデート<br>モードになっています。              |                                                                                                    |
| C300 | Out - of - band setup<br>configuration failure           | BMC メザニンカードへのアクセスに<br>異常が起きました。                | 電源コードを抜いて、30 秒以上待ってか<br>ら再起動してください。<br>同じエラーが続けて検出されるときは、<br>弊社サービスセンタまたは担当営業窓口<br>に連絡してください。                              |
| C301 | SDR mismatch error.                                      | SDR のハードウェア情報の不一致が<br>起きました。                   | 弊社サービスセンタまたは担当営業窓口<br>に連絡してください。                                                                                           |
| C302 | Hardware configuration error.                            | 本機のハードウェア構成が不正です。                              |                                                                                                    |
| C303 | Fan Structure ID command error.                          | RAID コントローラー搭載時の FAN 制<br>御が不正です。              | 弊社サービスセンタまたは担当営業窓口<br>に連絡してください。                                                                                           |
| C304 | Necessary to update SDR<br>Version for new RAID Card.    | RAID コントローラーに対応する SDR<br>が適用されていません。           |                                                                                                    |
| C310 | Hardware configuration of cooling is insufficient.       | 冷却不足になる構成です。                                   |                                                                                                    |
| C320 | Unmatched PSUs.                                          | 不適切な電源ユニットが搭載されてい<br>ます。                       |                                                                                                    |
| C321 | System power consumption<br>is out-of-range in PSUs.     | システム電力容量の容量オーバーで<br>す。                         |                                                                                                    |
| C322 | No information for system power consumption check.       | システム電力容量チェックの情報取得<br>に失敗しました。                  |                                                                                                    |
| c501 | ME is in Recovery Mode.                                  | Intel Node Manager が Recovery Mode<br>になっています。 | 電源コードを抜いて、30秒待ってから再<br>起動してください。その時マザーボード<br>上のジャンパー設定を確認してくださ<br>い。同じエラーが続けて検出されるとき<br>は、弊社サービスセンタまたは担当営業<br>窓口に連絡してください。 |

(2) ビープコード

POST でエラーを検出しても、ディスプレイにエラーメッセージを表示できないことがあります。このような ときは、ビープ音でエラーが発生したことを通知します(ビープコード)。 例えば、ビープ音が1回、連続して3回、3回、1回の組み合わせ(ビープコード: 1-3-3-1)で鳴ったときは、メ モリの容量チェック中にエラーが起きたことを意味します。

ビープコード、その意味、および対処方法は次の表のとおりです。

| ビープコード  | 意味                                       | 対処方法                                                                                                 |
|---------|------------------------------------------|----------------------------------------------------------------------------------------------------|
| 1-3-3-1 | メモリが搭載されていません。<br>または、メモリを認識できません。       | DIMM の取り付け状態を確認してください。<br>同じエラーが検出されるときは、弊社サービスセンタ<br>または担当営業窓口に連絡してください。                            |
| 1-5-2-1 | プロセッサーが搭載されていません。<br>または、プロセッサーを認識できません。 | プロセッサーの取り付け状態を確認してください。同<br>じエラーが検出されるときは、弊社サービスセンタま<br>たは担当営業窓口に連絡してください。                           |
| 1-5-4-4 | 電源オンが抑止されました。                            | 弊社サービスセンタまたは担当営業窓口に連絡してく<br>ださい                                                                      |
| 1       | POST でエラーが起きました。                         |                                                                                                    |
| 4       | BIOS の初期化ができません。                         |                                                                                                    |
| 5       | グラフィックスコントローラーを認識でき<br>ません。              |                                                                                                    |
| 7       | システムがリセットできません。                          |                                                                                                    |
| 8       | PCI のリソース設定で異常が起きました。                    | PCI スロットに接続された PCI ボードを外してから本<br>機を再起動させてください。同じエラーが続けて検出<br>されるときは、弊社サービスセンタまたは担当営業窓<br>口に連絡してください。 |

# (3) 仮想 LCD 上のエラーメッセージ

EXPRESSSCOPE エンジン 3の Web ブラウザー上の仮想 LCD でエラーメッセージを確認できます。仮想 LCD については「EXPRESSSCOPE エンジン 3 ユーザーズガイド」を参照してください。

| 上段と下段それぞれのエラーメッセージ | 、意味、 | および対処方法は、 | 次の表のとおり | です。 |
|--------------------|------|-----------|---------|-----|
|--------------------|------|-----------|---------|-----|

| <b>EXPRESSS</b><br>サーバ名: BMC902B345B1F9E(<br>システム ! | <b>COPE3</b><br>192 468.1.1)<br>チートアクセス 設定                                                                                                    | 環境                                   | ユーザ:a [権限:アドミニストレー:<br>t   EXPRESSSCOPE エンジン 3に | 9] ログアウト<br>ついて ヘルプ |                     |
|-----------------------------------------------------|----------------------------------------------------------------------------------------------------|--------------------------------------|-------------------------------------------------|---------------------|---------------------|
| 根要<br>申構成情報<br>1PM情報<br>- アクセス情報                    | サーバ情報           モデル名 (型番)           号端番号           サーバステータス           ログィンユーザ数           リモード×ディア           リモード×ディア           リモードマネージシント拡張ライセンス           System BIOS バージョン           BMC記動フラッシュROM           System LAN MAC | XXXXXXXXXXXXXXXXXXXXXXXXXXXXXXXXXXXX | ۲۲۸۸<br>۲۲۸۸<br>۲۲۸۸<br>۲۲۸۸<br>۲۲۸۸            |                     | CD上段表示<br>OSメッセージ   |
|                                                     | POST Completed Successfully<br>신의 ID의 쇼 ·                                                                                                    |                                      | <b>V</b>                                        | LC                  | CD下段上段表示<br>MCメッセージ |

● LCD 上段表示メッセージ

|                                  |                                                                       | (1/2)                                         |
|----------------------------------|-----------------------------------------------------------------------|-----------------------------------------------|
| LCD上段表示<br>BIOSメッセージ             | 意味                                                                    | 対処方法                                          |
| XX POST Started                  | POST 実行中に表示されます。<br>「XX」は実行中の POST コードです。                             | エラーではありません。                                   |
| XX BIOS Rev YYYY                 | POST 実行中に表示されます。<br>「XX」は実行中の POST コード、「YYYY」<br>はシステム BIOS のバージョンです。 |                                               |
| POST Completed<br>Successfully   | POST が正常に終了しました。                                                      |                                               |
| POST ERROR<br>XXXX               | POST 中にエラーXXXX が起きました。                                                | LCD に表示されるエラーメッセージを確認<br>し、対処してください。          |
| No Available Memory<br>in System | 有効なメモリが実装されていません。                                                     | メモリが正しく実装されているか確認してく<br>ださい。                  |
| Error Pause in POST              | POST 中にエラーを検出し、POST を停止し<br>ています。                                     | 画面に表示されるエラーメッセージを確認<br>し、対処してください。            |
| Entering BIOS<br>SETUP MENU      | BIOS SETUP MENU を起動中です。                                               | エラーではありません。SETUP の操作を終了<br>したとき、このメッセージは消えます。 |

|                                                                    |                                      | (2/2)                                                                                                    |
|--------------------------------------------------------------------|--------------------------------------|----------------------------------------------------------------------------------------------------|
| LCD上段表示<br>BIOSメッセージ                                               | 意味                                   | 対処方法                                                                                                    |
| Waiting for normal temperature                                     | 装置内部で温度異常が起きました。                     | 室温を下げる、または、電源をいったん OFF<br>にして常温に戻してから起動してください。<br>異常が続くようでしたら、ファンに異常がな<br>いか確認してください。同じメッセージが続<br>けて表示されるときは、弊社サービスセンタ<br>または担当営業窓口に連絡してください。 |
| BIOS Recovery<br>Running                                           | BIOS の修復中です。                         | エラーではありません。BIOS の修復が完了す<br>るまでお待ちください。                                                                                                    |
| BIOS Updater<br>Running                                            | BIOS の更新中です。                         | エラーではありません。BIOS の更新が完了す<br>るまでお待ちください。                                                                                                    |
| System<br>Configuration<br>change is detected                      | CPU またはメモリの構成変更を検出しまし<br>た。          | お客様自らが行った構成変更でないときは、<br>弊社サービスセンタまたは担当営業窓口に連<br>絡してください。                                                                                      |
| PCI Bus System<br>Error 1                                          | PCI バスのシステムエラーを検出しました。               | 弊社サービスセンタまたは担当営業窓口に連<br>絡してください。                                                                                                    |
| PCI Bus Parity Error<br>1                                          | PCI バスのパリティエラーを検出しました。               |                                                                                                    |
| CPUx_DIMMxCorrec<br>table Error                                    | メモリの修復可能エラーが多発しています。                 |                                                                                                    |
| Memory DIMM<br>Sparing Fail - over on<br>CPUx (x:CPU ソケッ<br>ト番号)   | メモリのスペアリング機能により待機側の<br>メモリに切り替わりました。 |                                                                                                    |
| Memory DIMM<br>Mirroring Fail - over<br>on CPUx (x:CPU ソ<br>ケット番号) | メモリのミラーリング機能により待機側の<br>メモリに切り替わりました。 |                                                                                                    |

## ● LCD 下段表示メッセージ

|                                              |             | (1/5)                                      |
|----------------------------------------------|-------------|--------------------------------------------|
| LCD下段表示<br>BMCメッセージ                          | 意味          | 対処方法                                       |
| Processor1 Voltage Lower<br>Non-Critical     | 電圧異常が起きました。 | 弊社サービスセンタまたは担当営業窓口に<br>連絡してください。           |
| Processor1 Voltage Upper<br>Non-Critical     |             |                                            |
| Processor1 Voltage Lower Critical            |             |                                            |
| Processor1 Voltage Upper Critical            |             |                                            |
| Processor2 Voltage Lower<br>Non-Critical     |             |                                            |
| Processor2 Voltage Upper<br>Non-Critical     |             |                                            |
| Processor2 Voltage Lower Critical            |             |                                            |
| Processor2 Voltage Upper Critical            |             |                                            |
| Processor Voltage Lower<br>Non-Critical      |             |                                            |
| Processor Voltage Upper<br>Non-Critical      |             |                                            |
| Processor Voltage Lower Critical             |             |                                            |
| Processor Voltage Upper Critical             |             |                                            |
| BaseBoard Voltage Lower<br>Non-Critical      |             |                                            |
| BaseBoard Voltage Upper<br>Non-Critical      |             |                                            |
| BaseBoard Voltage Lower Critical             |             |                                            |
| BaseBoard Voltage Upper Critical             |             |                                            |
| Baseboard Temperature1 Lower<br>Non-Critical | 温度異常が起きました。 | ファンの故障またはファンの目詰まりが考<br>えられます。弊社サービスセンタまたは担 |
| Baseboard Temperature1 Upper<br>Non-Critical |             | 当営業窓口に連絡してください。                            |
| Baseboard Temperature1 Lower<br>Critical     |             |                                            |
| Baseboard Temperature1 Upper<br>Critical     |             |                                            |
| Ambient Temperature Lower<br>Non-Critical    |             |                                            |
| Ambient Temperature Upper<br>Non-Critical    |             |                                            |
| Ambient Temperature Lower<br>Critical        |             |                                            |
| Ambient Temperature Upper<br>Critical        |             |                                            |

|                                                  |                                          | (2/5)                                       |
|--------------------------------------------------|------------------------------------------|---------------------------------------------|
| LCD下段表示<br>BMCメッセージ                              | 意味                                       | 対処方法                                        |
| CPU1_DIMM Area Temperature<br>Lower Non-Critical | 温度異常が起きました。                              | ファンの故障またはファンの目詰まりが考<br>えられます。弊社サービスセンタまたは担当 |
| CPU1_DIMM Area Temperature<br>Upper Non-Critical |                                          | 営業窓口に連絡してください。                              |
| CPU1_DIMM Area Temperature<br>Lower Critical     |                                          |                                             |
| CPU1_DIMM Area Temperature<br>Upper Critical     |                                          |                                             |
| CPU2_DIMM Area Temperature<br>Lower Non-Critical |                                          |                                             |
| CPU2_DIMM Area Temperature<br>Upper Non-Critical |                                          |                                             |
| CPU2_DIMM Area Temperature<br>Lower Critical     |                                          |                                             |
| CPU2_DIMM Area Temperature<br>Upper Critical     | 温度異常が起きました。                              | ファンの故障またはファンの目詰まりが考<br>えられます。弊社サービスセンタまたは担  |
| Processor1 Thermal Control<br>Upper Non-Critical |                                          | 当営業窓口に連絡してください。                             |
| Processor1 Thermal Control<br>Upper Critical     |                                          |                                             |
| Processor2 Thermal Control<br>Upper Non-Critical |                                          |                                             |
| Processor2 Thermal Control<br>Upper Critical     |                                          |                                             |
| DUMP Request !                                   | ダンプボタンが押されました。                           | メモリダンプが終わるまでお待ちくださ<br>い。                    |
| Power Supply1 Failure detected                   | 電源ユニットで異常が起きまし<br>た。                     | 電源コードが接続されているか確認し、そ<br>れでも直らないときは、弊社サービスセン  |
| Power Supply2 Failure detected                   |                                          | タまたは担当営業窓口に連絡してくださ<br>い。                    |
| Power Supply1 AC lost                            |                                          |                                             |
| Power Supply2 AC lost                            |                                          |                                             |
| Processor Missing                                | CPU が実装されていません。                          | 弊社サービスセンタまたは担当営業窓口に<br>連絡してください。            |
| Processor1 Thermal Trip                          | CPU の温度異常により強制的に                         |                                             |
| Processor2 Thermal Trip                          | 電源を OFF にしました。                           |                                             |
| Chip Set Thermal Trip                            | チップセットの温度異常により<br>強制的に電源を OFF にしまし<br>た。 |                                             |
| CPU1_DIMM1 Uncorrectable<br>Error                | CPU1 のメモリ 1 で修復不能エ<br>ラーが起きました。          |                                             |
| CPU1_DIMM2 Uncorrectable<br>Error                | CPU1 のメモリ 2 で修復不能エ<br>ラーが起きました。          |                                             |

|                                   |                                  | (/                               |
|-----------------------------------|----------------------------------|----------------------------------|
| LCD下段表示<br>BMCメッセージ               | 意味                               | 対処方法                             |
| CPU1_DIMM3 Uncorrectable<br>Error | CPU1 のメモリ 3 で修復不能エ<br>ラーが起きました。  | 弊社サービスセンタまたは担当営業窓口に<br>連絡してください。 |
| CPU1_DIMM4 Uncorrectable<br>Error | CPU1 のメモリ 4 で修復不能エ<br>ラーが起きました。  |                                  |
| CPU1_DIMM5 Uncorrectable<br>Error | CPU1 のメモリ 5 で修復不能エ<br>ラーが起きました。  |                                  |
| CPU1_DIMM6 Uncorrectable<br>Error | CPU1 のメモリ 6 で修復不能エ<br>ラーが起きました。  |                                  |
| CPU1_DIMM7 Uncorrectable<br>Error | CPU1 のメモリ 7 で修復不能エ<br>ラーが起きました。  |                                  |
| CPU1_DIMM8 Uncorrectable<br>Error | CPU1 のメモリ 8 で修復不能エ<br>ラーが起きました。  |                                  |
| CPU2_DIMM1 Uncorrectable<br>Error | CPU2 のメモリ 1 で修復不能エ<br>ラーが起きました。  |                                  |
| CPU2_DIMM2 Uncorrectable<br>Error | CPU2 のメモリ 2 で修復不能エ<br>ラーが起きました。  |                                  |
| CPU2_DIMM3 Uncorrectable<br>Error | CPU2 のメモリ 3 で修復不能エ<br>ラーが起きました。  |                                  |
| CPU2_DIMM4 Uncorrectable<br>Error | CPU2 のメモリ 4 で修復不能エ<br>ラーが起きました。  |                                  |
| CPU2_DIMM5 Uncorrectable<br>Error | CPU2 のメモリ 5 で修復不能エ<br>ラーが起きました。  |                                  |
| CPU2_DIMM6 Uncorrectable<br>Error | CPU2 のメモリ 6 で修復不能エ<br>ラーが起きました。  |                                  |
| CPU2_DIMM7 Uncorrectable<br>Error | CPU2 のメモリ 7 で修復不能エ<br>ラーが起きました。  |                                  |
| CPU2_DIMM8 Uncorrectable<br>Error | CPU2 のメモリ 8 で修復不能エ<br>ラーが起きました。  |                                  |
| Processor1 Internal Error         | CPU1 の内部エラー(IERR)が起<br>きました。     |                                  |
| Processor2 Internal Error         | <br>CPU2 の内部エラー(IERR)が起<br>きました。 |                                  |

|                                                    |                                 | (4/5)                                       |
|----------------------------------------------------|---------------------------------|---------------------------------------------|
| LCD下段表示<br>BMCメッセージ                                | 意味                              | 対処方法                                        |
| Sensor Failure Detected.                           | センサー異常が起きました。                   | 弊社サービスセンタまたは担当営業窓口に                         |
| SMI timeout                                        | システム管理割り込み処理中に<br>タイムアウトが起きました。 | 連絡してください。                                   |
| Soft Power Control Failure                         | 電源オン抑止が行われました。                  |                                             |
| IPMI Watchdog timer timeout<br>(Power off)         | ウォッチドックタイマーのタイ<br>ムアウトが起きました。   |                                             |
| IPMI Watchdog timer pre-timeout                    |                                 |                                             |
| Node Manager Firmware Image execution Failed       | Node Managerで異常が起きまし<br>た。      | いったん電源コードを抜いて、30秒以上<br>待ってから起動し直してください。それでも |
| Node Manager Firmware Flash<br>Erase Error         |                                 | 直らないときは、弊社サービスセンタまたは<br>担当営業窓口に連絡してください。    |
| Node Manager Firmware Flash<br>Corrupted           |                                 |                                             |
| Node Manager Internal Error                        |                                 |                                             |
| Node Manager can't<br>communicate BMC              |                                 |                                             |
| Node Manager Manufacturing<br>Error                |                                 |                                             |
| Node Manager Persistent<br>Storage Integrity Error |                                 |                                             |
| Drive 0 Fault                                      | ハードディスクドライブが縮退し                 |                                             |
| Drive 1 Fault                                      | た状態で動いています。                     |                                             |
| Drive 2 Fault                                      |                                 |                                             |
| Drive 3 Fault                                      |                                 |                                             |
| Drive 4 Fault                                      |                                 |                                             |
| Drive 5 Fault                                      |                                 |                                             |
| Drive 6 Fault                                      |                                 |                                             |
| Drive 7 Fault                                      |                                 |                                             |
| Drive 8 Fault                                      |                                 |                                             |
| Drive 9 Fault *1                                   |                                 |                                             |
| Drive 10 Fault *1                                  |                                 |                                             |
| Drive 11 Fault *1                                  |                                 |                                             |
| Drive 12 Fault *1                                  |                                 |                                             |
| Drive 13 Fault *1                                  |                                 |                                             |
| Drive 14 Fault *1                                  |                                 |                                             |
| Drive 15 Fault *1                                  |                                 |                                             |
| System Rear FAN1 Lower<br>Non-Critical             | ファンアラームが起きました。                  | ファンの故障またはファンの目詰まりが考<br>えられます。弊社サービスセンタまたは担当 |
| System Rear FAN2 Lower<br>Non-Critical             |                                 | 営業窓口に連絡してください。                              |
| System Rear FAN3 Lower<br>Non-Critical             |                                 |                                             |

|                                         |                | (5/5)                                       |
|-----------------------------------------|----------------|---------------------------------------------|
| LCD下段表示<br>BMCメッセージ                     | 意味             | 対処方法                                        |
| System Rear FAN4 Lower<br>Non-Critical  | ファンアラームが起きました。 | ファンの故障またはファンの目詰まりが考<br>えられます。弊社サービスセンタまたは担当 |
| System Rear FAN5 Lower<br>Non-Critical  |                | 営業窓口に連絡してください。                              |
| System Rear FAN6 Lower<br>Non-Critical  |                |                                             |
| System Rear FAN7 Lower<br>Non-Critical  |                |                                             |
| System Rear FAN8 Lower<br>Non-Critical  |                |                                             |
| System Front FAN1 Lower<br>Non-Critical |                |                                             |
| System Front FAN2 Lower<br>Non-Critical |                |                                             |
| System Front FAN3 Lower<br>Non-Critical |                |                                             |
| System Front FAN4 Lower<br>Non-Critical |                |                                             |
| System Front FAN5 Lower<br>Non-Critical |                |                                             |
| System Front FAN6 Lower<br>Non-Critical |                |                                             |
| System Front FAN7 Lower<br>Non-Critical |                |                                             |
| System Front FAN8 Lower<br>Non-Critical |                |                                             |

\*1: オプション増設 HDD ケージを実装している場合

# 2. Windows イベントログ一覧

## os

## ■ ログ

| H7 |              |       |           |
|----|--------------|-------|-----------|
| ē  | ソース          | 種類    | メッセージ(説明) |
| U  | イベントログが登録される | タイミング | 対応        |

# Windows OS 共通

■ システムイベントログ

|     | 1               |    |                                                        |                                                          |
|-----|-----------------|----|--------------------------------------------------------|----------------------------------------------------------|
|     | Cdrom           |    | 警告                                                     | ページング操作中にデバイス¥Device¥CdRom0上でエラーが検出され<br>ました。            |
| 51  | 51<br>OSインストール時 |    |                                                        | イベントビューアに本イベントが登録される場合がありますが、システ<br>ムに問題ありません。           |
| 100 | megasas2 警告     |    | 警告                                                     | デバイス¥Device¥RaidPort(x)にリセットが発行されました。<br>(xには任意の数字が入ります) |
| 129 | 129 システム運用中     |    | 本メッセージがログに登録されても、OSでリトライに成功しているため問題はありません。そのままご使用ください。 |                                                          |
|     | Megasr1         | 警告 |                                                        | デバイス ¥Device¥RaidPort0 にリセットが発行されました。                    |
| 129 | 整合性チェック中        |    |                                                        | 本メッセージがログに登録されても、OSでリトライに成功しているため問題はありません。そのままご使用ください。   |

## Windows Server 2012 R2

■ システムログ

|   | b57nd60a                               | 警告     | Broadcom NetXtreme Gigabit Ethernet #xx: The network link is down.<br>Check to make sure the network cable is properly connected. |
|---|----------------------------------------|--------|----------------------------------------------------------------------------------------------------|
| 4 | OSインストール時、シスラ<br>Starter Pack 適用時      | テム起動時、 | システム動作上問題ありません。                                                                                                    |
| 4 | l2nd                                   | 警告     | Broadcom BCM57800 #xx: The network link is down.<br>Check to make sure the network cable is properly connected.                   |
| 4 | システム起動時、Starter Pack 適用時               |        | システム動作上問題ありません。                                                                                                    |
|   | l2nd                                   | 警告     | Broadcom BCM57810 #xx: The network link is down.<br>Check to make sure the network cable is properly connected.                   |
| 4 | OSインストール時、システム起動時、<br>Starter Pack 適用時 |        | システム動作上問題ありません。                                                                                                    |

|      | Megasas                                         | エラー    | ドライバーは ¥Device¥RaidPort(x) でコントローラー エラーを検出<br>しました。                                                                                                    |
|------|-------------------------------------------------|--------|----------------------------------------------------------------------------------------------------|
| 11   | Starter Pack適用時                                 |        | Starter Pack適用時に記録される場合、システム動作上問題ありません。                                                                                                    |
| 27   | ixgbi                                           | 警告     | Intel(R) Ethernet Controller X540-AT2 #xx<br>Network link is disconnected.                                                                                                    |
|      | OSインストール時                                       |        | システム動作上問題ありません。                                                                                                    |
|      | ixgbt                                           | 警告     | Intel(R) Ethernet Controller X540-AT2 #xx<br>ネットワークリンクが切断されました。                                                                                                    |
| 27   | システム起動時、Starter Pa                              | ack適用時 | システム動作上問題ありません。                                                                                                    |
|      | volmgr                                          | エラー    | クラッシュ ダンプを初期化できませんでした。                                                                                                    |
| 46   | OS インストール時                                      |        | 詳細については次の Microsoft 社の Web サイトを参照してください。<br><u>http://support.microsoft.com/kb/2756313</u>                                                                                                    |
| 134  | Microsoft-Windows-Time-<br>Service              | 警告     | 'time.windows.com,0x9' での DNS 解決エラーのため、NtpClient でタ<br>イム ソースとして使う手動ピアを設定できませんでした。<br>15 分後に再試行し、それ以降は 2 倍の間隔で再試行します。                                                                                                    |
|      | OS インストール時、システム起動時、<br>Starter Pack 適用時         |        | インターネット接続後に登録されていなければ、システム運用上問題あ<br>りません。                                                                                                    |
|      | disk                                            | 警告     | ディスクの論理ブロックアドレスで IO 操作が再試行されました。<br>※環境により多少表示が異なる場合があります。<br>※また、本イベントの文字列が正しく表示されない場合がありますが、<br>動作上問題ありません。                                                                                                    |
| 153  | 153<br>Universal RAID Utilityから論理ドライブ<br>を作成した時 |        | Universal RAID Utility から論理ドライブ作成時に記録されたときは、<br>システム動作上問題はありません。<br>また、Microsoft の更新プログラムを適用することによって、イベント<br>の文字列が正しく表示されるようになります。<br>詳細については次の Microsoft 社の Web サイトを参照してください。<br>http://support.microsoft.com/kb/2925479 |
|      | SNMP                                            | エラー    | レジストリ キー<br>SYSTEM¥CurrentControlSet¥Services¥SNMP¥Parameters¥TrapConfi<br>guration をアクセスしているときに SNMP サービスはエラーを検出<br>しました。                                                                                                |
| 1500 | OSインストール時                                       |        | SNMP 有効時にのみ登録され、継続して同じイベントログが登録されな<br>ければ問題ありません。<br>詳細については次の Microsoft 社の Web サイトを参照してください。<br><u>http://support.microsoft.com/kb/2002303/</u>                                                                          |
| 7023 | Service Control Manager                         | エラー    | IP Helper サービスは、次のエラーで終了しました:<br>指定されたサービスは無効であるか、または有効なデバイスが関連付け<br>られていないため、開始できません。                                                                                                    |
| 1020 | OSインストール時                                       |        | OS インストール時のみに登録され、継続して同じイベントログが登録<br>されていなければ、問題ありません。                                                                                                    |
| 7030 | Service Control Manager                         | エラー    | 'Printer Extensions and Notifications サービスは、対話型サービスとし<br>てマークされています。しかし、システムは対話型サービスを許可しな<br>いように構成されています。このサービスは正常に機能しない可能性が<br>あります。                                                                                    |
|      | <br>OSインストール時                                   |        | OS インストール時のみに登録され、継続して同じイベントログが登録<br>されていなければ、問題ありません。                                                                                                    |

|       | Microsoft-Windows-<br>WinRM | 警告 | WinRM サービスは、WS-Management 要求をリッスンしていません。                                                                                                    |
|-------|-----------------------------|----|----------------------------------------------------------------------------------------------------|
| 10149 | OSインストール時                   |    | ID 7036 "Service Control Manager(Windows Remote Management<br>(WS-Management)サービスは停止状態に移行しました。)と対になって<br>いるときは、システム運用上問題ありません。<br>また、イベントが対になっていない場合に加え、WinRM イベント 10148<br>(WinRM サービスは、WS-Management 要求をリッスンしています。)<br>が直後に出力されたときも、問題ありません。 |

# ■ アプリケーションログ

| 24   | Microsoft-Windows-WMI                                      | エラー | イベント プロバイダー MLNXProvider が、名前空間<br>//./root/standardcimv2/mlnx の対象クラス<br>""MLNX_NetAdapterStatusEvent"" が存在しないクエリ ""select * from<br>MLNX_NetAdapterStatusEvent"" を登録しようとしました。クエリは無<br>視されます。 |
|------|------------------------------------------------------------|-----|----------------------------------------------------------------------------------------------------|
|      | OSインストール後の最初のStarter Pack<br>またはInfiniBand接続ボードドライバ適<br>用時 |     | システム動作上問題ありません。                                                                                                    |
| 1014 | Microsoft-Windows-<br>Security-SPP                         | エラー | 'エンド ユーザー ライセンスを取得できませんでした。<br>hr=0x80072EE7                                                                                                    |
|      | OSインストール時                                                  |     | OS インストール時のみに登録され、継続して同じイベントログが登録<br>されていなければ、問題ありません。                                                                                                    |
| 1015 | Microsoft-Windows-<br>Security-SPP                         | 警告  | HRESULT の詳細情報。<br>返された hr=0xC004F022、元の hr=0x80049E00                                                                                                    |
|      | OSインストール時                                                  |     | OS インストール時のみに登録され、継続して同じイベントログが登録<br>されていなければ、問題ありません。                                                                                                    |
| 1058 | Microsoft-Windows-<br>Security-SPP                         | エラー | 購入の証明を ACPI テーブルからインストールできませんでした。エ<br>ラー コード: 0xC004F057                                                                                                    |
| 1000 | OSインストール時、システム起動時、<br>システム運用中                              |     | システム運用上問題ありません。                                                                                                    |
| 1534 | Microsoft-Windows-<br>User Profiles Service                | 警告  | コンポーネント {2c86c843-77ae-4284-9722-27d65366543c} のイベン<br>ト Create のプロファイル通知は失敗しました。エラー コードは 実装<br>されていません です。                                                                                   |
|      | OSインストール時                                                  |     | OS インストール時のみに登録され、継続して同じイベントログが登録<br>されていなければ、問題ありません。                                                                                                    |
| 8198 | Microsoft-Windows-<br>Security-SPP                         | エラー | ライセンス認証 (slui.exe) が失敗しました。<br>エラー コード:hr=0xC004F063                                                                                                    |
| 0100 | OSインストール時                                                  |     | ライセンス認証完了後、継続して登録されていなければ問題ありません。                                                                                                    |
| 8200 | Microsoft-Windows-<br>Security-SPP                         | エラー | ライセンス取得の失敗に関する詳細。 hr=0x80072EE7                                                                                                    |
| 0200 | OSインストール時                                                  |     | ーーーーーーーーーーーーーーーーーーーーーーーーーーーーーーーーーーーー                                                                                                    |

## ■ アプリケーションとサービスログ

| 200 | Microsoft-Windows-<br>DeviceSetupManager | 警告  | Windows Update サービスへの接続を確立できませんでした。                                                         |
|-----|------------------------------------------|-----|---------------------------------------------------------------------------------------------|
|     | システム運用中                                  |     | インターネット接続後に登録されていなければ、システム運用上問題あ<br>りません。                                                   |
| 201 | Microsoft-Windows-<br>DeviceSetupManager | 警告  | Windows Metadata and Internet Services (WMIS) への接続を確立でき<br>ませんでした。                          |
|     | システム運用中                                  |     | インターネット接続後に登録されていなければ、システム運用上問題あ<br>りません。                                                   |
| 202 | Microsoft-Windows-<br>DeviceSetupManager | 警告  | ネットワーク リスト マネージャーは、インターネットに接続していな<br>いことをレポートしています。                                         |
|     | システム運用中                                  |     | インターネット接続後に登録されていなければ、システム運用上問題あ<br>りません。                                                   |
| 215 | Microsoft-Windows-<br>AppReadiness       | エラー | Administrator の 'ART:ResolveStoreCategories' が失敗しました。<br>エラー: 'クラスが登録されていません' (0.0469065 秒) |
|     | OSインストール時                                |     | OS インストール後の初回サインイン時のみに登録され、継続して同じ<br>イベントログが登録されていなければ、問題ありません。                             |

## Windows Server 2012

■ システムログ

| ンステム | <u>ユロク</u>                               |         |                                                                                                    |
|------|------------------------------------------|---------|----------------------------------------------------------------------------------------------------|
| 4    | b57nd60a                                 | 警告      | Broadcom NetXtreme Gigabit Ethernet #xx: The network link is down.<br>Check to make sure the network cable is properly connected.               |
|      | OSインストール時、システム起動時、<br>Starter Pack適用時    |         | システム動作上問題ありません。                                                                                                    |
| 4    | l2nd                                     | 警告      | Broadcom BCM57800 #xx: The network link is down.<br>Check to make sure the network cable is properly connected.                                 |
|      | システム起動時、Starter Pa                       | ack 適用時 | システム動作上問題ありません。                                                                                                    |
|      | l2nd                                     | 警告      | Broadcom BCM57810 #xx: The network link is down. Check to make sure the network cable is properly connected.                                    |
| 4    | OSインストール時、システ<br>Starter Pack 適用時        | ム起動時、   | システム動作上問題ありません。                                                                                                    |
| 27   | ixgbi                                    | 警告      | Intel(R) Ethernet Controller 10 Gigabit X540-AT2 #xx<br>Network link is disconnected.                                                           |
| 21   | OSインストール時                                |         | システム動作上問題ありません。                                                                                                    |
|      | ixgbt                                    | 警告      | Intel(R) Ethernet Controller X540-AT2 #xx<br>ネットワークリンクが切断されました。                                                                                 |
| 27   | システム起動時、Starter Pack適用時                  |         | システム動作上問題ありません。                                                                                                    |
|      | volmgr                                   | エラー     | クラッシュダンプを初期化できませんでした。                                                                                                    |
| 46   | OSインストール時                                |         | 詳細については次のMicrosoft社のWebサイトを参照してください。<br><u>http://support.microsoft.com/kb/2756313</u>                                                          |
| 134  | Microsoft-Windows-Time-<br>Service       | 警告      | 'time.windows.com,0x9'でのDNS解決エラーのため、NtpClientでタイム<br>ソースとして使う手動ピアを設定できませんでした。15分後に再試行し、それ<br>以降は2倍の間隔で再試行します。エラー:そのようなホストは不明です。<br>(0x80072AF9) |
|      | OSインストール時、システム起動時、<br>Starter Pack適用時    |         | インターネット接続後に登録されていなければ、システム運用上問題あ<br>りません。                                                                                                    |
|      | disk                                     | 警告      | ディスクの論理ブロックアドレスでIO操作が再試行されました。<br>※環境により一部メッセージが異なる場合があります。                                                                                     |
| 153  | Universal RAID Utilityから論理ドライブを<br>作成した時 |         | Universal RAID Utilityから論理ドライブ作成時に記録されたときは、システ<br>ム動作上問題はありません。                                                                                 |
| 7000 | Service Control Manager                  | エラー     | Network List Serviceサービスは、次のエラーで終了しました:<br>デバイスの準備ができていません。                                                                                     |
| 7023 | OSインストール時                                |         | ーーーーーーーーーーーーーーーーーーーーーーーーーーーーーーーーーーーー                                                                                                    |
| 7023 | Service Control Manager                  | エラー     | IP Helperサービスは、次のエラーで終了しました:<br>指定されたサービスは無効であるか、または有効なデバイスが関連付けら<br>れていないため、開始できません。                                                           |
| 1023 | OSインストール時                                |         | OSインストール時のみに登録され、継続して同じイベントログが登録されて<br>いなければ、問題ありません。                                                                                           |

| 10010 | Microsoft-Windows-<br>DistributedCOM | エラー | サーバー{XXXXXXXX-XXXX-XXXX-XXXX-XXXXXXXXXXXX                                                                                                    |
|-------|--------------------------------------|-----|----------------------------------------------------------------------------------------------------|
|       | OSインストール時                            |     | 詳細は、次のMicrosoft社のWebサイトを参照してください。<br>http://support.microsoft.com/kb/956479/ja                                                                                                    |
|       | Microsoft-Windows-<br>WinRM          | 警告  | WinRMサービスは、WS-Management要求をリッスンしていません。                                                                                                    |
| 10149 | OSインストール時                            |     | ID 7036"Service Control Manager(Windows Remote Management<br>(WS-Management)サービスは停止状態に移行しました。)と対になっている<br>ときは、システム運用上問題ありません。<br>また、イベントが対になっていない場合に加え、WinRMイベント10148<br>(WinRM サービスは、WS-Management 要求をリッスンしています。)が直<br>後に出力されたときも、問題ありません。 |

## ■ アプリケーションログ

| 4045 | Microsoft-Windows-<br>Security-SPP         | 警告  | HRESULTの詳細情報。<br>返されたhr=0xC004F022、元のhr=0x80049E00                                                                      |
|------|--------------------------------------------|-----|----------------------------------------------------------------------------------------------------|
| 1015 | OSインストール時                                  |     | ライセンス認証完了後登録されていなければ、システム運用上問題あり<br>ません。                                                                                |
| 1530 | Microsoft-Windows-User<br>Profiles Service | 警告  | レジストリファイルは他のアプリケーションまたはサービスで使用さ<br>れています。ファイルはすぐにアンロードされます。レジストリファイ<br>ルを保持しているアプリケーションまたはサービスはこれ以降正しく<br>機能しない可能性があります |
|      | Starter Pack適用時                            |     | Windowsのサインインが出来ないなどの影響がない限り、システム運用<br>上問題ありません。                                                                        |
|      | Microsoft-Windows-<br>Security-SPP         | エラー | ライセンス認証(slui.exe)が失敗しました。 エラーコード:<br>hr=0x80070057                                                                      |
| 8198 | OSインストール時、システム起動時                          |     | ライセンス認証後に登録されていなければ、システム運用上問題ありません。詳細は、次のMicrosoft社のWebサイトを参照してください。<br>http://support.microsoft.com/kb/921471/ja       |

## ■ アプリケーションとサービスログ

|  |     | Microsoft-Windows-<br>DeviceSetupManager | エラー | DSMサービスを開始できませんでした。結果=0x800706B5                             |
|--|-----|------------------------------------------|-----|--------------------------------------------------------------|
|  | 104 | OSインストール時                                |     | OSインストール時のみに登録され、継続して同じイベントログが登録されて<br>いなければ、問題ありません。        |
|  |     | Microsoft-Windows-<br>DeviceSetupManager | 警告  | Windows Updateサービスへの接続を確立できませんでした。                           |
|  | 200 | システム使用時                                  |     | インターネット接続後に登録されていなければ、システム運用上問題ありません。                        |
|  | 201 | Microsoft-Windows-<br>DeviceSetupManager | 警告  | Windows Metadata and Internet Services(WMIS)への接続を確立できませんでした。 |
|  |     | システム使用時                                  |     | インターネット接続後に登録されていなければ、システム運用上問題ありません。                        |

| 202   | Microsoft-Windows-<br>DeviceSetupManager | 警告  | ネットワークリストマネージャーは、インターネットに接続していないことをレ<br>ポートしています。                                                                                                    |
|-------|------------------------------------------|-----|----------------------------------------------------------------------------------------------------|
| 202   | システム運用時                                  |     | インターネット接続後に登録されていなければ、システム運用上問題ありま<br>せん。                                                                                                    |
| 1001  | Microsoft-Windows-<br>Dhcp-Client        | エラー | ネットワークアドレスが <macアドレス>のネットワークカードに対するアドレ<br/>スをネットワーク(DHCPサーバー)からこのコンピューターに割り当てること<br/>ができませんでした。<br/>次のエラーが発生しました: 0x79。<br/>ネットワークアドレス(DHCP)サーバーから引き続き、アドレスの取得を試み<br/>ます。</macアドレス> |
|       | OSインストール時、Starter Pack適用時                |     | 継続して発生していなければシステム運用上問題ありません。                                                                                                    |
|       | Microsoft-Windows-<br>Hyper-V-VMMS       | 警告  | サーバー認証用の自己署名証明書を自動生成しています。                                                                                                    |
| 12520 | システム運用中                                  |     | Windows Server 2012 Hyper-V有効化時のシャットダウンで登録されます<br>が、運用上問題ありません。                                                                                                    |
| 14100 | Microsoft-Windows-<br>Hyper-V-VMMS       | 警告  | 物理コンピューターをシャットダウンします。すべての仮想マシンを停止およ<br>び保存しています。                                                                                                    |
| 14100 | システム運用中                                  |     | Windows Server 2012 Hyper-V有効化時のシャットダウンで登録されますが、運用上問題ありません。                                                                                                    |
|       | Microsoft-Windows-<br>Hyper-V-VMMS       | エラー | 仮想化インフラストラクチャドライバー(VID)が実行されていません。                                                                                                    |
| 15350 | システム運用中                                  |     | Windows Server 2012 Hyper-V有効化時のシャットダウンで登録されます<br>が、運用上問題ありません。                                                                                                    |

Windows Server 2008 R2

| _ | · · · · · · · · · · · · · · · · · · · |
|---|---------------------------------------|
|   | システムイベントロク                            |
|   |                                       |

| 22721-2262 |                                                              |        |                                                                                                    |  |
|------------|--------------------------------------------------------------|--------|----------------------------------------------------------------------------------------------------|--|
|            | iScsiPrt                                                     | エラー    | イニシエーターはターゲットへの接続に失敗しました。ダンプデータにター<br>ゲットIPアドレスとTCPポート番号が示されています。                                                                                                    |  |
| 1          | iSCSIを認識している状態でOSを再起動し<br>た場合                                |        | 詳細は、次の Microsoft 社の Web サイトを参照してください。<br><u>http://support.microsoft.com/kb/976072/ja</u>                                                                                                    |  |
|            | b57nd60a 警告                                                  |        | Broadcom NetXtreme Gigabit Ethernet #xx: The network link is down.<br>Check to make sure the network cable is properly connected.                                                                                                    |  |
| 4          | システム起動時、Starter Pa                                           | ck適用時  | システム動作上問題ありません。                                                                                                    |  |
| 4          | l2nd                                                         | 警告     | Broadcom BCM57800 #xx: The network link is down.<br>Check to make sure the network cable is properly connected.                                                                                                    |  |
|            | システム起動時、Starter P                                            | ack適用時 | システム動作上問題ありません。                                                                                                    |  |
|            | l2nd                                                         | 警告     | Broadcom BCM57810 #xx: The network link is down. Check to make sure the network cable is properly connected.                                                                                                    |  |
| 4          | レ<br>システム起動時、Starter Pack 適用時                                |        | システム動作上問題ありません。                                                                                                    |  |
|            | Disk                                                         | エラー    | ドライバは¥Device¥HarddiskX(※)¥DRX(※)でコントローラエラーを<br>検出しました。<br>(※) Xは数字が入りますが、ディスクの接続状況により異なります。                                                                                                    |  |
| 11         | Disk エラー<br>USBデバイス、リモートメディア、<br>Virtual Flash USB Device接続時 |        | 1 ハントロワの詳細→表示 で以下の値か00とならている場合は、シスナ<br>ム運用上問題ありません。 $< Word形式>$ 0000:0068030E0000000000000000002000000010:0000000000000000000000002000000010:00000000000000000000000000000010:00000000000000000000000000000020:1206000010000000000000000000000020:120600000000000000000000000000028:00000000000000000000000000000038:00000000000000000000000000000040:00000000000000000000000000000041:00000000000000000000000000000042:00000000000000000000000000000041:00000000000000000000000000000050:00000000000000000000000000000050:00000000000000000000000000000050:0000000000000000000000000000018:00000000000028:B727040000000038:4000000000000038:4000000000000040:0000000000000041:0000000000000042:000000000000004 |  |

| 134  | Microsoft-Windows-<br>Time-Service | 警告 | 'time.windows.com,0x9'でのDNS解決エラーのため、NtpClientでタイム<br>ソースとして使う手動ピアを設定できませんでした。15分後に再試行<br>し、それ以降は2倍の間隔で再試行します。       |
|------|------------------------------------|----|----------------------------------------------------------------------------------------------------|
|      | OSインストール時                          |    | システム運用上、問題ありません。                                                                                                    |
| 1004 | IPMIDRV                            | 警告 | IPMIデバイスドライバーは、通常の動作状態でIPMI BMCデバイスと通信しようとしましたが、タイムアウトしたために通信に失敗しました。<br>IPMIデバイスドライバーに関連付けられたタイムアウト時間は長くすることができます。 |
|      | システム使用時                            |    | 上記イベントログが記録されることがありますが、通常は、IPMIコマン<br>ドのリトライ処理が行われるため、運用上の支障はありません。                                                 |

## ■ アプリケーションイベントログ

| 63                     | Microsoft-Windows-WMI                       | 警告 | プロバイダBnxWmiProviderはLocalSystemアカウントを使うために<br>Windows Management Instrumentation名前空間ROOT¥BrcmBnxNSに<br>登録されました。<br>このアカウントには特権があり、プロバイダがユーザー要求を正しく偽<br>装しない場合はセキュリティ違反が起こる可能性があります。               |
|------------------------|---------------------------------------------|----|----------------------------------------------------------------------------------------------------|
|                        | Starter Pack適用時                             |    | システム運用上、問題ありません。                                                                                                    |
| 63                     | Microsoft-Windows-WMI                       | 警告 | プロバイダBnxWmiProviderはLocalSystemアカウントを使うために<br>Windows Management Instrumentation名前空間ROOT¥InterOpに登録<br>されました。<br>このアカウントには特権があり、プロバイダがユーザー要求を正しく偽<br>装しない場合はセキュリティ違反が起こる可能性があります。                 |
|                        | Starter Pack適用時                             |    | システム動作上、問題はありません。                                                                                                    |
|                        | Microsoft-Windows-<br>Security-SPP          | 警告 | HRESULTの詳細情報。<br>返されたhr = 0xC004F022、元のhr = 0x80049E00                                                                                                    |
| 1015<br>OSインストール時<br>ゼ | ライセンス認証後に登録されていなければ、システム運用上問題ありま<br>せん。     |    |                                                                                                    |
| 1020                   | ASP.NET 4.0.30319.0                         | 警告 | <ul> <li>IIS メタベースの更新は、IIS がインストールされていないか<br/>このコンピューターで無効になっているため中止されました。</li> <li>IISで実行するためにASP.NETを構成するには、IISをインストールする<br/>か有効にして、aspnet_regiis.exe /iを使用してASP.NETを再登録してく<br/>ださい。</li> </ul> |
|                        | NET Framework 4.0 インストール時                   |    | システム運用上、問題ありません。                                                                                                    |
| 1534                   | Microsoft-Windows-<br>User Profiles Service | 警告 | コンポーネント{56EA1054-1959-467f-BE3B-A2A787C4B6EA}のイベ<br>ントCreateのプロファイル通知は失敗しました。                                                                                                    |
| 1554                   | OSインストール時                                   |    | システム運用上、問題ありません。                                                                                                    |

| 8193  | VSS                                               | エラー | ボリュームシャドウコピーサービスエラー: ルーチン<br>IOCTL_DISK_GET_DRIVE_LAYOUT_EX(¥¥?¥mpio#disk&ven_nec≺<br>od_istorage_1000&rev_1000#1&7f6ac24&0&3030303030303030303130<br>3030303032383030304636#{ GUID })- BuildLunInfo<br>ForDriveの呼び出し中に予期しないエラーが発生しました。<br>hr = 0x80070013,このメディアは書き込み禁止になっています。                                    |
|-------|---------------------------------------------------|-----|----------------------------------------------------------------------------------------------------|
|       | 運用中、書き込み禁止ボリュームを有す<br>るサーバへシャドーコピーインポートを<br>行った場合 |     | 詳細は、次のMicrosoft社のWebサイトを参照してください。<br><u>http://support.microsoft.com/kb/2003016/ja</u>                                                                                                    |
| 12289 | VSS                                               | エラー | 予期しないエラー<br>DeviceloControl(¥¥?¥storage#volume#_??_mpio#disk&ven_nec∏<br>_istorage_1000&rev_1000#1&7f6ac24&0&3030303030303030303030303<br>30303032383030304636#{GUID}#00000000000<br>e00#{GUID}-0000000000002B8,<br>x00560000,00000000000000000000000004866D0,4096,[0])です。<br>Hr = 0x80070013,このメディアは書き込み禁止になっています。 |
|       | 運用中、書き込み禁止ボリュームを有す<br>るサーバへシャドーコピーインポートを<br>行った場合 |     | 詳細は、次のMicrosoft社のWebサイトを参照してください。<br><u>http://support.microsoft.com/kb/2003016/ja</u>                                                                                                    |
| 12289 | VSS                                               | エラー | ボリュームシャドウコピーサービスエラー:予期しないエラー<br>DeviceloControl(¥¥??¥fdc#generic_floppy_drive#6&6a032c4&0&0<br>#{ GUID }-000000000002B0,0x00560000,<br>0000000000000000,000000001EC0E0,4096,[0])です。<br>hr = 0x80070001, ファンクションが間違っています。                                                                                            |
|       | 運用中、フロッピードライブを有する<br>サーバへシャドーコピーインポートを<br>行った場合   |     | 詳細は、次のMicrosoft社のWebサイトを参照してください。<br><u>http://support.microsoft.com/kb/2003968/ja</u>                                                                                                    |

# ■ アプリケーションとサービスログ

| Microso | Microsoft-Windows-Kernel-EventTracing/Admin |         |                                                                                                    |  |
|---------|---------------------------------------------|---------|----------------------------------------------------------------------------------------------------|--|
| 2       | Microsoft-Windows-<br>Kernel-EventTracing   | エラー     | 次のエラーのため、セッション""を開始できませんでした: 0xC00000D                                                                                                    |  |
|         | OS初回起動時                                     |         | システム運用上、問題ありません。                                                                                                    |  |
| 3       | Microsoft-Windows-<br>Kernel-EventTracing   | エラー     | セッション"Microsoft-Windows-Setup"が次のエラーで停止しました:<br>0xC00000D                                                                                                    |  |
|         | OS初回起動時                                     |         | システム運用上、問題ありません。                                                                                                    |  |
| Microso | oft-Windows-Dhcp-Client/A                   | dmin    |                                                                                                    |  |
| 1001    | Microsoft-Windows-<br>Dhcp-Client           | エラー     | ネットワークアドレスが <macアドレス>のネットワークカードに対す<br/>るアドレスをネットワーク(DHCP サーバー)からこのコンピューター<br/>に割り当てることができませんでした。次のエラーが発生しました:<br/>0x79。ネットワークアドレス(DHCP)サーバーから引き続き、アドレス<br/>の取得を試みます。</macアドレス> |  |
|         | OSインストール時、OS初回起動時、<br>Starter Pack適用時       |         | OSインストール時、OS初回起動時またはStarter Pack適用中に登録さ<br>れる場合は、問題ありません。                                                                                                    |  |
| Microso | oft-Windows-Hyper-V-VMM                     | S/Admin |                                                                                                    |  |
| 12520   | Microsoft-Windows-<br>Hyper-V-VMMS          | 警告      | サーバー認証用の自己署名証明書を自動生成しています。                                                                                                    |  |
| 12320   | システム運用中                                     |         | Windows Server 2008 R2 Hyper-V有効化時のシャットダウンで登録されますが、運用上問題ありません。                                                                                                    |  |
| 14098   | Microsoft-Windows-<br>Hyper-V-VMMS          | エラー     | 仮想マシン管理サービスが必要とする 'ハイパーバイザー'<br>ドライバーがインストールされていないか、無効になっています。<br>設定をチェックするか、Hyper-Vの役割の再インストールを試してください。                                                                       |  |
|         | システム運用中                                     |         | Windows Server 2008 R2 Hyper-V有効化時のシャットダウンで登録されま<br>すが、運用上問題ありません。                                                                                                    |  |
|         | Microsoft-Windows-<br>Hyper-V-VMMS          | 警告      | 物理コンピューターをシャットダウンします。すべての仮想マシンを停止および保存しています。                                                                                                    |  |
| 14100   | システム運用中                                     |         | Windows Server 2008 R2 Hyper-V有効化時のシャットダウンで登録されますが、運用上問題ありません。                                                                                                    |  |

| Windows   | Server | 2008 |
|-----------|--------|------|
| willuows. | Server | 2000 |

■ システムイベントログ

| 4    | b57nd60x                                     | 警告     | Broadcom NetXtreme Gigabit Ethernet #xx: The network link is down.<br>Check to make sure the network cable is properly connected.               |
|------|----------------------------------------------|--------|----------------------------------------------------------------------------------------------------|
|      | システム起動時、Starter P                            | ack適用時 | システム動作上問題ありません。                                                                                                    |
| 4    | l2nd                                         | 警告     | Broadcom BCM57800 #xx: The network link is down.<br>Check to make sure the network cable is properly connected.                                 |
|      | システム起動時、Starter Pack 適用時                     |        | システム動作上問題はありません。                                                                                                    |
| 4    | l2nd                                         | 警告     | Broadcom BCM57810 #xx: The network link is down. Check to make sure the network cable is properly connected.                                    |
|      | システム起動時、Starter P                            | ack適用時 | システム動作上問題ありません。                                                                                                    |
| 5    | storflt                                      | 警告     | The Virtual Storage Filter Driver is disabled through the registry.<br>It is inactive for all disk drives.                                      |
|      | OSインストール時                                    |        | システム運用上、問題ありません。                                                                                                    |
| 10   | VDS Dynamic Provider                         | エラー    | ドライバからの通知を格納するが、プロバイダに失敗しました。<br>仮想ディスクサービスを再起動する必要があります。<br>hr = 80042505                                                                      |
|      | OSインストール時                                    |        | 詳細については次のMicrosoft社のWebサイトを参照してください。<br><u>http://support.microsoft.com/kb/948275/ja</u>                                                        |
| 134  | Microsoft-Windows-Time<br>-Service           | 警告     | time.windows.com,0x9'でのDNS解決エラーのため、NtpClientでタイム<br>ソースとして使う手動ピアを設定できませんでした。<br>15分後に再試行し、それ以降は再試行間隔を2倍にします。<br>エラー: Hote inconnu. (0x80072AF9) |
|      | OSインストール時                                    |        | システム運用上、問題ありません。                                                                                                    |
| 263  | PlugPlayManager                              | 警告     | サービス'ShellHWDetection'は停止する前に、デバイスイベント通知の<br>登録解除を行っていない可能性があります。                                                                               |
|      | OSインストール時                                    |        | システム運用上、問題ありません。                                                                                                    |
| 1004 | IPMIDRV                                      | 警告     | IPMIデバイスドライバーは、通常の動作状態でIPMI BMCデバイスと通信しようとしましたが、タイムアウトしたために通信に失敗しました。<br>IPMIデバイスドライバーに関連付けられたタイムアウト時間は長くすることができます。                             |
|      | システム使用時                                      |        | 上記イベントログが記録されることがありますが、通常は、IPMIコマン<br>ドのリトライ処理が行われるため、運用上の支障はありません。                                                                             |
| 1021 | Microsoft-Windows-<br>Security-Licensing-SLC | 警告     | SLUINotify サービスを開始できませんでした。<br>hr=0x80070424                                                                                                    |
|      | OSインストール時                                    |        | ライセンス認証画面より、ライセンス認証を行ってください。                                                                                                    |

| 1534  | Microsoft-Windows-User<br>Profiles Service | 警告  | コンポーネント{56EA1054-1959-467f-BE3B-A2A787C4B6EA}のイベ<br>ントCreateのプロファイル通知は失敗しました。<br>エラーコードは-2147023591です。                                         |
|-------|--------------------------------------------|-----|----------------------------------------------------------------------------------------------------|
|       | OSインストール時                                  |     | ログオン時一度登録される場合がありますが、システム運用上問題あり<br>ません。                                                                                                    |
| 2505  | Server                                     | エラー | ネットワークの別のコンピュータが同じ名前を使用しているため、サー<br>バーはトランスポート<br>¥Device¥NetBT_Tcpip_{7A71FB4F-0E8F-4E19-9B14-A6845259AAD6}<br>にバインドできませんでした。サーバーを起動できませんでした。 |
|       | OSインストール時                                  |     | システムの運用上、問題ありません。                                                                                                    |
| 1007  | NetBT                                      | エラー | トランスポートが初期アドレスのオープンを拒否したため、初期化に失<br>敗しました。                                                                                                    |
| 4307  | OSインストール時                                  |     | このイベントログが頻発して発生するような状況でない限り、システム<br>の運用上問題ありません。                                                                                               |
| 7000  | Service Control Manager                    | エラー | Parallel port driverサービスを、次のエラーが原因で開始できませんでした: '指定されたサービスは無効であるか、または有効なデバイスが関連<br>付けられていないため、開始できません。                                          |
|       | OSインストール時                                  |     | システム運用上、問題ありません。                                                                                                    |
| 15016 | Microsoft-Windows-<br>HttpEvent            | エラー | サーバー側認証用のセキュリティパッケージKerberos を初期化できま<br>せん。データフィールドにはエラー番号が格納されています。                                                                           |
|       | OSインストール時                                  |     | システム運用上、問題ありません。                                                                                                    |

# ■ アプリケーションイベントログ

| _ |    |                       |    |                                                                                                    |
|---|----|-----------------------|----|----------------------------------------------------------------------------------------------------|
|   | 63 | Microsoft-Windows-WMI | 警告 | プロバイダIntelEthernetDiag はLocalSystemアカウントを使うために<br>Windows Management Instrumentation名前空間Root¥CIMv2に登録さ<br>れました。このアカウントには特権があり、プロバイダがユーザー要求<br>を正しく偽装しない場合はセキュリティ違反が起こる可能性がありま<br>す。<br>プロバイダWmiPerfClassはLocalSystemアカウントを使うために<br>Windows Management Instrumentation名前空間root¥cimv2に登録され<br>ました。このアカウントには特権があり、プロバイダがユーザー要求を<br>正しく偽装しない場合はセキュリティ違反が起こる可能性があります。 |
|   |    | OSインストール時             |    | システム運用上、問題ありません。                                                                                                    |
|   | 63 | Microsoft-Windows-WMI | 警告 | プロバイダBnxWmiProviderはLocalSystemアカウントを使うために<br>Windows Management Instrumentation名前空間ROOT¥BrcmBnxNSに<br>登録されました。<br>このアカウントには特権があり、プロバイダがユーザー要求を正しく偽<br>装しない場合はセキュリティ違反が起こる可能性があります。                                                                                                    |
|   |    | Starter Pack適用時       |    | システム動作上問題はありません。                                                                                                    |
|   | 63 | Microsoft-Windows-WMI | 警告 | プロバイダBnxWmiProviderはLocalSystemアカウントを使うために<br>Windows Management Instrumentation名前空間ROOT¥InterOpに登録<br>されました。<br>このアカウントには特権があり、プロバイダがユーザー要求を正しく偽<br>装しない場合はセキュリティ違反が起こる可能性があります。                                                                                                    |
|   |    | Starter Pack適用時       |    | システム動作上、問題はありません。                                                                                                    |

| 1020 | ASP.NET 4.0.30319.0            | 警告  | IIS メタベースの更新は、IIS がインストールされていないか<br>このコンピューターで無効になっているため中止されました。<br>IISで実行するためにASP.NETを構成するには、IISをインストールする<br>か有効にして、aspnet_regiis.exe /iを使用してASP.NETを再登録してく<br>ださい。 |
|------|--------------------------------|-----|----------------------------------------------------------------------------------------------------|
|      | NET Framework 4.0 インストール時      |     | ンステム連用上、問題めりません。                                                                                                    |
| 1054 | Security-Licensing-SLC         | 警告  | コンポーネントエラーです。<br>hr=0x80049E00, [4, 3]                                                                                                    |
|      | OSインストール時                      |     | システム運用上、問題ありません。                                                                                                    |
| 1500 | SNMP                           | エラー | レジストリキー<br>SYSTEM¥CurrentControlSet¥Services¥SNMP¥Parameters¥<br>PermittedManagers をアクセスしているときにSNMPサービスはエ<br>ラーを検出しました。                                              |
|      | OSインストール時                      |     | システム運用上、問題ありません。                                                                                                    |
|      | Microsoft-Windows-<br>PerfOS   | 警告  | 割り込みパフォーマンスデータを収集できません。<br>データセクションの最初の4バイト(DWORD)に、状態コードが含まれて<br>います。                                                                                               |
| 2001 | OSインストール後                      |     | 32Coreを超えたCPUを搭載している場合、大量に登録されることがあ<br>ります。<br>詳細については次のMicrosoft社のWebサイトを参照してください。<br><u>http://support.microsoft.com/kb/925104/ja</u>                              |
| 0040 | EvntAgnt                       | エラー | SNMP Event Log Extension Agentが正しく初期化されませんでした。                                                                                                    |
| 2019 | OSインストール時                      |     | システム運用上、問題ありません。                                                                                                    |
|      | EvntAgnt                       | 警告  | ログファイルは末尾に配置されませんでした。                                                                                                    |
| 3001 | OSインストール時                      |     | システム運用上、問題ありません。                                                                                                    |
| 3003 | EvntAgnt                       | 警告  | ログファイルの終わりの配置エラー<br>一番古いログレコードを取得できません。指定されたハンドルは<br>17891340です。<br>GetOldestEventLogRecordからのリターンコードは223です。                                                         |
|      | OSインストール時                      |     | システム運用上、問題ありません。                                                                                                    |
| 6000 | Microsoft-Windows-<br>Winlogon | 警告  | 通知イベントを処理するwinlogon通知サブスクライバ <gpclient>を使<br/>用できませんでした。</gpclient>                                                                                                  |
|      | OSインストール時                      |     | システム運用上、問題ありません。                                                                                                    |
| 6001 | Microsoft-Windows-<br>Winlogon | 警告  | winlogon通知サブスクライバ <gpclient>で通知イベントに失敗しまし<br/>た。</gpclient>                                                                                                    |
| 0001 | OSインストール時                      |     | システム運用上、問題ありません。                                                                                                    |

# 3. 電力、温度、プロセッサー利用率のデータへのアクセス方法

通常動作時におけるワット単位による入力消費電力、吸気温度、および、すべての論理プロセッサーの使用率 に関するデータへアクセスする方法を以下に記載します。

# **3.1** Windows

以下に示す例は、Windows Server 2008 で実行できることを確認しています。

### 3.1.1 消費電力

Baseboard Management Controller (BMC)に対して Intelligent Platform Management Interface (IPMI)経由で以下のコマンドを実行して消費電力を取得します。

Network Function Code : 2Ch (Group Extension) Command Code : 02h (Get Power Reading) Request Data : 000001DCh

以下に Visual Basic スクリプト(Power.vbs とします)を使用した例を示します。

```
' Start Script
Option Explicit
' Prepare for IPMI Driver
Dim osvc, oclass
Dim oinstance, oipmi
set osvc = getobject("winmgmts:root¥wmi")
set oclass = osvc.get("microsoft ipmi")
for each oinstance in osvc.instancesof("microsoft_ipmi")
          set oipmi = oinstance
next
'Format the IPMI command request
Dim oinparams
set oinparams = oclass.methods_("requestresponse").inparameters
oinparams.networkfunction = &h2c
oinparams.lun = O
oinparams.responderaddress = &h20
oinparams.command = &hO2
oinparams.requestdata = array (&hdc, &h01, &h00, &h00)
oinparams.requestdatasize = 4
'call the driver
Dim outparams
set outparams = oipmi.execmethod_("requestresponse",oinparams)
WScript.Echo " Completion Code = Ox" & hex(outparams.Completioncode)
If outparams.Completioncode <> 0 Then
   Wscript.Echo " Not supported"
Else
   'WScript.Echo " Data LS Byte = 0x" & hex(outparams.ResponseData(2))
'WScript.Echo " Data MS Byte = 0x" & hex(outparams.ResponseData(3))
   WScript.Echo " Power Consumption = " & outparams.ResponseData(3)*256 +
                                           outparams.ResponseData(2) & " watts"
End If
 End Script
```

▶ 実行例 C:¥VBS> cscript //nologo Power.vbs

● 実行結果例 Completion Code = 0x0 Power Consumption = 306 watts

この場合の消費電力は306ワットになります。

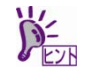

電源構成によっては消費電力を取得できないことがあります。 その場合は、Completion Code は 0xC1 または 0xCB になります。

#### 3.1.2 吸気温度

BMC に対して IPMI に準拠した以下の標準コマンドを実行することにより、Sensor Data Record (SDR)情報か ら温度センサーを検索し、吸気温度を取得します。

- · Get SDR Repository Info
- Reserve SDR Repository
- Get SDR
- · Get Sensor Reading

以下に Visual Basic スクリプト(Sensor.vbs とします)を使用した例を示します。

'Start Script Option Explicit ' Prepare for MS IPMI Driver Dim osvc, oclass Dim oinstance, oipmi set osvc = getobject("winmgmts:root¥wmi") set oclass = osvc.get("microsoft\_ipmi") for each oinstance in osvc.instancesof("microsoft\_ipmi") set oipmi = oinstance next ' (Get SDR Repository Info) Dim oinparams set oinparams = oclass.methods\_("requestresponse").inparameters ' (Get SDR Repository Info) oinparams.networkfunction = &ha oinparams.lun = 0 oinparams.responderaddress = &h20 oinparams.command = &h20 oinparams.requestdatasize = 0 ' Fire IPMI Command Dim outparams Dim i, RecordCount set outparams = oipmi.execmethod ("requestresponse".oinparams) RecordCount = outparams.ResponseData(3)\*256 + outparams.ResponseData(2) ' (Reserve SDR Repository) oinparams.networkfunction = &ha oinparams.lun = O oinparams.responderaddress = &h20 oinparams.command = &h22 oinparams.requestdatasize = 0 Dim Reserve\_LS, Reserve\_MS set outparams = oipmi.execmethod\_("requestresponse",oinparams) Reserve\_LS = outparams.ResponseData(1) Reserve\_MS = outparams.ResponseData(2) ' (Get SDR) for each record Dim Record\_LS,Record\_MS, Offset, Length Dim cnt, sensorNum, sensorType ' First Record  $Record_{LS} = 0$  $Record_MS = 0$ For cnt = 0 to RecordCount-1

```
Offset = 0
   Length = 9
   oinparams.networkfunction = &ha
   oinparams.lun = 0
   oinparams.responderaddress = &h20
   oinparams.command = &h23
   oinparams.requestdata = array(Reserve_LS, Reserve_MS, Record_LS, Record_MS, Offset, Length)
   oinparams.requestdatasize = 6
   set outparams = oipmi.execmethod_("requestresponse",oinparams)
   If outparams.Completioncode = 0 Then
                                                     ' Full Sensor Record
      If outparams.ResponseData(6) = 1 Then
         call GetSensorType(Reserve_LS, Reserve_MS, Record_LS, Record_MS, sensorType)
         If sensorType = 1 Then
                                                   ' Temperature
             call GetIDString(Reserve_LS, Reserve_MS, Record_LS, Record_MS)
             WScript.Echo " Sensor Type = Temperature"
             sensorNum = outparams.ResponseData(10)
             call GetSensor(Reserve LS, Reserve MS, Record LS, Record MS, sensorNum)
         End If
      End If
      Record_LS = outparams.ResponseData(1)
      Record_MS = outparams.ResponseData(2)
      If Record_LS = &hff And Record_MS = &hff Then
          exit For
      End If
   End If
Next
Sub GetSensorType(rv_ls, rv_ms, rc_ls, rc_ms, sensorType)
   Dim outtmp
   oinparams.networkfunction = &ha
   oinparams.lun = 0
   oinparams.responderaddress = &h20
   oinparams.command = &h23
   oinparams.requestdata = array(rv_ls, rv_ms, rc_ls, rc_ms, 12, 2)
   oinparams.requestdatasize = 6
   set outtmp = oipmi.execmethod ("requestresponse".oinparams)
   sensorType = outtmp.ResponseData(3)
End Sub
Sub GetSensor(rv_ls, rv_ms, rc_ls, rc_ms, sensorNum)
   Dim outtmp, units1, units2, sensortype
   oinparams.networkfunction = &ha
   oinparams.lun = 0
   oinparams.responderaddress = &h20
   oinparams.command = &h23
   oinparams.requestdata = array(rv_ls, rv_ms, rc_ls, rc_ms, 20, 14)
   oinparams.requestdatasize = 6
   set outtmp = oipmi.execmethod_("requestresponse",oinparams)
   units1 = outtmp.ResponseData(3)
   Select Case outtmp.ResponseData(4)
      case 0: units2 = "unspecified"
case 1: units2 = "degrees C"
      case 6: units2 = "Watts"
      case else: units2 = "Refer to IPMI Specification: Type=Ox"
                          & hex(outtmp.ResponseData(4))
   End Select
   ' (Get Sendor Reading)
   Dim sensorData, rawData, currentValue
   oinparams.networkfunction = &h4
   oinparams.lun = 0
   oinparams.responderaddress = &h20
   oinparams.command = &h2d
   oinparams.requestdata = array(sensorNum)
   oinparams.requestdatasize = 1
   set sensorData = oipmi.execmethod_("requestresponse",oinparams)
   If sensorData.Completioncode <> 0 Then
      'WScript.Echo " Sensor Not Available'
      exit Sub
   End If
   rawData = sensorData.ResponseData(1)
   If units1 and &h40 Then
      If rawData And &h80 Then
         rawData = rawData Xor &hff
      End If
   Elseif units1 and &h80 Then
     call get2complement(rawData, rawData, 8)
   End If
   If (sensorData.ResponseData(2) And &h80) = 0 Or _
     (sensorData.ResponseData(2) And &h40) = 0 Or _
     (sensorData.ResponseData(2) And &h20) Then
      WScript.Echo " Event Status: Unavailable"
   Else
      'WScript.Echo " Event Status: ok"
      Dim M,B,k1,k2
      Dim ret
      M = (outtmp.ResponseData(8) And &hcO) * 4 + outtmp.ResponseData(7)
```

```
B = (outtmp.ResponseData(10) And &hc0) * 4 + outtmp.ResponseData(9)
       call get2complement(M, M, 10)
       call get2complement(B, B, 10)
       call get2complement(outtmp.ResponseData(12) And &hOf, k1, 4)
       call get2complement((outtmp.ResponseData(12) And &hfO)/16, k2, 4)
      currentValue = Cbbl (((M * rawData) + (B * (10 ^ k1))) * (10 ^ k2))
WScript.Echo " Current Value = " & currentValue & " " & units2
   End If
End Sub
Sub get2complement(raw, rv, bit)
   Select Case bit
       case 4:
         If raw And &h8 Then
             rv = 0 - ((&h10 - raw) and &h0f)
          Else
             rv = raw
          End If
       case 8:
         If raw And &h80 Then
             rv = 0 - ((\&h100 - raw) and \&h0ff)
          Else
             rv = raw
          End If
       case 10:
          If raw And &h200 Then
             rv = 0 - ((&h400 - raw) and &h3ff)
          Else
             rv = raw
          End If
   End Select
End Sub
Sub GetIDString(rv_ls, rv_ms, rc_ls, rc_ms)
   Dim tmpMessage
   Dim outsdridstringtype
   oinparams.networkfunction = &ha
   oinparams.lun = O
   oinparams.responderaddress = &h20
   oinparams.command = &h23
   oinparams.requestdata = array(rv_ls, rv_ms, rc_ls, rc_ms, 47, 1)
   oinparams.requestdatasize = 6
   set outsdridstringtype = oipmi.execmethod_("requestresponse",oinparams)
   Dim outsdridstring
   Dim idlength, j
   idlength = outsdridstringtype.ResponseData(3) and 31
   oinparams.networkfunction = &ha
   oinparams.lun = 0
   oinparams.responderaddress = &h20
   oinparams.command = &h23
   oinparams.requestdata = array(rv_ls, rv_ms, rc_ls, rc_ms, 48, idlength)
   oinparams.requestdatasize = 6
   set outsdridstring = oipmi.execmethod_("requestresponse",oinparams)
   tmpMessage = " ID String = '
   For j = 3 to idlength + 2
      tmpMessage = tmpMessage & Chr(outsdridstring.ResponseData(j))
   Next
   WScript.Echo tmpMessage
End Sub
'End Script
```

#### ● 実行例

C:¥VBS> cscript //nologo Sensor.vbs

#### ● 実行結果例

-----ID String = Baseboard Temp4 Sensor Type = Temperature Current Value = 45 degrees C ID String = FntPnl Amb Temp Sensor Type = Temperature Current Value = 27 degrees C ------ID String = CPU1\_DIMM1 Temp Sensor Type = Temperature Current Value = 35 degrees C -----ID String = CPU1\_DIMM2 Temp Sensor Type = Temperature Event Status: Unavailable ------

吸気温度は、ID String に「Amb」、「Ambient」または「Front Panel」の文字列を含むセンサーから取得しま す。 上記例では、「FntPnl Amb Temp」のセンサーが該当します。 上記実行例の場合、吸気温度は 27 度(摂氏)になります。

### 3.1.3 プロセッサー使用率

すべての論理プロセッサーの使用率は、Windows OS が標準提供する Win32\_PerfFormattedData\_PerfOS\_Processor クラスを使用して取得します。以下に Visual Basic スクリプト (Proc.vbs とします)を使用した例を示します。本スクリプトでは、30 秒ごとにプロセッサー使用率を出力しま す。

```
' Start Script
strComputer = "."
Set objWMIService = GetObject("winmgmts:"
   & "{impersonationLevel=impersonate}!¥¥" & strComputer & "¥root¥cimv2")
set objRefresher = CreateObject("WbemScripting.Swbemrefresher")
Set objProcessor = objRefresher.AddEnum
   (objWMIService, "Win32_PerfFormattedData_Perf0S_Processor").objectSet
objRefresher.Refresh
Dim first
first = true
Do
 For each intProcessorUse in objProcessor
   If first Then
    If intProcessorUse.Name = "_Total" Then
     first = false
     End If
   else
    Wscript.Echo "Proc" & intProcessorUse.Name & " : " & _
                "PercentProcessorTime=" & _
               intProcessorUse.PercentProcessorTime
  End If
 Next
 Wscript.Sleep 30*1000 'sleep 30 * 1000ms
 objRefresher.Refresh
Loop
' End Script
```

#### ● 実行例

C:¥VBS> cscript //nologo Proc.vbs

#### ● 実行結果例

Proc0 : PercentProcessorTime=0 Proc1 : PercentProcessorTime=0 Proc2 : PercentProcessorTime=0 Proc3 : PercentProcessorTime=76 Proc5 : PercentProcessorTime=0 Proc7 : PercentProcessorTime=0 Proc7 tal : PercentProcessorTime=9

Proc0-7は各プロセッサーの使用率、Proc\_Totalはプロセッサー全体の使用率を示します。

# 4. 用語集

| 用語                             | 解説                                                                                                    |
|--------------------------------|----------------------------------------------------------------------------------------------------|
| BIOS セットアップユーティリティー<br>(SETUP) | 本機のBIOSを設定するためのソフトウェアです。POST時にF2キーを押すと起<br>動できます。                                                                                                    |
| ВМС                            | Baseboard Management Controllerの略で、標準インターフェース仕様のIPMI2.0<br>に準拠してハードウェアを監視するコントローラーです。本機には標準でマザー<br>ボード上に組み込まれています。                                                                                                |
| BMC リセットスイッチ                   | 本機に搭載されたBMCをリセットするスイッチです。BMCの各種設定を引き継<br>いだままBMCのみをリセットします。BMCに問題が起きている場合のみ使用し<br>てください。                                                                                                    |
| DUMP スイッチ                      | 何らかの不具合が起きたとき、メモリダンプを採取する場合に使用します。ダン<br>プの保存先については、OS上から指定できます。                                                                                                    |
| ESMPRO                         | 本機に標準添付のサーバー管理ソフトウェアです。監視、管理を行う一連のソフ<br>トウェアが含まれます。                                                                                                    |
| ESMPRO/ServerAgent             | ESMPRO/ServerManagerと連携し、本機の監視、および各種情報を取得するた<br>めのソフトウェアです。OSのサービスとして常駐します。                                                                                                    |
| ESMPRO/ServerAgent Extension   | ESMPRO/ServerManagerと連携し、スケジュール運転を実現するためのソフト<br>ウェアです。                                                                                                    |
| ESMPRO/ServerAgentService      | ESMPRO/ServerManagerと連携し、本機の監視、および各種情報を取得するためのソフトウェアです。インストール時に、OSのサービスとして常駐させる<br>(サービスモード)か、OSのサービスなし(非サービスモード)で動作させるか決め<br>ることができます。プリインストール時はサービスモードでインストールしま<br>す。非サービスモードで動作させると、CPU、メモリなどのリソースを削減でき<br>ます。 |
| ESMPRO/ServerManager           | ネットワーク上の複数のサーバーの管理、監視を行うソフトウェアです。                                                                                                    |
| EXPRESSBUILDER                 | 本機を簡単にセットアップする機能を持つ標準添付のソフトウェアです。バンド<br>ルソフトウェアおよび説明書もEXPRESSBUILDER内に格納されています。                                                                                                    |
| EXPRESSSCOPE エンジン 3            | BMCの名称です。                                                                                                    |
| EXPRESSSCOPE プロファイルキー          | BIOSとBMCの設定を格納したフラッシュメモリです。取り外しが可能になって<br>おり、マザーボード交換時、使用中のマザーボードから新規のマザーボードに移<br>設することで設定を引き継ぐことができます。                                                                                                    |
| Flash FDD                      | フロッピーディスクドライブと互換性のあるオプションのUSBデバイスです。                                                                                                    |
| OEM ドライバー                      | Windows OS のインストール時に必要な大容量記憶装置コントローラー用ドラ<br>イバーです。                                                                                                    |
| OS 標準のインストーラー                  | OSインストール用メディアに標準で格納されているインストーラーです。手動<br>でOSをインストールしたいときに使用します。                                                                                                    |
| RAID コンフィグレーションユーティリ<br>ティー    | RAIDを設定するために、POST時に起動できるソフトウェアです。                                                                                                    |
| Server Configuration Utility   | BIOSまたはBMCを設定するためのソフトウェアです。インストールしてOS上から使用するか、POST時にF4キーを押すと起動します。旧モデルでは、BMC<br>Configurationと呼ばれたものです。                                                                                                    |
| Starter Pack                   | 本機向けにカスタマイズされたWindows OS用のドライバーなどをまとめた<br>パッケージです。本機でWindows OSを運用する前に、必ずStarter Packを適用<br>してください。                                                                                                    |
| TPM キット                        | セキュリティーコントローラーを本機に増設するためのオプション製品です。                                                                                                    |
| Universal RAID Utility         | RAIDを設定するために、Windows上から操作するソフトウェアです。<br>ESMPRO/ServerManagerと連携させて管理PCから操作できます。                                                                                                    |

| 用語                    | 解説                                                                                                    |
|-----------------------|----------------------------------------------------------------------------------------------------|
| Windows OS パラメーターファイル | Windows OSをインストールするための情報が保存されたファイルです。<br>EXPRESSBUILDERのセットアップで使うと、保存した内容と同じ設定で<br>Windows OSをインストールできます。         |
| オフラインツール              | IPMI情報(SEL, SDR, FRU)などを確認するためのソフトウェアです。POST時に<br>F4キーを押すと起動します。                                                  |
| 管理 PC                 | ネットワーク上から本機にアクセスし、本機を管理するためのコンピューターで<br>す。一般的なコンピューターを管理PCにすることができます。                                             |
| 内蔵フラッシュメモリ            | 本機に標準で組み込まれており、EXPRESSBUILDERが格納されているフラッ<br>シュメモリです。POST時にF3キーを押すと、メディアが無くても内蔵フラッ<br>シュメモリからEXPRESSBUILDERが起動します。 |
| 装置情報収集ユーティリティ         | 本機の各種情報を収集するためのソフトウェアです。保守に必要な情報をまとめ<br>て採取できます。                                                                  |

#### 注意

この装置は、クラスA情報技術装置です。この装置を家庭環境で使用すると電波妨害を引き起こ すことがあります。この場合には使用者が適切な対策を講ずるよう要求されることがあります。 VCCI-A

#### 高調波適合品

この装置は、高調波電流規格 JIS C 61000-3-2適合品です。 : JIS C 61000-3-2適合品とは、日本工業規格「電磁両立性-第3-2部:限度値-高調波電流発生限度値(1相当 たりの入力電流が20A以下の機器)」に基づき、商用電力系統の高調波環境目標レベルに適合して設計・製造 した製品です。

#### 回線への接続について

本体を公衆回線や専用線に接続する場合は、本体に直接接続せず、技術基準に適合し認定されたボードまたはモデム等の通信端末機器を介して使用してください。

#### 電源の瞬時電圧低下対策について

この装置は、落雷等による電源の瞬時電圧低下に対し不都合が生じることがあります。電源の瞬時電圧低下対 策としては、交流無停電電源装置(UPS)等を使用されることをお勧めします。

#### レーザー安全基準について

この装置にオプションで搭載される光学ドライブは、レーザーに関する安全基準(JIS C-6802、IEC 60825-1) クラス1に適合しています。

#### 日本国外でのご使用について

この装置は、日本国内での使用を前提としているため、海外各国での安全規格等の適用を受けておりません。 したがって、この装置を輸出した場合に当該国での輸入通関および使用に対し罰金、事故による補償等の問題 が発生することがあっても、弊社は直接・間接を問わず一切の責任を免除させていただきます。

無断複製および転載を禁ず

# <sup>発行</sup> 東芝ソリューション株式会社

A1 版発行

2015年 4月 8日

メンテナンスガイド

MAGNIA R3310d